# SELF-GUIDED PRACTICE WORKBOOK [N48] CST Transformational Learning

WORKBOOK TITLE: Nursing: Emergency

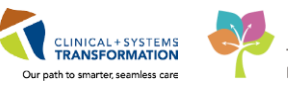

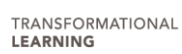

Last update: February 12, 2018 (v2)

# **TABLE OF CONTENTS**

| • | UNDERSTANDING YOUR WORKBOOK                                    | 4  |
|---|----------------------------------------------------------------|----|
| • | USING TRAIN DOMAIN                                             | 6  |
| • | PATIENT SCENARIO 1                                             | 7  |
|   | Activity 1.1 – ED LaunchPoint Multi-Patient List Overview      | 8  |
|   | Activity 1.2 – Check In                                        | 16 |
|   | Activity 1.3 – Customizing ED LaunchPoint                      | 17 |
|   | Activity 1.4 – Establish Relationship                          | 19 |
|   | Activity 1.5 – Patient Chart Overview                          | 20 |
|   | Activity 1.6 – Conduct Nurse Review                            | 22 |
|   | Activity 1.7 – Medication Administration Record (MAR) Overview | 23 |
|   | Activity 1.8 – Chart Medications                               | 25 |
|   | Activity 1.9 – ED Nursing Quick Orders: New Order Entry        | 28 |
|   | Activity 1.10 – Best Possible Medication History (BPMH)        |    |
|   | Activity 1.11 – Documenting Patient History                    | 35 |
|   | Activity 1.12 – Rescheduling and Uncharting Medications        | 40 |
|   | Activity 1.13 – Add a Telephone Order                          | 42 |
| • | PATIENT SCENARIO 2                                             | 49 |
|   | Activity 2.1 – Pre-Arrive Your Patient                         | 50 |
|   | Activity 2.2 – Incoming ED Patient: ED Quick Reg               | 51 |
|   | Activity 2.3 – Attaching a Pre-Arrival                         | 54 |
|   | Activity 2.4 – Triage                                          | 56 |
|   | Activity 2.5 – Documenting Multiple ED Nursing Activities      | 59 |
|   | Activity 2.6 – ED Bed Assignment                               | 64 |
|   | Activity 2.7 – ED Trauma Assessment and Documentation          | 65 |
|   | Activity 2.8 – ED Nursing Quick Orders: PowerPlans             | 67 |
|   | Activity 2.9 – Documenting Procedural Sedation                 | 72 |
|   | Activity 2.10 – Documenting Lines, Tubes, and Drains           | 78 |
|   | Activity 2.11 – Chart IV Events and Continuous Infusions       | 82 |
| • | PATIENT SCENARIO 3                                             | 90 |
|   | Activity 3.1 - Alerts                                          | 91 |
|   | Activity 3.2 – Nurse Specimen Collection                       | 93 |
|   | Activity 3.3 –Results Review                                   | 97 |
|   | Activity 3.4 – Patient Transport Ticket                        | 99 |

|    | Activity 3.5 – Nurse Dispensed Medications                   | 102 |
|----|--------------------------------------------------------------|-----|
|    | Activity 3.6 – Discharge Process                             | 107 |
|    | Activity 3.7 – Admit to Inpatient                            | 113 |
|    | Activity 3.8 – Nursing Handoff Documentation                 | 117 |
| ٠  | PATIENT SCENARIO 4 – Documenting a Critical Scenario         | 123 |
|    | Activity 4.1 – ED Quick Reg                                  | 124 |
|    | Activity 4.2 – Triage                                        | 126 |
|    | Activity 4.3 – Back-Entry of Medications                     | 129 |
|    | Activity 4.4 – Back-Entry of Interventions and Fluid Balance | 131 |
|    | Activity 4.5 – Nursing Shift Summary                         | 135 |
| Ac | tivity 4.5 Nursing Shift Summary                             | 138 |
|    | End of Workbook                                              |     |

# **UNDERSTANDING YOUR WORKBOOK**

This is a self-paced classroom; your workbook is designed to introduce you to different steps in the system. Your learning is organized into **Activities** and **Key Learning Points** that are based on **Patient Scenarios**.

You will receive scenarios for two patients in this workbook. Each scenario is intended to mimic various activities you perform in the Emergency Department. Some activities might be organized differently than your typical practice, however this is to build the skills needed to move to more complex activities.

Each activity, contains a brief introduction and a series of numbered steps. Screenshots of the system will be included. Match the numbered steps with the numbers shown in the screenshot:

Check in is required at the start of shift.

After logging-in, you may receive an automatic prompt to Check In or you will need to do so manually.

- 1. To manually Check In, select the menu icon in the upper right hand corner of the ED aunchPoint screen. Select Check In.
- In the Devider Check In window, the Provider and Provider Role fields are automatically populated and should be reviewed. You are able to input a *Display Name* that can be seen by all users on ED LacachPoint <a href="https://www.ebu.automatically">www.ebu.automatically</a> populated and should be reviewed. You are able to input a *Display Name* that can be seen by all users on ED LacachPoint <a href="https://www.ebu.automatically">www.ebu.automatically</a> populated and should be reviewed. You are able to input a *Display Name* that can be seen by all users on ED LacachPoint <a href="https://www.ebu.automatically">www.ebu.automatically</a> to easily identify which patients you are assigned to. Only the first three characters will be displayed.
- 3. You can colour customize the Display Name.
- 4. More fields are available to add further relevant details.

Be mindful of the mandatory fields highlighted in yellow and marked with an asterisk\*.

| LaunchPoin       | 4                             |                                 |          |       |                            |                                                                |                            |                          |                                    |             |            |         |            |            | <u> </u>   | ;        | (Full screen | 0°~ 28             | ninutes ag |
|------------------|-------------------------------|---------------------------------|----------|-------|----------------------------|----------------------------------------------------------------|----------------------------|--------------------------|------------------------------------|-------------|------------|---------|------------|------------|------------|----------|--------------|--------------------|------------|
| 8188             | <b>N N</b> 10                 | × • ● ● ₫                       |          |       |                            |                                                                |                            |                          |                                    |             |            |         |            |            |            |          |              |                    |            |
| •                | ly Patients                   | All Bods Result OTU             | Acute TN | nt A  | ste INTK FA                | Triage WR                                                      |                            |                          |                                    |             |            |         |            |            | <u>۱</u>   |          | Tethe        | i, Nurse Emerg 1   |            |
| Show: DO         | sterts and U<br>tical Labe/VS | weapped ♥<br>₩R. ₩Hde Empty Bed |          |       | My Pa<br>Current           | flenits<br>3 Last Hour: 0 Today: 0                             |                            |                          | Department<br>108: 15 Preamvals: 2 | Current: 24 | Last Hour: | 4 Today | 9 Hedan L  | 05: 5 hs 4 | 1          |          |              |                    |            |
|                  |                               | Patient Information [           | EDHD HU  | 2 81  | Patient Details            |                                                                | $\Psi \leftarrow = 0^{-1}$ | HR. TO                   | er 88. cz                          | WT          | ď          | ø       | ĩ          |            | 5 B        | 2.       | atus .       |                    |            |
| ACWR             | 23.54                         | *CSTPRODOSSYSTEM                |          |       |                            |                                                                |                            | Ψ.                       |                                    |             |            | 71      | Ø 5        | 2          |            |          | -            | Triage             | _          |
| ACWR             | 96.22                         | BROWN, EMMETT                   |          | CHO.  | Dx: Blunt head injury; Su  | Provider Checkin                                               |                            |                          |                                    | -           | 300        | 80      |            |            |            |          | 0            | Evil in Prog       | ress       |
| AC,209<br>AC,209 | 145:46 2                      | CSTDEMOCHR25, DON               | -        | Core- | Dx: COPD with acute ear    | Provider:<br>TextUse, NameEnergency                            |                            | Diplay Nane:<br>Ovi Lean | Thoulder Bale<br>ED Name           | -           | 95         | 65      | € 52       | 2          | <u>i</u> - | - 🐔      |              | 2                  |            |
| nassigned        |                               |                                 |          |       |                            | Calify County                                                  |                            | ED Nate                  |                                    |             |            |         |            |            |            |          |              |                    |            |
| ACWR             | 00.19                         | CSTEDTEST, TRAUMA<br>37y H      |          |       |                            | Provider Comment                                               | 3                          | Z Associated Pro-        | udee Color                         |             |            |         | 2          |            |            |          |              | Triage<br>00:19    | 0          |
| ACWR             | 01:10                         | CSTEDRYAN, JIMJIM<br>3Dy M      |          |       | Chesit pain (3) and respir | Available Teams                                                | Asigo                      | Asigned Teams            |                                    |             | 94         | 75      | 1          |            |            |          |              | Unassigne          | d          |
| ACWR             | 15:00                         | CSTEDHONG, DAVID<br>27y H       |          |       |                            |                                                                | (Ranova                    |                          |                                    | _           |            |         | 3          |            |            |          |              | Triage<br>15:08    |            |
| ACWR             | 18:45                         | *CSTSNFETT, STANGO<br>26y H     |          |       |                            | Assgned Tean Locations:                                        |                            |                          |                                    |             |            |         | 2          |            |            |          | <u> </u>     |                    |            |
| ACWR             | 19:13                         | *CSTSNFETT, STROBA              |          |       |                            |                                                                |                            |                          |                                    |             |            |         | 2          |            |            |          | -            | <u>12</u><br>00.34 | 422-2      |
| ACWR             | 19:19                         | CSTEDWILSON, DOOL<br>Bly H      |          |       |                            | Assigned Patients                                              |                            | Reasign to Provid        | c EApoide                          |             |            |         | 2          |            |            |          |              | Triage             |            |
| AC,203<br>AC,203 | 23:34                         | PHECPETFORTYCUNN                |          |       | hip fracture               | BROWN, EMMETT<br>CSTDEMOOHRIS, DONOTUSE<br>CSTPRODOSSYSTEM, WN | AnignAlico                 | Provider                 | Palert                             | -           |            |         | e 3        | 2          |            |          |              | Unassigne<br>2756  | d          |
| ACWR             | 22:41                         | CSTPRODREGINTER                 |          |       |                            |                                                                | Assign1                    |                          |                                    |             |            |         | 2          |            |            |          |              | Triage<br>22:41    |            |
| ACWR             | 23:53                         | *CSTPRODOSSYSTEM                |          |       |                            |                                                                | (Renove Prov               |                          |                                    |             |            | 45      | <b>₽</b> 5 | 2          |            |          |              | Triage<br>23.53    |            |
| 40.310           | 10100                         | CSTPRODMI, STTWOJ               |          | _     | testing HI label printing  | 4                                                              | ccPanove Ad                | × 🖂 👘                    |                                    |             |            |         | 1.1        |            |            | <b>2</b> |              | Unassigne          | d          |

Icons are shown within the text to indicate what to look for in the system (such as the check-in = icon).

Bolded text indicates that you need to click on something or pay attention to a feature in the system.

If you have any questions, do not hesitate to talk to your Instructor. Remember, your classroom learning is only *one* portion of the different activities you will engage in to learn the system.

# **F** SELF-GUIDED PRACTICE WORKBOOK

| Duration               | 12 hours (3 sessions of 4 hours)                                                                                             |
|------------------------|----------------------------------------------------------------------------------------------------|
| Before getting started | Sign the attendance roster (this will ensure you get paid to attend<br>the session)<br>Put your cell phones on silent mode   |
| Session Expectations   | This is a self-paced learning session                                                                                        |
|                        | A 15 min break time will be provided. You can take this break at any time during the session                                 |
|                        | The workbook provides a compilation of different scenarios that are applicable to your work setting                          |
|                        | Work through different learning activities at your own pace                                                                  |
| Key Learning Review    | At the end of each session, you will complete a Key Learning Review                                                          |
|                        | This will involve completion of some specific activities that you have had an opportunity to practice through the scenarios. |

# **USING TRAIN DOMAIN**

You will be using the train domain to complete activities in this workbook. It has been designed to match the actual Clinical Information System (CIS) as closely as possible.

#### Please note:

- Scenarios and their activities demonstrate the CIS functionality not the actual workflow
- An attempt has been made to ensure scenarios are as clinically accurate as possible

Some clinical scenario details have been simplified for training purposes

Some screenshots may not be identical to what is seen on your screen and should be used for reference purposes only

Follow all steps to be able to complete activities

If you have trouble to follow the steps, immediately raise your hand for assistance to use classroom time efficiently

Ask for assistance whenever needed

# **PATIENT SCENARIO 1**

#### Learning Objectives

At the end of this Scenario, you will be familiar with:

- Check In
- Patient Assignment
- Locating a patient and establishing a relationship
- ED Patient Summary Page in your patient's chart
- Reviewing orders and medications
- Charting, rescheduling and retracting medication administration
- ED Nursing Quick Orders
- Documenting a patient's home medications and history
- Entering telephone orders

### Activity 1.1 – ED LaunchPoint Multi-Patient List Overview

Emergency Providers and Clinicians use a Cerner application called **FirstNet**. Within FirstNet, the **ED LaunchPoint Multi-Patient List** displays all of the patients on the unit and helps you easily access your patient's chart.

If you need a refresher on this concept, you can review the e-Learning module called "Introduction to the Clinical Information System" on the CCRS-Learning Hub Website.

| Ref to find the set of the set of t                                                            | Published                                          | Desktop - Train1 101 - Citrix Receiver         |                                                                                     |                                                                                     |  |  |  |  |  |
|----------------------------------------------------------------------------------------------------|----------------------------------------------------|------------------------------------------------|-------------------------------------------------------------------------------------|-------------------------------------------------------------------------------------|--|--|--|--|--|
| 10 10 V         Note: Note:                                                              | E FirstNet Orga                                    | inizer for Train, Nurse-Emergency1             |                                                                                     |                                                                                     |  |  |  |  |  |
| 13 Luck Luck T faung M C (Second Second C (Luck C) (Second Second Second C (Luck C) (Second Second S                             | Task Edit View Patient Chart Links Navigation Help |                                                |                                                                                     |                                                                                     |  |  |  |  |  |
|                                                                                                    | 👫 ED LaunchP                                       | oint Tracking Shell 🌇 Results Callback Worklis | t 🎬 LearningLIVE 💡 🗓 Patient Health Education Materials 🔞 Policies and Guidelines 😭 | 🕽 UpToDate 🖕 🕄 🕰 CareConnect 🖏 PHSA PACS 🖏 VCH and PHC PACS 🖏 MUSE 🖏 FormFast WFI 🖕 |  |  |  |  |  |
|                                                                                                    | 🛃 Exit 🎽 Adl                                       | loc 🎟Medication Administration 🔒 PM Conv       | rersation 🔹 🔄 Medical Record Request 🛞 Documents 🕥 Discern Reporting Portal 🔘 Con   | nversation Launcher 📴 Aware 🖕                                                       |  |  |  |  |  |
| Classe       Classe       Clase       Classe       Classe                                                                                                    |                                                    |                                                |                                                                                     | Pharm-Emerg, Audrey + 👘 Recent + Name -                                             |  |  |  |  |  |
| Image: Internet internet i                                                            | ED LaunchPo                                        | int                                            |                                                                                     | 🖸 Full screen 👘 Print 🔹 🔊 O minutes i                                               |  |  |  |  |  |
| All both inductions       And worthing       And worthing       A mark is a mark induction for the function for the function for the fu                                                                                       | ADD                                                | k 🔍 🔍   100% 🔹   🕘 🖨 🗳                         |                                                                                     |                                                                                     |  |  |  |  |  |
| Image: Image:                                                            | +1                                                 | My Patients All Beds Resus/DTU                 | Acute/INTK Acute INTK FA Triage WR                                                  | Q Train, Nurse-Emergency1   ≡•                                                      |  |  |  |  |  |
| Open Conclusion       Provide Statuce 0 rader 0       Provide Concent 200 Late Have 0 rader 0       Provide Concent 200 Late Have 0 rader 0       Provide Concent 200 Late Have 0 rader 0       Provide Concent 200 Late Have 0 rader 0       Provide Concent 200 Late Have 0 rader 0       Provide Concent 200 Late Have 0 rader 10       Provide Concent 200 Late Have 0 rader 10       Provide Concent 200 Late Have 10                                                                                                    | View: All                                          | ~                                              | Mu Dationte                                                                         | Department                                                                          |  |  |  |  |  |
| nm       i       i                                                                                                    | Show:                                              | Critical Labs/VS 🛛 WR 🗹 Hide Empty Beds        | Current: 1 Last Hour: 0 Today: 0                                                    | WR:185 Preservivals: 0 Current: 203 Last Hour: 0 Today: 1 Median LOS: 5 hrs 21 min  |  |  |  |  |  |
| ACWR       940       2 $P_{1}$ $P_{1}$ $P_$                                                                                                    | Room                                               | + LOS Patient Information +                    | EDMD MLP RN Patient Details                                                         | V, & P i - A & B J Status                                                           |  |  |  |  |  |
| ACWR       Que       Que                                                                                                    | ACWR                                               | 936:03 2 25y F                                 | realizes and straining x 5 days and cutting root                                    | V 🖌 4 💒 🛄 🔛 📴                                                                       |  |  |  |  |  |
| A. WI,       Vial $2_{27} r$ Image: Constraint of the set of the set of                                                                                                    | A CHUD                                             | ED-UrbanNurse-Fatim                            | Redness and swelling x 3 days after cutting foot                                    |                                                                                     |  |  |  |  |  |
| ACWR       State       Chababase falm.       Redees and aveiling x3 days after cutting foot       Image: Control of Control of Cont                                                                                                | ACWR                                               | 25y F O                                        |                                                                                     |                                                                                     |  |  |  |  |  |
| ACWR       Visit       Definition of the stand setting 3.1 days after cutting foot       Visit of the stand setting 3.1 days after cutting foot       Visit of                                                                                                    | ACWR                                               | 936:03 2 ED-UrbanNurse-Fatim                   | Redness and swelling x 3 days after cutting foot                                    | 👽 🖉 4 🥜 🚹 🗖 🚾 🚾                                                                     |  |  |  |  |  |
| ACWR       View       View                                                                                                    |                                                    | ED-UrhanNurse-Fatim                            | Redness and swelling x 3 days after cutting foot                                    |                                                                                     |  |  |  |  |  |
| ACWR       State       Comparison       State       Comparison       State       State                                                                                                    | ACWR                                               | 936:03 2 25y F                                 | 3                                                                                   | Redness and swelling x 3 days after cutting foot                                    |  |  |  |  |  |
| 20 / P       Image: Control of Control of Contro                                                                     | ACWR                                               | 936:03 2 ED-UrbanNurse-Fatim                   | Redness and swelling x 3 days after cutting foot                                    |                                                                                     |  |  |  |  |  |
| ACWR       9401       20 / f       1       1       1       1       1       1       1       1       1       1       1       1       1       1       1       1       1       1       1       1       1       1       1       1       1       1       1       1       1       1       1       1       1       1       1       1       1       1       1       1       1       1       1       1       1       1       1       1       1       1       1       1       1       1       1       1       1       1       1       1       1       1       1       1       1       1       1       1       1       1       1       1       1       1       1       1       1       1       1       1       1       1       1       1       1       1       1       1       1       1       1       1       1       1       1       1       1       1       1       1       1       1       1       1       1       1       1       1       1       1       1       1       1       1       1 <t< td=""><td></td><td>ZSY F</td><td>Padases and swalling x 2 days after setting feet</td><td></td></t<>                                                                                                    |                                                    | ZSY F                                          | Padases and swalling x 2 days after setting feet                                    |                                                                                     |  |  |  |  |  |
| ACWR       Quel 1       D-theadware-Fature - 20/F       Redness and swelling x 3 days after cutting foot       Image: Cutting foot       Image: Cuttin                                                                                                    | ACWR                                               | 936:03 2 25y F O                               | (C)     (C)                                                                         | V 2 4 2 1 1 1 1 1 1 1 1 1 1 1 1 1 1 1 1 1                                           |  |  |  |  |  |
| ACWR       View       View                                                                                                    | ACWP                                               | 936:03 2 ED-UrbanNurse-Fatim                   | Redness and swelling x 3 days after cutting foot                                    |                                                                                     |  |  |  |  |  |
| ACWR       9500       0       0       1       0       1       0       100         ACWR       257       7       0       0       0       0       0       0       0       0       0       0       0       0       0       0       0       0       0       0       0       0       0       0       0       0       0       0       0       0       0       0       0       0       0       0       0       0       0       0       0       0       0       0       0       0       0       0       0       0       0       0       0       0       0       0       0       0       0       0       0       0       0       0       0       0       0       0       0       0       0       0       0       0       0       0       0       0       0       0       0       0       0       0       0       0       0       0       0       0       0       0       0       0       0       0       0       0       0       0       0       0       0       0       0       0       0                                                                                                    | ACTIK                                              | 25y F 🔾                                        |                                                                                     |                                                                                     |  |  |  |  |  |
| ACWR       Quedy 1       Cover and seeding x 3 days after cutting foot       Image: Cutting foot       Image: Cutting foot </td <td>ACWR</td> <td>936:03 2 ED-UrbanNurse-Fatim<br/>25y E O</td> <td>Redness and swelling x 3 days after cutting foot</td> <td>🖤 🖌 4 🖉 🚺 🛄 🚺 🚺</td>                                                                                                    | ACWR                                               | 936:03 2 ED-UrbanNurse-Fatim<br>25y E O        | Redness and swelling x 3 days after cutting foot                                    | 🖤 🖌 4 🖉 🚺 🛄 🚺 🚺                                                                     |  |  |  |  |  |
| A. Wirk       Vacuation       22 yr F       Image: Constraint of the constraint of the constraint                                                                                        |                                                    | ED-UrbanNurse-Fatim                            | Redness and swelling x 3 days after cutting foot                                    |                                                                                     |  |  |  |  |  |
| ACWR       1000       1000000000000000000000000000000000000                                                                                                    | ACWR                                               | 25y F                                          |                                                                                     |                                                                                     |  |  |  |  |  |
| ACWR VACU 20/F State of the second aveiling x 3 days after cutting foot<br>CVR VACU 20/F State of the second aveiling x 3 days after cutting foot<br>CVR VACU 20/F State of the second aveiling x 3 days after cutting foot<br>C | ACWR                                               | 936:03 2 ED-UrbanNurse-Fatim                   | Redness and swelling x 3 days after cutting foot                                    |                                                                                     |  |  |  |  |  |
| ACWR       04:01 /r       25/F       Image: Comparison of Comparison of Comparison o                                                                                       |                                                    | ED-UrbanNurce-Eatim                            | Redness and swelling x 3 days after cutting foot                                    |                                                                                     |  |  |  |  |  |
| ACWR       94:00 1       0       0       0       0       0       0       0       0       0       0       0       0       0       0       0       0       0       0       0       0       0       0       0       0       0       0       0       0       0       0       0       0       0       0       0       0       0       0       0       0       0       0       0       0       0       0       0       0       0       0       0       0       0       0       0       0       0       0       0       0       0       0       0       0       0       0       0       0       0       0       0       0       0       0       0       0       0       0       0       0       0       0       0       0       0       0       0       0       0       0       0       0       0       0       0       0       0       0       0       0       0       0       0       0       0       0       0       0       0       0       0       0       0       0       0       0                                                                                                    | ACWR                                               | 936:03 2 25y F O                               | E                                                                                   | V 2 4 2 1 1 2 1 1 1 1 1 1 1 1 1 1 1 1 1 1                                           |  |  |  |  |  |
| ACWR     257 F     Redees and swelling x 3 days after cutting foot       ACWR     529 F     Redees and swelling x 3 days after cutting foot       ACWR     9 G     G       In Debtankerse Failure     Redees and swelling x 3 days after cutting foot       In Debtankerse Failure     Redees and swelling x 3 days after cutting foot       In Debtankerse Failure     In Redees and swelling x 3 days after cutting foot                                                                                                    | ACWR                                               | 936:03 2 ED-UrbanNurse-Fatim                   | Redness and swelling x 3 days after cutting foot                                    |                                                                                     |  |  |  |  |  |
| ACWR 9460 2 D-Urbanhurse-Falm.<br>25/F C C C C C C C C C C C C C C C C C C C                                                                                                    | AC MIL                                             | 25y F Q                                        | (F)                                                                                 |                                                                                     |  |  |  |  |  |
| ACWR 0160 2 D-Urbanhurse Fatim_<br>25/F 0 TRAN TRANCORREST Friday, 2014 Fature 92 1 2 1 2 1 2 1 2 1 2 1 2 1 2 1 2 1 2                                                                                                    | ACWR                                               | 936:03 2 ED-UrbanNurse-Fatim<br>25y F O        | Redness and swelling x 3 days after cutting foot                                    |                                                                                     |  |  |  |  |  |
| TRANK TRANKEDARSEL Friday 2015 120 FT                                                                                                    | ACWR                                               | 936:03 2 ED-UrbanNurse-Fatim                   | NT Redness and swelling x 3 days after cutting foot                                 | v 🖉 4 🖉 👔 🖬                                                                         |  |  |  |  |  |
| TRANI TRANE TRANE                                                                                                    |                                                    | 239 F Q                                        |                                                                                     |                                                                                     |  |  |  |  |  |
| Shortcuts                                                                                                    |                                                    |                                                |                                                                                     | TRAINLI TRAINEDNURSEI Friday, 2018-February-02 15:12                                |  |  |  |  |  |
| 02-Feb-2018                                                                                                    | 🤨 🕕                                                | _Shortcuts FirstNet Organiz                    | er                                                                                  |                                                                                     |  |  |  |  |  |

When you first login to the FirstNet system, the ED LaunchPoint Multi-Patient List

**ED LaunchPoint** will be your landing page. We will refer to this as ED LaunchPoint. **ED LaunchPoint** refreshes automatically every 60 seconds offering important, up-to-date information at a glance, which allows you to see an overview of the status of all of your patients while also providing quick access to more specific patient information.

### 🕴 Part A - Toolbars

At the top of your screen are Toolbars. They give you options for the FirstNet software and can also navigate you outside of FirstNet.

- 1. Options Toolbar
- 2. Navigation Toolbar
- 3. Action Area Toolbar

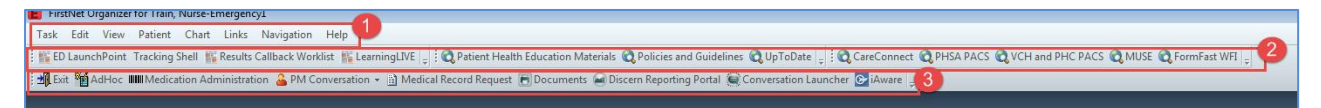

- 4. Recent Patients Drop Down Menu
- 5. Full Screen (minimizes Toolbars)
- 6. Refresh Icon
- 7. View Navigation

| E FirstNet Organizer for Train, Nurse-Emergency1                                                                                                    | - Ø 🏧                                            |
|----------------------------------------------------------------------------------------------------|--------------------------------------------------|
| Task Edd View Patient Chart Links Navigation Help                                                                                                    |                                                  |
| 🗄 🙀 ED LaunchPoint Tracking Shell 🎬 Results Caliback Worklist 🕌 LearningLIVE 🖕 🖸 Patient Health Education Materials 🐧 Policies and Guidelines 🐧 UpToDate 📊 🛍 CareConnect 🐧 PHSA PACS 🎕 VCH and PHC PACS 🎕 MUSE 🎕 FormFast WFI 🖕 |                                                  |
| 📲 Exit 🦉 AdHoc 🞟 Medication Administration 🔒 PM Conversation 👻 🗋 Medical Record Request 📆 Documents 🖨 Discern Reporting Portal 🤤 Conversation Launcher 🔯 JAwree 💡                                                               |                                                  |
|                                                                                                    | 🕘 ED-UrbanNurse-FatimahE, Fatimah 🔹 🛍 Recent 🔹 🙀 |
| ED LaunchPoint                                                                                                    | 5 🗇 Full screen 👘 🌀 🏹 0 minutes ago              |
| お目目 14 15 15 4 4 1205 - 10 0 位                                                                                                    |                                                  |
| et My Ratients All Beds Resul;[DTU Acute/[INTK Acute INTK FA Triage WR                                                                                                    | 11 q Train, Nurse-Emergency1 ≡•                  |
| B.w. Al V My Patients Department                                                                                                    | 12                                               |
| Show: 🗌 Critical Labe/NS 🖉 VRF 🗹 Hole Empty Beds                                                                                                    | ledian LOS: 5 hrs 27 min                         |

- 8. Add Patient Icon (Prearrival and ED Quick Reg)
- 9. Provider Statistics
- 10. Department Statistics
- 11. ED LaunchPoint Search Bar
- 12. Menu Icon (Change Location and Check In)

| E FirstNet Organizer for Train, Nurse-Emergency/                                                                                                    |                               |                                   |
|----------------------------------------------------------------------------------------------------|-------------------------------|-----------------------------------|
| Task Edit View Patient Chart Links Navigation Help                                                                                                    |                               |                                   |
| 🗄 🗱 ED LaunchPoint Tracking Shell 🎇 Results Caliback Worklist 🎇 LearningLIVE 🖕 🗒 Patient Health Education Materials 🛱 Policies and Guidelines 🛱 UpToDate 🖕 🗒 CareConnect 🛱 PHSA PACS 🏘 VCH and PHC PACS 🏘 MUSE 🙀 FormFast WFI 🖕 |                               |                                   |
| 💷 Exit, 📷 AdHoc 🗰 I Medication Administration 🔮 PM Conversation 👻 🖄 Medical Record Request 🗃 Documents 📾 Discem Reporting Portal 🎯 Conversation Launcher 🔯 Javare 💡                                                             |                               |                                   |
|                                                                                                    | ED-UrbanNurse-FatimahE, Fatim | nah 🔹 🛍 Recent 🔹 📴                |
| ED LaunchPoint                                                                                                    | 5                             | 🗇 Full screen 🧧 🧕 🎅 0 minutes ago |
| お目目                                                                                                    |                               |                                   |
| My Patients All Brods Result/DTU Acute/INTK Acute INTK FA Triage WR                                                                                                    | 11 9                          | Train, Nurse-Emergency1 ≡•        |
| 8 My Patients Department                                                                                                    |                               | (12)                              |
| Show: 🗌 Critical Late/NS 🖉 WR: 🔀 Hide Empty Bods 🌀 Current: 201 Late Hour: 0 Today: 0                                                                                                    | dian LOS: 5 hrs 27 min        | ۲                                 |

You can rearrange your Toolbars to fit your preferences by clicking and holding the **vertical row** of dots beside each Toolbar. Drag the section to where you like. Ideally, you will maximize your viewing area, so the toolbars take up two rows (rather than three).

# Part B – Patient List

From the **ED LaunchPoint Multi-Patient List** there are different ways to view patient information. From left to right, you will notice a number of different column headers that organize patient information. You can always hover over these visual indicators to learn more.

#### 1. Throughput Status Column

The narrow colour bars indicate the patient's throughput status.

| Awaiting Triage | Prearrival Note         | Unassigned (No Provider) | Evaluation in Progress |
|-----------------|-------------------------|--------------------------|------------------------|
| Orders Complete | Inpatient Bed Requested | Ready for Discharge      |                        |

#### 2. Room Column

Displays the patient location and important alerts.

| ACWR | Noncritical alerts do not | ACWR       | Criti |
|------|---------------------------|------------|-------|
| WSBC | change to colour of the   | Poss. SIRS | red.  |
|      | cell.                     |            | fold  |

Critical alerts will display cells in red. Multiple alerts will show a folded corner.

#### 3. LOS Column (Length of Stay)

Identifies how long a patient has been in the unit.

4. Acuity Level Column

The patient's CTAS Score.

#### 5. Patient Information Column

Displays basic patient demographics and visual alert icons. Hover over icons for icon definition. Here are some examples:

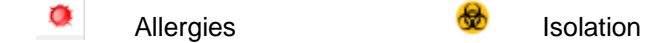

Right-clicking in the Patient Information Column displays a list of actions and areas of the chart you can launch. This list acts as a shortcut, navigating you directly to where you need to go.

Organize your patients alphabetically by clicking the Sort Column is icon in the column header.

A screenshot of **ED LaunchPoint** highlighting the above columns can be found on the next page.

|   | ED LaunchPoir        | nt .       |                                 |            |       |                                                                        |   |        |          |                 |             |          |           |        |            |        |           |
|---|----------------------|------------|---------------------------------|------------|-------|------------------------------------------------------------------------|---|--------|----------|-----------------|-------------|----------|-----------|--------|------------|--------|-----------|
|   |                      | S. S. 10   |                                 |            |       |                                                                        |   |        |          |                 |             |          |           |        |            |        |           |
|   | +1                   | Hy Pabents | All Book Resus/DTU              | Acute/INTR | - T.S | icute INTK FA                                                          |   |        |          |                 |             |          |           |        | 9          |        |           |
|   | Vew: al              | 3 4        | Viele Empty Beds                |            |       | My Patients<br>Current: 0 Last Hour: 0 Today: 0 Median Door to Doctor: |   |        | Departme | nt<br>amhais: 0 | Ourrett: 12 | Last Hou | : 0 Today | : 0 Me | dian 1.05: | - Modi | an Door t |
| 1 | Apare - 1            | 1.25       | Petere Information (+           | tran arc   | 10    | Patient Details                                                        | v | + 1P   | 10.      | TOP             | 44          |          | WT.       | e.     | ÷          | 1      | +         |
|   | AC,209<br>4C.209     | 1706:0     | *CSTEDHONG, NOTE                | 5          |       |                                                                        |   |        |          |                 |             |          |           |        |            |        |           |
|   | AC, 217              | 1371:2 3   | *CSTEDHONG, HOLD<br>27y M 9     | εT         | ET    |                                                                        |   |        |          |                 |             |          |           | 1      |            |        |           |
|   | ACWR                 | 942:32 2   | *CSTSNVADER, STDA<br>STEM       | 92         |       |                                                                        | ٧ |        | 64       |                 |             |          | 60.000    | 1      |            |        |           |
|   | ACWR<br>Post. Septic | 3363:2 3   | CSTDATETEST, DATET<br>17y F 🕑 🍕 |            | £T    |                                                                        | ٠ | 188/55 | 1130     | 141             | 1.28        | 1 30     |           |        |            |        |           |
|   | ACWR<br>WSRC         | 3342:1     | CSTEDEMO, WSBCTWO               |            |       | Laceration (4), controlled bleeding SK034                              | v |        | 100      | 36              | 16          | 99       | 80        |        |            |        |           |
|   | ACWR                 | 2353:4     | *CSTEDHONG, CHARLIE             |            |       |                                                                        |   |        |          |                 |             |          |           | 2      |            | -      |           |
|   | ACWR                 | 4854:3     | CSTPRODOST, EDCHA               |            |       |                                                                        | v |        |          |                 |             |          | 63.5      |        | -          | ï      | +         |
|   | ACWR                 | 4736:4     | CSTPRODMED, EDONE               |            |       |                                                                        | ٧ |        |          |                 |             |          | 50        | 2      | 8          |        |           |
|   | ACWR                 | 1131:3     | *CSTEDHONG, FRANK               |            |       |                                                                        |   |        |          |                 |             |          |           |        |            |        |           |
|   | ACWR                 | 1039:5     | CSTEDBABY, JOHN                 |            | ET.   |                                                                        |   |        |          |                 |             |          |           |        |            |        |           |
|   | ACWR                 | 1037:3     | CSTEDBOBY, BROWN                |            | er    |                                                                        |   |        |          |                 |             |          |           |        |            |        |           |

### **ED Alerts Overview**

It is possible to notify and display care plans for patients who have management issues and are frequent patients in the ED.

**Alerts** can be displayed in **ED LaunchPoint**. Alerts are hierarchically organized, for instance, a Violence Alert is displayed before a WSBC Alert. Alerts will display in the following order:

Violence Section 28, Mental Health Act Certified Medically Cleared Domestic Concerns No Visitors, Familiar Faces Care Plan (FFSCP) Exists Hospital High Utilizer Patients with a WorkSafe BC (WSBC) claim

Hovering over the room will bring up a list of alerts:

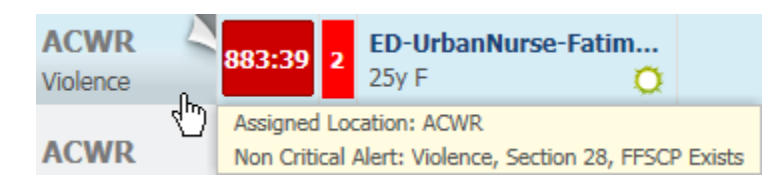

Because there are a number different considerations that may flag additional alerts, **Process Alerts** are also used to give you a visual cue.

Process Alerts will appear on the Banner Bar:

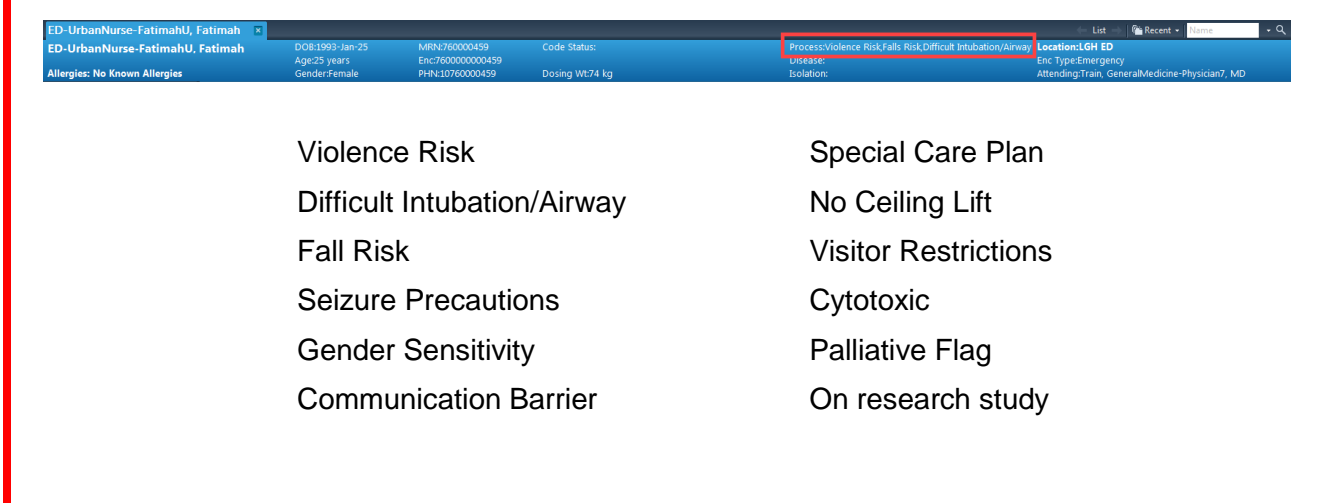

#### 6. Assignment Column

Displays initials of the Provider, Mid-Level Provider (Nurse Practitioner, Resident, and Medical Student), and Nurse assigned to the patient.

Click in a patient's Assignment column to Assign/Unassign yourself to a patient or to view additional details about who is currently Assigned

#### 7. Patient Details Column

Shows the Coded Chief Complaint documented during Triage until the attending Provider documents a Diagnosis. The Provider's Diagnosis will be displayed in capital letters preceded by "Dx": Dx: CELLULITIS FOREARM

The Comment button allows users to display a comment to other staff.

#### 8. Vital Signs Column

Clicking the arrow beside the Vital Signs Column header allows you to expand and collapse the display showing patients' most recent vital signs.

#### 9. Nurse Activities Column

Outstanding activities that require attention.

| E Plistivet Orga                                                                                                    | nizer for Train, Nurse-Emergency1                     |                                                                        |                                                         |            |                  |                  |               |                           |  |
|----------------------------------------------------------------------------------------------------|-------------------------------------------------------|------------------------------------------------------------------------|---------------------------------------------------------|------------|------------------|------------------|---------------|---------------------------|--|
| Task Edit V                                                                                                    | iew Patient Chart Links Navigation Help               |                                                                        |                                                         |            |                  |                  |               |                           |  |
| 🛿 🐒 ED LaunchPoint Tracking Shell 🐒 Results Caliback Worklint 🐒 LearningLIVE 🔐 C Rationt Health Education Materials 🎕 Policies and Guidelines 🎝 UpToDate 🖕 🖗 CareConnect 🖏 PHSA PACS 🎕 VCH and PHC PACS 🎕 VCH and PHC PACS |                                                       |                                                                        |                                                         |            |                  |                  |               |                           |  |
| 🛃 Exit 🍟 AdH                                                                                                    | loc 💵 Medication Administration 🍰 PM Conversation 🍷 🔛 | Medical Record Request 🕞 Documents 🝙 Discern Reporting Portal 🔘 Conver | sation Launcher 💽 iAware 🝦                              |            |                  |                  |               |                           |  |
|                                                                                                    |                                                       |                                                                        |                                                         |            | ED-UrbanNurse-Fi | atimah8, Fatimal | 🔹 👘 Recent    | - Name - Q                |  |
| ED LaunchPo                                                                                                    | int                                                   |                                                                        |                                                         |            |                  |                  | D Full screen | 🔄 Print 🔄 🍣 0 minutes ago |  |
| 台目目目                                                                                                    | 🔍 🔍   100% 🔷   🌑 🌑 🟠                                  |                                                                        |                                                         |            |                  |                  |               |                           |  |
| •                                                                                                    | My Patients All Bods Resus/DTU Acute/INT              | TK Acute INTK FA Triage WR                                             |                                                         |            |                  |                  | Train, Nurs   | e-Emergency1   ≡•         |  |
| View: All                                                                                                    | ~                                                     | My Patients                                                            | Department                                              |            |                  |                  |               |                           |  |
| Show:                                                                                                    | Critical Labs/VS 🗹 WR 🗹 Hide Empty                    | Current: 1 Last Hour: 0 Today: 0                                       | WR: 185 Preamvals: 0 Current: 203 Last Hour: 0 Today: 1 | Mediand    | S: 5 hrs 46 min  |                  |               | ۲                         |  |
| Room                                                                                                    | * LOS Patient Information T* EDMD MLP                 | RN Patient Details                                                     | o 🔍 🔍 , 🖻                                               | 1 <b>1</b> | N 11 9           | . ©              | B J           | Status                    |  |
| ACWR                                                                                                    | 936:28 2 25y F O                                      |                                                                        | ¥ 6                                                     | 4          | <u> </u>         |                  |               | 889:4<br>5                |  |
| ACWR                                                                                                    | 936:28 2 ED-UrbanNurse-Fatim<br>25y F                 | Redness and swelling x 3 days after cutting foot                       | ¥ 🖌                                                     | 4          | 2                |                  |               | 889:1                     |  |
| ACWR                                                                                                    | 936:28 2 ED-UrbanNurse-Fatim<br>25y F O               | Redness and swelling x 3 days after cutting foot                       | * •                                                     | 4          | 2 🚺              |                  |               | 888:5                     |  |
| ACWR                                                                                                    | 936:28 2 ED-UrbanNurse-Fatim<br>25y F                 | Redness and swelling x 3 days after cutting foot                       | * P                                                     | 1          | ۹ 🚹              |                  |               | 888:3<br>2                |  |
| ACWR                                                                                                    | 936:28 2 ED-UrbanNurse-Fatim<br>25y F O               | Redness and swelling x 3 days after cutting foot                       | v e                                                     | 4          | P 🚺              |                  | 0             | 888:1                     |  |
| ACWR                                                                                                    | 936:28 2 ED-UrbanNurse-Fatim<br>25y F O               | Redness and swelling x 3 days after cutting foot                       | v 0                                                     | 4          | 2                |                  | ٥             | 887:5<br>6                |  |
| ACWR                                                                                                    | 936:28 2 ED-UrbanNurse-Fatim<br>25y F O               | Redness and swelling x 3 days after cutting foot                       | v 0                                                     | 4          | 2 🚺              |                  | ٥             | 887:3<br>4                |  |
| ACWR                                                                                                    | 936:28 2 ED-UrbanNurse-Fatim<br>25y F O               | Redness and swelling x 3 days after cutting foot                       | v v                                                     | 4          | 2                |                  | 0             | 871:0<br>8                |  |
| ACWR                                                                                                    | 936:28 2 ED-UrbanNurse-Fatim<br>25y F O               | Redness and swelling x 3 days after cutting foot                       | * 0                                                     | 4          | ۶ 🚺              |                  | 0             | 870:3<br>6                |  |
| ACWR                                                                                                    | 936:28 2 ED-UrbanNurse-Fatim<br>25y F O               | Redness and swelling x 3 days after cutting foot                       | v e                                                     | 4          | ۹ 🚺              |                  | 0             | 8(9:3<br>5                |  |
| ACWR                                                                                                    | 936:28 2 ED-UrbanNurse-Fatim<br>25y F O               | Redness and swelling x 3 days after cutting foot                       | v e                                                     | 4          | ۹ 🚺              |                  | 0             | 869:1                     |  |
| ACWR                                                                                                    | 936:28 2 ED-UrbanNurse-Fatim<br>25y F O               | tedness and swelling x 3 days after cutting foot                       | v v                                                     | 4          | P 🚺              |                  | ٥             | 868:5                     |  |
| ACWR                                                                                                    | 936:28 2 ED-UrbanNurse-Fatim<br>25y F O               | Redness and swelling x 3 days after cutting foot                       |                                                         | 4          | 2 🚺              |                  | ۵             | 868:3                     |  |
| ACWR                                                                                                    | 936:28 2 ED-UrbanNurse-Fatim<br>25y F O               | Redness and swelling x 3 days after cutting foot                       | v e                                                     | 4          | P 🚺              |                  | <u> </u>      | 867:5                     |  |

#### 10. Patient Care Activities Column

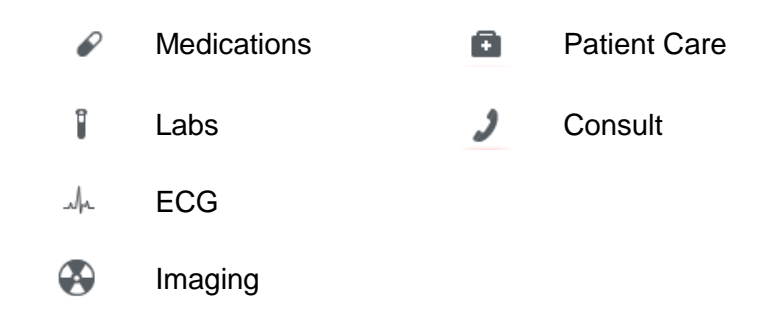

| ED LaunchPoint                                                                                                    |                       |                   |             | (□) Norm    | al view 👘 Print      |
|----------------------------------------------------------------------------------------------------|-----------------------|-------------------|-------------|-------------|----------------------|
|                                                                                                    |                       |                   |             |             |                      |
| 1 My Patients All Beds Resus/DTU Acute/DNTK Acute INTK FA                                                                                |                       | Q                 |             | TestUser, I | Emergency-Physician, |
| View All Y students Department                                                                                                    |                       |                   |             |             |                      |
| Show: Critical Labs/VS Ø WR Ø Hide Empty Beds Current: 0 Last Hour: 0 Today: 0 Median Door to Doctor: WR: 183 Prearityles: 1 Current: 24 | 00 Last Hour: 0 Today | : 2 Median LOS: - | Median Door | to Doctor:  |                      |
| Room i + LOS Patient Information i + EDMD MLP RN Patient Details                                                                         | 🖤 » <mark>1</mark> 0  | Ø 1               | -h-         | 8 a /       | Status               |
| AC <sub>7</sub> 201 722-77 3 "Pharm-Emerg, Audrey Myocardial infarction                                                                  | v 10                  | 0                 |             | 0           | Unassigned           |
| AC,202 722-77 "Pharm-Emergy, Faith Myocardial infarction                                                                                 | V 10                  | 1                 |             | 0           | Unassigned           |
| AC,203 722-47 "Pharm-Emerg, Rose Hyocardial infarction                                                                                   | •                     | 1                 |             | Ô           | Unassigned           |
| AC,204 722.47 "Pharm-Emerg, Charl Myocardial infarction                                                                                  | •                     | 1                 |             | Ô           | Unassigned           |
| AC,205 722-37 "Pharm-Emerg. Jo<br>47: F                                                                                                  | •                     | <i>e</i> 1        |             | 0           | Unassigned           |
| AC,206 722-47 "Pharm-Emerg. Lesle Hyocardial infarction                                                                                  | •                     | ĩ                 |             | 0           | Unassigned           |
| AC,207 722-47 "Pharm-Emerg. Tasha<br>47: F                                                                                               | •                     | 1                 |             | 0           | Unassigned           |
| AC,209 722-47 "Pharm-Emerge Bessie Myocardial Infarction                                                                                 | •                     | 1                 |             | Ô           | Unassigned           |
| AC,210 722-07 "Pharm-Emerg, Nicole Myocardial infarction                                                                                 | •                     | 1                 |             | 0           | Unassigned           |
| AC,211 722-77 "Pharm-Emerg, Karen Myocardiai infarction                                                                                  | V 10                  | 1                 |             | 0           | Unassigned           |
| AC,212 772-97 *Pharm-Emergy, Blaca Ay F                                                                                                  | •                     | 1                 |             | 0           | Unassigned           |
| AC,213 722-07 "Pharm-Emerg, Rosalie Myocardial infarction                                                                                | •                     | Ĩ                 |             | Ô           | Unassigned           |
| AC,214 722-07 "Pharm-Emerg, Alson Myocardial infarction                                                                                  | •                     | ĩ                 |             | 0           | Unassigned           |
| AC,214 298.49 47 F Chest pain                                                                                                    | V 10                  | 1                 |             |             | Unassigned           |
| AC,215 288:49 "Pharm-Emerg. Alle Chest pain                                                                                              | •                     | 1                 |             |             | Unassigned           |
| AC,215 722-97 *Pharm-Emerg, Wendy                                                                                                    | •                     | ĩ                 |             | Ô           | Unassigned           |
|                                                                                                    |                       |                   |             |             |                      |

When Providers input orders that are applicable to one of the above categories a status bar will display to show the order's progress.

- An unfilled status bar outlined in red indicates the order was recently entered but has not yet been attended to.
  - Partially filled status bars indicate the order's progress.
- Î Г

Full green status bars indicate a completed or resulted order.

Î

P

Orders with critical results will be highlighted in red.

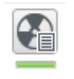

An Imaging icon layered with a document indicates the Radiologist's report is complete.

You can hover over these icons to see the basic details on what was ordered.

| Order Name                                                         | Date/Time            | Ordered By            | Status    |
|--------------------------------------------------------------------|----------------------|-----------------------|-----------|
| Urinalysis Macroscopic (dipstick) with Microscopic if<br>indicated | 05/01/18<br>19:02:21 | Plisvcw, Tyler,<br>MD | Completed |
| Bilirubin Total and Direct                                         | 05/01/18<br>19:02:19 | Plisvcw, Tyler,<br>MD | Completed |
| Glucose Random                                                     | 05/01/18<br>19:02:16 | Plisvcw, Tyler,<br>MD | Completed |
| Hemoglobin A1C                                                     | 05/01/18<br>19:02:13 | Plisvcw, Tyler,<br>MD | Completed |
| Basic Metabolic Panel (Lytes, Urea, Creat, Gluc)                   | 05/01/18<br>19:02:10 | Plisvcw, Tyler,<br>MD | Completed |
| Arterial Blood Gas                                                 | 05/01/18<br>19:02:07 | Plisvcw, Tyler,<br>MD | Completed |
| Electrolytes Panel (Na, K, Cl, CO2, Anion Gap)                     | 05/01/18<br>19:02:03 | Plisvcw, Tyler,<br>MD | Completed |
| Comprehensive Metabolic Panel - Emerg                              | 05/01/18<br>19:02:00 | Plisvcw, Tyler,<br>MD | Completed |
| CBC                                                                | 05/01/18<br>19:01:57 | Plisvcw, Tyler,<br>MD | Completed |

#### 11. Status Column

Like the Throughput Column (1), the Status Column identifies the patient's stage of care in the unit. A key icon — indicates the patient requires registration by a clerk.

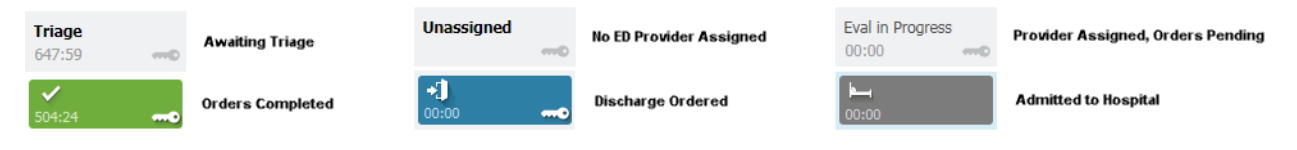

# 🔹 Activity 1.2 – Check In

Check in is required at the start of shift.

After logging-in, you may receive an automatic prompt to Check In or you will need to do so manually.

- 1. To manually **Check In**, select the **menu** icon in the upper right hand corner of the ED LaunchPoint screen. Select **Check In**.
- 2. In the **Provider Check In** window, the Provider and Provider Role fields automatically populate but should be reviewed.

Enter a *Display Name* which will be seen by all users on **ED LaunchPoint** to easily identify which patients are assigned to you. Only the first three characters will be displayed.

Although not mandatory, it is recommended to set a Default Relationship.

- 3. You can *colour customize* the Display Name.
- 4. More fields are available to add further relevant details.

Be mindful of the mandatory fields highlighted in yellow and marked with an asterisk\*.

Once all relevant fields are completed, select **OK**. You will only need to fill out your details once, as all changes are saved until you manually change them.

| ED LaunchPoint                |                                 |                   |                                                      |                                                                 |                           |                         |                             |               |                  |              |                |     | (D) Fu   | ill screen 🛛 👼  | Print 🔹 🤌 15 minutes ago      |
|-------------------------------|---------------------------------|-------------------|------------------------------------------------------|-----------------------------------------------------------------|---------------------------|-------------------------|-----------------------------|---------------|------------------|--------------|----------------|-----|----------|-----------------|-------------------------------|
| 務員(単語)(本)(2005 - 1)(●● 位      |                                 |                   |                                                      |                                                                 |                           |                         |                             |               |                  |              |                |     |          |                 |                               |
| My Patients                   | All Beds Resus/DTU              | Acute/INTK Acute  | INTK FA T                                            | riage WR                                                        |                           |                         |                             |               |                  |              | ٩              |     |          | TestUser, Nurse | -Emerg <mark>1</mark> ≡•      |
| View: My Patients and Unas    | ssigned 🔽                       |                   | My Patie                                             | nts                                                             |                           | Dep                     | artment                     |               |                  |              |                |     |          |                 |                               |
| Show: Critical Labs/VS        | WR I Hide Empty Beds            |                   | Current: 3                                           | Last Hour: 0 Today: 0                                           |                           | WR:                     | 15 Prearrivals: 2 Cu        | rrent: 24 Las | t Hour: 4 Today: | 9 Median LOS | t 5 hrs 48 min |     |          |                 | ۲                             |
| Room :- LOS                   | Patient Information             | EDMD MLP RN Patie | ent Details                                          |                                                                 | ♥ ← BP                    | HR TEMP                 | RR 02                       | WT            | c 🖌              | 1 -          | 4 ®            | α.  | 9 Status |                 |                               |
| My Patients                   | torrange operation              | _                 |                                                      |                                                                 |                           |                         |                             |               |                  |              | 0              |     |          |                 | Talaas                        |
| ACWR 23:54                    | 85y M                           | cw-               |                                                      |                                                                 |                           | P                       |                             |               | 71               |              | -              |     |          |                 | 23:54 mD                      |
| ACWR<br>Suicide Prec. 94:22 4 | BROWN, EMMETT<br>62y M 😵 🔅      | CW- CW- CW-       | Blunt head injury; Suid<br>Do not mention flux capac | Provider Checkin                                                | 1                         |                         |                             |               | 100 80           |              |                |     |          | 0               | Eval in Progress<br>93:28 emp |
| AC,209<br>AC,209 145:46 2     | CSTDEMOCHRIS, DON<br>57y M O 2  | cw- cw- 💬         | COPD with acute erac                                 | Provider:<br>TestUser, Nurse-Emergency                          | Displ                     | ay Name:<br>Leam)       | Provider Role:     ED Nurse | •             | 95 65            |              | 2              | -de |          | 0 2             | 111:1                         |
| Unassigned                    |                                 |                   |                                                      | Default Location:                                               | Deta                      | ult Helation:<br>Nume   |                             | -             |                  |              |                |     |          |                 |                               |
| ACWR 00:19                    | CSTEDTEST, TRAUMA<br>37y M ºl 📄 |                   |                                                      | Provider Comment:                                               | 3                         | ssociated Provider Colo | , _                         |               |                  | 2            |                |     |          |                 | Triage<br>00:19D              |
| ACWR 01:10 2                  | CSTEDRYAN, JIMJIM<br>33y M      | Ches              | st pain (3) and respira                              | Available Teams:                                                | Assi                      | ned Teams:              |                             | -             | 94 75            | 1            |                |     |          |                 | Unassigned                    |
| ACWR 15:08                    | CSTEDHONG, DAVID                |                   |                                                      |                                                                 | <-Remove                  |                         |                             | 1             |                  | 3            |                |     |          |                 | Triage                        |
| ACWR 18:45                    | *CSTSNFETT, STJANGO             |                   |                                                      | Assigned Team Locations:                                        |                           |                         |                             |               |                  | 2            |                |     |          | 0               | H                             |
| ACWR 19:13                    | *CSTSNFETT, STBOBA              |                   |                                                      |                                                                 |                           |                         |                             | 1             |                  | 2            |                |     |          | 0               | 00:14 422-2                   |
| ACWR 19:19                    | CSTEDWILSON, DOOL               |                   |                                                      | Assigned Patients:                                              | Rea                       | sign to Provider:       | Al providers                | - 1           |                  | 2            |                |     |          | _               | Triage<br>19:19 mp            |
| AC,203 21:14                  | PHCCPITFORTYCUNN                | hip f             | fracture                                             | BROWN, EMMETT<br>CSTDEMOCHRIS, DONOTUSE<br>CSTPRODOSSYSTEM, IAN | Assign All->>             | ider                    | Patient                     | -             |                  | € 3          | <i>•</i>       |     |          |                 | Unassigned                    |
| ACWR 22:41                    | CSTPRODREGINTER,<br>72y M       |                   |                                                      |                                                                 | Assign>                   |                         |                             | 1             |                  | 2            |                |     |          |                 | Triage<br>22:41               |
| ACWR 23:53                    | *CSTPRODOSSYSTEM,<br>17y F Q    |                   |                                                      |                                                                 | <-Remove<br><-Remove Prov |                         |                             | 1             | 45               | <b>₽</b> 5   | <i>•</i>       |     |          |                 | <b>Triage</b><br>23:53 ••••D  |
| AC,218 192:06                 | CSTPRODMI, STTWOJ               | testi             | ing MI label printing                                | 4                                                               | <<-Remove All             |                         | 0K                          | -             |                  | 1            |                |     |          |                 | Unassigned                    |
|                               |                                 |                   |                                                      | IN Available Provider                                           | Avalable Heviewer         |                         | UK Cano                     | C1            |                  |              |                |     |          |                 |                               |

You have now successfully checked in as an available clinician<sup>1</sup>.

<sup>&</sup>lt;sup>1</sup> To reflect the language utilized by the CIS, Nurses may be referred to as clinicians. Physicians may be referred to as Providers. Midlevel Providers includes Nurse Practitioners, Medical Students, and Residents.

# Activity 1.3 – Customizing ED LaunchPoint

When checked in, you will be able to view your Patient List on **ED LaunchPoint Multi-Patient List**. ED LaunchPoint is a tool used to assign yourself patients. Filter your view according to the criteria in the steps below:

Take a moment to review the tabs at the top of ED LaunchPoint.

- 1. Try selecting different tabs such as **My Patients**, **All Beds**, and **Triage**.
- 2. Below the tabs, there is a drop-down list that you can use to further specify your view. Select the **drop-down arrow** and chose your desired view.
- 3. Below the drop-down view options, you can choose additional options such as **Critical** Labs/VS, WR (Waiting Room), and to Hide Empty Beds.

To view patients in the waiting room, be sure the Waiting Room check box is selected WWR

Let's try the following steps:

- 1. Select the **Triage** tab
- 2. Change the view drop-down list to My Patients and Unassigned.
- 3. From the additional check box options, choose to show the patients with Critical Labs/VS.

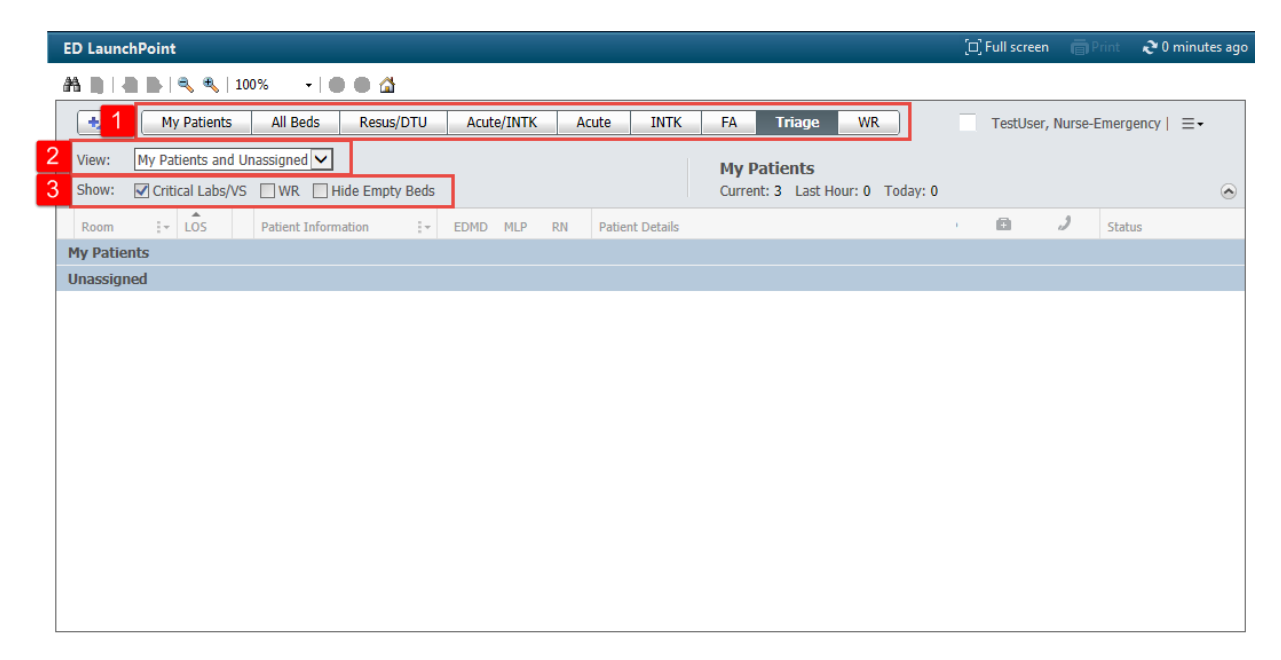

To make the patients in ED LaunchPoint reappear, Select **All Beds** tab, View **All** and check the **WR** box.

After Go Live, Quick Reference Guides (QRGs) will be available on hand until you get used to the customization functions.

### SCENARIO

Fatimah Abassi is a 25 year old UBC student who arrived to the Emergency Department (ED) shortly before your shift.

After cutting her foot a few days ago, the area around the wound has become progressively redder, hot to the touch, and is now draining purulent exudate. She attended a walk-in clinic immediately after the injury and was advised there were likely no breaks or fractures, but was prescribed Tylenol 3.

Today, walking causes severe pain; she was feeling weak and had a fever. Her only medical history is mild asthma, for which she occasionally uses an inhaler, and hyperthyroidism, which she regulates with medication.

You'll need to establish a relationship and gather some history on Fatimah and document her home medications as the Provider is considering admission. Additionally, you will need to administer medication.

**Note:** For the training session, Fatimah Abassi will be displayed as a variation of "ED-Nursing-Fatimah, Fatimah".

# Activity 1.4 – Establish Relationship

To access a patient's chart, you will either need to be assigned to the patient or will need to manually **Establish a Relationship**.

You can assign yourself to patients using the Assignment column in **ED LaunchPoint**. The **Assignment Column** is useful as it displays the Nurses and Providers that are assigned to each patient.

To manually Establish a Relationship, locate Fatimah on the ED FirstNet LaunchPoint and continue with the following steps:

- 1. To the right of the patient's name, click in the **blank space** of the **Assignment Column**.
- 2. A Provider Assignments window will appear.

| ED LaunchPoint                               |                                                  |                                                            | 🗇 Full screen 🛛 Print 🛛 🗞 0 minutes ago |
|----------------------------------------------|--------------------------------------------------|------------------------------------------------------------|-----------------------------------------|
| 🏔 🐚   🖶 🗎 🔍 🔍   100% 🛛 +   🌑 🖓               |                                                  |                                                            |                                         |
| My Patients All Beds Resus/DTU               | Acute/INTK Acute INTK FA Triage WR               | Q                                                          | Train, Nurse-Emergency1   =-            |
| View: All                                    | My Patients De                                   | epartment                                                  |                                         |
| Show: Critical Labs/VS VR VR Hide Empty Bed  | Current: 0 Last Hour: 0 Today: 0 WR              | R: 185 Prearrivals: 0 Current: 202 Last Hour: 0 Today: 0 N | Aedian LOS: 💿                           |
| Room : LOS Patient Information               | EDMD MLP RN Patient Details                      | 🖤 , 🧭 👔 🥠 🕲                                                | 🗈 🤳 Status                              |
| ACWR 1001:4 4 ED-UrbanNurse-Fatim<br>25y F   | Redness and swelling x 3 days after cutting foot | Provider Assignments                                       | ×                                       |
| ACWR 1001:4 25y F                            | Redness and swelling x 3 days after cutting foot | ED-UrbanNurse-FatimahW, Fatimah<br>25y F DOB: 09/01/93     | ACWR<br>MRN: 760000461                  |
| ACWR 1001:4 4 ED-UrbanNurse-Fatim<br>25y F O | Redness and swelling x 3 days after cutting foot | EDMD: No assignments have been made                        |                                         |
| ACWR 1001:4 2 ED-UrbanNurse-Fatim<br>25y F   | Redness and swelling x 3 days after cutting foot | MLP: No assignments have been made                         |                                         |
| ACWR 1001:4 4 ED-UrbanNurse-Fatim<br>25y F O | Redness and swelling x 3 days after cutting foot | Dife and an and the second second second                   |                                         |
| ACWR 1001:4 4 ED-UrbanNurse-Fatim<br>25y F Q | Emergency                                        | KN: NO assignments have been made                          | 3 Assign                                |
| ACWR 1001:4 4 ED-UrbanNurse-Fatim<br>25y F O | Redness and swelling x 3 days after cutting fo   | Assign/Unassign Others                                     | Close                                   |
| ACWR 112:34 4 *VALIDATE, EMERGE<br>28y M     | chief complaint here                             | 2                                                          | Unassigned                              |
| ACWR 1001:4 5 ED-UrbanNurse-Fatim<br>25y F   | Redness and swelling x 3 days after cutting foot | 🖤 🖌 4 🖉 📋                                                  | <b>954:2</b>                            |

3. Select the **Assign** button to assign yourself as the **RN**.

You can repeat these steps to **Unassign** yourself from a patient.

The display name you entered when you checked in now appears in the **Assignment Column** beside Fatimah's name. Now everyone who views the **ED LaunchPoint Multi-Patient List** will know you are Fatimah's Nurse. You can hover over display names to view the first and last name of the associated user.

### Activity 1.5 – Patient Chart Overview

Clicking on Fatimah's name from **ED LaunchPoint** will open the patient's chart. The **Patient Summary Page** will always be the user landing page when initially opening a chart.

The **Patient Summary Page** pulls information from other areas of the chart and gathers them in one place to review.

Before moving on, orientate yourself to the Patient Summary page. Some of this overview might be familiar from the eLearning modules.

The **Banner Bar** at the top of the screen shows patient demographic information and alerts. Information that you need quick access to is available at-a-glance. If you have multiple charts open (maximum 4 charts at a time), the Banner Bar will display in different colours to help differentiate between charts.

- 1. The **Menu** allows you to navigate to different parts of the patient chart. Clicking the thumbtack icon allows you to unpin **H** the Menu to maximize your viewing area.
- 2. The **Tabs** at the top of the Patient Summary page organize viewable content based on activities.
  - The ED Summary tab is your "home" tab.
  - The Handoff tab gathers pertinent patient information for shift handover.
  - Both the Summary and Assessment tabs are intended to mimic the SBAR format.

|   | ED-UrbanNurse-FatimahW,       | Fatimah 💌                                                            |                                |       |                                  | $\leftarrow \text{List} \rightarrow \texttt{Im} \text{Recent} \bullet \texttt{Name} \bullet Q$ |
|---|-------------------------------|----------------------------------------------------------------------|--------------------------------|-------|----------------------------------|------------------------------------------------------------------------------------------------|
|   | ED-UrbanNurse-FatimahW        | , FatimahDOB:1993-Jan-09 MRN:760000461 Code                          |                                |       | Process:                         | Location:LGH ED                                                                                |
| 1 | Allergies: No Known Allergies | Age:25 years Enc:/60000000461<br>Gender:Female PHN:10760000461 Dosin | ig Wt:74 kg                    |       | Disease:<br>Isolation:           | Enc Type:Emergency<br>Attending:Train, GeneralMedicine-Physician7,                             |
|   | Menu P                        | < > - 🏫 Patient Summary                                              |                                |       |                                  | 🖸 Full screen 🛛 Print 🛛 🔊 0 minutes ago                                                        |
|   | Patient Summary               |                                                                      |                                |       |                                  |                                                                                                |
|   | Orders 🕂 Add                  | 3 ummary 52 Handoff Tool                                             | Summary                        |       | S? Assessment                    |                                                                                                |
|   | Nursing Quick Orders          | J minury by minute too                                               |                                |       | 0.0                              |                                                                                                |
|   | MAR                           | Triage Documentation =• a                                            | Vital Signs 💠                  |       | ≡- ∾                             | Flagged Events (0)                                                                             |
|   | MAR Summary                   | Selected visit                                                       | Last 72 hours for all visits - |       |                                  | Last 30 days for the selected visit                                                            |
|   | Interactive View and I&O      | Patient Information                                                  |                                | Today | Previous                         | No results found                                                                               |
|   | Results Review                | Chief Complaint : Redness and swelling x 3 days                      | Temp                           |       | 36.8 37.8                        | New Order Entry                                                                                |
|   | Documentation 🕂 Add           | after cutting foot                                                   |                                |       | 09:38                            | Instant                                                                                        |
|   | Medication Request            | the Last 30 Days :                                                   | BP                             |       | 115/76 110/70                    |                                                                                                |
|   | Histories                     |                                                                      |                                |       | 04/02/18 04/02/18 08:00          | Q Search New Order                                                                             |
|   | Allergies 🕂 Add               | PD + 110/75                                                          | HR                             |       | 98 100                           | Deseased Dublic Chand                                                                          |
|   | Diagnoses and Problems        | Temp: 37 DegC                                                        |                                |       | 04/02/18 04/02/18 08:00          | No Favorites Found                                                                             |
|   |                               | HR : 115 bpm                                                         |                                |       | 09:38                            | ·                                                                                              |
|   | CareConnect                   | Respiratory Rate : 24 br/min                                         | Height/Length Estimated        |       | 149                              | Documents (1) 💠 📃 = 🔹 👁                                                                        |
|   | Clinical Research             | 3002. 51 10                                                          |                                |       | 09:38                            | Last 6 months for all visits 🗸                                                                 |
|   | Form Browser                  |                                                                      | Height/Length Measured         |       | 149                              | My Documents                                                                                   |
|   | Growth Chart                  | Problem List =• G                                                    | ,                              |       | 04/02/18                         | Note Type Author Date/Time                                                                     |
|   | Immunizations                 | Home Medications (0) =                                               | Peripheral Pulse Rate          |       | 98 100                           | ED Note Provider TestUser, Emergency-04/02/18 10:22                                            |
|   | Lines/Tubes/Drains Summary    | All Visits                                                           |                                |       | 04/02/18 04/02/18 08:00          | Physician, MD                                                                                  |
|   | Medication List 🛛 🕂 Add       | No results found                                                     |                                |       | 09:38                            |                                                                                                |
|   | 🥤 it Information 🖕            |                                                                      | Respiratory Rate               |       | 20 20<br>04/02/18 04/02/18 08:00 | Salected visit                                                                                 |
|   | <u>ک</u>                      | Social History (0) =- 6                                              |                                |       | 0 11 0 12 10 00 100              | Scienced visit                                                                                 |

 CIS allows for collective documentation, meaning your colleagues can be documenting in the same chart at the same time as you. The **Refresh** subtron updates the page to ensure the most up-to-date information is available, as the Patient Chart does not autorefresh.

#### 5. Navigation Icons

- i. 🏝 Search specific text on screen
- ii. 🔍 🔍 Change the magnification
- iii. 🏠 Return Home
- 6. The **Components** in the Patient Summary page helps organize patient information based on clinical topic areas.
- The Icon allows you to minimize Components to organize your view as needed.
   The Icon allows you to change different settings, such as the Default Expanded setting.

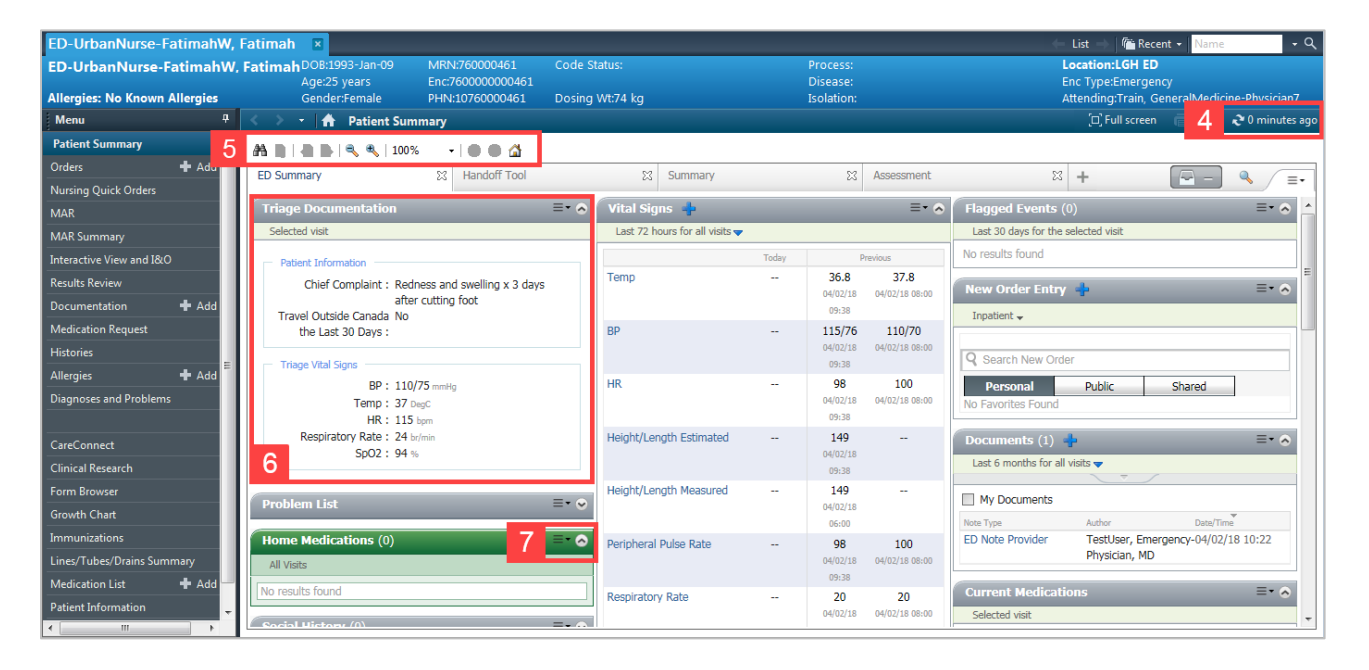

Now that you have learned a bit about the Patient Summary page, you can move on to the next activity.

## Activity 1.6 – Conduct Nurse Review

When the user conducts a **Nurse Review**, it is the act of acknowledging you are aware of an outstanding activity. You will still need to document the activity is completed in the system.

1. Starting from the ED LaunchPoint screen, click the **white space** below Fatimah's name. The **Single Patient View** will open to the **Patient Summary** Tab.

| ED LaunchPoint |                              |            |        |          |           |                |                    |        |    |        |            |           |        |
|----------------|------------------------------|------------|--------|----------|-----------|----------------|--------------------|--------|----|--------|------------|-----------|--------|
|                | 🗚 🖿   🔍 🍕   100% 🛛 -   🌑 🜑 🟠 |            |        |          |           |                |                    |        |    |        |            |           |        |
| +1             | M                            | / Patients | All B  | leds     | Resus/    | DTU            | Acut               | e/INTK | A  | cute   | INTK       | FA        | Triag  |
| View: All      |                              |            |        |          |           | My P<br>Curren | atients<br>t: 1 La |        |    |        |            |           |        |
| Room           | ļ.                           | LOS        | Patien | t Inform | ation     | 1-             | EDMD               | MLP    | RN | Patier | t Details  |           |        |
| ACWR           |                              | 1002:1     | 4 ED-U | rbanN    | urse-Fati | þ              |                    |        | NT | Redn   | ess and sv | velling x | 3 days |

- 2. Click the **Pill** icon in the Single Patient View to see outstanding activities.
- 3. Click the number/glasses icon in the Nurse Activities Column to open Single Patient View.
- 4. Click the **Nurse Review** for buttons associated with the oustanding orders (medications, labs, or patient care). The button will highlight.

If more than one activity is outstanding, click the **Review All**  $\square^{\&}$  checkbox to highlight all orders under a heading at once.

- 5. The **Review All** Review All buttons will review all pending orders. Only use this if you are ready to act on all the orders given.
- 6. Click **Review**. Your orders will be ready for action.

| ACWR                              | ED-UrbanNurse-FatimahW, Fatimal<br>25y F DOB: 09/01/93                                                   | n                                      |                                    | A<br>MRN: 760000461 FIN: 76000000 | CWR ×     |
|-----------------------------------|----------------------------------------------------------------------------------------------------|----------------------------------------|------------------------------------|-----------------------------------|-----------|
| <b>-</b> 3                        | × 4 × 2 🖉                                                                                                | - she 💽                                | <u> </u>                           |                                   |           |
| Activities                        |                                                                                                    |                                        | MA                                 | र 🛄 Orders 🖨                      | 🖗 Refresh |
| Orders to Review                  | (4) Medications (4) Labs                                                                                 |                                        |                                    |                                   | ≣∙        |
| 🦝 Orders to                       | Review (4)                                                                                               |                                        |                                    |                                   |           |
| 4 Medicati                        | ions                                                                                                    |                                        |                                    |                                   |           |
| 📀 cefTRIAXo                       | ne 2,000 mg, IV, start: 2018-Feb-05 08:00 PST,                                                           | ceftriaxone                            |                                    |                                   |           |
| Comments:                         | RINATE 50 mg, IV, once, drug form: inj, start: 2<br>GRAVOL EQUIV                                         | 2017-Dec-28 11:00 PST, stop: 20        | 017-Dec-28 11:00 PST, dimenhyD     | RINATE                            |           |
| CefTRIAX0                         | ne 2,000 mg, IV, first dose: NOW, start: 2018-F                                                          | eb-05 02:00 PST, ceftriaxone           |                                    |                                   |           |
| PRN (1)                           |                                                                                                    |                                        |                                    |                                   |           |
| acetaminop<br>Comments: N         | <b>hen</b> 650 mg, PO, q4h, PRN pain, drug form: tab,<br>Naximum acetaminophen 4 g/24 h from all sources | , start: 2017-Dec-28 10:07 PST, ;<br>; | acetaminophen                      |                                   |           |
| Continuous Infu                   | usions (1 Begin Bag)                                                                                     |                                        |                                    |                                   |           |
| sodium chlorid<br>PST, bag volume | e 0.9% (NS) continuous infusion 1,000 mL<br>e (mL): 1,000, Sodium Chloride 0.9%                          | order rate: 100 mL/h, IV, drug f       | form: bag, first dose: NOW, start: | 2017-Dec-28 09:57                 |           |
| 🚳 Labs                            |                                                                                                    |                                        |                                    | <b>V</b> 46                       |           |
| 66 CBC Blood                      | d, Urgent, Collection: 2018-Feb-05 09:31 PST, onc                                                        | e                                      |                                    | 65                                |           |
| 🦝 Basic Meta                      | abolic Panel (Lytes, Urea, Creat, Gluc) Blood                                                            | , Urgent, Collection: 2018-Feb-0       | 5 09:31 PST, once                  | 66                                |           |
| offerentia                        | al (CBC and Differential) Blood, Urgent, Collect                                                         | tion: 2018-Feb-05 09:31 PST, or        | nce                                | 68                                |           |
| 🥳 Fibrin D-D                      | imer (D-Dimer Quantitative) Blood, Urgent, (                                                             | Collection: 2018-Feb-05 09:31 PS       | ST, once                           | 4 💽                               |           |
| Review All (4)                    | 5 w All (4) and Close                                                                                    |                                        |                                    | 6 Review (4) Clo                  | 5e        |

# Activity 1.7 – Medication Administration Record (MAR) Overview

To administer medications, you must navigate to the **M**A**R** screen. There are multiple ways to get there:

a. Right-click on your patient's name from the ED LaunchPoint Multi-Patient List.

| E FirstNet Organizer for Train, Nurse-Emergency1                                                                                                    |                                                                     |                                      |                                  |                                  |  |  |  |  |  |
|----------------------------------------------------------------------------------------------------|---------------------------------------------------------------------|--------------------------------------|----------------------------------|----------------------------------|--|--|--|--|--|
| Task Edit View Patient Chart Links Navigation Help                                                                                                    |                                                                     |                                      |                                  |                                  |  |  |  |  |  |
| 🗄 🎬 ED LaunchPoint Tracking Shell 📲 Results Callback Worklist 👫 Learnin                                                                                                    | ngLIVE 📮 🤅 😋 Patient Health Education Materials 😋 Policies and Guid | delines 🕄 UpToDate 📮 🤅 🕄 CareConne   | ct 🔃 PHSA PACS 🔃 VCH and PHC     | PACS 🛱 MUSE 🧟 FormFast WFI       |  |  |  |  |  |
| 🗄 📶 Exit 🎬 AdHoc 💵 Medication Administration 🔒 PM Conversation 👻                                                                                                    | 🖹 Medical Record Request 📻 Documents 🥌 Discern Reporting Port       | al 🔘 Conversation Launcher 💽 iAware  | Ŧ                                |                                  |  |  |  |  |  |
|                                                                                                    |                                                                     | ED-Urb                               | anNurse-FatimahW, Fatimah 🔹 🏻 🍅  | Recent - Name - Q                |  |  |  |  |  |
| ED LaunchPoint                                                                                                    |                                                                     |                                      | <ul> <li>Full sc</li> </ul>      | reen 👘 Print 🍣 0 minutes ago     |  |  |  |  |  |
| 👫 🗎   📥   🔍 🍕   100% 🛛 🗸                                                                                                    |                                                                     |                                      |                                  |                                  |  |  |  |  |  |
| Hy Patients All Beds Resus/DTU Acute/IN                                                                                                    | ITK Acute INTK FA Triage WR                                         | 9                                    | Tra                              | ain, Nurse-Emergency1   🗧 •      |  |  |  |  |  |
| View: All                                                                                                    | My Datients                                                         | )enartment                           |                                  |                                  |  |  |  |  |  |
| Show: Critical Labs/VS VR VR Hide Empty Beds                                                                                                    | Current: 1 Last Hour: 0 Today: 0 W                                  | VR: 185 Preamvals: 0 Current: 202 La | ast Hour: 0 Today: 0 Median LOS: | - 🔿                              |  |  |  |  |  |
| Room : + LOS Patient Information : + EDMD ML                                                                                                    | .P RN Patient Details                                               | ♥, ♂ ₽                               | 1 .4 . 4 . 6                     | J Status                         |  |  |  |  |  |
| ACWR 1002:3 4 ED-UrbanNurse-Fatim<br>25y F Patient Summar                                                                                                    | Redness and swelling x 3 days after cutting foot                    | V P 4 🖉                              | 1 🔒                              | 935:3<br>1                       |  |  |  |  |  |
| ACWR 1002:3 4 ED-UrbanNurse, Fat Nurse, Fat | uers and swelling x 3 days after cutting foot                       | V P 4                                | 1                                | 934:3<br>8                       |  |  |  |  |  |
| ACWR 1002:3 4 ED-UrbanNurse-Fau Cideo Holic<br>25y F Results Review                                                                                                    | ess and swelling x 3 days after cutting foot                        | 👻 🖌 4 🖉                              | 1                                | 932:1<br>7                       |  |  |  |  |  |
| ACWR 1002:3 4 ED-UrbanNurse-Fat Attach Prearrival<br>25y F Request Event                                                                                                    | ess and swelling x 3 days after cutting foot                        | 👻 🖌 4 🖉                              |                                  | 931:5<br>8                       |  |  |  |  |  |
| ACWR 1002:3 4 ED-UrbanNurse-Fat Start Event Complete Event                                                                                                    | <ul> <li>ress and swelling x 3 days after cutting foot</li> </ul>   | 👻 🖌 4 🖉                              |                                  | 931:4<br>6                       |  |  |  |  |  |
| ACWR 1002:3 4 ED-UrbanNurse-Fat<br>25y F Assign/Unassign                                                                                                    | Others<br>v Report                                                  | 🖤 🖌 4 🖉                              | 1 🚊                              | 931:3<br>5                       |  |  |  |  |  |
| ACWR 1002:3 4 ED-UrbanNurse-Fat Discharge Proce                                                                                                    | ess and swelling x 3 days after cutting foot                        | 🌳 🖌 4 🖉                              | 1 🚊                              | 931:2<br>3                       |  |  |  |  |  |
| ACWR 113:22 4 *VALIDATE, EMERGE<br>289 M                                                                                                    | chief complaint here                                                | 2                                    |                                  | Unassigned                       |  |  |  |  |  |
| ACWR 1002:3 5 ED-UrbanNurse-Fatim<br>25y F O                                                                                                    | Redness and swelling x 3 days after cutting foot                    | 🖤 🖌 4 🥖                              | 1                                | 955:0<br>8                       |  |  |  |  |  |
|                                                                                                    |                                                                     |                                      | TRAIN1 TRAIN.EDNURSE1 Mor        | nday, 2018-February-05 09:44 PST |  |  |  |  |  |

b. Click on the MAR or Wizard button in Single Patient View after reviewing medications.

| ACWR                   | ED-UrbanNurse-FatimahW, Fatimah<br>25y F DO8: 09/01/93                                                                          | ACWR ×<br>MRN: 760000461 FIN: 760000000461           |
|------------------------|----------------------------------------------------------------------------------------------------|------------------------------------------------------|
| +                      | 4 <b>* 2 1</b> 4 3                                                                                                    |                                                      |
| Activities             | -                                                                                                    | b MAR Orders 2 Refresh                               |
| Medications (4)        |                                                                                                    | ≣-                                                   |
| 4 Medicati             | ions                                                                                                    |                                                      |
| 🙆 cefTRIAXo            | one 2,000 mg, IV, start: 2018-Feb-05 08:00 PST, ceftriaxone                                                                     |                                                      |
| dimenhyDl<br>Comments: | RINATE 50 mg, IV, once, drug form: inj, start: 2017-Dec-28 11:00 PST, stop:<br>GRAVOL EOUIV                                     | 2017-Dec-28 11:00 PST, dimenhyDRINATE                |
| CefTRIAX0              | ne 2,000 mg, IV, first dose: NOW, start: 2018-Feb-05 02:00 PST, ceftriaxone                                                     |                                                      |
| PRN (1)                |                                                                                                    |                                                      |
| Comments: M            | vhen 650 mg, PO, q4h, PRN pain, drug form: tab, start: 2017-Dec-28 10:07 PST<br>Maximum acetaminophen 4 g/24 h from all sources | , acetaminophen                                      |
| Continuous Infu        | usions (1 Begin Bag)                                                                                                    |                                                      |
| sodium chlorid         | le 0.9% (NS) continuous infusion 1,000 mL order rate: 100 mL/h, IV, drug<br>e (mL): 1.000. Sodium Chloride 0.9%                 | form: bag, first dose: NOW, start: 2017-Dec-28 09:57 |
| ,                      |                                                                                                    |                                                      |
|                        |                                                                                                    |                                                      |
|                        |                                                                                                    |                                                      |
|                        |                                                                                                    |                                                      |
|                        |                                                                                                    | Document                                             |

c. From the patient chart, you can click on the **MAR** band from the menu.

The **Medication Schedule Table** lists the names of medications and the times to be given like a paper MAR. Scheduled medications are highlighted blue in the menu, PRN medications are green.

The icons on the table designate different types of orders and statuses:

- 1. Nurse Review 60
- 2. Overdue Activities 🕮
- 3. PowerPlan 🕒
- 4. STAT/NOW Order 📀
- 5. Request Pharmacy Verification 🛅

|   | ABASSI, FATIMAH          | ×        |                                 |                                                                                                 |                                |                          |                          |                          |
|---|--------------------------|----------|---------------------------------|-------------------------------------------------------------------------------------------------|--------------------------------|--------------------------|--------------------------|--------------------------|
|   | ABASSI, FATIMAH          |          | DO<br>Age                       | B:02-Sep-1991<br>26 vears                                                                       | MRN:700008<br>Enc:7000000      | 504<br>)15814            | Code Stat                | us:                      |
|   | Allergies: No Known Al   | llergies | Ger                             | ider:Female                                                                                     | PHN:9876421                    | 485                      | Dosing W                 | t:                       |
|   | Menu                     |          | < > - 🏦 MAR                     |                                                                                                 |                                |                          |                          |                          |
|   | Patient Summary          |          | *16 60' 📄                       |                                                                                                 |                                |                          |                          |                          |
|   | Orders                   | 🕂 Add    |                                 |                                                                                                 |                                |                          |                          |                          |
|   | Nursing Quick Orders     |          |                                 |                                                                                                 |                                |                          | Wedn                     | esday, 29-Nove           |
| с | MAR                      |          | Time View                       | Medications                                                                                     |                                | 30-Nov-2017<br>15:51 PST | 30-Nov-2017<br>15:50 PST | 30-Nov-2017<br>15:39 PST |
|   | Interactive View and I&O |          | Scheduled                       | :hedul :d                                                                                       |                                |                          |                          |                          |
|   | Results Review           |          | Unscheduled                     | 60 P                                                                                            |                                |                          |                          | NOW<br>Not previously    |
|   | Documentation            | 🕂 Add    | Continuous Infusions            | 2 g, IV, once, drug form: inj, f<br>start: 30-Nov-2017 15:39 PST, :<br>20 Nov-2017 15:39 PST, : | irst dose: NOW,<br>stop:       |                          |                          | given                    |
|   | Medication Request       |          | E Future                        | cefTRIAXone                                                                                     |                                |                          |                          |                          |
|   | Histories                |          | Discontinued Scheduled          | 🔶 ởơ' 🤤                                                                                         |                                |                          |                          | NOW<br>Not previously    |
|   | Allergies                | 🖶 Add    | Discontinued Upscheduled        | 50 mg, IV, once, drug form: in                                                                  | j, first dose:                 |                          |                          | given                    |
|   | Diagnoses and Problems   |          | Discontinued PRN                | NOW, start: 30-Nov-2017 15:3<br>30-Nov-2017 15:39 PST<br>GRAVOL EOUIV                           | 9 PST, stop:                   |                          |                          |                          |
|   |                          |          | 👿 Discontinued Continuous Infus |                                                                                                 |                                |                          | 1011/                    |                          |
|   | CareConnect              |          |                                 |                                                                                                 |                                |                          | NOW<br>Not previously    |                          |
|   | Clinical Research        |          |                                 | 10 mg, IV, once, drug form: in<br>NOW, start: 30-Nov-2017 15:5                                  | j, first dose:<br>0 PST, stop: |                          | given                    |                          |
|   | Form Browser             |          |                                 | 30-Nov-2017 15:50 PST                                                                           |                                |                          |                          |                          |
|   | Growth Chart             |          | 4                               | <b>€</b> 60° <b>&gt; 1</b>                                                                      |                                |                          | NOW                      |                          |
|   | Immunizations            |          |                                 | 8 mg, IV, once, drug form: inj,                                                                 | first dose:                    |                          | given                    |                          |
|   | Lines/Tubes/Drains Summ  | nary     |                                 | NOW, start: 30-Nov-2017 15:5<br>30-Nov-2017 15:50 PST                                           | 0 PST, stop:                   |                          |                          |                          |
|   | MAR Summary              |          |                                 | ondansetron                                                                                     |                                |                          |                          |                          |
|   | Medication List          | 🖶 Add    |                                 | PKN<br>Arr te                                                                                   | PRN                            | 650 mg                   |                          |                          |
|   | Patient Information      |          |                                 | acetaminophen                                                                                   | rug form: tab                  | Not previously<br>given  |                          |                          |
|   | Single Patient Task List |          |                                 | start: 30-Nov-2017 15:50 PST<br>Maximum acetaminophen 4g/                                       | 24 h from all s                |                          |                          |                          |
|   |                          |          |                                 | acetaminophen                                                                                   |                                |                          |                          |                          |
|   |                          |          |                                 | Temperature Axillary                                                                            |                                |                          |                          |                          |
|   |                          |          |                                 | Numeric Pain Score (0-10)                                                                       |                                |                          |                          |                          |
|   |                          |          |                                 | 60' 🛞 🔁                                                                                         | PRN                            | 400 mg                   |                          |                          |
|   |                          |          |                                 | 400 mg, PO, q4h, PRN pain, d                                                                    | rug form: tab,                 | given                    |                          |                          |
|   |                          |          | Therapeutic Class View          | ibuprofen                                                                                       |                                |                          |                          |                          |
|   |                          |          | Route View                      | Temperature Axillary                                                                            |                                |                          |                          |                          |
|   |                          |          | Plan View                       | Temperature Oral                                                                                | DDN                            | STAT                     |                          |                          |
|   |                          |          | Taper View                      | morphine                                                                                        | PKN                            | Not previously           |                          |                          |
|   |                          |          |                                 |                                                                                                 |                                |                          |                          |                          |

See your CIS Icon Quick Reference Guide for more information.

# Activity 1.8 – Chart Medications

Now that you have reviewed Fatimah's orders, you are ready to administer medications.

The **Medication** Administration Wizard (MAW) is the most common method of documenting medications. Practice administering IV Ceftriaxone using this method.

1. Access the MAW by clicking the Medication Administration button or opening the Single Patient View and clicking the barcode icon.

| E FirstNet Organizer for Train, Nurse-Emergency1                                                                                                    |                                                                                                    |                                |  |  |  |  |  |  |
|----------------------------------------------------------------------------------------------------|----------------------------------------------------------------------------------------------------|--------------------------------|--|--|--|--|--|--|
| Task Edit View Patient Chart Links Navigation Help                                                                                                    |                                                                                                    |                                |  |  |  |  |  |  |
| 🗄 🎬 ED LaynchPoint-Trackinn Shell. 🛒 Reutits Callback Worklist 🎬 LearningLIVE 🍦 🕄 🖏 Patient Health Education Materials 🖏 Policies and Guidelines 🐧 UpToDate 🍦 🕄 CareConnect 🐧 PHSA PACS 🐧 VCH and PHC PACS 🐧 MUSE 👘 |                                                                                                    |                                |  |  |  |  |  |  |
| 🗄 📲 Exit 背 🧻 c 🎟 Medication Administration 🤷 PN                                                                                                    | M Conversation 👻 🖄 Medical Record Request 📄 Documents 🝙 Discern Reporting Portal 🏾 Conversation Launcher 💽 Aware 🖕                                                                 |                                |  |  |  |  |  |  |
|                                                                                                    | ED-UrbanNurse-FatimahW, Fatimah 👻 🇌                                                                                                    | cent • Name • Q                |  |  |  |  |  |  |
| ED LaunchPoint                                                                                                    | (D) Full scree                                                                                                    | n 🗇 Print 🕹 0 minutes ago      |  |  |  |  |  |  |
| 🗚 🗎 📥 🔍 🔍 100% 🔹 🖬 🖬 😭                                                                                                    |                                                                                                    |                                |  |  |  |  |  |  |
| My Patients All Beds Resus/E                                                                                                    | ACWR ED-UrbanNurse-FatimahW, Fatimah<br>25y F DOB: 09/01/93 MRN: 760000461                                                                                                    | ACWR ×                         |  |  |  |  |  |  |
| View: All                                                                                                    |                                                                                                    |                                |  |  |  |  |  |  |
| Poom in 105 Patient Information                                                                                                    |                                                                                                    |                                |  |  |  |  |  |  |
| ACWR 1002:4 4 ED-UrbanNurse-Fatin<br>25y F                                                                                                    | Activities                                                                                                    | Orders 🥏 Refresh               |  |  |  |  |  |  |
| ACWR 1002:4 4 ED-UrbanNurse-Fatin<br>25y F                                                                                                    | Medications (4)                                                                                                    | ≣∙                             |  |  |  |  |  |  |
| ACWR 1002:4 4 ED-UrbanNurse-Fatin                                                                                                    | Medications     ceffratAxone 2.000 mo. IV. start: 2018-Feb-05 08:00 PST. ceffriaxone                                                                                               |                                |  |  |  |  |  |  |
| ACWR 1002:4 4 ED-UrbanNurse-Fatin                                                                                                    | in CommentyDRINATE Song, IV, once, drug form: inj, start: 2017-Dec-28 11:00 PST, stop: 2017-Dec-28 11:00 PST, dimenhyDRINATE Comments: GRAVOL EQUIV                                |                                |  |  |  |  |  |  |
| ACWR 1002:4 4 ED-UrbanNurse-Fatin<br>25y F                                                                                                    | in CefTRIAXone 2,000 mg, IV, first dose: NOW, start: 2018-Feb-05 02:00 PST, ceftriaxone                                                                                            |                                |  |  |  |  |  |  |
| ACWR 1002:4 4 ED-UrbanNurse-Fatin                                                                                                    | m acctaminophen 650 mg, PO, q4h, PRN pain, drug form: tab, start: 2017-Dec-28 10:07 PST, acetaminophen<br>Comments: Maximum acetaminophen 4 g/24 h from all sources                |                                |  |  |  |  |  |  |
| ACWR 1002:4 4 ED-UrbanNurse-Fatin                                                                                                    | in Continuous Infusions (1 Begin Bag)<br>sodium chloride 0.9% (NS) continuous infusion 1,000 mL order rate: 100 mL/h, IV, drug form: bag, first dose: NOW, start: 2017-Dec-28 09:1 | 57                             |  |  |  |  |  |  |
| ACWR 113:32 4 *VALIDATE, EMERGE                                                                                                    | VE PST, bag volume (mL): 1,000, Sodium Chloride 0.9%                                                                                                    |                                |  |  |  |  |  |  |
| ACWR 1002:4 5 ED-UrbanNurse-Fatin                                                                                                    | n en en en en en en en en en en en en en                                                                                                    |                                |  |  |  |  |  |  |
| ACWR 1002:4 5 ED-UrbanNurse-Fatin                                                                                                    | n                                                                                                    |                                |  |  |  |  |  |  |
| ACWR 910:22 5 *Validate, IP-PHY-Fit                                                                                                    | 54 Docume                                                                                                    | Close                          |  |  |  |  |  |  |
| Open Ad Hoc charting dialog                                                                                                    | TRAINI TRAIN.EDNURSEI Monda                                                                                                    | ay, 2018-February-05 09:54 PST |  |  |  |  |  |  |

2. A new window opens requesting you to scan the patient's wristband.

For IV medications you mix yourself, this will not work, as the minibags do not have compatible barcodes.

If no wristband is available, click **Next**. If wristbands are available in your classroom, scan the appropriate wristband.

| E Medication Administration |                                                                                 |                                     |                                    |
|-----------------------------|---------------------------------------------------------------------------------|-------------------------------------|------------------------------------|
| ED-UrbanNurse-Fatimah       | W, Fati MRN: 760000461<br>FIN#: 760000000461                                    | DOB: 1993-Jan-09<br>Age: 25 years   | Loc: ;<br>** No Known Allergies ** |
| Alternatis                  | Please scan the patient's wrist<br>rely, select the patient profile manually by | Sand.<br>dicking the (Next) button. |                                    |
| Ready to Scan               | 1 of 2                                                                          |                                     | 2 Next                             |

- The next screen displays a list of medications ordered that are available for administration.
   Select Ceftriaxone.
- 4. Click Sign.

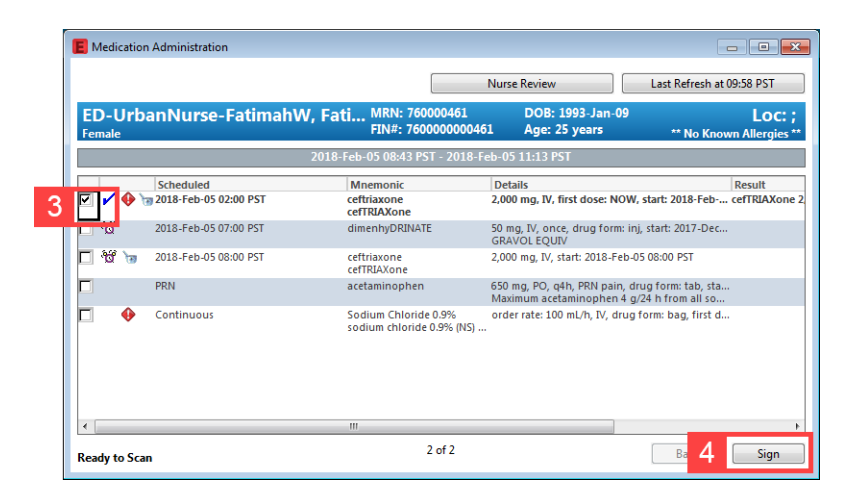

An alternate way to document medication administration is directly through the MAR.

Use this method to chart Fatimah's acetaminophen dose.

- 1. **Hover** over acetaminophen in the Medications Column to see additional information, such as the dosage amount, the delivery method, and when the first dose was administered.
- 2. Double-click the acetaminophen cell you are hovering on to administer the medication.

| < > - 🖌 MAR                     |                                                                                                    |                            |                         |                            | [I] Full screen | Print      | <b>∂</b> 1 minutes ago |
|---------------------------------|----------------------------------------------------------------------------------------------------|----------------------------|-------------------------|----------------------------|-----------------|------------|------------------------|
| *11 66' 🗎                       |                                                                                                    |                            |                         |                            |                 |            |                        |
|                                 | CJ 2010 F.L                                                                                                    | T                          | 19 F-h 06               | 10.07 DET (CI::            |                 |            |                        |
|                                 | Sulluay, 2010-rebitary-04 10.07 F31                                                                                                    | - Tuesday, 201             | to-rebitialy-ot         | 5 10.07 F31 (Clillio       | car Kange)      |            |                        |
| Time View                       | Medications                                                                                                    | 2018-Feb-06                | 2018-Feb-05             | 2018-Feb-05                | 2018-Feb-05     |            |                        |
| 🔽 Scheduled                     | Scheduled                                                                                                    | 08:00 PST                  | 10:07 PST               | 08:00 PST                  | 07:00 PST       |            |                        |
| Unscheduled                     | No. Contraction of the second second | 2,000 mg                   |                         | 2,000 mg                   |                 |            |                        |
| PRN                             | cefTRIAXone<br>2 000 mg IV gdaily first dose: NOW start:                                                                                                    | Last given:<br>2018-Feb-05 |                         | Last given:<br>2018-Feb-05 |                 |            |                        |
| Continuous Infusions            | 2017-Dec-28 09:56 PST                                                                                                    | 10:07 PST                  |                         | 10:07 PST                  |                 |            |                        |
|                                 | cefTRIAXone<br>dimenbyDRINATE                                                                                                    |                            | * 2,000 mg Aut          | th                         | 50 mg           |            |                        |
| V Future                        | 50 mg, IV, once, drug form: inj, start:                                                                                                    |                            |                         |                            | Not previously  |            |                        |
| Discontinued Scheduled          | 2017-Dec-28 11:00 PST, stop: 2017-Dec-28<br>11:00 PST                                                                                                    |                            |                         |                            | given           |            |                        |
| Discontinued Unscheduled        | GRAVOL EQUIV                                                                                                    |                            |                         |                            |                 |            |                        |
| 👿 Discontinued PRN              | PRN                                                                                                    |                            |                         |                            |                 |            |                        |
| 👿 Discontinued Continuous Infus | PRN                                                                                                    |                            | 650 mg                  |                            |                 |            |                        |
|                                 | acetaminopnen<br>650 mg, PO, q4h, PRN pain, drug form: tab,                                                                                                    |                            | not previously<br>given |                            |                 |            |                        |
|                                 | start: 2017-Dec-28 10:07 PST<br>Maximum acetaminophen 4 g/24 h from all s                                                                                                    | 2                          |                         |                            |                 |            |                        |
|                                 | acetaminophen                                                                                                    |                            | EI                      | D-UrbanNurse-              | FatimahW, Fat   | imah - 76( | 0000000461             |
|                                 | Temperature Axillary                                                                                                    |                            | ac                      | etaminophen Las            | t Given:        |            |                        |
|                                 | Numeric Pain Score (0-10)                                                                                                    |                            | 1 No                    | o result within 7 da       | ays             |            |                        |
|                                 | Continuous Infusions                                                                                                    |                            |                         | _                          |                 |            |                        |
|                                 | sodium chloride 0.9% (NS) continuous infus                                                                                                    |                            | NOW<br>Not previously   |                            |                 |            |                        |
| Therapeutic Class View          | order rate: 100 mL/h, IV, drug form: bag, first                                                                                                    |                            | given                   |                            |                 |            |                        |
| Route View                      | dose: NOW, start: 2017-Dec-28 09:57 PST, bag<br>volume (mL): 1,000                                                                                                    |                            |                         |                            |                 |            |                        |
| Plan View                       | Administration Information                                                                                                    |                            |                         |                            |                 |            |                        |
| Taper View                      | sodium chloride 0.9%                                                                                                    |                            |                         |                            |                 |            |                        |

#### 3. The Charting Form will open.

Review any information that auto-populated and change or add information as necessary.

Click the green **Checkmark I** to sign for the medication administration.

| acetaminophen<br>650 mg, PO, q4h, PRN pain,<br>Maximum acetaminophen 4g                   | drug form: tab, start: 30-Nov-2017 15:50 PST<br>//24 h from all sources |
|-------------------------------------------------------------------------------------------|-------------------------------------------------------------------------|
| *Performed date / time :                                                                  | 01-Dec-2017 🔹 🗸 0803 🔺 PST                                              |
| *Performed by :                                                                           | TestUser, Nurse-Emergency                                               |
| Witnessed by :                                                                            |                                                                         |
| No record of last docume                                                                  | nted administration.                                                    |
| Temperature Axillary                                                                      | : DegC <u>Trend</u>                                                     |
| Temperature Oral                                                                          | DegC Trend                                                              |
| Numeric Pain Score (0-10)                                                                 | · Trend                                                                 |
| Diluent: <a href="https://www.commune.com">commune.com</a><br>*Route: PO<br>Reason : pain | site:                                                                   |
|                                                                                           | Infused Over: 0                                                         |
|                                                                                           |                                                                         |
| Not Given                                                                                 |                                                                         |

You may be prompted to enter a reason the dose is late, as the training system clock does not reset with the rest of the system. Choose a reason you feel is appropriate.

4. This dose is now complete and this activity will fall from the MAR. The administration time will be recorded with a date and time stamps to differentiate between outstanding and administered medications.

| PRN                                                                                                    |              |                                                   |                  |  |
|----------------------------------------------------------------------------------------------------|--------------|---------------------------------------------------|------------------|--|
| PRN<br>acetaminophen<br>650 mg, PO, q4h, PRN pain, drug form: tab,<br>start: 2017-Dec-28 10:07 PST<br>Maximum acetaminophen 4 g/24 h from all s | Med Response | 650 mg<br>Last given:<br>2018-Feb-05<br>10:13 PST |                  |  |
| acetaminophen                                                                                                    |              | 4                                                 | * 650 mg Auth (\ |  |
| Temperature Axillary                                                                                                    |              |                                                   |                  |  |
| Temperature Oral                                                                                                    |              |                                                   |                  |  |
| Numeric Pain Score (0-10)                                                                                                    |              |                                                   |                  |  |

### Activity 1.9 – ED Nursing Quick Orders: New Order Entry

Despite the acetaminophen, Fatimah's foot pain persists and she needs additional analgesia.

The physician tells you to give her 30 mg ketorolac IV, but does not have time to enter the order herself. Providers are expected to enter their own orders. However, there are instances when Nurses may need to place verbal/telephone orders in the system.

1. Select Nursing Quick Orders from the menu.

Take a moment to explore this part of the system. The heading of each Component will help identify the various categories on this page.

2. Search and select **Ketorolac 30mg**, **IV**, **once** in the search bar of the **New Order Entry** component.

|   | ED-UrbanNurse-Fatim        | ahW, I | Fatimah 🗵                     |         |                          |               |      |                                              |                        | <del>(</del>                       | List –  | Recent - Name -                                            | - Q        |
|---|----------------------------|--------|-------------------------------|---------|--------------------------|---------------|------|----------------------------------------------|------------------------|------------------------------------|---------|------------------------------------------------------------|------------|
|   | ED-UrbanNurse-Fatim        | nahW,  | Fatimah DOB:1993-Jan-09       | MRN     | 760000461                |               |      |                                              |                        | L                                  | ocatio  | n:LGH ED                                                   |            |
|   | Allergies: No Known Allerg | jies   | Age:25 years<br>Gender:Female | PHN:    | 10760000461              | Dosing Wt:7   | 4 kg |                                              | Disease:<br>Isolation: | El                                 | ttendin | e:Emergency<br>g:Train, GeneralMedicine-Physician          |            |
|   | Menu                       | 4      | < 🖂 🖌 👫 🛛 Nursing Qui         | ck Orde | rs                       |               |      |                                              |                        |                                    | [0]     | Full screen 👘 Print 🏞 1 minutes                            | s ago      |
|   | Patient Summary            | ^      |                               |         |                          |               |      |                                              |                        |                                    |         |                                                            |            |
|   | Orderr 📥 /                 | ۸dd    | Nurring Quick Orders          |         |                          | urging Ordorg |      | M .                                          |                        |                                    |         |                                                            | _          |
| 1 | Nursing Quick Orders       |        | Nursing Quick Orders          |         | 23 ED PEDS IN            | ursing orders |      | ~ <b>+</b>                                   |                        |                                    |         |                                                            | 2 <b>-</b> |
| - | MAR                        |        | Venue: Inpatient v            |         |                          |               |      |                                              |                        |                                    |         |                                                            |            |
|   | MAR Summary                |        |                               | _       | <u> </u>                 |               | - 0  |                                              |                        |                                    |         |                                                            | -          |
|   | Interactive View and I&O   |        | PowerPlans                    | • •     | Medications              |               | =• 🔊 | Labs\ECG                                     | =- 📀                   | Imaging = •                        |         | ew Order Entry 🛛 🔿                                         |            |
|   | Results Review             |        | General Orders                |         | IV Fluids                |               |      | ECG 12 Lead Urgent                           |                        | XR Lower Extremity Right           |         | Inpatient 🗸                                                |            |
|   | Documentation 🕂 A          | Add    | Triage Adult                  |         |                          |               | _    | ► ECG                                        |                        | XR Lower Exremity Left             |         |                                                            | Ξ          |
|   | Medication Request         |        | Frequent                      | =- @    | Critical Care            |               | =• 🔊 | Consults                                     | =- 🔊                   | Patient Care =                     |         | ketorolac 30 🛞                                             |            |
|   | Histories                  |        | Conditions                    | 🔊       | Code / ACLS              |               |      | Gonzaito                                     |                        | Patient Care –                     |         | etorolac 30 mg, IM, once, drug form:                       |            |
|   | Allergies 🕂 A              | Add    | Asthma/COPD                   |         | Intubation               |               |      | ED Perform Best Possible M<br>History (BPMH) | Medication             | Difficult Airway/Intubation Please | in      | j, first dose: NOW                                         |            |
|   | Diagnoses and Problems     |        | Cardiac / Chest Pain          |         | Pressors     Sodation Dr | ocodural      |      | Allied Health                                |                        | Equipment/Supplies                 |         | etorolac 30 mg, 1V, once, drug form:<br>i. first dose: NOW |            |
|   |                            |        | Neuro / Stroke / TIA          |         | · Seuduon - Fi           | ocedulai      |      |                                              |                        | Injuries                           |         |                                                            |            |
|   | CareConnect                |        | Sepsis / Fever                |         |                          |               |      |                                              |                        | Isolation                          | Di      | scharge Patient T;N, Discharged Home                       |            |
|   | Clinical Research          |        | ▶ Trauma                      |         |                          |               |      |                                              |                        |                                    | Di      | scharge to External Site T:N                               |            |
|   | Form Browser               |        |                               |         |                          |               |      |                                              |                        |                                    |         |                                                            |            |
|   | Growth Chart               |        |                               |         |                          |               |      |                                              |                        |                                    |         |                                                            |            |
|   | Immunizations              |        |                               |         |                          |               |      |                                              |                        |                                    |         |                                                            |            |
|   | Lines/Tubes/Drains Summary |        |                               |         |                          |               |      |                                              |                        |                                    |         |                                                            |            |
|   | Medication List 🕂 🕂        | Add    |                               |         |                          |               |      |                                              |                        |                                    |         |                                                            |            |
|   | Patient Information        | Ŧ      |                               |         |                          |               |      |                                              |                        |                                    |         |                                                            | *          |
|   | •                          | •      | L                             |         |                          |               |      |                                              |                        |                                    |         |                                                            |            |

- 2. The Inbox has now turned green a. Select the green Orders for Signature Inbox.
- 3. The Orders for Signature window will appear. You will notice the options: Sign, Save, Modify, and Cancel.

The **Save** option is used to plan orders in situations such as for when a patient who has not yet arrived or will need care after a procedure.

For now, select **Modify** to change order details such as dose and frequency.

| Orders for Signature (1)                                               | ×                           |
|------------------------------------------------------------------------|-----------------------------|
| Medications                                                            |                             |
| <b>ketorolac</b><br>(30 mg, IV, once, drug form: inj, first dose: NOW) |                             |
|                                                                        | Sign <b>4</b> Modify Cancel |

4. An **Ordering Physician** window will appear asking for the name of the ordering **Provider** and **Communication Type**.

Select the **Order** <sup>(a)</sup> Order button. These Orders will activate immediately.

Proposals <sup>Proposal</sup> are suggestions Nurses send to the Provider for review and signing. These are not active until the Provider signs them.

Physician Name: (provided by your instructors) Date and Time: Default to T; N (today and now) Communication Type: Verbal

Hospital Policy and Protocols govern the level of sign-off privilege you have regarding **Order Communication Type**.

- 5. Select OK.
- 6. The **Order Details** window will open and allow you to tailor this order to meet the patient's needs. Select the order name and the Details for Ketorolac section will appear.
- 7. Change the **Frequency** to q6h by selecting the dropdown arrow and scrolling through to find your selection. Review the order details for accuracy
- 8. Select Sign.

| ED-UrbanNurse-FatimahW, Fatimah      |                      |                      |                 |                     |                              |                                                               |
|--------------------------------------|----------------------|----------------------|-----------------|---------------------|------------------------------|---------------------------------------------------------------|
| ED-UrbanNurse-FatimahW,              | DOB:1993-Jan-09      | MRN:760000461        | Code Status:    |                     | Process:                     | Location:LGH ED                                               |
|                                      | Age:25 years         | Enc:7600000004       |                 |                     | Disease:                     | Enc Type:Emergency                                            |
| Allergies: No Known Allergies        | Gender:Female        | PHN:10760000461      | Dosing Wt://    | 1 kg                | Isolation:                   | Attending:Train, GeneralMedicine-Ph                           |
| 🛧 Add   🦨 Document Medication by Hx  | Reconciliation -     | Check Interaction:   | 5               |                     |                              | Reconciliation Status<br>Meds History   Admission   Discharge |
| Orders Medication List Document In P | lan                  |                      |                 |                     |                              |                                                               |
|                                      |                      |                      |                 |                     |                              |                                                               |
| 10                                   | Urders for Signature |                      |                 |                     |                              |                                                               |
| View Orders for Classifier           | 00 (?) Lis (         | Order Name           | Status          | Start               | Details                      |                                                               |
| Diana                                | △ LGH ED Enc:        | 7600000000461 Adn    | nit: 2018-Jan-( | 02 07:45 PST        |                              |                                                               |
| Document In Plan 7                   |                      | . Instancian         | Order           | 2019 5-6 05 10:20   | 20 m = 11/ =6h deve (        | -:                                                            |
| Suggested Plans (0)                  |                      | Ketorolac            | Order           | 2018-Peb-03 10:50 . | 50 mg, 1V, qon, arug roim: i | nj, filst dose: NOW, statt: 2018-PED-05 10:50 PS1             |
| Orders                               |                      |                      |                 |                     |                              |                                                               |
| Admit/Transfer/Discharge             |                      |                      |                 |                     |                              |                                                               |
| Status                               |                      |                      |                 |                     |                              |                                                               |
| Patient Care                         |                      |                      |                 |                     |                              |                                                               |
| Activity                             |                      |                      |                 |                     |                              |                                                               |
| Diet/Nutrition                       |                      |                      |                 |                     |                              |                                                               |
| Continuous Infusions                 |                      |                      |                 |                     |                              |                                                               |
| Medications                          |                      |                      |                 |                     |                              |                                                               |
| Blood Products                       |                      |                      |                 |                     |                              |                                                               |
| Laboratory                           |                      |                      |                 |                     |                              |                                                               |
| Diagnostic Tests                     |                      |                      |                 |                     |                              |                                                               |
| - Procedures                         |                      |                      |                 |                     |                              |                                                               |
| - Respiratory                        |                      |                      |                 |                     |                              |                                                               |
| Allied Health                        | ▼ Details for K      | etorolac             |                 |                     |                              |                                                               |
| Consults/Referrals                   | Petails 🗐 0          | rder Comments        |                 |                     |                              |                                                               |
| Communication Orders                 |                      |                      |                 |                     |                              |                                                               |
| - Supplies                           | 🔶 🔶 🐘 👘              |                      |                 |                     |                              |                                                               |
| Non Categorized                      |                      |                      |                 |                     | Review Schedule R            | emaining Administrations: (Unknown) Stop: (Unknown)           |
| Medication History                   | 8                    | Frequency: q6h       |                 | ~                   |                              | A                                                             |
| Medication History Snapshot          |                      |                      | -               |                     |                              |                                                               |
| Reconciliation History               |                      | PRN: 🔿 Yes           | ( No            |                     |                              |                                                               |
| Diagnoses & Problems                 |                      | RN Reason:           |                 | ×                   |                              | *                                                             |
| Related Results                      |                      |                      |                 |                     |                              |                                                               |
| Variance Viewer                      | 0 Missing Required   | Details Orders For 0 | Cosignature     |                     |                              | Sign Cancel                                                   |
|                                      |                      |                      |                 |                     |                              |                                                               |

| E Ordering Physician                                                                                      |
|----------------------------------------------------------------------------------------------------|
|                                                                                                    |
| Order                                                                                                    |
| O Proposal                                                                                                |
| *Physician name                                                                                           |
|                                                                                                    |
| *Order Date/Time                                                                                          |
| 2017-Aug-04                                                                                               |
| *Communication type                                                                                       |
| Phone<br>Verbal<br>Proposed<br>No Cosignature Required<br>Cosignature Required<br>Paper/Fax<br>Electronic |
| OK Cancel                                                                                                 |

## **Activity 1.10 – Best Possible Medication History (BPMH)**

While often performed by a Pharmacy Technician (when available), Nurses should be familiar with **BPMH**, as they share responsibility for collecting this information.

- 1. Select **Medication List** from the chart **Menu**.
- 2. Click the **Document Medication by Hx** button in the upper left corner of the Medication List screen.

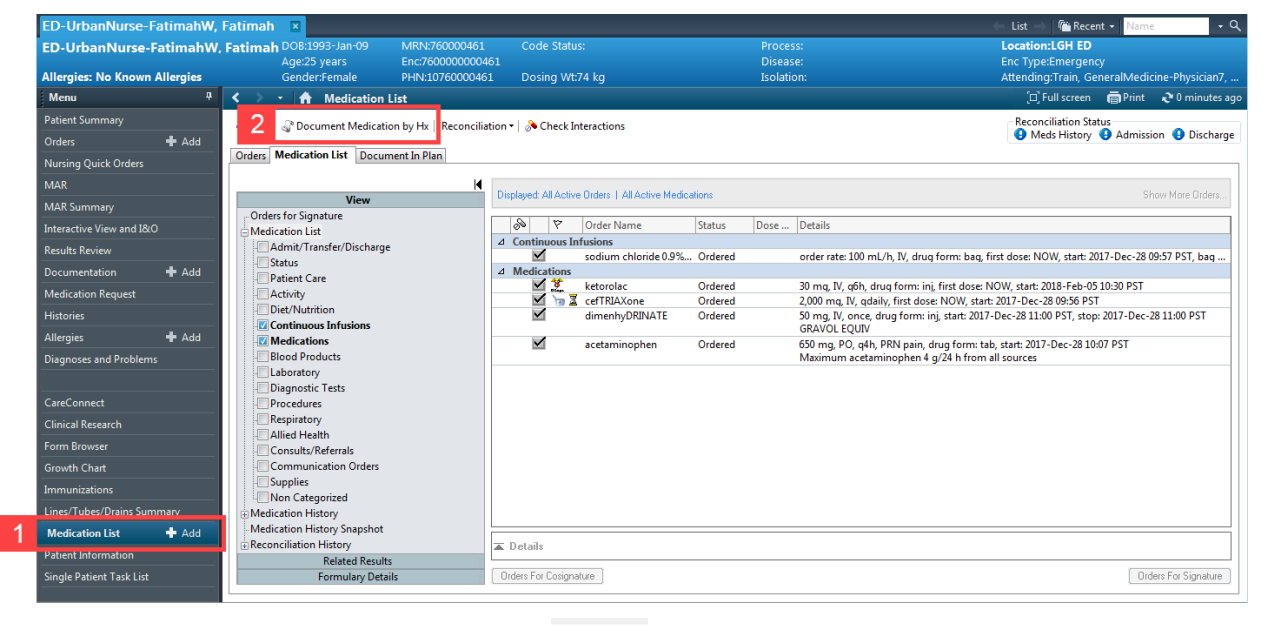

- 3. In the next window, click the +Add + Add
  - <sup>d</sup> button in the upper left-hand corner.

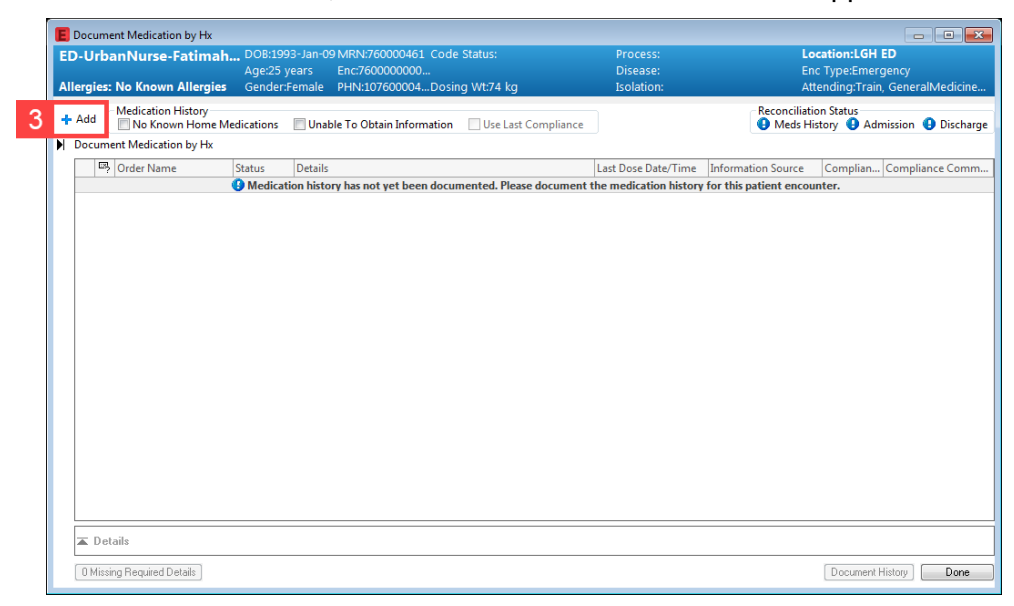

4. Fatimah tells you that she takes **10 mg of Methimazole daily** for Hyperthyroidism.

Type *Methimazole* in the **Search Field**.

Options will appear while you type as the system will try to predict the order you require based on what is being entered into the Search Field.

Notice some results have a medication name with Order Details in grey text.

These are referred to **Order Sentences**. Selecting one of these options will automatically populate Order Details. This is in opposed to selecting an option with no Order Sentence, which the user would need to manually enter the detail for the order.

5. Select the first option methimazole.

| ED-UrbanNurse-FatimahW, Fatimah - Add Order                                                  |                               |                                |
|----------------------------------------------------------------------------------------------|-------------------------------|--------------------------------|
| ED-UrbanNurse-Fatima DOB:1993-Jan MRN:760000461Code Status:                                  | Process:                      | Location:LGH ED                |
| Age:25 years Enc:76000000                                                                    | Disease:                      | Enc Type:Emergency             |
| Allergies: No Known Allergies Gender:Female PHN:10760000 Dosing Wt:74 kg                     | Isolation:                    | Attending:Train, GeneralMedici |
| 4 Search: methim Search: Type: 🖓 Document Medication by Hx 👻                                 |                               |                                |
| methIMAzole (5 mg, PO, qdaily, order duration: 30 day, drug form: tab, dispense qty: 30 tab) |                               |                                |
| a met Mit ede (5 mg, P.O., TID, order datation 20 day, drag form tab, dispense day 20 dab)   |                               |                                |
| methIMAzole (10 mg, PO, qdaily, order duration: 30 day, drug form: tab, dispense qty: 30 tab | )                             |                                |
|                                                                                              |                               |                                |
| methimazole 5 mg oral tablet                                                                 |                               |                                |
| methimazole 5 mg oral tablet (1 tab, PO, q8h, drug form: tab, dispense qty: 90 tab)          |                               |                                |
| methimazole 5 mg oral tablet (1 tab, PO, q8h, drug form: tab, dispense qty: 270 tab)         |                               |                                |
| methimazole 10 mg oral tablet                                                                |                               |                                |
| methimazole 10 mg oral tablet (1 tab, PO, q8h, drug form: tab, dispense qty: 90 tab)         |                               |                                |
| methimazole 10 mg oral tablet (1 tab, PO, q8h, drug form: tab, dispense qty: 270 tab)        |                               |                                |
| methotrimeprazine                                                                            |                               |                                |
| methotrimeprazine (0.08 mg/kg, PO, TID, drug form: tab, dispense qty: 30 day)                |                               |                                |
| methotrimeprazine (0.12 mg/kg, PO, BID, drug form: tab, dispense qty: 30 day)                |                               |                                |
| methotrimeprazine (2 mg, PO, TID with food, PRN agitation, order duration: 30 day, drug for  | m: tab, dispense qty: 90 tab) |                                |
| "Enter" to Search                                                                            |                               |                                |
|                                                                                              |                               |                                |
|                                                                                              | ED-UrbanNurse-Fati            | mahW, Fatimah - 760000461 Done |

6. Using the same steps, document the inhalers Fatimah uses to control her asthma.

**Salmeterol** 50 mcg inhaler twice daily as needed

Formoterol 12 mcg inhaler once daily

If you don't see an accurate sentence press the Enter key or select the Magnifying Glass icon to bring up all options. If no options appear correct, choose only the drug's name.

| 📕 ED-UrbanNurse-Fatir                                            | nahW, Fatimah - Add Orde                                                                                       |                                                                                                    |                                                               |                                                                                |
|------------------------------------------------------------------|----------------------------------------------------------------------------------------------------|----------------------------------------------------------------------------------------------------|---------------------------------------------------------------|--------------------------------------------------------------------------------|
| ED-UrbanNurse-<br>Allergies: No Known                            | Fatima DOB:1993-Jai<br>Age:25 years<br>Allergies Gender:Fema                                                   | MRN:760000461Code Status:<br>Enc:760000000<br>le PHN:10760000 Dosing Wt:74 kg                                                                    | Process:<br>Disease:<br>Isolation:                            | <b>Location:LGH ED</b><br>Enc Type:Emergency<br>Attending:Train, GeneralMedici |
| Search: formoterol                                               | 🔍 Туре: 🎝                                                                                                    | Document Medication by Hx 🚽                                                                                                    |                                                               |                                                                                |
| formoterol 6<br>formoterol 6                                     | ncg inhalation powder<br>ncg/puff inhaler<br>ncg/puff inhaler (1 cap, inh                                      | alation, q12h, drug form: cap)                                                                                                    | _                                                             |                                                                                |
| Cor formoterol 6<br>Cor formoterol 6<br>formoterol 12            | ncg/puff inhaler (1 puff, inl<br>ncg/puff inhaler (2 cap, inh<br>mcg inhalation powder                         | alation, BID, order duration: 30 day, drug for<br>alation, q12h, drug form: cap)                                                                 | m: inhaler, dispense qty: 1 inhaler)                          |                                                                                |
| formoterol 12<br>formoterol 12<br>formoterol 12<br>formoterol 12 | mcg/puff inhaler<br>mcg/puff inhaler (1 cap, in<br>mcg/puff inhaler (1 cap, in<br>mcg/puff inhaler (1 puff, ir | halation, q12h, drug form: cap, dispense qty:<br>halation, q12h, drug form: cap, dispense qty:<br>halation, BID, order duration: 30 day, drug fo | 60 cap)<br>180 cap)<br>yrm: inhaler, dispense qty: 1 inhaler) |                                                                                |
| 6 formateral 12                                                  | haler (12 mcg, inhalation, B)                                                                                  | halation, BID, order duration: 30 day, drug fo<br>D, order duration: 30 day, drug form: cap, dis                                                 | orm: inhaler, dispense qty: 1 inhaler)<br>spense qty: 60 cap) |                                                                                |
| formoterol in<br>formoterol in                                   | haler (24 mcg, inhalation, Bl<br>haler device                                                                  | D, order duration: 30 day, drug form: cap, di                                                                                                    | spense qty: 60 cap)                                           |                                                                                |
| Linter to sea                                                    | ui .                                                                                                    |                                                                                                    |                                                               |                                                                                |
|                                                                  |                                                                                                    |                                                                                                    | ED-UrbanNurse-Fatima                                          | ahW, Fatimah - 760000461 Done                                                  |

7. A pop-up window appears. Select (None), as no options match Fatima's regimen.

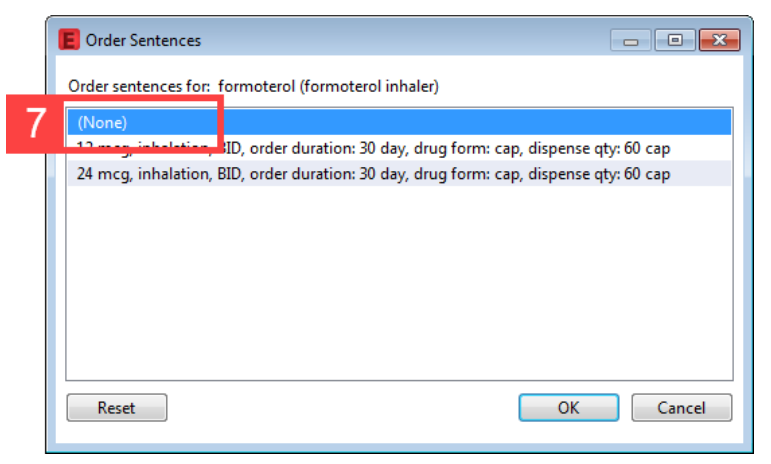

8. Click Done

- 9. Select **Formoterol** to bring up the details.
- 10. The inhaler reads "12 mcg, two inhalations qdaily, PRN Shortness of Breath". Document this in the appropriate fields using the drop down menus that appear when you click the fields. Typing the beginning of your desired detail will shorten the list.
- 11. Click on the **Compliance Tab** and fill in today's date using t under **Last dose date/time**.

#### 12. Click **Document History**

| Document Medication by Hx                                                            |                                 |                       |                        | - • • ×                         |
|--------------------------------------------------------------------------------------|---------------------------------|-----------------------|------------------------|---------------------------------|
| ED-UrbanNurse-Fatimah DOB:1993-Jan-09 MRN:760000461 Cod                              | le Status:                      | Process:              | Lo                     | ocation:LGH ED                  |
| Age:25 years Enc:760000000                                                           |                                 | Disease:              | Er                     | nc Type:Emergency               |
| Allergies: No Known Allergies Gender:Female PHN:107600004Dos                         | ing Wt:/4 kg                    | Isolation:            | At                     | ttending:Train, GeneralMedicine |
| + Add Medication History                                                             |                                 |                       | - Reconciliati         | ion Status                      |
| Desument Medication by Hy                                                            |                                 |                       | Ulleus H               | istory 🐨 Admission 🐨 Discharge  |
|                                                                                      |                                 |                       | 1                      |                                 |
| Crder Name Status Details                                                            |                                 | Last Dose Date/Time   | Information Source     | Complian Compliance Comm        |
| Medication history has not yet been docu                                             | umented. Please document t      | ne medication history | for this patient encou | unter.                          |
| Prending nome medications and methIMAzole Document 10 mg. PO. adaily. order duration | n: 30 day, drug form: tab, di   |                       |                        |                                 |
| Jaineterol (saineterom Bocarrent 1 pair, initialation, DB), order dan                | dion 20 day, drag form inn      | 1                     |                        |                                 |
| 9 🛷 formoterol (formoter Document 12 mcg, inhalation, qdaily, PRN s                  | shortness of breath, refill(s): |                       |                        |                                 |
|                                                                                      |                                 |                       |                        |                                 |
|                                                                                      |                                 |                       |                        |                                 |
|                                                                                      |                                 |                       |                        |                                 |
|                                                                                      |                                 |                       |                        |                                 |
|                                                                                      |                                 |                       |                        |                                 |
|                                                                                      |                                 |                       |                        |                                 |
|                                                                                      |                                 |                       |                        |                                 |
|                                                                                      |                                 |                       |                        |                                 |
| Details for formoterol (formoterol inhaler)                                          |                                 |                       |                        |                                 |
| Petails 🗑 Order Comm 11 Compliance                                                   |                                 |                       |                        |                                 |
| Dose Route of Administr Frequency Duration                                           | Dispense                        | Refill                |                        |                                 |
| ◆ 12 mcg ● inhalation                                                                |                                 | • 0                   | 1+:                    | I ×                             |
|                                                                                      |                                 | 1.                    |                        |                                 |
| 10 PRN: shortness of breath                                                          | s                               | pecial Instructions:  |                        | *                               |
|                                                                                      |                                 |                       |                        | <b>T</b>                        |
| O Missing Required Details                                                           |                                 | I eave Med History In | complete - Finish      | Document History Cancel         |
| Commoning models and bronding                                                        |                                 |                       |                        | Callee                          |

Click Medication History Snapshot to view the medications you documented.

The patient's **Med History Reconciliation** status will now show as complete with a checkmark  $\checkmark$ .

| ABASSI, FATIMAH 🛛 🛛           |                                          |                           |                                                            |                                                                                           |                               | 👌 🖀 Recent 👻      | Name                                       |
|-------------------------------|------------------------------------------|---------------------------|------------------------------------------------------------|-------------------------------------------------------------------------------------------|-------------------------------|-------------------|--------------------------------------------|
| ABASSI, FATIMAH               |                                          |                           |                                                            |                                                                                           | Loca                          | tion:LGH ED; A    | CWR                                        |
| All                           | Age:26 years                             | Enc:700000015814          |                                                            | Disease:                                                                                  | Enc 1                         | ype:Emergency     |                                            |
| Allergies: No Known Allergies | Gender:Female                            | PHN:9876421485            | Dosing Wt:                                                 | Isolation:                                                                                | Atter                         | ding:Provider, E  | mergency                                   |
| Menu 9                        | < > 🔹 📅 Medicatio                        | on List                   |                                                            |                                                                                           | j.                            | Full screen 🛛 🗐   | Print 🏾 ぞ 5 minutes                        |
| Patient Summary               | 🕂 Add   🍣 Document Medi                  | cation by Hx   Reconcilia | tion •   🔊 Check Interactions                              |                                                                                           | Reco                          | nciliation Status |                                            |
| Orders 🕂 Add                  |                                          |                           |                                                            |                                                                                           | V N                           | leas History      | amission 😈 Dischar                         |
| Nursing Quick Orders          | Orders Medication List Do                | cument In Plan            |                                                            |                                                                                           |                               |                   |                                            |
| MAR                           |                                          | н                         | Former All Colores All                                     | This                                                                                      | C Martha                      | 1 Ver             | AI)6/20                                    |
| Interactive View and I&O      | View                                     |                           | Expand will conapse wi                                     |                                                                                           | 0 Morkins                     | 1100              | MITTERS                                    |
| Results Review                | -Orders for Signature<br>Medication List | M                         | edication History Snapshot                                 |                                                                                           |                               |                   |                                            |
| Documentation + Add           | Admit/Transfer/Discha                    | rge                       | Order Name/Details                                         |                                                                                           |                               |                   | Last Updated                               |
| Madiantian Demund             | C Status                                 | -                         | 4 30-Nov-2017 12:27 PST - Te                               | stUser, Nurse-Emergency                                                                   |                               |                   |                                            |
| medication Request            | Patient Care                             |                           | ar formoterol (formoterol ini<br>ar methIMAzole, 10 mg PO) | naler) 12 mcg, inhalation, gdaily, 0 Ketill(s)<br>gdaily, for 30 day, 30 tab, 0 Refill(s) |                               |                   | 30-Nov-2017 12:27 P<br>30-Nov-2017 12:27 P |
| Histories                     | Activity                                 |                           | salmeterol (salmeterol inh                                 | aler device) 50 mcq, inhalation, BID, PRN: sho                                            | rtness of breath, 0 Refill(s) |                   | 30-Nov-2017 12:27 P                        |
| Allergies 🕂 Add               | Continuous Infusions                     |                           |                                                            |                                                                                           |                               |                   |                                            |
| Diagnoses and Problems        | Medications                              |                           |                                                            |                                                                                           |                               |                   |                                            |
|                               | Blood Products                           |                           |                                                            |                                                                                           |                               |                   |                                            |
| CareConnect                   | Laboratory                               |                           |                                                            |                                                                                           |                               |                   |                                            |
| Clinical Research             | Procedures                               |                           |                                                            |                                                                                           |                               |                   |                                            |
| E D                           | Respiratory                              |                           |                                                            |                                                                                           |                               |                   |                                            |
|                               | Allied Health                            |                           |                                                            |                                                                                           |                               |                   |                                            |
| Growth Chart                  | Consults/Referrals                       |                           |                                                            |                                                                                           |                               |                   |                                            |
| Immunizations                 | Communication Orde                       | rs                        |                                                            |                                                                                           |                               |                   |                                            |
| Lines/Tubes/Drains Summary    | Non Categorized                          |                           |                                                            |                                                                                           |                               |                   |                                            |
| MAR Summary                   | Medication History                       | _                         |                                                            |                                                                                           |                               | N                 |                                            |
| Medication List 🛛 🕂 Add       | Medication History Snapsh                | ot                        |                                                            |                                                                                           |                               | 16                |                                            |
| Patient Information           | E Reconciliation History                 |                           |                                                            |                                                                                           |                               |                   |                                            |
| Single Patient Task List      |                                          |                           |                                                            |                                                                                           |                               |                   |                                            |
|                               |                                          |                           |                                                            |                                                                                           |                               |                   |                                            |
|                               |                                          |                           |                                                            |                                                                                           |                               |                   |                                            |
|                               |                                          |                           |                                                            |                                                                                           |                               |                   |                                            |
|                               |                                          |                           |                                                            |                                                                                           |                               |                   |                                            |
|                               |                                          |                           |                                                            |                                                                                           |                               |                   |                                            |
|                               |                                          |                           |                                                            | m                                                                                         |                               |                   |                                            |
|                               | Related Resu                             | ilts                      |                                                            |                                                                                           |                               |                   |                                            |
|                               | Formulary De                             | tails                     |                                                            |                                                                                           |                               |                   |                                            |

The patient's **Home Medications** is also visible on the **Patient Summary** page.

Click the **Refresh** rest button to update the page if the changes are not seen.

| ABASSI, FATIMAH 🛛 🛛           |                                                                       |                                      |                | 🔶 List 🔿 🛍 Recent 🗸 Name 🗸 🔍                                          |
|-------------------------------|-----------------------------------------------------------------------|--------------------------------------|----------------|-----------------------------------------------------------------------|
| ABASSI, FATIMAH               | DOB:02-Sep-1991 MRN:700008504 Code :<br>Age:26 years Enc:700000015814 | Status: Proc<br>Dise                 | cess:<br>ease: | Location:LGH ED; ACWR<br>Enc Type:Emergency                           |
| Allergies: No Known Allergies | Gender:Female PHN:9876421485 Dosing                                   | j Wt: Isola                          | ation:         | Attending:Provider, Emergency                                         |
| Menu 🕈                        | < 👻 🛉 Patient Summary                                                 |                                      |                | 🖽 Full screen 👘 Print ಿ 0 minutes ago                                 |
| Patient Summary               | 👫 📄 🔍 🔍 100% 🔹 🔵 🖬 🟠                                                  |                                      |                |                                                                       |
| Orders 🕂 Add                  | ED Summary 💥 Handoff Tool                                             | Summary                              | XX Assessment  |                                                                       |
| Nursing Quick Orders          | PF , 144/79 mmm                                                       |                                      |                |                                                                       |
| MAR                           | Temp: 36.8 DegC                                                       | 30/11/17                             | 9              | Search New Order                                                      |
| Interactive View and I&O      | HR: 84 bpm                                                            | HR 84                                |                | Personal Public Shared                                                |
| Results Review                | SpO2: 100 %                                                           | 30/11/17                             | Fay            | vorites                                                               |
| Documentation 🛛 🕂 Add         |                                                                       | 11:01                                |                | My Plan Favorites                                                     |
| Medication Request            | Pain Documented at Triage                                             | Peripheral Pulse Rate 84<br>30/11/17 |                |                                                                       |
| Histories                     | (0-10) :                                                              | 11:01                                | De             | ocuments (2) 💠 📃 🗐 🗐                                                  |
| Allergies 🕂 Add               |                                                                       | Respiratory Rate 16                  | L              | ast 6 months for all visits 🔷                                         |
| Diagnoses and Problems        | Problem List =• •                                                     | 30/11/17                             |                |                                                                       |
|                               |                                                                       | SpO2 100                             |                | My Documents                                                          |
| CareConnect                   | Home Medications (3) = - 🛇                                            | 30/11/17                             | Not            | e Type Author Date/Time Screening - Adult - TestUser, Nurse- 30/11/17 |
| Clinical Research             | All Visits                                                            | 11:01                                | Te             | xt Emergency 11:01                                                    |
| Form Browser                  | Hx: formoterol (formoterol inhaler) 12 mcg,                           | Labs                                 | ET A           | Triage - Adult - TestUser, Nurse- 30/11/17                            |
| Growth Chart                  | inhalation, qdaily, 0 Refill(s)                                       | Last 72 hours for all visits         | 16             | Lineigency 11.01                                                      |
| Immunizations                 | Hx: methIMAzole 10 mg, PO, qdaily, for 30<br>day, 30 tab. 0 Refill(s) |                                      | M              | edications 🕂 🗧 🗧                                                      |
| Lines/Tubes/Drains Summary    | Hx: salmeterol (salmeterol inhaler device) 50                         | No results found                     | S              | elected visit                                                         |
| MAR Summary                   | mcg, inhalation, BID, PRN: shortness of breath, 0 Refill              | Diagnostics (0)                      | =• •           | Scheduled (0)                                                         |
| Medication List 🛛 🕂 Add       | (5)                                                                   | Last 18 months for all visits        | 4              | Continuous (0)                                                        |
| Patient Information           | Renew O Cancel/DC O Complete                                          | No results found                     |                | PRN/Unscheduled Available (U)                                         |
| Single Patient Task List      | Routing: None Defined Sign                                            |                                      | 4              | Suspended (0)                                                         |
|                               |                                                                       | Significant Events 🚽                 | ≡-⊗            | Discontinued (0) Last 24 hours                                        |
|                               | Social History (0) = • 😁                                              | Selected visit                       |                |                                                                       |
|                               | Visits (1)         ≡• ♥                                               | No results found                     |                |                                                                       |
|                               | Procedure History (0) =• 😪                                            |                                      |                |                                                                       |
|                               |                                                                       | -                                    |                |                                                                       |
|                               |                                                                       |                                      |                |                                                                       |
|                               |                                                                       |                                      |                |                                                                       |

## Activity 1.11 – Documenting Patient History

Documenting a **Social**, **Family**, and **Procedure History** is not a mandatory task, however, documenting patient history helps all clinicians and providers get a complete picture of the patient.

Documenting a patient's procedural history does not replicate the Provider's documentation of a patient's medical/problem history.

#### Select Histories from the Menu.

The patient's history is organized by the Family, Procedure, Social History, and Implants Tabs.

The **Display** drop-down options allow you to organize existing information within this section.

The **Checkboxes** on the right side of the screen allows documentation of **Negative**, **Unknown**, **Unable to Obtain**, and/or **Patient Adopted**.

| ED-UrbanNurse-FatimahW,       | Fatimah 🛛               |                               |               | ← List →   Mi Recent • Name • Q                   |
|-------------------------------|-------------------------|-------------------------------|---------------|---------------------------------------------------|
| ED-UrbanNurse-FatimahW,       | Fati DOB:1993-Jan-09    | MRN:760000461 Code Status:    | Process:      | Location:LGH ED                                   |
| Allensies Ne Kasum Allensies  | Age:25 years            | Enc:760000000461              | Disease:      | Enc Type:Emergency                                |
| Allergies: No Known Allergies | Gender:Female           | PHIN:10760000461 Dosing Wt:74 | kg Isolation: | Attending: Train, GeneralMedicine-Physician       |
| T Menu                        | T Histories             |                               |               | juj run screen 🕞 Print 🥐 I minutes ago            |
| Patient Summary               | Family Procedure Social | History Implants              |               |                                                   |
| Orders 🕈 Add                  |                         |                               |               |                                                   |
| Nursing Quick Orders          | Mark all as Reviewed    |                               |               |                                                   |
| MAR                           | Family                  |                               |               |                                                   |
| MAR Summary                   | 📥 Add 🖂 Modifu          | Display: Condition View       |               | Negative Unknown Unable to Obtain Patient &dopted |
| Interactive View and I&O      | - Hud - Hodaiy          |                               |               |                                                   |
| Results Review                |                         |                               |               |                                                   |
| Documentation 🛛 🕂 Add         | Condition A             |                               |               |                                                   |
| Medication Request            |                         | •                             |               |                                                   |
| Histories                     |                         |                               |               |                                                   |
| Allergies 🛨 Add               |                         |                               |               |                                                   |
| Diagnoses and Problems        |                         |                               |               |                                                   |
|                               |                         |                               |               |                                                   |
| CareConnect                   |                         |                               |               |                                                   |
| Clinical Research             |                         |                               |               |                                                   |
| Form Browser                  |                         |                               |               |                                                   |
| Growth Chart                  |                         |                               |               |                                                   |
| Immunizations                 |                         |                               |               |                                                   |
| Lines/Tubes/Drains Summary    |                         |                               |               |                                                   |
| Medication List 🛛 🕂 Add       |                         |                               |               |                                                   |
| Patient Information           |                         |                               |               |                                                   |
| Single Patient Task List      |                         |                               |               |                                                   |
|                               | L                       |                               |               |                                                   |

Fatimah reports the following history:

- Her father has Type 2 diabetes
- She had her tonsils removed when she was 11 years old.
- She exercises an hour a day, drinks socially (1-2 glasses of wine with friends) and doesn't smoke.

# Add Family History

- 1. Click the **+ Add +** Add **i**con in the **Family Tab**.
- 2. Click the Father column to make the + sign appear next to the Diabetes row.

If you accidentally click in the wrong section, just click in the unshaded side of the column to remove your selection.

|                       | Relat                    | ionship  | Fat | her | Mother | ra | ndmother (N | Grandfath | er (M§r | andmother (P | Grandfa | ther (P) |
|-----------------------|--------------------------|----------|-----|-----|--------|----|-------------|-----------|---------|--------------|---------|----------|
|                       |                          | Name     |     |     |        |    |             |           |         |              |         |          |
|                       | Health                   | 1 Status |     | •   |        | •  | <u>-</u>    |           | •       | •            |         | •        |
| 3 QuickList           | Q                        |          |     |     |        |    |             |           |         |              |         |          |
| 3 General Family Hist | ory 🔍                    |          |     |     |        |    |             |           |         |              |         |          |
| Alcohol abuse.        |                          | -        |     |     |        | Т  |             |           |         |              |         |          |
| Alzheimer's disease.  |                          | -        |     |     |        |    |             |           |         |              |         |          |
| Breast cancer.        |                          | -        |     |     |        |    |             |           |         |              |         |          |
| Cancer.               |                          | -        |     |     |        |    |             |           |         |              |         |          |
| Colon cancer          |                          | -        |     |     |        |    |             |           |         |              |         |          |
| Dementia.             |                          | -        |     |     |        |    |             |           |         |              |         |          |
| Developmental delay   | r.                       | -        |     |     |        |    |             |           |         |              |         |          |
| Diabetes              | double click for details | -        | 2   | +   |        |    |             |           |         |              |         |          |
| Heart attack.         |                          | -        |     |     | [      |    |             |           |         |              |         |          |
| Hypertension.         |                          | -        |     |     |        |    |             |           |         |              |         |          |
| Mental disability.    |                          | -        |     |     |        |    |             |           |         |              |         |          |
| Osteoporosis.         |                          | -        |     |     |        |    |             |           |         |              |         |          |
| Prostate cancer       |                          | -        |     |     |        |    |             |           |         |              |         |          |
| Seizures              |                          | -        |     |     |        |    |             |           |         |              |         |          |
| Stroke.               |                          | -        |     |     |        |    |             |           |         |              |         |          |
| Substance abuse.      |                          | -        |     |     |        |    |             |           |         |              |         |          |
| Suicide.              |                          | -        |     |     |        |    |             |           |         |              |         |          |
| Tuberculosis.         |                          | -        |     |     |        |    |             |           |         |              |         |          |

- 3. Double-click the family member's **+ sign** to open the **Update Family Member** window and enter some additional details in the **Life Cycle** and **Severity** drop-down options.
- 4. Click **OK** to save this section.

| First Name:                                                                    | Last Name:                 |          | Sex             | Birth: Date |   |
|--------------------------------------------------------------------------------|----------------------------|----------|-----------------|-------------|---|
|                                                                                |                            |          | a de la         | -           |   |
| Decement                                                                       | Age at Death: Ar           | 20       | Cause of Deaths | •           |   |
| Decessed                                                                       |                            | 10       |                 |             |   |
| Condition                                                                      |                            | Onset Ag | e: Age          |             |   |
| Diabetes                                                                       |                            | 0        |                 |             |   |
| Comment                                                                        |                            |          |                 |             |   |
| Life Cycle:                                                                    | Seventy                    |          | Course:         |             |   |
| Life Cycle:<br>Active                                                          | Seventy<br>Mid             |          | Course:         |             | • |
| Life Cycle: Active Hide Conditional Details                                    | Mild<br>Severe             |          | Course:         |             | • |
| Hide Conditional Details     Hide Conditional Details     Include All Children | Severity<br>Mild<br>Severe |          | Course:         |             | • |
# **Document Surgical History**

- 1. Click the **Procedure Tab** and click the **+Add +** Add **button**.
- 2. Type *Tonsillectomy* in the yellow \***Procedure** field and click the **Search** icon.

| 🔿 🕆 🚹 Histories                            | 🔲 Full screen 🛛 🖨 Prin | t 🛛 🥏 4 min |
|--------------------------------------------|------------------------|-------------|
| mily Procedure Social History Implants     |                        |             |
|                                            |                        |             |
|                                            |                        |             |
| Procedure Last Neviewed Procedure Date     |                        |             |
|                                            |                        |             |
|                                            |                        |             |
|                                            |                        |             |
| l R                                        |                        |             |
|                                            |                        |             |
| Provider Comments                          |                        |             |
| Tonsilectony A Free Text                   |                        |             |
| Display As At Age Age Date Date            |                        |             |
|                                            |                        |             |
| Free Text                                  |                        |             |
|                                            |                        |             |
|                                            |                        | au Can      |
|                                            |                        | Can         |
| 🔊 Un 🖄 Home 🔶 Favorites 💌 🥅 Folders Folder |                        |             |
|                                            |                        |             |
|                                            |                        |             |
|                                            |                        |             |
|                                            |                        |             |
|                                            |                        |             |
|                                            |                        |             |
|                                            |                        |             |
|                                            |                        |             |

Clicking the **Search icon** A next to mandatory fields ensures the data entered is properly coded in CIS.

The **Common Surgeries** and **Procedures** folders in the lower half of your screen can be customized for ease of use.

### 1. The Procedure Search window opens.

From Fatimah's description, she had a Tonsillectomy and adenoidectomy.

Select this procedure and then click **OK**.

a. When searching for a procedure, there are assistance icons available. These functions are useful when taking verbal history or a patient is unsure of a procedure's details.

|   | Procedure Search                  |                 |                                                       | <b></b>          |
|---|-----------------------------------|-----------------|-------------------------------------------------------|------------------|
|   | *Search: Tonsillectomy            | Starts with     | • Within:                                             | Terminology 👻    |
|   | Search by Name                    |                 | Search by Co                                          | ode              |
|   | Terminology: SNOMED CT            | Terminology A   | xis: <all terr<="" th=""><th>minology ax 🛄</th></all> | minology ax 🛄    |
| a | 🖫 View Synonym 🛛 🍋 Concept Family | 📲 Multi Axial   | Cross Map                                             | ping             |
|   | Tem 🔺                             | Code            | Terminology                                           | Terminology Axis |
|   | Tonsillectomy                     | 268484012       | SNOMED CT                                             | Procedure        |
|   | onsilectomy                       | BZ12F2B8-8768-4 | SNOMEDICT                                             | PET Finding      |
|   | 3 Tonsillectomy and adenoidectomy | 484011019       | SNOMED CT                                             | Procedure        |
|   | fonsiliectomy and adenoidectomy   | 308035CC-EDDA   | SNOMED CT                                             | FFT Finding      |
|   | Tonsillectomy planned             | 284207019       | SNOMED CT                                             | Context-depend   |
|   | Tonsillectomy planned             | 21F1FD46-4AB1   | SNOMED CT                                             | IMO Context-dep  |
|   | Tonsillectomy sample              | 452546013       | SNOMED CT                                             | Specimen         |
|   | Tonsillectomy with adenoidectomy  | 48410019        | SNOMED CT                                             | Procedure        |
|   | Tonsillectomy with adenoidectomy  | 9C8F3DAF-61F4   | SNOMED CT                                             | PFT Finding      |
|   |                                   |                 |                                                       |                  |
|   | Add to Favorites                  |                 |                                                       | K Cancel         |

- 4. Returning to the **Histories** page, enter *11* in the **Age** section.
- 5. Click OK

| Fam | ily Procedure Social H        | istory Implants |                        |          |                   |        |
|-----|-------------------------------|-----------------|------------------------|----------|-------------------|--------|
| F   | rocedures                     |                 |                        |          |                   |        |
|     | Procedure                     | Last Reviewed   | Procedure Date         |          |                   |        |
|     |                               |                 |                        |          |                   |        |
|     |                               |                 |                        |          |                   |        |
|     |                               |                 |                        |          |                   |        |
|     |                               |                 |                        |          |                   |        |
|     |                               |                 |                        |          |                   |        |
| *P  | rocedure                      |                 | Provider               | Comments |                   |        |
| To  | onsillectomy and adenoidector | ny 🏄 🗖 F        | ree Text 📃 🔍 🔲 Free Te | t        |                   | *      |
| Dis | play As                       | A. A.           | ge Age Date Year       |          |                   |        |
| To  | onsillectomy and adenoidector | w 4 11          | 'ears ← 2002           | ×        |                   |        |
| Lo  | cation                        |                 |                        |          |                   |        |
|     |                               | Free Text       |                        |          |                   | ~      |
|     |                               |                 |                        |          |                   |        |
|     |                               |                 |                        |          | 5 OK OK & Add New | Cancel |

# Document Social History

Select the **Social History Tab** and click the **+ Add** button.

Fatimah mentioned that she exercises daily, drinks a few glasses of wine with friends, and does not smoke.

- 1. Fill out each component. The +  $\blacksquare$  or  $\blacksquare$  signs open and hide sections.
- 2. Once you have completed filing in these sections, click **OK**.

| < > 🕘 者 Histories                                                     |                                                                                                    | (D) Full screen 🛛 🛱 Print 🕹 4 minutes ag                                                                  |
|-----------------------------------------------------------------------|----------------------------------------------------------------------------------------------------|----------------------------------------------------------------------------------------------------|
| Family Procedure Social History Implants                              |                                                                                                    |                                                                                                    |
|                                                                       |                                                                                                    |                                                                                                    |
| <sup>⊟</sup> Exercise                                                 |                                                                                                    | *                                                                                                    |
| Minutes per days<br>Days per weak<br>Physical Activity Intensity<br>1 | 60 Physical Activity Consultation Counseled to start physical activity<br>7 Counseled to increase physical activity<br>0 Counseled to increase physical activity<br>0 Counseled to increase physical activity<br>0 Counseled to increase physical activity<br>0 Counseled to increase physical activity<br>0 Other:<br>0 Other:<br>0 Counseled to increase physical activity<br>0 Other:<br>0 Counseled to increase physical activity<br>0 Counseled to increase physical activity<br>0 Counseled to increase physical a | Sleep number of hours per night:<br>why Education About Screen Time Giver: Ves No<br>No<br>No<br>Comment: |
| H Tobacco                                                             |                                                                                                    |                                                                                                    |
| Use<br>Туре                                                           | Never smoker Tobacco use per day<br>Cigarettes Smokelers Cigarettes<br>Cigarettes Smokelers Spin Tobacco<br>Oral SNUS Pauches<br>Pipe Othen Total pack years                                                                                                    | Comment:                                                                                                  |
| ► More                                                                |                                                                                                    |                                                                                                    |
| <sup>⊟</sup> Alcohol                                                  |                                                                                                    |                                                                                                    |
| Use<br>Туре                                                           | Current user                                                                                                    | Comment:                                                                                                  |
|                                                                       |                                                                                                    |                                                                                                    |

Click **Refresh S**. The documented history is now visible in the **Patient Summary** page.

| ABASSI, FATIMAH  🛛            |                              |                                     |                                     |          |                                |                |                        |      |                                                  | 🔶 List 🔶 🍋 Recent                                   | Name              | • ٩     |
|-------------------------------|------------------------------|-------------------------------------|-------------------------------------|----------|--------------------------------|----------------|------------------------|------|--------------------------------------------------|-----------------------------------------------------|-------------------|---------|
| ABASSI, FATIMAH               |                              | DOB:02-Sep-1991                     | MRN:700008504                       | Code S   | Status:                        |                |                        |      |                                                  | Location:LGH ED; ACWR                               |                   |         |
| Allergies: No Known Allergies |                              | Age:26 years<br>Gender:Female       | Enc:7000000015814<br>PHN:9876421485 | Dosing   |                                |                | Disease:<br>Isolation: |      |                                                  | Enc Type:Emergency<br>Attending:Provider, Emergency |                   |         |
| Menu 🕴                        | < > • 🔒 Patient S            | Summary                             |                                     |          |                                |                |                        |      |                                                  | (D) Full screen                                     | Print 🔹 🍣 16 minu | tes ago |
| Patient Summary               | ADDADISSI                    | 00% •   • • 🐴                       |                                     |          |                                |                |                        |      |                                                  |                                                     |                   |         |
| Orders 🖶 Add                  | ED Summary                   | 23 Handoff Tool                     | 23                                  | Summary  |                                | 23 Assessment  | 23 +                   |      |                                                  |                                                     |                   |         |
| Nursing Quick Orders          |                              |                                     |                                     | _        |                                |                | 1                      |      |                                                  |                                                     | •                 |         |
| MAR                           | Triage Documentation         |                                     |                                     | ∎• © Vit | tal Signs 🔶                    |                | _                      | =• @ | Flagged Events (0)                               |                                                     | =                 | 10      |
| Interactive View and I&O      | Problem List                 |                                     |                                     | ∎• ♥     | ast 72 hours for all visits 🔫  |                |                        |      | Last 30 days for the selected vi                 | isit                                                |                   |         |
| Results Review                |                              |                                     |                                     |          |                                | Today          | Previous               |      | No results found                                 |                                                     |                   |         |
| Documentation 🔹 Add           | Home Medications (3)         |                                     |                                     | Ter      | mp                             | 36.8           |                        | -    | New Order Entry 🔶                                |                                                     | =                 | • •     |
| Medication Request            | All Visits                   |                                     |                                     | BP       |                                | 122/76         |                        |      | Too Miest -                                      |                                                     |                   |         |
| Histories                     | Htc: formoterol (formoterol  | inhaler) 12 mcg, inhalation, qdail  | r, 0 Refill(s)                      |          |                                | 30/11/17 11:01 |                        |      | inpotent •                                       |                                                     |                   |         |
| Allergies 🕂 Add               | Hb: methIMAzole 10 mg, P     | O, qdaily, for 30 day, 30 tab, 0 Re | vfill(s)                            | HR       |                                | 84             |                        |      | Q Search New Order                               |                                                     |                   | -11     |
| Diagnoses and Problems        | Hbc salmeterol (salmeterol i | inhaler device) 50 mcg, inhalation  | , BID, PRN:                         | Der      | risharal Duka Pata             | 30/11/17 11:01 |                        |      | Perropal                                         | Dublic Sharad                                       |                   |         |
|                               | snormess or bream, o Ken     | 1(8/                                |                                     |          | righter of Plaise Plaise       | 30/11/17 11:01 |                        |      | Esvorites                                        | Public Shared                                       |                   |         |
| CareConnect                   | Qr Renew ⊘ Cancel/D          | C Omplete                           |                                     | Res      | spiratory Rate                 | 16             |                        |      | Mu Ban Exercitor                                 |                                                     |                   | - 11    |
| Clinical Research             | Routing: None Defined        |                                     | 5                                   | ign      |                                | 30/11/17 11:01 |                        |      | Phy Plan Pavolices                               |                                                     |                   |         |
| Form Browser                  |                              |                                     |                                     | Spt      | 02                             | 30/11/17 11:01 |                        |      | Documents (2) 🔶                                  |                                                     | =                 | • •     |
| Growth Chart                  | Social History (3)           |                                     |                                     | =•       |                                |                |                        |      | Last 6 months for all visits -                   |                                                     |                   |         |
| Immunizations                 | All Visits                   |                                     |                                     | La       | bs                             |                |                        | ≡• ⊙ |                                                  |                                                     |                   |         |
| Lines/Tubes/Drains Summary    | Alcohol:                     |                                     | De                                  | tails La | ast 72 hours for all visits 👻  |                |                        |      | My Documents                                     |                                                     |                   |         |
| MAR Summary                   | Tobacco:                     |                                     | De                                  | tails    | conduction for and             |                |                        |      | Note Type<br>ED Correspond - Adult - Text        | Author Day<br>Text I loss Nurse Emergency 20        | 20/Time           | - 1     |
| Medication List 🔹 🖶 Add       |                              |                                     |                                     | NO       | results round                  |                |                        |      | ED Triage - Adult - Text                         | TestUser, Nurse-Emergency 30                        | /11/17 11:01      |         |
| Patient Information           | Visits (1)                   |                                     |                                     | =• 👻 Dia | agnostics (0)                  |                |                        | =- ~ | 1                                                |                                                     |                   | _       |
| Single Patient Task List      | Procedure History (1)        |                                     |                                     | =• ^ Li  | ast 18 months for all visits 🔻 |                |                        |      | Medications 💠                                    |                                                     | =                 | • •     |
|                               | All Visits                   |                                     |                                     | No       | results found                  |                |                        |      | Selected visit                                   |                                                     |                   |         |
|                               | Name                         | Implant                             | Date Time Since                     |          |                                |                |                        |      | ⊿ Scheduled (0)                                  |                                                     |                   |         |
|                               | OR Record (0)                |                                     |                                     | Sig      | gnincant Events 🔶              |                |                        | =• @ | ⊿ continuous (0) ⊿ PRN/Unscheduled Available     | (0)                                                 |                   |         |
|                               | Procedures (1)               |                                     |                                     | Se       | elected visit                  |                |                        |      | Administered (0) Last 24 hor                     | urs                                                 |                   |         |
|                               | Tonsillectomy and adenoid    | ectomy                              | 2002 15 years                       | NO       | results found                  |                |                        |      | ⊿ Suspended (0)                                  |                                                     |                   |         |
|                               |                              |                                     |                                     |          |                                |                |                        |      | <ul> <li>Discontinued (0) Last 24 hot</li> </ul> | urs                                                 |                   |         |
|                               |                              |                                     |                                     |          |                                |                |                        |      |                                                  |                                                     |                   |         |
|                               |                              |                                     |                                     |          |                                |                |                        |      |                                                  |                                                     |                   |         |

### Activity 1.12 – Rescheduling and Uncharting Medications

Fatimah went for imaging and you have to reschedule her medication:

- 1. In the **MAR** screen, right-click the [Medication].
- 2. Select Reschedule This Dose.

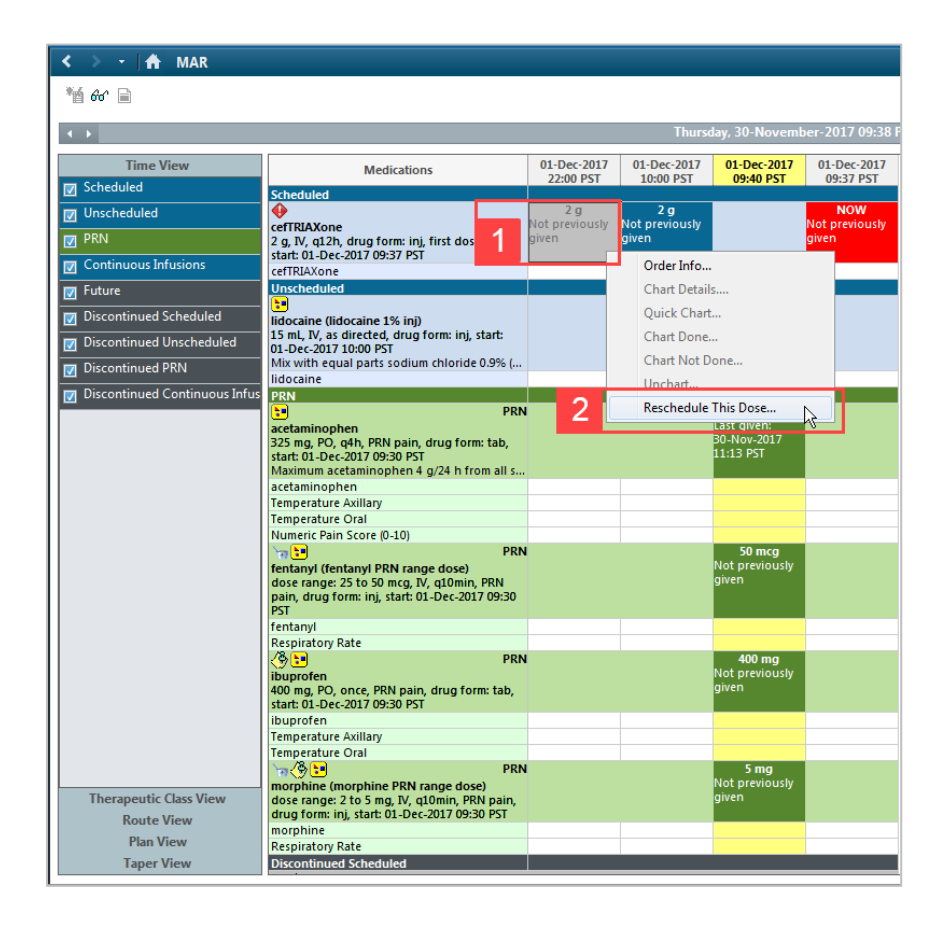

3. A pop-up window opens. Selecting **Yes** will reschedule only this dose. Choosing **No** will reschedule all future administration times.

Click Yes.

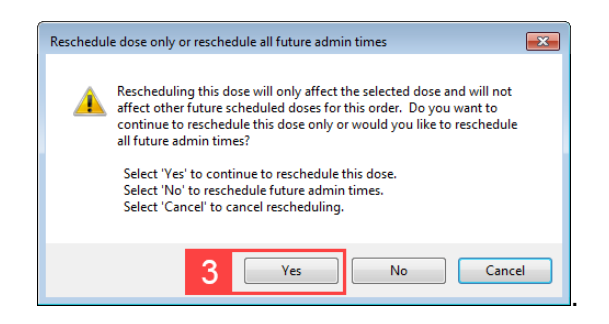

- 4. Enter the Rescheduled date and time and Rescheduling reason.
- 5. Click the **OK** button.

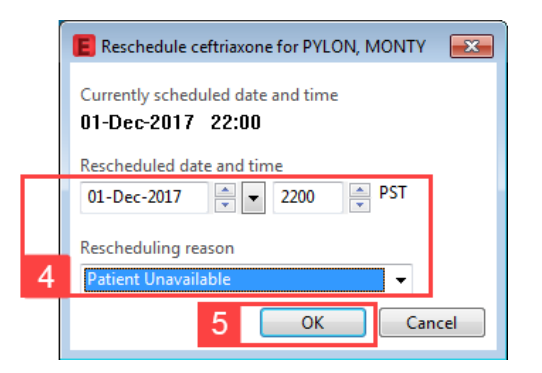

The medication task will appear at the later time on the Medication Schedule Table.

- Document the reason for uncharting using the free text field.
   For the purpose of this activity, document "Wrong chart" in the Comment section.
- 2. Click the green **Checkmark** icon to sign.

| (Unchart)     | PYLON, MONTY      |                      |                          |           |                          |
|---------------|-------------------|----------------------|--------------------------|-----------|--------------------------|
| 1 🛇 🕅         | <u>38</u>         |                      |                          |           |                          |
| *Performed o  | 01-Dec-2017       | × 0951               | PST                      | By:       | TestUser, Nurse-Emerg    |
|               |                   |                      |                          |           |                          |
| Unch          | rting this form w | ill change the stat  | tus of all the result    | ts associ | ated with this form to ' |
| Error         |                   |                      |                          |           |                          |
|               |                   |                      |                          |           |                          |
| Commont       |                   |                      |                          |           |                          |
| Manual altern |                   | and an altern from d | the second second second |           |                          |
| Wrong char    | selected, same    | order given for d    | lifferent patient.       |           |                          |
| Wrong char    | selected, same    | order given for d    | lifferent patient.       |           |                          |
| Wrong char    | selected, same    | order given for d    | lifferent patient.       |           |                          |
| Wrong char    | selected, same    | order given for d    | lifferent patient.       |           |                          |
| Wrong char    | selected, same    | order given for d    | lifferent patient.       |           |                          |
| Wrong char    | selected, same    | order given for d    | lifferent patient.       |           |                          |
| Wrong char    | selected, same    | order given for d    | lifferent patient.       |           |                          |
| Wrong char    | selected, same    | order given for d    | ifferent patient.        |           |                          |
| Wrong char    | selected, same    | order given for d    | lifferent patient.       |           |                          |
| Wrong char    | selected, same    | order given for d    | lifferent patient.       |           |                          |

The erroneous entry will be changed to **\*In Error** and the task returned to its original scheduled date and time.

Double-clicking the **\*In Error** field will bring up a **Result Details** window where information about the charting error details are available.

| PRN<br>acetaminophen<br>325 mg, PO, q4h, PRN pain, drug form: tab,<br>start: 01-Dec-2017 09:30 PST<br>Maximum acetaminophen 4 g/24 h from all s |  | 325 mg<br>Last given:<br>30-Nov-2017<br>11:13 PST |            |  |
|----------------------------------------------------------------------------------------------------|--|---------------------------------------------------|------------|--|
| acetaminophen                                                                                                    |  |                                                   | * In Error |  |
| Temperature Axillary                                                                                                    |  |                                                   |            |  |
| Temperature Oral                                                                                                    |  |                                                   |            |  |
| Numeric Pain Score (0-10)                                                                                                    |  |                                                   |            |  |

### Activity 1.13 – Add a Telephone Order

The physician calls to order a Chest X-Ray for Fatimah, which you must now enter into the chart.

- 1. From the patient's chart, open the **Patient Summary** screen.
- 2. Under the **New Order Entry** component, type *XR Chest* in the search field and a drop down menu with associated orders will appear.
- 3. Select XR Abdomen 2 Views and Chest 1 View from the list.
- 4. Click the Orders for Signature Inbox.

| ED Summary 🔯 Handoff Tool 😂 Sum                                                                                                    | mary 🛛                          | Assessment | X                        | +                        |                                     | 4                         |                   |
|----------------------------------------------------------------------------------------------------|---------------------------------|------------|--------------------------|--------------------------|-------------------------------------|---------------------------|-------------------|
| Triage Documentation                                                                                                    | 🔊 🖉 Vital Signs 🖕               |            |                          | ≡• ∞                     | Flagged Events (0)                  |                           | ≡• ∾              |
| Selected visit                                                                                                    | Last 72 hours for all visits 🔫  |            |                          |                          | Last 30 days for the selected visit |                           |                   |
| No results found                                                                                                    |                                 | Today      | Pr                       | revious                  | No results found                    |                           |                   |
| Problem List =-                                                                                                    | Temp                            |            | 36.8<br>30/11/17 10:58   |                          | New Order Entry 🖕                   |                           | ≡• ⊘              |
| Home Medications (5)                                                                                                    | BP                              |            | 120/77<br>30/11/17 14:09 | 134/77<br>30/11/17 10:58 | Inpatient 🗸                         |                           |                   |
| All Visits                                                                                                    | HR                              | -          | 90<br>30/11/17 14:09     | 86 20/11/17 10:58 2      | Q XR Che                            |                           | 8                 |
| Hx: ASA (ASA Daily Low Dose 81 mg oral delayed release tablet) 1 tab, PO,<br>qdaily, 0 Refill(s)                                                             | Peripheral Pulse Rate           | -          | 110                      | -                        | XR Chest<br>XR Chest Immigration    |                           |                   |
| Hx: formoterol (formoterol inhaler) 0 Refill(s)<br>Hx: methIMAzole (methimazole 10 mg oral tablet) 0 Refill(s)                                               | Respiratory Rate                | -          | 19                       | -                        | XR Chest PH Probe<br>XR Chest Staff |                           |                   |
| Ho: NIFEdipine (NIFEdipine 10 mg oral capsule) 1 cap, PO, T1D, 0 Refill(s)<br>Ho: salmeterol (salmeterol inhaler device) See Instructions, 50 mcg inhalation | SpO2                            | -          | 99<br>20/11/17 10/58     |                          | XR Chest TB                         |                           | -                 |
| as directed, 0 Refill(s)                                                                                                    |                                 |            | 30/11/17 10:30           | 2                        | XR Chesronnomen Single From         | t 1 View                  |                   |
|                                                                                                    | Labs                            |            |                          |                          | NR Abdollien 2 views and Cites      | fee O devely (Medule)     |                   |
| Renew (Cancel/DC) Complete                                                                                                    | Last 72 hours for all visits    |            |                          |                          | My Documents                        |                           |                   |
| Routing: None Defined Sign                                                                                                    |                                 |            |                          |                          | Note Type                           | Author                    | Date/Time         |
|                                                                                                    | No results found                |            |                          |                          | ED Patient Summary                  | TestED, Nurse-Emergency3  | 30/11/17 15:10    |
| Social History (2)                                                                                                    |                                 |            |                          |                          | ED Screening - Adult - Text         | TestED, Nurse-Emergency1  | 29/11/17 15:52    |
| ( x0-it- (x) =-                                                                                                    | Diagnostics (0)                 |            |                          | ≡• ∾                     | ED Triage - Adult - Text            | TestED, Nurse-Emergency1  | 29/11/17 15:03    |
| Visits (+)                                                                                                    | Last 18 months for all visits 🔻 |            |                          |                          | ED Pre Arrival Note                 | TestED, Nurse-Emergency1  | 29/11/17 14:32    |
| Procedure History (1)                                                                                                    | No results found                |            |                          |                          | ED Patient Summary                  | MD                        | 1, 22/11/1/ 15:2/ |
|                                                                                                    |                                 |            |                          |                          | ED Screening - Adult - Text         | TestUser, Nurse-Emergency | 21/11/17 09:37    |
|                                                                                                    | Significant Events 👍            |            |                          | ≡•⊗                      | ED Triage - Adult - Text            | TestUser, Nurse-Emergency | 21/11/17 09:37    |
|                                                                                                    | Selected visit                  |            |                          |                          | ED Screening - Adult - Text         | TestUser, Nurse-Emergency | 21/11/17 09:37    |
|                                                                                                    | Subjects and                    |            |                          |                          | ED Triage - Adult - Text            | TestUser, Nurse-Emergency | 21/11/17 09:37    |
|                                                                                                    | No results tourid               |            |                          |                          | ED Patient Summary                  | TestUser, Resident        | 20/11/17 15:54    |

5. The Orders for Signature window will open. Click Sign.

| Orders for Signature (1)            |        | ×                  |
|-------------------------------------|--------|--------------------|
|                                     |        |                    |
| Diagnostic Tests                    |        |                    |
| XR Abdomen 2 Views and Chest 1 View |        |                    |
|                                     |        |                    |
|                                     | 5 Sign | Save Modify Cancel |

The Ordering Physician window opens asking you to identify the details.

As above, the option of **Order** or **Proposal** are given. Selecting the **Order** option makes orders immediately active. **Proposals** are Nursing suggestions the Provider can accept or reject and are not active until signed by a provider.

Imaging tests are automatically Orders.

6. Enter the Physician name

If the name is unique, it will fill in as you type. If multiple matches are detected, click the **Magnifying Glass** solution to select the provider's name from a list.

- 7. Select Phone for Communication type.
- 8. Click **OK**.

|   | Crdering Physician                                                                            |
|---|-----------------------------------------------------------------------------------------------|
|   | *Physician name                                                                               |
| 6 |                                                                                               |
|   | *Order Date/Time<br>01-Dec-2017 v 1018 v PST                                                  |
|   | *Communication type                                                                           |
| 7 | Phone<br>Verbal<br>No Cosignature Required<br>Cosignature Required<br>Paper/Fax<br>Electronic |
|   | 8 ОК Сапсе                                                                                    |

9. If details are missing from the order, it will not process until they are filled in.

Click **1 Missing Required Details** <sup>1 Missing Required Details</sup> at the bottom of the screen.

- 10. On returning to the **Order Details** screen, fill in the **Reason for Exam** as *Rule out Pneumonia.*
- 11. Next, change the \*Priority of the exam to STAT.
- 12. Click the **Sign** button.

| Details 0rder Comments            | ]                 |                                            |         |          |
|-----------------------------------|-------------------|--------------------------------------------|---------|----------|
| + • In. 💷                         |                   |                                            |         |          |
| *Requested Start Date/Time:       | 01-Dec-2017       | PST 11 *Priority:                          | STAT 🗸  | ]        |
| 10 *Reason for Exam:              | Trauma            | Special Instructions / Notes to Scheduler: |         | <b>–</b> |
| Provider Callback Number:         |                   |                                            |         |          |
| Pregnant:                         | C Yes C No        | Transport Mode:                            | ×       |          |
| Special Handling:                 | ~                 | If Portable, specify reason:               | ~       |          |
| Other Reason for Portable:        |                   | CC Provider 1:                             |         |          |
| 0 Missing Required Details 0rder: | s For Cosignature |                                            | 12 Sign | Car      |

The order status appears as "processing".

Click the **Refresh** refresh **Refresh** contoupdate the order status.

It should now display as **Ordered (Exam Ordered)**.

Review the order status on **ED LaunchPoint** by hovering over the **Radiology** icon. The bar under the icon shows the order's completion status.

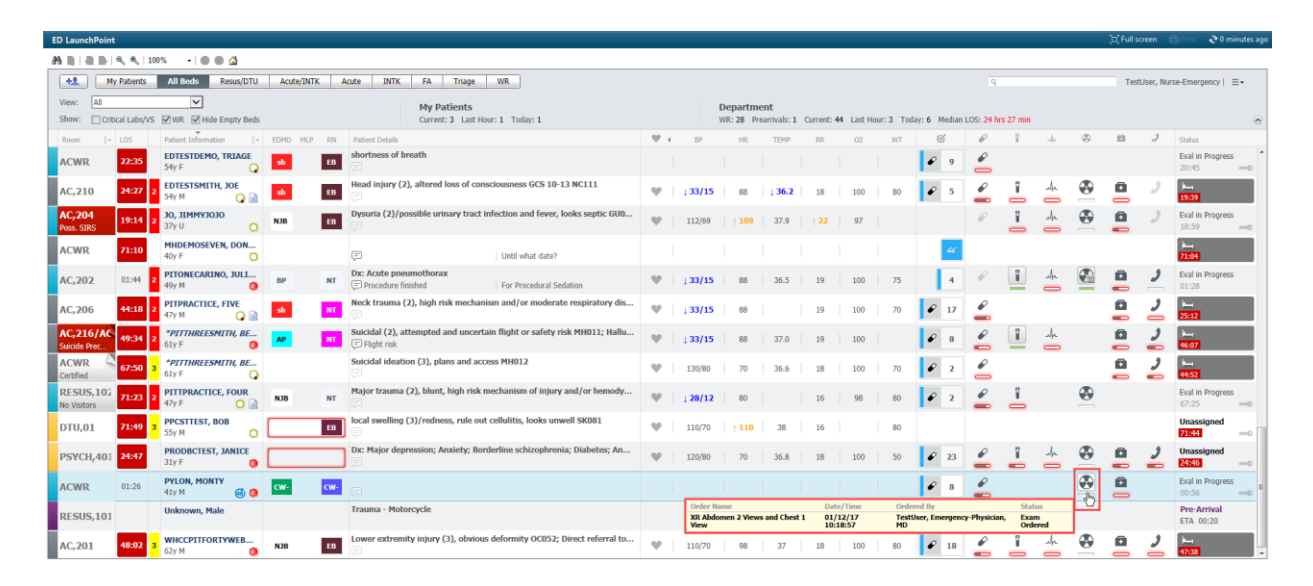

### Patient Scenario 1 Summary: Key Learning Points

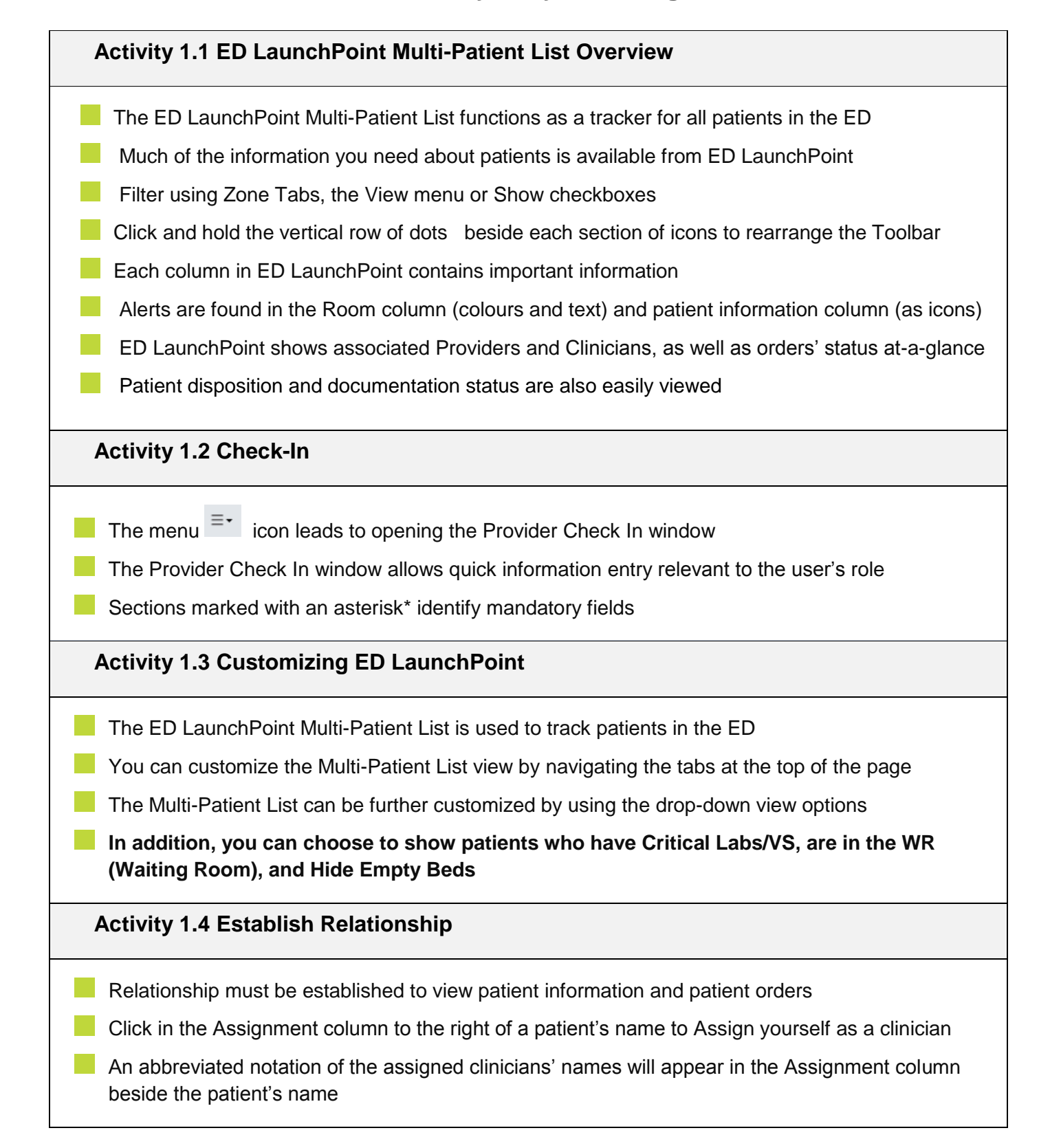

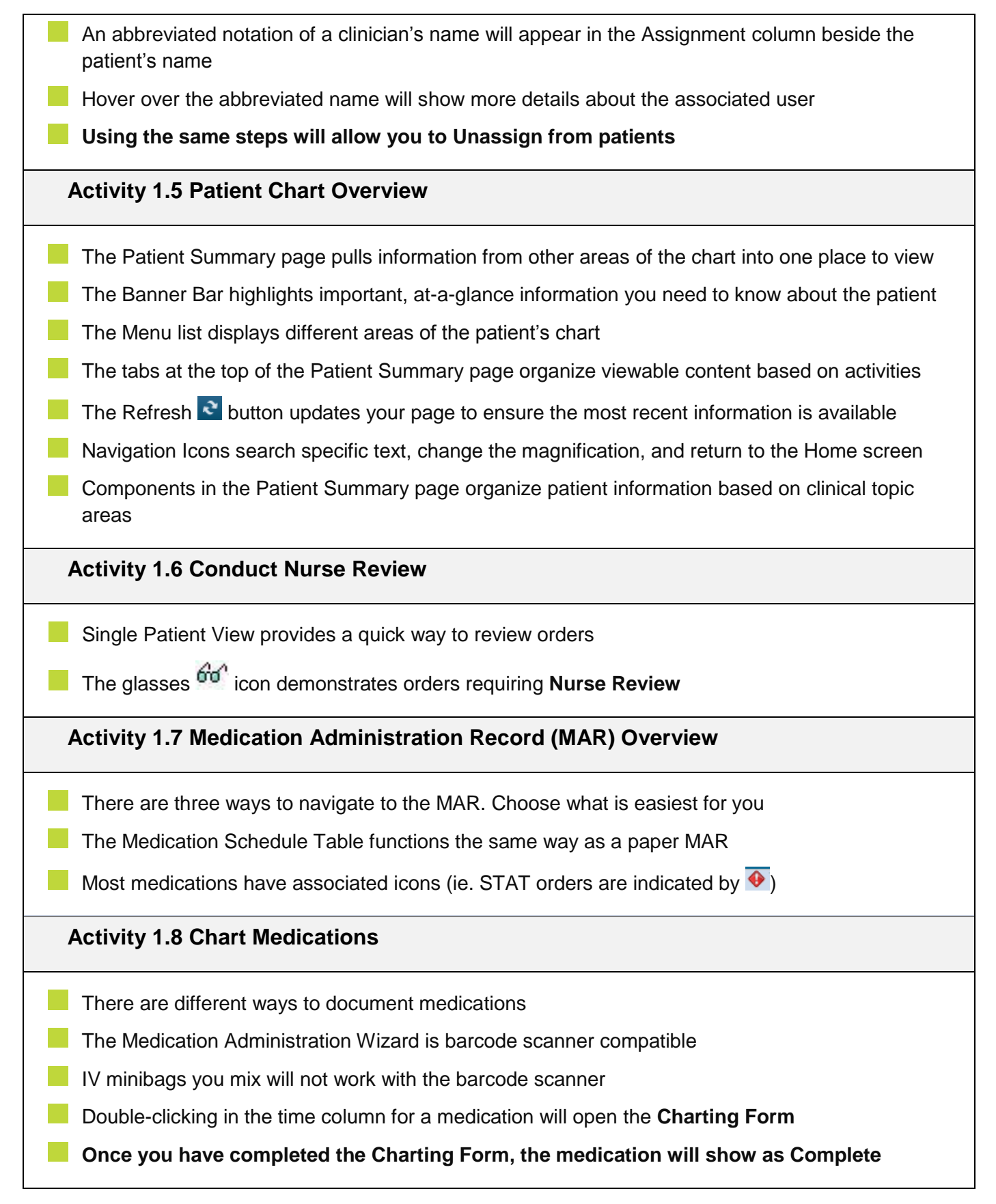

| Activity 1.9 ED Nursing Quick Orders: New Order Entry                                                                                                    |
|----------------------------------------------------------------------------------------------------|
| Nurses may enter verbal/telephone orders when providers are unable, though this practice is discouraged                                                                |
| Access to ED Nursing Quick Orders is through the Patient's Chart                                                                                                    |
| Any orders not appearing in a component can be searched out using the New Order Entry component                                                                        |
| Activity 1.10 Best Possible Medication History (BPMH)                                                                                                    |
| Access your patient's Medication List from the Menu on the left side of your patient's chart.                                                                          |
| Use the Document Medication by Hx button to enter your patient's home medications.                                                                                     |
| The Search bar will autofill as you type the medication name. You can select from the drop-down list that appears or click enter to search for an appropriate regimen. |
| Add additional details such as dose, frequency, and compliance in Order Details.                                                                                       |
| Documented home medications appear in the Medication History Snapshot and the Home Medications component of the Patient Summary page.                                  |
| Activity 1.11 Documenting Patient History                                                                                                    |
| Patient history is organized by Family, Procedure, Social, and Implants                                                                                                |
| The Checkboxes on the right side of the Histories screen allow you to quickly document a lack of available history (i.e. No history or unable to obtain)               |
| The +Add button lets you document your findings                                                                                                    |
| Clicking the Search (binoculars) icon ensures all entered data is properly tracked in the system                                                                       |
| Activity 1.12 Rescheduling and Uncharting Medications                                                                                                    |
| Right-clicking in the MAR allows you to reschedule, unchart, or modify medication administration                                                                       |
| Medications can be rescheduled once or every time following, be sure to choose the correct option                                                                      |
| Uncharting is a way to show erroneous entries                                                                                                    |
| Uncharted medications will still appear in the MAR, but will appear *In Error                                                                                          |
| Additional data on an uncharted item can be found in the Result Details                                                                                                |

### Activity 1.13 Add a Telephone Order

Search for orders using the New Order Entry search box on the Patient Summary screen

"Order" will be active when complete, "Proposal" needs a physician signature to activate

Orders will not be filled until all mandatory fields are completed

Any nurse-initiated orders will be sent to the physician for a co-signature

## **PATIENT SCENARIO 2**

# Learning Objectives At the end of this Scenario, you will be able to: Write a pre-arrival note and attach it to a patient chart Use ED Quick Reg to enter a patient into CIS Triage a Patient Use the Interactive View (IView) and Ins & Outs: Patient Charting (IView) to document assessments Enter Nursing Quick Orders Chart procedural sedation Document lines, tubes, drains and infusions using IView

### SCENARIO

Monty Pylon is a 41 year old male who accidentally slipped and fell down a flight of stairs onto a concrete pylon.

Due to the fall, he sustained a blunt force injury to the chest. Monty's wife called 911 immediately, reporting the patient had lost consciousness for about a minute.

### Activity 2.1 – Pre-Arrive Your Patient

The paramedics call the ED while on route and give a brief report of the patient. The following process replaces written notes, books, or other method of recording incoming patient information.

You will document this incoming patient as a **Pre-Arrival**. Documenting a Pre-Arrival is not a mandatory activity. Using the Pre-Arrival function is a tool you can use if you chose.

- 1. Starting from the ED LaunchPoint Multi-Patient List, click the **Add Patient** icon and select **Add Prearrival**.
- 2. A **PowerForm** window will open. This PowerForm is for Pre-Arrival, where information about an incoming patient can be documented.

PowerForms are electronic versions of common forms used by hospital personnel. Access

| FowerForms at any time by clicking the <b>Ad Hoc</b> button in the toolbar. | PowerForms at any time b | y clicking the Ad Hoc | AdHoc | button in the toolbar. |
|-----------------------------------------------------------------------------|--------------------------|-----------------------|-------|------------------------|
|-----------------------------------------------------------------------------|--------------------------|-----------------------|-------|------------------------|

| ED LaunchPol        | nt          |                         |                               |              |            |               |            |      |        |        |                 |            |          |            |             |     | ,U,      | , Full Screet | n Elsi     | nt i i co o minu         | tes ago |
|---------------------|-------------|-------------------------|-------------------------------|--------------|------------|---------------|------------|------|--------|--------|-----------------|------------|----------|------------|-------------|-----|----------|---------------|------------|--------------------------|---------|
|                     | 1 🔍 🔍   1   | 00% •   🖲 🖨 🗳           |                               |              |            |               |            |      |        |        |                 |            | _        |            |             |     |          |               |            |                          |         |
| +1                  | My Patients | All Beds Resus/DTU      | Pre-Arrival Forr              | n            |            |               |            |      |        |        |                 |            | -        | Q          |             |     |          | TestUser      | r, Nurse-E | mergency $ \equiv \cdot$ |         |
| Add Pream           | rival       |                         | Referring Source              | Last No      | me         | First Nam     | e          | Age  | Gender |        | Room Assignment |            |          |            |             |     |          |               |            |                          |         |
| 1 ED Quick I        | Reg         | Hide Empty Beds         |                               |              |            |               |            |      |        | ·      | T Ioniinai (o)  | •          | av: 5    | Median I O | 5: 1 hrs 50 | min |          |               |            |                          |         |
|                     | *           |                         | Estimated Date<br>29 May 2017 | E stimat     | ed Time    |               |            |      |        |        |                 |            | c/       | 0          | 9           |     |          |               | 4          |                          |         |
| Room :              | + LOS       | Patient Information ; * | 231107 2017                   | *            |            |               |            |      |        |        |                 |            |          | e e        | 1           | sh  | ₩        |               | 1          | Status                   |         |
| My Patients         |             |                         | Presenting Problem            |              |            |               |            |      |        |        |                 |            |          |            | 8           |     |          | _             |            |                          |         |
| AC,209              | 170:15      | 2 57y M 0 2             |                               |              |            |               |            |      |        |        |                 |            | E 62     | -          |             |     | <b>1</b> | <u> </u>      | 1          | 135:4<br>0               |         |
| Unassigned          |             |                         | Pulse Resp                    | p SBP        | DBP        | Sats          | 02         | Pain | Temp   | Weight | Glucose         |            |          | -          |             |     |          | _             |            |                          |         |
| AC,201              | 1           | PITTTHIRTYTWOVILL       |                               |              |            |               |            |      |        |        |                 |            |          |            |             |     |          | 8             |            | Unassigned               |         |
| Isolation           | 01:22       | 2 7у М 🛛 🚷 🔅            | GLS Stok                      | LPH I        | n Progress | Trauma Team.A | Activation |      |        |        |                 |            | <u> </u> |            |             |     |          | -             |            | 00:15                    |         |
| EA EOG              | 01-50       | CSTEDHONG, BRAVO        |                               |              | •          |               | •          |      |        |        |                 |            |          | 0          | 1           |     |          |               |            | Unassigned               |         |
| FA <sub>F</sub> 300 | 01.39       | 4y M 🔕 🧶                | EHS Interventions             |              |            |               |            |      |        |        |                 |            |          | _          | <u> </u>    |     | _        |               |            | 01:58                    | D       |
| AC.214              | 23:50       | CSTPPTEST, EMMA         |                               |              |            |               |            |      |        |        |                 |            |          |            |             |     |          |               |            | Assigned                 |         |
| HOPERT              |             | 5y F Q                  | Allergies                     |              |            |               |            |      |        |        |                 |            |          |            |             |     |          |               |            | 23:43                    | 0       |
| DTU,01              | 24:00       | 3 PPCSTTEST, BOB        | N 14 5                        |              |            |               |            |      |        |        |                 |            |          |            |             |     |          |               |            | Unassigned               |         |
| 40.000              |             | 3.54 Q                  | Provider/Re                   | ferral Info: |            |               |            |      |        |        |                 |            |          |            |             |     |          |               |            |                          |         |
| AC,203              | 45:43       | 62y M                   |                               |              |            |               |            |      |        |        |                 |            | 1        | 2          |             |     |          |               |            | Unassigned               |         |
| H64600              | =           | CETERODMI STTWOI        |                               |              |            |               |            |      |        |        |                 |            |          | _          |             |     |          | -             |            | Unaccioned               |         |
| AC,218              | 216:35      | 47y M Q                 | Nursing/EH                    | S Addition   | al Info:   |               |            |      |        |        |                 |            | 1        |            |             |     |          | -             |            | 216:11                   |         |
|                     |             |                         |                               |              |            |               |            |      |        |        |                 |            |          |            |             |     |          |               |            |                          |         |
|                     |             |                         |                               |              |            |               |            |      |        |        |                 |            | -        |            |             |     |          |               |            |                          |         |
|                     |             |                         |                               |              |            |               |            |      |        |        |                 | OK Current |          |            |             |     |          |               |            |                          |         |
|                     |             |                         | 2                             |              |            |               |            |      |        |        |                 | Canba      |          |            |             |     |          |               |            |                          |         |
|                     |             |                         |                               |              |            |               |            |      |        |        |                 |            |          |            |             |     |          |               |            |                          |         |
|                     |             |                         |                               |              |            |               |            |      |        |        |                 |            |          |            |             |     |          |               |            |                          |         |
|                     |             |                         |                               |              |            |               |            |      |        |        |                 |            |          |            |             |     |          |               |            |                          |         |
|                     |             |                         |                               |              |            |               |            |      |        |        |                 |            |          |            |             |     |          |               |            |                          |         |
|                     |             |                         |                               |              |            |               |            |      |        |        |                 |            |          |            |             |     |          |               |            |                          |         |

Use the *italicized* patient information provided below to complete the **Pre-Arrival Form**.

Areas highlighted in yellow indicate mandatory fields that need to be populated before completing the form. Non-highlighted areas are not required.

Last Name: *Pylon* First Name: *Monty* Gender: *Male* Presenting Problem: *Fall resulting in blunt force chest injury and elbow laceration.* 

Click **OK** when done.

### Activity 2.2 – Incoming ED Patient: ED Quick Reg

The responsibility for **ED Quick Reg** varies from site to site. It is important to know this procedure in case you are ever called upon to perform it, regardless of your role.

The paramedics arrive with Monty Pylon. Use ED Quick Reg to put Monty in the system:

- 1. Starting from the ED LaunchPoint Multi-Patient List, click the Add Patient icon and select ED Quick Reg.
- 2. A pop-up window will prompt a **Person Search**.

Though you might typically enter a patient's **PHN**, for the purposes of this learning activity you will enter some basic demographics.

Input Monty's first name, last name, and date of birth. The patient informs you his birthday is *June 30, 1976*.

Click Search.

3. If Monty has previous encounters in **CIS**, the information will populate and you would select his name and click **Add Encounter**.

For this scenario, you find Monty does not have any previous encounters. Select **MPI Search**.

| ED LaunchPoint                                              |                                                 |                                               | [II] Full screen | 🖨 Print 🧉                    | 🕈 9 minutes a | go |
|-------------------------------------------------------------|-------------------------------------------------|-----------------------------------------------|------------------|------------------------------|---------------|----|
| 🗚 🗎   🖷 🖿   🔍 🔍   100                                       | 0% •   🖷 🖷 😭                                    |                                               |                  |                              |               |    |
| Add Prearrival ED Quick Reg                                 | All Beds Resus/                                 | DTU Acute/INTK Q                              | TestUser, I      | Nurse-Emergeno               | cyl≡•         |    |
|                                                             |                                                 |                                               | 1                |                              | e             | 2  |
| Room         I~         LOS           AC,218         219:19 | Patient Information<br>CSTPRODMI, STTW<br>47y M | BC PHN: No persons found from the MPI Search. |                  | Status<br>Unassign<br>218:56 | Jed -         | *  |
| INTK,302 303:20 3                                           | CSTEDDEMO, GI<br>72y M                          | Last Name:                                    | 🚊 🧳              | 211:2<br>5                   |               |    |
| INTK,301<br>INTK,301 309:05 2                               | CSTEDDEMOSTONE<br>47y M                         | First Name:                                   | <b>a</b> 2       | 289:5<br>0                   |               |    |
| PreArrival                                                  | CSTLearn, RuralED                               |                                               |                  | Pre-Arriv<br>ETA 00:19       | /al<br>.9     | Ш  |
| RESUS,103                                                   | Available                                       | Gender.                                       |                  |                              | L             |    |
| AC,202                                                      | Available                                       | Anv Phone Number: No encounters found         |                  |                              |               |    |
| AC,204                                                      | Available                                       | Encounter #:                                  |                  |                              |               |    |
| AC,205                                                      | Available                                       | Viiit #                                       |                  |                              |               |    |
| AC,206                                                      | Available                                       | Historical MRN:                               |                  |                              |               |    |
| AC,207                                                      | Available                                       | Search Reset                                  |                  |                              |               |    |
| AC,210                                                      | Available                                       | MPI Search                                    |                  |                              |               |    |
| AC,211                                                      | Available                                       | OK Cancel Add Person Add Encounter            |                  |                              |               |    |
| AC,212                                                      | Available                                       |                                               |                  |                              |               |    |
| AC,213                                                      | Available                                       |                                               |                  |                              |               |    |
| AC,215                                                      | Available                                       |                                               |                  |                              |               | ÷  |

4. The **External Master Patient Index (MPI)** pop-up message will populate with search results identifying "No candidates found."

The MPI is a province-wide list of all PHNs. The training system does not allow access to this list, so no candidates will be found. In reality, any patient with a PHN would appear on this list, and you would **Add Encounter**. Out of Province or Foreign patients would not have a PHN, so you would follow the procedure in this book.

Click **Close** and you will now be able to click the **Add Person** button in the **Person Search** window.

| 과 External MPI                                                         | - • • |
|------------------------------------------------------------------------|-------|
| MPI Search Results Information                                         |       |
| The system received the following error from the external MPI system.: |       |
| No candidates found. Please refine your search. [FC.0.0018.0]          |       |
| Close                                                                  |       |

5. An **External MPI** window opens to **Request PHN**. Again, mandatory fields are highlighted in yellow. Enter the details as provided.

Select Submit when done.

6. The ED Quick Reg window will populate. Enter the mandatory patient information.

Click **Complete**.

7. A **Document Selection** prompt will appear asking to print patient documents.

Choose which documents and labels to print or choose to print nothing in this window. It is possible to access these documents at a later point in time if needed.

For this activity choose to print nothing.

| 🚇 Document Selection           |                   | <b>×</b> |
|--------------------------------|-------------------|----------|
| Document                       | Printer           | Copies   |
| 🐼 Armband Label                | lgh_cst_t2        | 1        |
| 🐼 Lab Blood Specimen Label     | lgh_cst_t2        | 1        |
| 🐼 Lab Non-Blood Specimen Label | lgh_cst_t2        | 1        |
| PHSA Facesheet                 | lgh_2flrcopyrm_l1 | 1        |
|                                |                   |          |
| Do not print documents         |                   | Edit OK  |

Monty Pylon is now in the Waiting Room in ED LaunchPoint.

A key icon 🛹 appears in the **Status Column** indicating the patient needs full registration.

If you are at a rural site and registration is part of the work that you do, you will learn about registration in CIS in a different workbook.

Currently, Monty appears on **ED LaunchPoint** twice – once as a **PreArrival** and the other in the **Acute Waiting Room**.

Notice patients with similar names have their names *italicized*. This way, users are visually alerted to patients with similar names to avoid charting on the wrong patient.

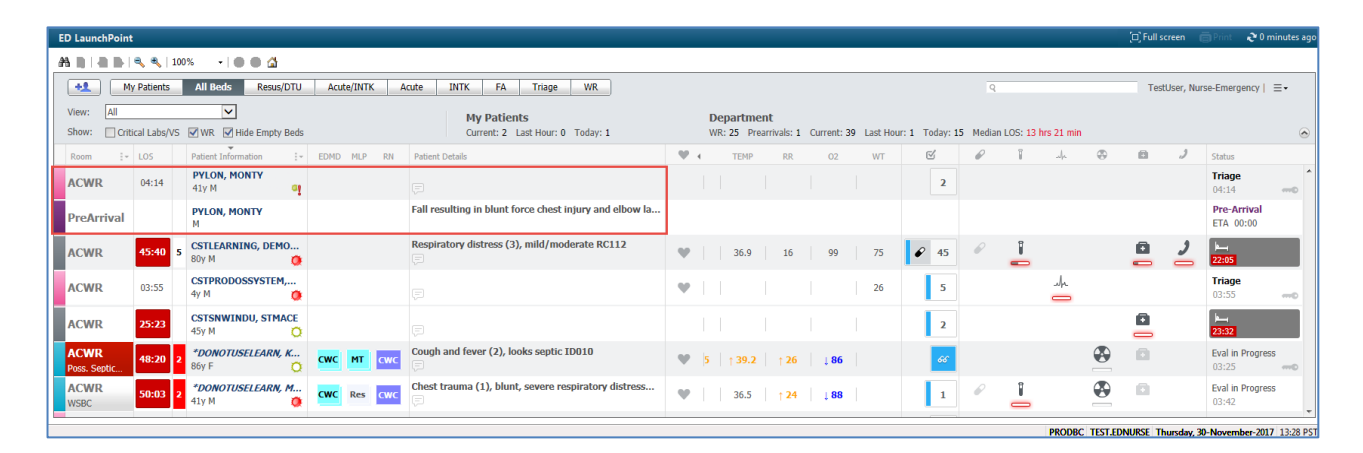

### Activity 2.3 – Attaching a Pre-Arrival

You will now attach Monty Pylon's **PreArrival** to his associated **ED Quick Reg**: This saves on duplicate documentation and creates a clear history of Monty's arrival to the ED.

1. Right-click on the name of the patient you **ED Quick Registered**. This will be the Monty Pylon in the **ACWR**. Select **Attach PreArrival**.

| ED LaunchPoint                                                                                                    |                                                  |                                                      |             | 🗇 Full screen 🛛 Print 👌 0 minutes ago       |  |  |  |  |  |
|----------------------------------------------------------------------------------------------------|--------------------------------------------------|------------------------------------------------------|-------------|---------------------------------------------|--|--|--|--|--|
| A ≋ a ≥ 4 € 2005 - 10 € 2                                                                                                    |                                                  |                                                      |             |                                             |  |  |  |  |  |
| My Patients         All Bods         Resus/DTU         Acute/INTK         Acute         INTK         FA         Triage         WR         Q         TestUser/Nurse-Emergency         I=+                                                                           |                                                  |                                                      |             |                                             |  |  |  |  |  |
| View:         All         My Patients         Department           Show:         Critical Labs/VS         W.R. Ø Hide Empty Beds         Current: 2 Last Hour: 0 Today: 1         WR: 25 Preamvals: 1 Current: 39 Last Hour: 1 Today: 15 Median LOS: 13 hrs 21 min |                                                  |                                                      |             |                                             |  |  |  |  |  |
| Room + LOS Patient Information + EDMD MLP RN Patient                                                                                                    | ent Details                                      | 🖤 i temp rr 02 wt                                    | C & i .h @  | 🛍 🥒 Status                                  |  |  |  |  |  |
| ACWR 04:14 PYLON, MONTY<br>41y M Patient Summary<br>Tyliew                                                                                                    |                                                  |                                                      | 2           | Triage<br>04:14                             |  |  |  |  |  |
| PreArrival PYLON, MONTY Nursing Quick Orders                                                                                                    | sulting in blunt force chest injury and elbow la |                                                      |             | Pre-Arrival<br>ETA 00:00                    |  |  |  |  |  |
| ACWR 45:40 5 CSTLEARNING, DEMC<br>80y M Handref Tool                                                                                                    | atory distress (3), mild/moderate RC112          | 36.9 16 99 75                                        |             |                                             |  |  |  |  |  |
| ACWR 03:55 CSTPRODOSSYS 1 Attach Prearrival<br>4y M Request Event                                                                                                    | <b>•</b>                                         | ♥   26                                               | 5 ماد       | Triage<br>03:55                             |  |  |  |  |  |
| ACWR 25:23 CSTSNWINDU, STMA<br>45y M Start Event<br>Set Events                                                                                                    | Þ<br>Þ                                           |                                                      | 2           | ■ 23:32                                     |  |  |  |  |  |
| ACWR<br>Poss. Septic 48:20 2 *DONOTUSELEARN, A<br>Roy F Assign/Unassign Others<br>Patient Summary Report                                                                                                    | and fever (2), looks septic ID010                | ♥         5         ↑ 39.2         ↑ 26         ↓ 86 | <u>66</u>   | Eval in Progress<br>03:25                   |  |  |  |  |  |
| ACWR S0:03 2 *DONOTUSELEARN, J Discharge Process                                                                                                    | trauma (1), blunt, severe respiratory distress   | ♥   36.5   <u>†</u> 24   ↓ 88                        | 1 🖉 📙 🗳     | Eval in Progress<br>03:42                   |  |  |  |  |  |
|                                                                                                    |                                                  |                                                      | PRODBC TEST | EDNURSE Thursday 30-November-2017 13:28 PST |  |  |  |  |  |

- 2. A window will appear to select the **Pre-Arrival** to attach to Monty. Select the appropriate patient name from the **Available Pre-Arrivals** section.
- 3. The information you captured during the **PreArrival** documentation will appear. Review the displayed information ensuring correctness before attaching.
- 4. Once reviewed, select Attach. Monty's name will move from the Available Pre-Arrivals section to Attached Pre-Arrivals.
- 5. Click **Close** when complete.

| Select Pre-Arrival to attach to particular to particular to particula | atient CSTLEARN, RURALEDNURSE                                                                                                    |         |
|----------------------------------------------------------------------------------------------------|----------------------------------------------------------------------------------------------------|---------|
| Attached Pre-Arrivals                                                                                                    | Referring Source         Last Name         First Name         Age         Gender           CSTLearn         RuralEDNurse         Male         -                                     |         |
|                                                                                                    | Room Assignment     Estimated Date     Estimated Time       PreArrival (1)     29-Nov-2017                                                                                          |         |
| 4 Attach Detach<br>Available Pre-Arrivals                                                                                                    | Fall resulting in blunt force chest injury and elbow laceration.         Pulse       Resp       SBP       DBP       Sats       0.2       Pain       Temp       Weight       Glucose |         |
| CSTLearn, RuralEDNurse                                                                                                    | GCS Stroke CPR in Progress Trauma Team Activation                                                                                                    |         |
|                                                                                                    | Allergies                                                                                                    |         |
|                                                                                                    | Provider/Referral Info:<br>Nursing/EHS Additional Info:                                                                                                    |         |
|                                                                                                    | 3                                                                                                    |         |
| 2                                                                                                    |                                                                                                    | 5 Close |

If you cannot find your PreArrival or ED Quick Reg patient, click on the **All Beds** tab and select the WR box as the patient may not appear until the "WR" box at the top is checked.

After successfully attaching the **PreArrival** to the **ED Quick Registered** patient the PreArrival will disappear from the **ED LaunchPoint** screen.

The information is now combined into the Quick Registered file; you can select **Close** and begin the Triage process.

Remember to clean up pre-arrivals that do not get attached per your facility policy, as the lists will become cluttered over time.

# 📥 Activity 2.4 – Triage

Monty Pylon has been ED quick registered, and is now ready to be Triaged.

Triaging patients may not be part of your role, but you will learn how to use this functionality.

Always confirm with your Unit Supervisor if you are unsure of your responsibilities.

1. Monty's name appears on **ED** LaunchPoint with a "2" marked in the **Nurse Activities Column**.

This means there are 2 activities outstanding for this patient.

2. Click the Task icon 2 in the Nurse Activities Column.

The Single-Patient View, a summary window of the patient's information, will open.

The Single-Patient View allows you to quickly access documentation, overviews of outstanding orders and tasks, and notice any alerts without having to open the patient's chart.

You can also access the Single-Patient View by clicking the white space around the patient's name.

| ED LaunchPoint                                                                                                    |             |                                                             |           |                            |                   |                                  |     |      |  |  |
|----------------------------------------------------------------------------------------------------|-------------|-------------------------------------------------------------|-----------|----------------------------|-------------------|----------------------------------|-----|------|--|--|
|                                                                                                    |             |                                                             |           |                            |                   |                                  |     |      |  |  |
| My Patients         All Beds         Resus/DTU         Acute/INTK         Acute         INTK         FA         Triage         WR                                                                                                    |             |                                                             |           |                            |                   |                                  |     |      |  |  |
| View:         All         My Patients         Department           Show:         Crtical Labs/VS         WR         Ø Hide Empty Beds         Current: 3 Last Hour: 0 Today: 0         WR: 29 Preartwals: 0 Current: 45 Last Hour: 0 Today: 4 Median LOS: 10 hrs 47 min |             |                                                             |           |                            |                   |                                  |     |      |  |  |
| Room :- LOS Patient Information                                                                                                    | EDMD MLP RN | Patient Details                                             | 🖤 i 🛛 BP  | HR TEMP                    | RR 02 WT          | ď                                | Ø 1 | .de  |  |  |
| ACWR 73:41 PYLON, MONTY<br>41y M                                                                                                    | 👩 cw- cw-   |                                                             | ♥   119/7 | 77 91 36.9                 | 20 98             | 2 2                              | 2   |      |  |  |
| PSYCH,401 97:03 PRODBCTEST, JANI<br>31y F                                                                                                    | E           | Dx: Major depression; Anxiety; Borderline schizoph          | • 120/8   | 30 70 36.8                 | 18 100 50         | <ul><li>✓ 23</li></ul>           | 2 1 | Jr.  |  |  |
| RESUS,102 143:38 2 PITTPRACTICE, FOU<br>No Visitors 2 47y F                                                                                                    | R NJB NT    | Major trauma (2), blunt, high risk mechanism of inj         | ♥ ↓ 28/   | 12 80                      | 16 98 80          | <ul> <li>₽</li> <li>2</li> </ul> | 2 1 |      |  |  |
| AC,206 116:33 2 PITPRACTICE, FIVE<br>47y M                                                                                                    | sh NT       | Neck trauma (2), high risk mechanism and/or mode            | ♥ ↓33/    | 15 88                      | 19 100 70         | <ul><li>✓ 18</li></ul>           | 2   |      |  |  |
| ACWR<br>Poss. Septic 70:24 3 IPPHYTWO, DOROT                                                                                                    | iy<br>O     | Hypertension (3) (SBP 200-220 or DBP 110-130) ar            | ♥ ↓ 80/   | 58   † 39.2                | ↑ <b>26</b> 70    | 66                               |     |      |  |  |
| ACWR 71:42 2 1PPHYONE, JANE 76y F                                                                                                    | 0           | Dx: DIABETES INSIPIDUS                                      | • 120/8   | 30   70   <b>† 38.2</b>    | 20 92 70          | 66                               | 1   |      |  |  |
| AC,210 96:42 2 EDTESTSMITH, JOE 54y M                                                                                                    | sh EB       | Dx: CONCUSSION; Head injury                                 | ♥ ↓ 33/   | <b>15</b> 88 ↓ <b>36.2</b> | 18 100 80         | <ul><li>✔ 27</li></ul>           | 2 1 | . In |  |  |
| ACWR 94:50 EDTESTDEMO, TRIA                                                                                                    | GE sh EB    | shortness of breath                                         |           |                            |                   | <ul><li>✓ 39</li></ul>           | 2   |      |  |  |
| ACWR<br>Poss. Septic 66:30 DEMARCO-LEARN, 1<br>49y M                                                                                                    | U MDE       | Cut leg doing yard work on weekend Reason for Vis $\boxdot$ | ♥ ↓86/    | <b>58</b>   ↑ 108   ↑ 39   | † <b>27</b> 92 77 | 1                                |     |      |  |  |
| ACWR 118:44 CSTSNWINDU, STM 45y M                                                                                                    | CE<br>O     | Ę                                                           |           |                            |                   | 1                                |     |      |  |  |

3. Monty Pylon reports he recently returned from Addis Ababa, Ethiopia three days ago.

When you select **Yes, patient** in the **Travel Outside Canada last 30 days**, a new window will appear asking for details. Fill them out appropriately, and then click the arrow icon <sup>o</sup> in the top left.

The travel information you enter here will automatically be pulled into the **Infectious Disease Screening** section of your patient's chart.

| ED Travel History     |                  | ×   |
|-----------------------|------------------|-----|
| U 🕅 💥 📾               |                  |     |
| ED Travel Histor      | ,                | -   |
| LD Have mistory       |                  |     |
| Location of Recent Tr | avel             |     |
| Africa                | Eastern Europe   |     |
| Africa-Central        | 🗌 India          |     |
| Africa-East           | Mexico           |     |
| Africa-South          | 🔲 Middle East    | E   |
| Africa-West           | 🗖 Russia         |     |
| 🗖 Asia                | South America    |     |
| Australia/New Zealand | United States    |     |
| Caribbean             | 🔲 Western Europe |     |
| Central America       |                  |     |
| 🗖 China               |                  |     |
|                       |                  | Ŧ   |
|                       |                  | - F |

4. The **ADE Risk Screen** will follow the same procedure. In this case, Monty tells you he has not taken any medications in the last two weeks.

Click the **No** button and close the window with <sup>o</sup>.

|   | ED ADE Risk Screen - PYYLON, MONTYY                                                                             |                    |   |
|---|----------------------------------------------------------------------------------------------------|--------------------|---|
| 6 | U   🗞 🎟                                                                                                    |                    |   |
|   | ED Adverse Drug Event Screen                                                                                    |                    | * |
|   | 1. Have you taken any medications in the last 2 weeks?                                                          | 6 <sup>O</sup> Yes |   |
|   | 2. Do you either: Have any pre-existing medical problems or have<br>you taken antibiotics in the past 7 days?   | O Yes<br>O No      |   |
|   | 3. Are you 80 or older or have you stopped, started, or changed any<br>of your medications in the past 28 days? | O Yes<br>O No      |   |
|   | <                                                                                                    |                    |   |

- 5. Enter vital signs (use your discretion) and select "**No Known Allergies**" under the **Document Allergies** field.
- 6. **Complaint-Oriented Triage (COT)** is the standard Canadian triage listing and descriptors are now mandatory for all ED patients per Health Authority policy.

Start by selecting the + Add icon in this section. Search 'chest' in the diagnosis field.

7. Select Chest trauma (2), blunt, high risk mechanism of injury and/or hemodynamic compromise.

The number 2 represent the **CTAS** level for this specific item. You will be returned to the ED Triage - Adult PowerForm.

| earch: chest                                                     | Starts with       | <ul> <li>Within:</li> </ul>                           | Terminology      |
|------------------------------------------------------------------|-------------------|-------------------------------------------------------|------------------|
| Search by Name                                                   |                   | Search by Co                                          | de               |
| rminology: <all terminologies=""></all>                          | Terminology Axis: | <all axe<="" td="" terminology=""><td>&gt;</td></all> | >                |
| g View Synonym 🎘 Concept Family 🗯 Multi Axial 🛛                  | Cross Mapping     |                                                       |                  |
| em 🔺                                                             | Code              | Terminology                                           | Terminology Axis |
| Chest pain (1) and severe hypotension or shock CV021             | 003CV021          | COT                                                   |                  |
| Chest pain (1) and severe respiratory distress CV020             | 003CV020          | COT                                                   |                  |
| Chest pain (2) and moderate hemodynamic compromise CV028         | 003CV028          | COT                                                   |                  |
| Chest pain (2) and moderate respiratory distress CV027           | 003CV027          | COT                                                   |                  |
| Chest pain (2), cardiac features CV022                           | 003CV022          | COT                                                   |                  |
| Chest pain (2), ripping or tearing, non-cardiac features CV030   | 004CV030          | COT                                                   |                  |
| Chest pain (3) and respiratory symptoms, looks unwell CV025      | 004CV025          | COT                                                   |                  |
| Chest pain (3), no cardiac features or history CV023             | 004CV023          | COT                                                   |                  |
| Chest pain (3), resolved, significant cardiac history CV029      | 003CV029          | COT                                                   |                  |
| Chest pain (4) and minor chest injury and minimal/no respiratory | . 004CV024        | COT                                                   |                  |
| Chest pain (4) and respiratory symptoms, looks well CV026        | 004CV026          | COT                                                   |                  |
| Chest trauma (1), blunt, severe respiratory distress and/or shoc | 804TR015          | COT                                                   |                  |
| Chest trauma (1), penetrating, severe respiratory distress and/o | 803TR005          | COT                                                   |                  |
| Chest trauma (2), blunt, high risk mechanism of injury and/or he |                   |                                                       |                  |
| Chest trauma (2), penetrating (any) TR006                        | 803TR006          | COT                                                   |                  |
| Chest trauma (3), blunt, low risk mechanism of injury, moderate  | . 804TR017        | COT                                                   |                  |
| Chest trauma (4), blunt, low risk mechanism of injury, mild pain | 804TR018          | COT                                                   |                  |
|                                                                  |                   |                                                       |                  |

8. Select **OK** within the COT section to add Diagnosis.

Be certain that you complete the **COT Descriptor**, or you will receive a **Pending Actions Exist** message when you sign the form.

9. Use the CTAS score from the COT descriptor to assign a Tracking Acuity.

The scrolling function on a computer mouse is not compatible with the system. If used, previous selections will be altered.

10. Select the **Checkmark** to sign and complete the PowerForm

You will be returned to the **Assessments Tab** in the **Single-Patient View**. The **ED Triage - Adult** task should fall from the task list. If it does not drop away, click the Refresh icon in the upper right corner of Single-Patient View.

Overdue **Nurse Activities** are marked with a red bar solution below the associated task's icon. The colour bar below each icon will help prioritize your tasks at a glance.

# **Activity 2.5 – Documenting Multiple ED Nursing Activities**

In the next activity, you will build on your documentation skills to complete multiple Nursing Activities.

Before we get started, take a moment to think of some of the icons you are becoming familiar with or might recall from your eLearning:

- ED LaunchPoint Multi-patient List
- Overdue Activity
- Nurse Review/ Orders to Review
- Activities
- Medications 🚄
- Labs 🚢
- ECG 📥
- Radiology
- Patient Care 🚊
- Consult <sup>2</sup>
- Orders for Signature Inbox
- Add Order button 🖶
- Refresh button
- PowerPlans
- Orders for Signature
- Sign 🖌

The next activities required for Monty should be ED Screening-Adult and ED Assessment Adult.

**Note:** Remember that your unit's workflow and the patient's condition will always determine the order in which your provide care. The order presented here is an example used to build your skills using this system.

In the last documentation activity, you were asked to complete only one Nurse Activity. In this activity, we'll attend to multiple activities:

- 1. Click on the Nurse Activities 2 icon on ED LaunchPoint.
- 2. Click the **Document all** icon associated with **ER Screening-Adult** and **ED Assessment-Adult**. Clicking the checkbox beside the Document icon will select all documentation activities.
- 3. Click on the **Document** button in the bottom right corner of the Single-Patient View.

| ACWR                            | PYYLON,<br>41y M               | MONTYY<br>DOB: 29/06/               | 76                                          |                                |                  | MRI | N: <b>700008802</b> FIN: 7 | ACWR ×<br>7000000016428 |
|---------------------------------|--------------------------------|-------------------------------------|---------------------------------------------|--------------------------------|------------------|-----|----------------------------|-------------------------|
| <b>±</b>                        | 2                              | ۷                                   | Ø Î                                         | / <sub>1</sub>                 |                  | 2   |                            |                         |
| Activities                      |                                |                                     |                                             |                                |                  | MAR | Or                         | ders 🥏 Refresh          |
| Assessments (2)                 |                                |                                     |                                             |                                |                  |     |                            | ≣⊷                      |
| 2 Assessme                      | ents                           |                                     |                                             |                                |                  |     |                            | 2                       |
| ED Assessment<br>Comments: Orde | Adult 12-De<br>er placed due t | c-2017 08:18 P<br>o patient arrival | ST, Stop: 12-Dec-201<br>to the Emergency De | 7 08:18 PST, ED /<br>epartment | Assessment Adult |     |                            | i t                     |
| ED Screening -                  | Adult 12/12,                   | 17 08:03:15                         |                                             |                                |                  |     |                            |                         |
|                                 |                                |                                     |                                             |                                |                  |     |                            |                         |
|                                 |                                |                                     |                                             |                                |                  |     |                            |                         |
|                                 |                                |                                     |                                             |                                |                  |     |                            |                         |
|                                 |                                |                                     |                                             |                                |                  |     |                            |                         |
|                                 |                                |                                     |                                             |                                |                  |     |                            |                         |
|                                 |                                |                                     |                                             |                                |                  |     |                            |                         |
|                                 |                                |                                     |                                             |                                |                  |     |                            |                         |
|                                 |                                |                                     |                                             |                                |                  |     |                            |                         |
|                                 |                                |                                     |                                             |                                |                  | 3   | Document (1)               | Close                   |

- 4. The **ED Screening Adult PowerForm** will open automatically. Enter information relevant to Monty's condition based on your clinical knowledge.
- 5. Review the information you've entered and select the **checkmark** to Sign the document.

| *Performed on: 11                   | 8 1 T ▼   1 1 2 2 2 1 2 2 2 2 2 2 2 2 2 2 2 2 2                                                                                                    |                                                                                                    |                                                                                                    | Bv:                                       | TestUser Nurse-Emergen |
|-------------------------------------|----------------------------------------------------------------------------------------------------|----------------------------------------------------------------------------------------------------|----------------------------------------------------------------------------------------------------|-------------------------------------------|------------------------|
| General Assessme                    | 0825 101                                                                                                    |                                                                                                    |                                                                                                    | 53.                                       | restose, Nuise Emerge  |
| ED Stroke FAST                      | General Screening Infor                                                                                                    | mation                                                                                                    |                                                                                                    |                                           |                        |
| Violence and Agg<br>ID Risk Screen  | Demonstrates Signs and Symptoms<br>of the Following Conditions                                                                                                    | Falls Risk                                                                                                    | Violence and Aggression Risk                                                                                        | Suicide Risk Assessment                   |                        |
| Family History<br>Social History    | Stroke                                                                                                    | Not a fall risk     History of falls in the last 3 months     History and a statement of a statement of the statement of the statement of | No risk assessed at this time     Previous history of violent behaviour     Current pluvical apgression or violence | O Document Suicide Risk Assessment        |                        |
| Procedure History<br>CSSRS Quick Sc |                                                                                                    | Altered mental status     Patient is a fall risk                                                                                                    | Current verbal threats of physical violence                                                                         | Infectious Disease Risk Screen            |                        |
|                                     |                                                                                                    |                                                                                                    |                                                                                                    | O Document Infectious Disease Risk Screen |                        |
|                                     | Family History                                                                                                    | Immunizations Current                                                                                                    | Domestic Concerns                                                                                                   |                                           |                        |
|                                     | O Document Family History                                                                                                    | O Yes<br>O No                                                                                                    | None                                                                                                    |                                           |                        |
|                                     | Social History                                                                                                    | O None received                                                                                                    |                                                                                                    |                                           |                        |
|                                     | O Document Social History                                                                                                    | O Unknown<br>O Other:                                                                                                    | Neglect     Other:                                                                                                  |                                           |                        |
|                                     | Procedure History                                                                                                    |                                                                                                    |                                                                                                    |                                           |                        |
|                                     | O Document Procedure History                                                                                                    |                                                                                                    |                                                                                                    |                                           |                        |
|                                     | Languages                                                                                                    | Interpreter Called                                                                                                    | Reason Unable to Obtain Information                                                                                 | 1                                         |                        |
|                                     | Ørglish     Portugese       French     Punjabi       Cantonese     Russian       Fotri     Spanish       Italian     Vietnamese       Japanese     Other:       Korean     Mandarin | C Yes 🖲 🚻                                                                                                    |                                                                                                    |                                           |                        |
|                                     | 4                                                                                                    |                                                                                                    |                                                                                                    |                                           |                        |

In the Clinical Information System (CIS) there are several different ways to sign documentation.

For example, in PowerForms signing-off is done with a **Checkmark**  $\checkmark$ . In Orders you click **Sign**. These different methods mimic current state and differentiate between clinical documentation activities.

It is possible to Save and continue with documentation later.

Once the ED Screening- Adult PowerForm is signed, the system will bring up Interactive View and Ins & Outs (I & O) section of your patient's chart to complete the ED Rapid Assessment.

The Rapid Assessment must be completed, or it will remain as an outstanding item on **ED LaunchPoint.** This section of the Interactive View (or IView) is intended to document the **Emergency Primary Assessment** used in everyday practice.

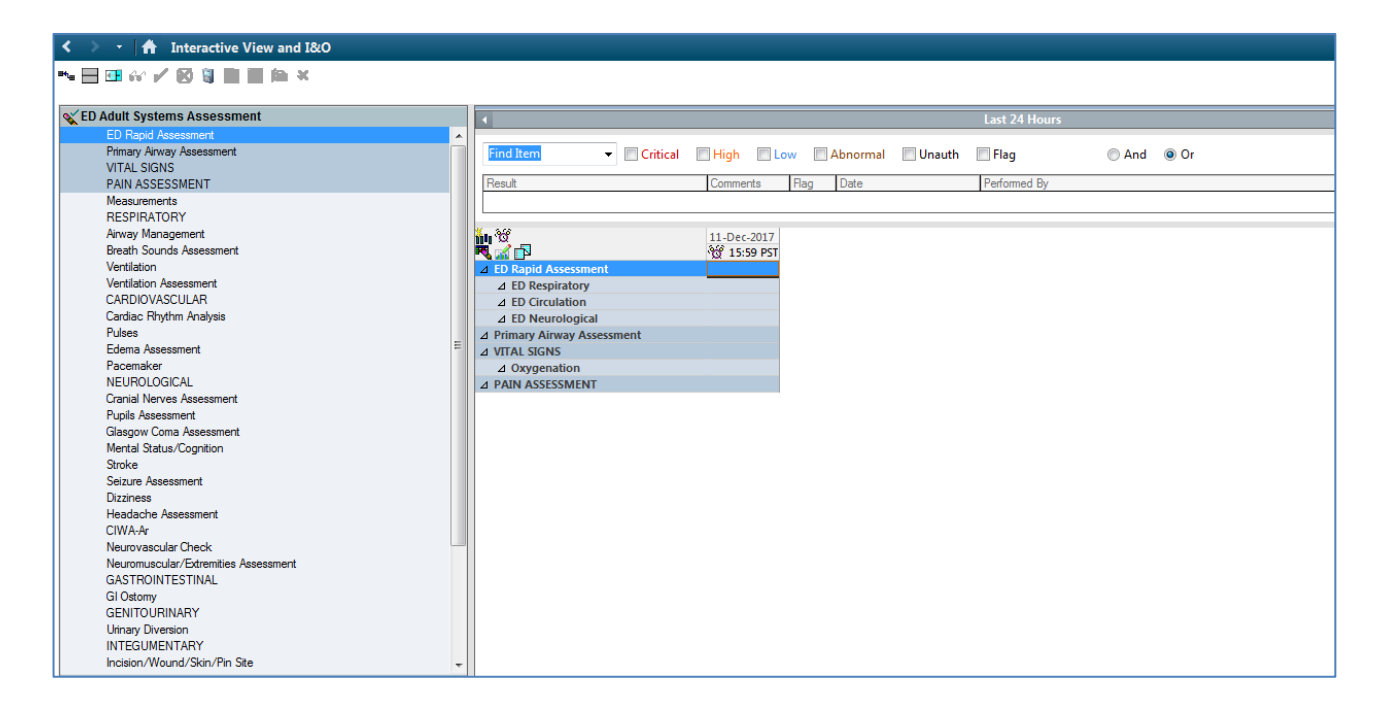

Notice some of the information you previously documented in the **ED Triage Adult PowerForm** has been pulled into your IView documentation.

To complete the **ED Rapid Assessment** section of **IView**, do the following steps:

**ED Assessment Adult** will automatically open the **ED Rapid Assessment** fields for completion.

Use the mouse, tab or arrow keys to navigate through the cells.

In some cases, selecting an option will automatically move to the next field.

Unsaved information appears in purple, indicating it is unsigned. Once signed, the text will turn black.

Click the Checkmark ✓ to Sign your ED Rapid Assessment.

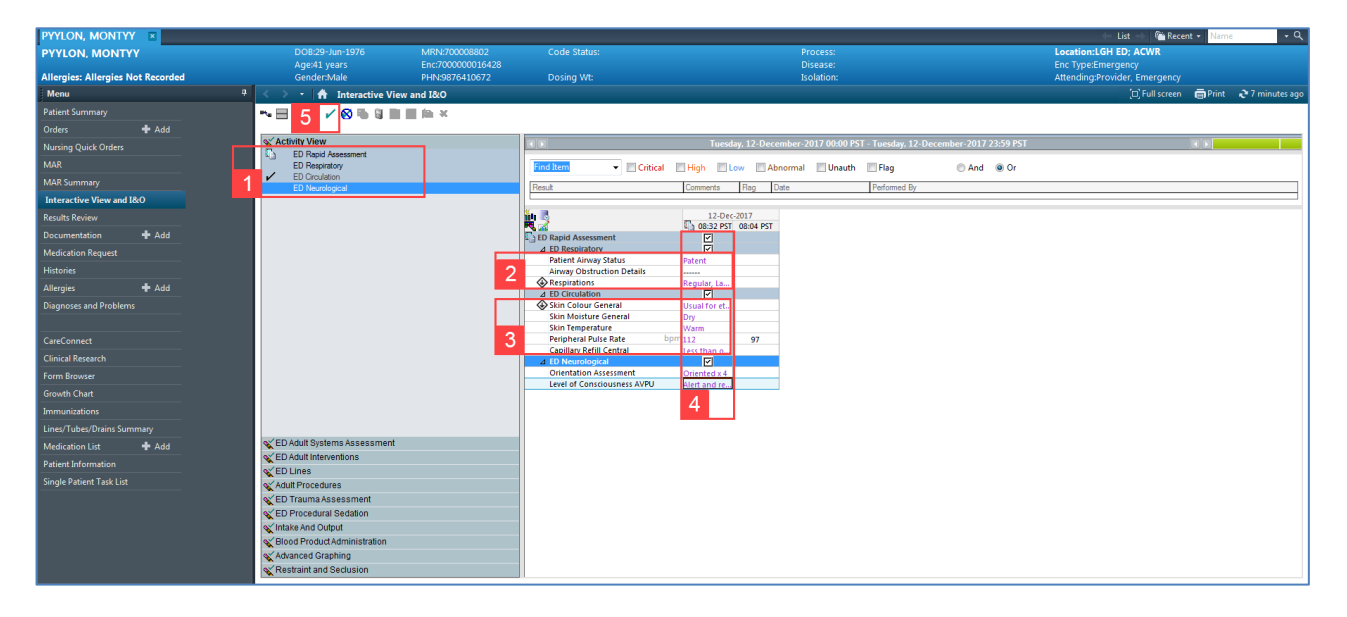

Below average range results appear in blue once you have signed your documentation. Abnormally high results will be highlighted orange and critically high results will appear in red.

### Activity 2.6 – ED Bed Assignment

As a CTAS 2, Monty should be seen by a physician within 15 minutes. You direct the paramedics to take Mr. Pylon to the Resuscitation room, but need to move him in the system. He is currently listed as ACWR, meaning he is in the Waiting Room. You return to the ED LaunchPoint Multi-Patient List and walk through the following steps:

- 1. Review the Room column. If ACWR appears beside patient name, assign appropriate bed/room to that patient by double-clicking under the Room column beside the patient's name.
- 2. Click the bed from the list and click the OK button.
- 3. Your patient is now assigned to a bed. The bed assignment you selected should show up in the Room column next to your patient's name.

**Tip:** The numbers shown in brackets shows the number of patients in the room, *not* the number of beds available.

### **Activity 2.7 – ED Trauma Assessment and Documentation**

- 1. From **ED LaunchPoint**, right-click on Monty's name and select **IView**.
- 2. This opens the Navigation Pane within IView. Select ED Trauma Assessment.
- 3. Using the text below, complete the **ED Trauma Assessment** fields. Double-clicking at the top of a column allows you to Tab through each of the fields rapidly.

ED Trauma Activation:

• Trauma Team Activated: Activation depends on your facility and the severity of the injury.

Clicking **Yes** on the **Trauma Team Activation** field will send a task out to call for the Trauma team if your site has one.

This task could be sent to the Unit Clerk or Charge Nurse to act on depending on your unit's procedures.

Trauma Mechanism of Injury:

- Prior to Arrival Place of Injury: Home
- Mechanism of Injury: Fall
- Injury Fits Reported Mechanism: Yes
- Fall Height: 15ft
- Fall Landing Surface: concrete

**Primary Breathing Assessment:** 

- Breath Sounds Assessment: *Breathing spontaneous*
- Breath Sounds Auscultated: Anterior and Posterior
- All Lobes Breath Sounds: Diminished, Moderately decreased
- Breathing Depth: Shallow

When entering a date or time, using the shortcuts t (today) or n (now) will auto-populate the field with today's date or the current time, respectively.

| 🏎 🔜 📾 🖓 🖌 🥂 🚛 🖿 📾 🛪                   |                                      |     |
|---------------------------------------|--------------------------------------|-----|
|                                       |                                      | _   |
| CED Adult Systems Assessment          |                                      |     |
| CED Adult Interventions               |                                      |     |
| V ED Lines                            | Find Item - Critical                 | н   |
| Adult Dragaduran                      |                                      | 0   |
| TED Trauma Accoccmont                 | Hesuit                               | .0  |
| ED Trauma Astronom                    |                                      |     |
| Travers Masharing of Johns            |                                      |     |
| Primer Assessment                     |                                      |     |
| Primary Assessment                    |                                      | -   |
| Primary Aniway Assessment             | 30-N                                 | 10  |
| Primary Preathing Assessment          | 🗮 🚮 🗗 🛛 🕺 🖓                          | 19  |
| Primary Breathing Interventions       | ⊿ Trauma Mechanism of Injury         | Ŀ   |
| Primary Circulation Assessment        | Prior to Arrival Place of Injury Hom | e   |
| Primary Circulation Interventions     | Mechanism of Injury Fall             |     |
| Primary Disability                    | Injury Fits Reported Mechanism Yes   |     |
| Expose/Environment                    | ♦ Fall Height 15 ft                  |     |
| Expose/Environment Interventions      | Fall Landing Surface conc            | re  |
| Secondary Assessment                  | Notification of Child Services       |     |
| Secondary Head Assessment             | Notification of Law Enforcement      |     |
| Secondary Face Assessment             | Primary Assessment                   | E   |
| Secondary Neck Assessment             | Primary Airway Assessment            | Ē   |
| Secondary Chest Assessment            | ⊿ Primary Airway Interventions       | Ŀ   |
| Secondary Abdominal Assessment        | Airway Interventions                 | L.  |
| Secondary Pelvis/Genitalia Assessment | ∠ Endotracheal Tube                  | Ŀ   |
| Secondary Extremities Assessment      | ⊿ Tracheostomy Tube                  | Ŀ   |
| Secondary Posterior Assessment        | ⊿ Pharyngeal Airway Lc               | E   |
| Incision/Wound/Skin/Pin Site          | ⊿ Primary Breathing Assessment       | E   |
| MUSCULOSKELETAL                       | Breathing Assessment                 |     |
| Neuromuscular/Extremities Assessment  | ⊿ Breath Sounds Assessment           | Ŀ   |
| Neurovascular Check                   | Breath Sounds Auscultated Anter      | ric |
|                                       | All Lobes Breath Sounds Dimit        | ni  |
| TO Prese trail Or define              | Lung Sounds Left                     |     |
| ED Procedural Sedation                | Lung Sounds Right                    |     |
| 🔨 Intake And Output                   | Lett Upper Lobe Breath Sounds        |     |
| Slood Product Administration          | Right Upper Lobe Breath Sounds       |     |
| Advanced Graphing                     | Left Lower Lobe Breath Sou           |     |
| Destroist and Ocalusian               | Diskt Jower Lobe Breath Sounds 3     |     |

4. Once you have entered the information above, click Sign  $\checkmark$ .

If you leave the band you are charting in prior to signing, you will be prompted to save your work.

### Activity 2.8 – ED Nursing Quick Orders: PowerPlans

After completing triage and assessment, you may want to enter orders for Mr. Pylon.

Rural nurses have a different workflow. The on-call physician might not be on site, you would potentially be juggling to call in nursing staff or, if you are in Squamish, pull nurses from other units. This activity may not mimic how you do things exactly---the idea is to teach you the skills you need to get your work done.

In Scenario 1, you placed a single Nursing Quick Order. In this section of the activity, you will learn to search, select, and modify a PowerPlan Section Section 2.

PowerPlans are a set of orders related to common conditions, similar to Pre-Printed Order Sets (PPOS) you may currently use in practice. The rules and policies governing your scope of practice in regards to PPOS are the same here.

Common Orders and PowerPlans are listed in the Nursing Quick Orders screen, however you can also quickly search for specific Orders and PowerPlans using the New Order Entry Component.

Dr. Hong orders the ED Trauma PowerPlan More for Mr. Pylon. He verbally dictates the order to you:

 From the Nursing Quick Orders band, click on the Frequent Conditions component and select Trauma. Select the ED Trauma PowerPlan Next, open Sedation-Procedural in the Critical Care component. Select ED Procedural Sedation (Module) and proceed by clicking the green Orders for Signature 2 icon.

| Menu                     |       | < 🔹 👻 👫 🛛 Nursing Quick Or                | ders                           |                                                       | [□] Full sci                                 | reen 👘 Print 🎝 1 hours 14 minutes ago                              |
|--------------------------|-------|-------------------------------------------|--------------------------------|-------------------------------------------------------|----------------------------------------------|--------------------------------------------------------------------|
| Patient Summary          |       | AA 100%                                   | • • • • •                      |                                                       |                                              |                                                                    |
| Orders                   | 🕈 Add | Nursing Quick Orders                      | S? ED PEDS Nursing Orders      | 57 1                                                  |                                              |                                                                    |
| Nursing Quick Orders     |       | Harding Quick orders                      | N LD I LDD Halbing Orderb      | T                                                     |                                              |                                                                    |
| MAR                      |       | Venue: Inpatient 👻                        |                                |                                                       |                                              |                                                                    |
| MAR Summary              |       |                                           |                                |                                                       |                                              | (                                                                  |
| Interactive View and I&O |       | PowerPlans 🔤 🐼                            | Medications =• (A)             | Labs\ECG = * 🔗                                        | Imaging = * 🔊                                | New Order Entry                                                    |
| Results Review           |       | ► General Orders                          | IV Fluids                      | ECG 12 Lead Urgent                                    | XR Lower Extremity Right                     | Inpatient -                                                        |
| Documentation            | 🕂 Add | Triage Adult                              |                                | ▶ ECG                                                 | XR Lower Exremity Left                       |                                                                    |
| Medication Request       |       | (Furning) = 0                             | Critical Care =• 🐼             | Consults =                                            | Destingt Come == 0                           | Q Search New Order                                                 |
| Histories                |       | Conditions                                | Code / ACLS                    |                                                       | Patient Care = · o                           | Mine Public Share                                                  |
| Allergies                | 🕂 Add | Acthma/COPD                               | <ul> <li>Intubation</li> </ul> | ED Perform Best Possible<br>Medication History (RDMH) | Difficult Airway/Intubation Please           | No Favorites Found                                                 |
| Diagnoses and Problems   |       | Cardiac / Chest Pain                      | Pressors                       | Allied Health                                         | complete process alert<br>Equipment/Supplies |                                                                    |
|                          |       | Neuro / Stroke / TIA 2                    | ED Procedural Sedation         |                                                       | ► Injuries                                   | Disposition =• 🔿<br>Orders                                         |
| CareConnect              |       | Sepsis / Fever                            | (Module) (Validated) ED        |                                                       | ▶ Isolation                                  |                                                                    |
| Clinical Research        |       | 4 Trauma<br>50 Trauma<br>(Validated)<br>a | Procedural Sedation (Module)   |                                                       |                                              | Discharge Patient T;N, Discharged<br>Home without Support Services |
| Form Browser             |       | Trauma (Validated)                        | (vullddccd)                    |                                                       |                                              | Discharge to External Site T;N                                     |
| Growth Chart             |       |                                           |                                |                                                       |                                              |                                                                    |
| Immunizations            |       |                                           |                                |                                                       |                                              |                                                                    |
| Lines/Tubes/Drains Sum   | imary |                                           |                                |                                                       |                                              |                                                                    |
| Medication List          | 🕇 Add |                                           |                                |                                                       |                                              |                                                                    |
| Patient Information      |       |                                           |                                |                                                       |                                              |                                                                    |
| Single Patient Task List |       |                                           |                                |                                                       |                                              | _                                                                  |
|                          |       |                                           |                                |                                                       |                                              | *                                                                  |

The Orders for Signature window will appear. Click on **Modify**. Modify is mandatory for all PowerPlans.

| E Ordering Physician                                                                          |
|-----------------------------------------------------------------------------------------------|
| *Physician name                                                                               |
|                                                                                               |
| *Order Date/Time                                                                              |
| 01-Dec-2017                                                                                   |
| *Communication type                                                                           |
| Phone<br>Verbal<br>No Cosignature Required<br>Cosignature Required<br>Paper/Fax<br>Electronic |
| OK Cancel                                                                                     |

4. The Ordering Physician window appears next. Enter the Provider's name, and the type of communication required. As this is a trauma, select **Verbal** order. Click **OK.** 

5. The Order Details window will appear. Familiarize yourself with this window:

To the left is the View panel where orders are separated into categories. Since you ordered a PowerPlan, you can see the ED Trauma PowerPlan is filed under Plans.

The right side is individual order choices within the PowerPlan, grouped by type.

Inside the PowerPlan, there are *modules*, which act like a "Plan within a Plan", that is, an order set for a specific problem.

Select Propofol and Fentanyl from check boxes. Next, click **ED Trauma (Validated)** from the list on the left.

| + Add   Tocument Medication by  | Add   T Document Medication by Hx   Reconciliation *   🔊 Check Interactions   |                                                                               |  |  |  |  |  |  |  |
|---------------------------------|-------------------------------------------------------------------------------|-------------------------------------------------------------------------------|--|--|--|--|--|--|--|
| Orders Medication List Document | n Plan                                                                        |                                                                               |  |  |  |  |  |  |  |
| Norma (                         | ∢፤ % 🛇 🕇 Add to Phase - 🛕 Check Alerts 🎍 Comments Start: Now 📖 Duration: None |                                                                               |  |  |  |  |  |  |  |
|                                 | 🔊 🕅 Component Status Dose                                                     | Details                                                                       |  |  |  |  |  |  |  |
| The International Societion     | ED Procedural Sedation (Module) (Validated) (Initiated Pending)               |                                                                               |  |  |  |  |  |  |  |
| Trauma (Validated) (I           | ⊿ Patient Care                                                                |                                                                               |  |  |  |  |  |  |  |
|                                 | Nitrous Oxide Gas Administration                                              | PRN, for sedation                                                             |  |  |  |  |  |  |  |
| Orders                          | △ Medications                                                                 |                                                                               |  |  |  |  |  |  |  |
| Mait/Transfer/Discharge         | ketamine                                                                      | 200 mg, IV, as directed, drug form: inj<br>Have ketamine 200 mg IV drawn up f |  |  |  |  |  |  |  |
| - Status                        | 🗹 💆 proPOFol                                                                  | 200 mg, IV, as directed, drug form: inj                                       |  |  |  |  |  |  |  |
| Patient Care                    |                                                                               | Have proPOFol 200 mg IV drawn up f                                            |  |  |  |  |  |  |  |
| - Activity O                    | 🗹 💆 fentanyl                                                                  | 100 mcg, IV, as directed, drug form: inj                                      |  |  |  |  |  |  |  |
| Diet/Nutrition                  |                                                                               | Have fentanyl 100 mcg IV drawn up f                                           |  |  |  |  |  |  |  |
| Continuous Infusions            | Jo order ketofol, select both ketamine and proPOFol                           | 100 mars B( an discrete di deven former ini                                   |  |  |  |  |  |  |  |
|                                 | ketamine                                                                      | Have ketamine vial(s) ready at beside                                         |  |  |  |  |  |  |  |
| - Blood Products                | sie 🕅 proPOFol                                                                | 100 mg IV as directed drug form; ini                                          |  |  |  |  |  |  |  |
|                                 |                                                                               | Have proPOFol vial(s) ready at beside                                         |  |  |  |  |  |  |  |
|                                 |                                                                               |                                                                               |  |  |  |  |  |  |  |
| Respiratory                     |                                                                               |                                                                               |  |  |  |  |  |  |  |
|                                 |                                                                               |                                                                               |  |  |  |  |  |  |  |
| Consults/Referrals              |                                                                               |                                                                               |  |  |  |  |  |  |  |
| <ul> <li>✓ Ⅲ →</li> </ul>       |                                                                               |                                                                               |  |  |  |  |  |  |  |
| Diagnoses & Problems            | ▲ Details                                                                     |                                                                               |  |  |  |  |  |  |  |
| Related Results                 |                                                                               |                                                                               |  |  |  |  |  |  |  |
| Variance Viewer                 | Orders For Cosignature Save as My Favorite                                    | Orders For Signature Cancel                                                   |  |  |  |  |  |  |  |

- Dr. Hong tells you to select the following:
  - 6. ED IV Fluids (Module): Click the checkbox beside the module. A list of bolus and maintenance fluids will open. Select the following fluids:
  - a. Plasmalyte (plasmalyte bolus)
  - b. Sodium chloride 0.9% (sodium chloride 0.9% (NS) con... You must then choose the correct order sentence (250 mL/h, IV, drug form: Bag, first dose: NOW, bag volume (mL): 1000) from a drop down menu.
  - c. Once you have finished selecting the ED IV Fluids details, you'll need to select the Return to ED Trauma Return to ED Trauma (Validated) button to get back to your previous window.

**Note:** Notice how the ED IV Fluids is written in blue now to indicate this component of the PowerPlan has been modified and is pending your signature. The View panel will now show modules you have modified for quick access if further revision is needed.

| E PYLON, MONTY                            |                                       |                                |              |      |                                                                                                    | - Ø <b>-</b>                                                    |
|-------------------------------------------|---------------------------------------|--------------------------------|--------------|------|----------------------------------------------------------------------------------------------------|-----------------------------------------------------------------|
| PYLON, MONTY                              | DOB:15-Jun-1976                       | MRN:700008127                  | Code Status: |      |                                                                                                    | Location:LGH ED; ACWR                                           |
|                                           | Age:41 years                          | Enc:7000000016059              |              |      | Disease:                                                                                                    | Enc Type:Emergency                                              |
| Allergies: Demerol HCI                    | Gender:Male                           | PHN:9876478292                 | Dosing Wt:   |      | Isolation:                                                                                                    | Attending:TestED, Emergency-Physician1, MD                      |
| + Add   Document Medication by Hx   Rec   | onciliation -   🔈 Check Interactions  |                                |              |      |                                                                                                    | Reconciliation Status<br>Ø Meds History Ø Admission Ø Discharge |
| Orders Medication List   Document In Plan |                                       |                                |              |      |                                                                                                    |                                                                 |
| H                                         | S - Datas to 50 Taxan (1/1/1          | D                              |              |      |                                                                                                    |                                                                 |
| View                                      | Return to ED Trauma (valid            | sted)                          |              |      |                                                                                                    |                                                                 |
| Orders for Signature                      | Some Component                        |                                | Status       | Dose | Details                                                                                                    |                                                                 |
| Plans                                     | ED Trauma (Validated), ED IV Fluid    | s (Module) (Validated) (Initia | ed Pending)  |      |                                                                                                    |                                                                 |
| - Document In Plan                        | Continuous Infusions                  |                                |              |      |                                                                                                    |                                                                 |
| - Medical                                 | Bolus Fluids                          |                                |              |      |                                                                                                    |                                                                 |
| ED Trauma (Validated) (Initiated          | sodium chloride 0.                    | 9% (sodium chloride 0.9% (NS   | ) bol        |      | <ul> <li>500 mL, IV, once, drug form: bag, first dose: NOW</li> </ul>                                                                  |                                                                 |
| St ED IV Eluids (Module) (Validate        | Plasmalyte (plasma                    | ilyte bolus)                   |              |      | 500 mL, IV, once, drug form: bag, first dose: NOW                                                                                      |                                                                 |
| ED Pain / Nausea / Vomiting (Me           | dextrose 5%-sodiu                     | m chloride 0.45% (dextrose 5%  | -sod         |      | 500 mL, IV, once, drug form: bag, first dose: NOW                                                                                      |                                                                 |
| ED Procedural Sedation (Module) (V        | dextrose 10% (dext                    | rose 10% (D10W) bolus)         |              |      | 250 mL, IV, once, drug form: bag, first dose: NOW                                                                                      |                                                                 |
| ED Trauma (Validated) (Initiated)         | Maintenance Fluids                    | D9( (b)C)                      | 000          |      |                                                                                                    | NOW                                                             |
| Suggested Plans (0)                       | Sodium chioride 0.                    | 9% (NS) continuous infusion 1  | ,000         |      | <ul> <li>order rate: 250 mL/n, IV, drug form: bag, first d</li> </ul>                                                                  | NOW                                                             |
| Orders                                    | KCL 20 mmol/L-so     KCL 40 mmol/L-so | dium chloride 0.9% (KCL 40 m   | mol/         |      | <ul> <li>order rate: 100 mL/h, IV, drug form: bag, first dose</li> <li>order rate: 100 mL/h, IV, drug form: bag, first dose</li> </ul> | NOW                                                             |
| Admit/Transfer/Discharge                  | Rec 40 minor 2-30                     | didni chionae 0.5 % (RCE 40 m  | inov         |      | <ul> <li>order rate: 100 mL/h, IV, drug form: bag, first dose</li> </ul>                                                               | NOW                                                             |
| Status                                    | plasmatyce (plasmatyce (plasmatyce))  | stated ringers continuous infu | tion)        |      | <ul> <li>order rate: 100 mL/h, IV, drug form: bag, first dose</li> </ul>                                                               | NOW                                                             |
| Patient Care                              | C destrose 5%-sodiu                   | m chloride 0.9% (devtrose 5%-  | sodi         |      | order rate: 100 mL/h, IV, drug form: bag, first dose                                                                                   | NOW                                                             |
| Activity                                  | dextrose 5%-sodiu                     | m chloride 0.45% (dextrose 5%  | -sod         |      | order rate: 100 mL/h. IV. drug form: bag, first dose                                                                                   | NOW                                                             |
| Dist/Nutrition                            | See Datum to ED Trauma (Validated     |                                |              |      |                                                                                                    |                                                                 |
| Continuous Infusions                      | Return to ED Trauma (Validated        |                                |              |      |                                                                                                    |                                                                 |
| Continuous infusions                      | T                                     |                                |              |      |                                                                                                    |                                                                 |

- 7. ED Pain/Nausea/Vomiting (Module)
  - a. Choose Morphine (morphine PRN dose range) and select dose range: 1 to 5 mg, IV, q10min, PRN pain, dose form: inj.
  - b. *dimenhyDRINATE* –Select the drop-down arrow and choose the higher dosage: 50 mgh, *IV, q4h, PRN nausea or vomiting, drug form; inj, first dose: NOW GRAVOL EQUIV.* The Order Details window will open to confirm the change you've selected for the dimenhyDRINATE portion of your ED Trauma PowerPlan.

| ▪ Details for dimenhy       | DRINATE                  |                       |                      |                             |
|-----------------------------|--------------------------|-----------------------|----------------------|-----------------------------|
| 😭 Details 🗊 Order Comme     | nts 🕅 🛞 Offset Details 🗎 |                       |                      |                             |
| 🕂 🔓 In. 🛛 🔍                 |                          |                       |                      |                             |
| *Dose:                      | 50                       | *Dose Unit:           | mg 🗸                 | <u>^</u>                    |
| *Route of Administration:   | <b>Ⅳ</b>                 | *Frequency:           | q4h 🗸                | E                           |
| PRN:                        | Yes O No                 | *PRN Reason:          | nausea or vomiting 🔹 |                             |
| Administer over:            |                          | Administer over Unit: | •                    |                             |
| Duration:                   |                          | Duration Unit:        | <b>`</b>             | -                           |
| Orders For Cosignature Save | e as My Favorite         |                       |                      | Orders For Signature Cancel |

c. Scroll down on the right side or press the down arrow **▼** to collapse the Order Details window, then select **Return to ED Trauma** Return to ED Trauma (Validated).

| 🕂 Add   🦨 Document Medication b | y Hx   Rei | concilia                                                                                                    | tion -   🚴 Check Interac | tions                        |        |      |        | Reconciliation Status<br>• Meds History                       | Admission    | Discharge |
|---------------------------------|------------|----------------------------------------------------------------------------------------------------|--------------------------|------------------------------|--------|------|--------|---------------------------------------------------------------|--------------|-----------|
| Orders Medication List Document | In Plan    |                                                                                                    |                          |                              |        |      |        |                                                               |              |           |
| 4                               |            |                                                                                                    |                          |                              |        |      |        |                                                               |              |           |
| View                            | 1          | Return                                                                                                    | to ED Trauma (Validated  | I)                           |        |      |        |                                                               |              |           |
| Plans                           | S          | 7                                                                                                    | Component                |                              | Status | Dose |        | Details                                                       |              | *         |
| - Document In Plan              |            | 2                                                                                                    | ketorolac                |                              |        |      | ▼      | 15 mg, IM, once, drug form: inj, first dose: NOW              |              |           |
| Medical                         |            | <b>%</b> 🖄                                                                                                    | ketamine                 |                              |        |      |        | 0.75 mg/kg, nasal-both, once, drug form: inj, first dose: NOV | 1            |           |
| ED Trauma (Validated) (I        |            |                                                                                                    |                          |                              |        |      |        | Maximum 50mg (1mL)/nare. Divided equally between nares.       |              |           |
| ED Pain / Nausea / Von          |            | 🎽 💆                                                                                                    | ketamine                 |                              |        |      |        | 0.3 mg/kg, IV, once, drug form: inj, first dose: NOW          |              |           |
| ED Trauma (Validated) (Init     |            |                                                                                                    | ketamine continuous i    | nfusion (5 mg/mL) standard   |        |      |        | order rate: 2 mg/kg/h, IV, order duration: 1 hour, drug form: | baq          |           |
| ED Pain / Nausea / Vomit        | Ana        | algesics                                                                                                    | Opioids                  |                              |        |      |        |                                                               |              |           |
| ED Procedural Sedation (M       |            |                                                                                                    | HYDROmorphone            |                              |        |      | -      | 0.5 mg, PO, once, drug form: tab, first dose: NOW             |              |           |
| ED Trauma (Validated) (Init     |            | 4                                                                                                    | HYDROmorphone (HY        | DROmorphone PRN range dose)  |        |      | -      | dose range: 0.1 to 0.5 mg, IV, q10min, PKN pain, drug form: I | nj           |           |
| ED IV Fluids (Module) (Va       |            | r de la comercia de la comercia de l | mombine                  |                              |        |      | Ŧ      | 5 mg IM once drug form ini first dose NOW                     |              |           |
| ED Pain / Nausea / Vomit        | E -        | Ř                                                                                                    | morphine                 |                              |        |      | Ŧ      | 5 mg subcutaneous once drug form; ini first dose: NOW         |              |           |
| ED Intubation (Module) (        | Ē          | Ř                                                                                                    | morphine                 |                              |        |      | ▼      | 5 mg PO once drug form: tab first dose: NOW                   |              |           |
| Suggested Plans (0)             | Π          | Ř                                                                                                    | morphine (morphine l     | opg acting)                  |        |      | T      | 15 mg PO, once, drug form; can-long acting, first dose; NOV   | v            |           |
| Orders                          | 2          | r<br>R                                                                                                    | morphine (morphine P     | PRN range dose)              |        |      | -      | dose range: 1 to 5 mg. IV. g10min. PRN pain. drug form; ini   |              |           |
| Admit/Transfer/Dircharge        | -          | 10                                                                                                    | OXYCODONE                |                              |        |      | -      | 5 mg, PO, once, drug form: tab, first dose: NOW               |              |           |
| Status                          |            | 2                                                                                                    | acetaminophen/caffeir    | ne/codeine (TYLENOL #3 EQUIV |        |      |        | 1 tab, PO, once, drug form: tab, first dose: NOW              |              |           |
| Patient Care                    |            |                                                                                                    | tab)                     |                              |        |      | _      | Each tablet contains up to 325 mg acetaminophen, caffeine 1   | .5 mg and co | odein     |
| Activity                        | Ant        | iemetic                                                                                                    | s                        |                              |        |      | _      |                                                               | _            |           |
| Diet/Nutrition                  |            |                                                                                                    | dimenhyDRINATE           |                              |        |      | Ŧ      | 50 mg, IV, q4h, PRN nausea or vomiting, drug form: inj        |              | E         |
| Continuous Infusions            |            | 547                                                                                                    |                          |                              |        |      |        | GRAVOL EQUIV                                                  |              |           |
|                                 |            |                                                                                                    | dimenhyDRINATE           |                              |        |      | -      | 25 mg, IM, q4h, PRN nausea or vomiting, drug form: inj        |              |           |
| Blood Products                  |            | 6                                                                                                    | A STATE OF THE OWNER TO  |                              |        |      | $\neg$ | DRAVOL EQUIV                                                  |              |           |
|                                 |            | 4                                                                                                    | dimennyDRINATE           |                              |        |      | •      | GRAVOL FOLITV                                                 |              |           |
| Diagnostic Tests                |            | r an an an an an an an an an an an an an                                                                                                    | metoclonramide           |                              |        |      | _      | 10 mg IV once drug form ini first dose NOW                    |              |           |
| Procedures                      | E -        | Ř                                                                                                    | metoclopramide           |                              |        |      |        | 10 mg IM once drug form ini first dose NOW                    |              |           |
| Respiratory                     | Ē          | Ř                                                                                                    | ondansetron              |                              |        |      | V      | 4 mg IV once drug form: ini first dose: NOW                   |              |           |
| Allied Health                   | Ē          | Ř                                                                                                    | ondansetron              |                              |        |      | _      | 4 mg. IM. once. drug form: ini. first dose: NOW               |              |           |
| Concults/Referrals              | Ē          | Ē.                                                                                                    | ondansetron              | _                            |        |      | V      | 4 mg, PO, once, drug form; tab, first dose; NOW               |              |           |
| Communication Orders            | Con Ret    | urn to F                                                                                                    | D Trauma (Validated)     |                              |        |      |        |                                                               |              |           |
| Supplies                        | ing wet    | a.m to E                                                                                                    | S                        |                              |        |      |        |                                                               |              |           |
| Non Categorized                 |            |                                                                                                    |                          |                              |        |      |        |                                                               |              |           |
| Medication History              |            |                                                                                                    |                          |                              |        |      |        |                                                               |              |           |
| Medication History              |            |                                                                                                    |                          |                              |        |      |        |                                                               |              |           |
| Reconciliation History          |            |                                                                                                    |                          |                              |        |      |        |                                                               |              |           |

- 8. Anticoagulants
  - a. Tranexamic acid –1 g, IV, once, drug form: inj, first dose: STAT Loading dose/Administer over 10 minutes.

Review and confirm the changes you've made and select **Return to ED Trauma**.

- 9. Hematology
  - a. Review and confirm the auto-selections made are appropriate for Mr. Pylon.
- 10. Chemistry
  - a. <u>Deselect</u>: HCG Quantitative Blood and review the remaining Chemistry Order Details.
- 11. Virology
  - a. HIV ensure this is selected
- 12. Urine Studies
  - a. Review and confirm no Urine Studies are required.
- 13. Diagnostic Tests
  - a. CT Trauma Head to Pelvis
  - b. XR Chest
  - c. XR Pelvis

### 14. Cardiac

- a. Electrocardiogram 12 Lead STAT
- 15. ED Consult to Trauma Services<sup>2</sup>
- 16. Click **Orders for Signature** from the lower right corner. If any medications ordered have the potential for an adverse reaction with your patient's allergies or home medication, a Decision Support Alert would be triggered.

A summarized list of the Order Details you have selected will appear. Take a moment and review and confirm the Order Details for your ED Trauma PowerPlan, click **Sign** in the lower right corner.

|    | <u></u> | ৯ 🖂 👳         | Order Name               | Chattan     | Charat                   | Dataile                                                                                                    |      |      |    |
|----|---------|---------------|--------------------------|-------------|--------------------------|----------------------------------------------------------------------------------------------------|------|------|----|
|    | LCII    |               |                          |             | 2017 11-04 PCT           |                                                                                                    |      |      |    |
| 2  | Cart    | ED; ACWK EI   | 1C:7000000016059 Adn     | nit: US-Dec | 2017 11:04 PST           |                                                                                                    |      |      |    |
| 2  | Cont    |               | ons                      | Orden       | 11 D 2017 12:10          | and a rate (250 m) (b, B) drug forms have first dama NOW start 11 Day 2017 12:10 DET, have used on b 1:000                                                                                                    |      |      |    |
|    | Mad     |               | sodium chioride 0.9 /6   | Order       | 11-Dec-2017 12:19        | order rate: 250 mL/n, 1V, drug form: bag, first dose: NOW, start: 11-bec-2017 12:19 PS1; bag volume (mL): 1,000                                                                                                    |      |      |    |
| 2  | wear    |               | nlasmah ta (nlasmah t    | Order       | 11 Dec 2017 12:10        | 500 ml IV and drug formulas first data NOW start 11 Day 2017 12:10 DST start 11 Day 2017 12:10 DST                                                                                                    |      |      |    |
|    |         |               | plasmalyte (plasmalyt    | Order       | 11-Dec-2017 12:19        | Job mic, w, once, and nome, bady mist above: Now, starts in Dec 2017 12:19 PS1, stop: in Dec 2017 12:19 PS1, does not a start and the stop and the stop and the s |      |      |    |
|    |         |               | dimonhyDPINATE           | Order       | 11-Dec-2017 12:19        | abserange i to 5 mg, iy, quinnin, riky pain, ang rom, in, start 11 Dec 2017 12:19 F31, stop: 10-bet-2017 12:10 F31                                                                                                    |      |      |    |
|    |         |               | dimennyDraiNATE          | Order       | PST                      | GRAVOL EQUIV                                                                                                    |      |      |    |
|    |         | <b>f</b> r 🗈  | tranexamic acid          | Order       | 11-Dec-2017 12:19<br>PST | 1 g, IV, once, drug form: inj, first dose: STAT, start: 11-Dec-2017 12:19 PST, stop: 11-Dec-2017 12:19 PST<br>Loading dose. Administer over 10 minutes                                                                                                    |      |      |    |
| ⊿  | Labo    | ratory        |                          |             |                          |                                                                                                    |      |      |    |
|    |         | - 🔁 🕑 🛛       | Group and Screen         | Order       | 11-Dec-2017 12:19        | Blood, STAT, Collection: 11-Dec-2017 12:19 PST, once                                                                                                    |      |      |    |
|    |         | 🕀 🗈           | Differential (CBC and    | Order       | 11-Dec-2017 12:19        | Blood, STAT, Collection: 11-Dec-2017 12:19 PST, once                                                                                                    |      |      |    |
|    |         | 🕀 🗈           | INR                      | Order       | 11-Dec-2017 12:19        | Blood, STAT, Collection: 11-Dec-2017 12:19 PST, once                                                                                                    |      |      |    |
|    |         | 🔁 🗈           | PTT                      | Order       | 11-Dec-2017 12:19        | Blood, STAT, Collection: 11-Dec-2017 12:19 PST, once                                                                                                    |      |      |    |
|    |         | 🛃 🔁 🛃         | Rapid Metabolic Pane     | Order       | 11-Dec-2017 12:19        | Blood, STAT, Collection: 11-Dec-2017 12:19 PST, once                                                                                                    |      |      |    |
|    |         | 🕀 🗈           | Lipase                   | Order       | 11-Dec-2017 12:19        | Blood, STAT, Collection: 11-Dec-2017 12:19 PST, once                                                                                                    |      |      |    |
|    |         | - 🕀 🗈 🛛       | Liver Panel (Bilirubin,  | Order       | 11-Dec-2017 12:19        | Blood, Urgent, Collection: 11-Dec-2017 12:19 PST, once                                                                                                    |      |      |    |
|    |         | 🔁 🗈           | Ethanol Level            | Order       | 11-Dec-2017 12:19        | Blood, STAT, Collection: 11-Dec-2017 12:19 PST, once                                                                                                    |      |      |    |
|    |         | ft 🗈          | Calcium Level            | Order       | 11-Dec-2017 12:19        | Blood, STAT, Collection: 11-Dec-2017 12:19 PST, once                                                                                                    |      |      |    |
|    |         | 🕀 🗈           | Osmolality               | Order       | 11-Dec-2017 12:19        | Blood, STAT, Collection: 11-Dec-2017 12:19 PST, once                                                                                                    |      |      |    |
|    |         | 🔁 🗈           | Troponin I Cardiac       | Order       | 11-Dec-2017 12:19        | Blood, STAT, Collection: 11-Dec-2017 12:19 PST, once                                                                                                    |      |      |    |
|    |         | 🕀 🗈           | HIV 1/2 Antibody and     | Order       | 11-Dec-2017 12:19        | Blood, STAT, Collection: 11-Dec-2017 12:19 PST, once                                                                                                    |      |      |    |
| ⊿  | Diag    | nostic Tests  |                          |             |                          |                                                                                                    |      |      |    |
|    |         | 🕀 🗈           | CT Trauma Head to P      | Order       | 11-Dec-2017 12:19        | 11-Dec-2017 12:19 PST, STAT, Reason: Trauma, Special Instructions: Trauma Head to Pelvis Protocol                                                                                                    |      |      |    |
|    |         | 🕀 🗈           | XR Chest                 | Order       | 11-Dec-2017 12:19        | 11-Dec-2017 12:19 PST, STAT, Reason: Trauma, Transport: Portable                                                                                                    |      |      |    |
|    |         | 🕀 🗈           | XR Pelvis                | Order       | 11-Dec-2017 12:19        | 11-Dec-2017 12:19 PST, STAT, Reason: Trauma, Transport: Portable                                                                                                    |      |      |    |
|    |         |               |                          |             |                          |                                                                                                    |      |      |    |
|    |         |               |                          |             |                          |                                                                                                    |      |      |    |
|    | Detai   | ls            |                          |             |                          |                                                                                                    |      |      |    |
| 01 | dissing | Required Deta | ils Orders For Cosignate | ure         |                          |                                                                                                    | Sign | Canc | el |

**Note:** For additional assistance with entering Orders, refer to your Nursing Quick Orders Reference Guide.

<sup>&</sup>lt;sup>2</sup> Note: If this is not relevant to your site, disregard this step.

### **Activity 2.9 – Documenting Procedural Sedation**

Your patient requires procedural sedation for the insertion of a chest tube.

1. In ED LaunchPoint, click Mr. Pylon's *Nurse Activities* column to open the Single Patient View.

| ED LaunchPoint                                               |                                                 |          |                                                              | (고) Full screen                    |
|--------------------------------------------------------------|-------------------------------------------------|----------|--------------------------------------------------------------|------------------------------------|
| 🗚 🗋 📥 🔍 🔍 100% 🔹 🔿 🖾                                         |                                                 |          |                                                              |                                    |
| My Patients All Beds Resus/DTU                               | Acute/INTK Acute INTK FA Triage                 | WR       | Q                                                            | TestUser, Nurse-Emergency   ≡ •    |
| View: All  Show: Critical Labs/VS VR Hide Empty Beds         | My Patients<br>Current: 4 Last Hour: 0 Today: 1 |          | Department<br>WR: 30 Prearrivals: 0 Current: 40 Last Hour: 2 | Today: 6 Median LOS: 10 hrs 40 min |
| Room : LOS Patient Information :                             | EDMD MLP RN Patient Details                     | ♥ ← BP   | HR TEMP RR O2 WT                                             | ✓ ℓ i 49 mm                        |
| RESUS,103 02:12 2 PYYLON, MONTYY<br>41y M O                  | CW- CW- Dx: Pneumothorax; Arm lace              | • 102/72 | <b>† 112</b>   36.8   <b>† 26</b>   94                       | 66                                 |
| AC,202/AC<br>Suicide Prec 3 *CSTLEARN, PSYCHIA<br>60y F      | Dx: Major depressive disorde                    | • 130/85 | 70 36.8 18 100                                               | ₽ 74                               |
| AC,204 139:50 3 CSTDEMOIAN, SURGE<br>AC,204 57y M            | NJB EB Dx: Appendicitis                         | • 120/75 | ↑ <b>110</b> 37 ↑ <b>22</b> 96 75                            | 🖌 7 🔮 📋 🔮 📮                        |
| AC,204 91:38 1 LAST, FIRST<br>Isolation 2 1177 F 🛞 📿         | SP Dx: FRACTURE COLLES CLOSED                   | ♥ ↓20/14 | 76 ↓ <b>10</b> 14 99                                         | 🖌 4 🔮 🚊                            |
| AC,212/AC<br>No Visitors 168:16 3 *CSTPRODREG, MATL<br>12y F | CW-CHest trauma (3), blunt, low                 |          |                                                              |                                    |

2. Click the *checkbox* beside the eyeglasses icon storeview your outstanding orders. Both medication orders will highlight.

You review the Provider's analgesic selections for procedural sedations and prepare the syringes.

3. Click Review (2). Exit Single Patient View by clicking the x or outside the window.

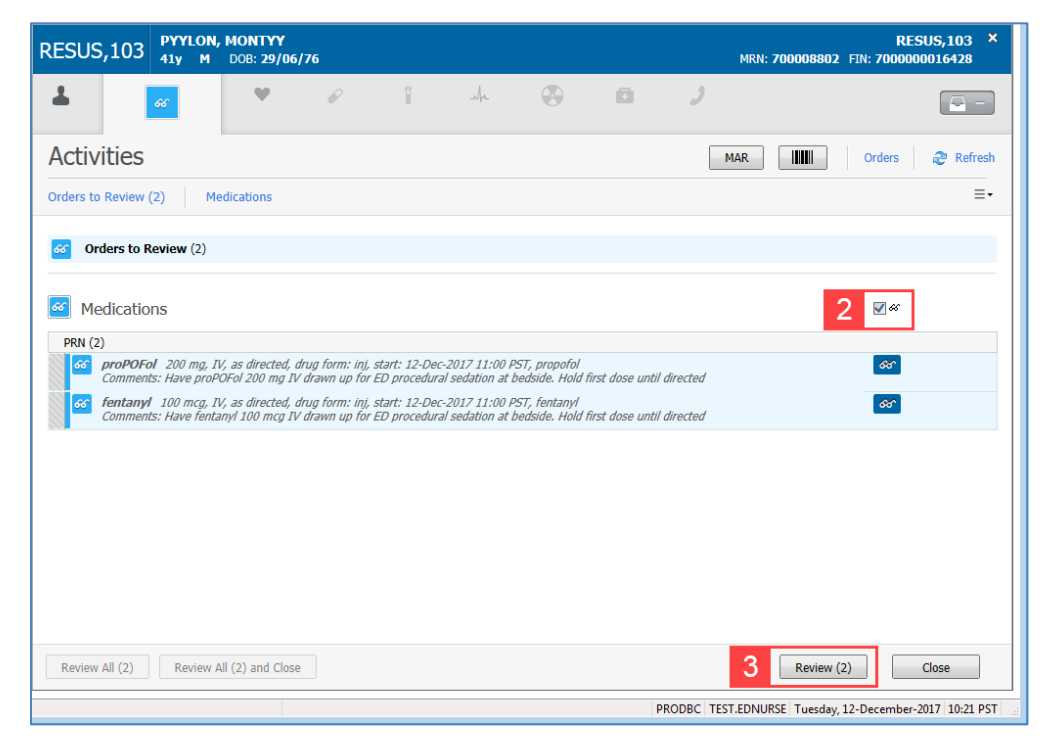

4. Right-click on Monty's name and select IView.
5. Select the ED Procedural Sedation band.

| < 🔹 🛉 Interactive View and I&              | 0                                     |                   |                |                           |                     | [□] Full screen | 🛱 Print | €1 minutes |
|--------------------------------------------|---------------------------------------|-------------------|----------------|---------------------------|---------------------|-----------------|---------|------------|
| ** 🔜 🖽 &* 🖌 😥 🖉 📰 🖿 🍋 🗶                    |                                       |                   |                |                           |                     |                 |         |            |
| av/ED Adult Sustama Assessment             |                                       |                   |                |                           |                     |                 |         |            |
| ED Aduit Systems Assessment                |                                       | Tuesday, 12-Decen | nber-2017 00:0 | ) PST - Tuesday, 12-Decer | nber-2017 23:59 PST |                 |         |            |
| C ED Adult Interventions                   |                                       |                   |                |                           |                     |                 |         |            |
| 🔨 ED Lines                                 | Find Item  Critical Hi                | ligh 🔄 Low 📃      | Abnormal       | Unauth 🔄 Flag             | Or                  |                 |         |            |
| Adult Procedures                           | Result Con                            | mments Flan       | Date           | Performed By              |                     |                 |         |            |
| C ED Trauma Assessment                     | i noon oo                             | internet integra  | Date           | r ononiou by              |                     |                 |         |            |
| ED Procedural Sedation                     | šu –                                  | 12-Dec-20         | 17             |                           |                     |                 |         |            |
|                                            | R 🖌 🔲                                 | 10:28 PST 08:32 P | ST 08:04 PST   |                           |                     |                 |         |            |
| Preprocedure Time-Out                      | Presedation Monitoring                |                   |                |                           |                     |                 |         |            |
| Procedural Sedation - Medication           | Temperature Oral DegC                 |                   | 36.8           |                           |                     |                 |         |            |
| Procedural Sedation / Analgesia Monitoring | SBP/DBP Cuff mmHg                     |                   | 102/72         |                           |                     |                 |         |            |
| Postsedation Monitoring                    | Peripheral Pulse Rate bpm             | 112               | ↑ 97           |                           |                     |                 |         |            |
| Sedation Scales                            | Respiratory Rate br/min               |                   | 26 个           |                           |                     |                 |         |            |
| Discharge Criteria                         | Respirations                          | Regular,          | L              |                           |                     |                 |         |            |
|                                            | SpO2 %                                |                   | 94             |                           |                     |                 |         |            |
|                                            | ⊿ Preprocedure Time-Out               |                   |                |                           |                     |                 |         |            |
|                                            | ⊿ Procedural Sedation - Medication    |                   |                |                           |                     |                 |         |            |
|                                            | ⊿ Procedural Sedation/Analgesia Monit |                   |                |                           |                     |                 |         |            |
|                                            | SBP/DBP Cuff mmHg                     |                   | 102/72         |                           |                     |                 |         |            |
|                                            | Peripheral Pulse Rate bpm             | 112               | ↑ 97           |                           |                     |                 |         |            |
|                                            | Respiratory Rate br/min               |                   | 26 ↑           |                           |                     |                 |         |            |
|                                            | Respirations                          | Regular,          | L              |                           |                     |                 |         |            |
|                                            | Sp02 %                                |                   | 94             |                           |                     |                 |         |            |
|                                            | ⊿ Interventions sedation              |                   |                |                           |                     |                 |         |            |
|                                            | 2 Possedation Monitoring              |                   | 402.02         |                           |                     |                 |         |            |
|                                            | Designment Pulse Pate hom             |                   | 102/72         |                           |                     |                 |         |            |
|                                            | Perpiraton Pate br/min                | 112               | . 9/           |                           |                     |                 |         |            |
|                                            | A Perpirations                        | Pequiar           | 20             |                           |                     |                 |         |            |
|                                            | 5p02 %                                | Regular,          | 94             |                           |                     |                 |         |            |
| 🔨 Intake And Output                        | Skin Colour General                   | Lisual for        | e              |                           |                     |                 |         |            |
| Second Product Administration              | ∠ Sedation Scales                     | 03001101          |                |                           |                     |                 |         |            |
| Advanced Graphing                          | ⊿ Discharge Criteria                  |                   |                |                           |                     |                 |         |            |
| Kestraint and Seclusion                    |                                       |                   |                |                           |                     |                 |         |            |

The ED Procedural Sedation band allows documentation of the administration for multiple medications and monitors patient vital signs.

6. You can label your medications with Dynamic Grouping before beginning the procedure. Click the **Dynamic Grouping** icon Relation Procedural Sedation – Medication.

|   | 3002                      | 20              |            |
|---|---------------------------|-----------------|------------|
|   | A Preprocedure Time.Out   |                 |            |
| 6 | ⊿ Procedural Sedation - M | edication       |            |
|   | 21 Procedural Sedation/An | aigesia ivionit |            |
|   | SBP/DBP Cuff              | mmHg            |            |
|   | Peripheral Pulse Rate     | bpm             | 112 个      |
|   | Respiratory Rate          | br/min          |            |
|   | Respirations              |                 | Regular, L |
|   | SpO2                      | %               |            |
|   | ⊿ Interventions Sedation  | n               |            |
|   | ⊿ Postsedation Monitoring | g               |            |
|   | SBP/DBP Cuff              | mmHg            |            |
|   | Desirals and Distan Date  | la ra raa       | A          |

7. The Dynamic Group window appears. Select the ordered medication (proPOFol) and click OK.

| Propofol (mg)         |             |  | *<br>* |
|-----------------------|-------------|--|--------|
| Procedural Sedation M | Medication: |  |        |
| Buscopan (mg)         |             |  |        |
| Fentanyl (mcg)        |             |  |        |
| Glucagon (mg)         |             |  |        |
| Ketamine (mg)         |             |  |        |
| Midazolam (mg)        |             |  |        |
| Phenylephrine (mca)   |             |  |        |
| Propotol (mg)         |             |  |        |
| Rocuronium (mg)       |             |  |        |
| Other                 |             |  |        |
| ould                  |             |  |        |
|                       |             |  |        |
|                       |             |  |        |
|                       |             |  |        |
|                       |             |  |        |
|                       |             |  |        |
|                       |             |  |        |
|                       |             |  |        |

8. Repeat the process for fentanyl. Both medications should have rows in IView now. You can enter doses individually, and IView will automatically track the total medication given.

| w                                      |      |   |       |     |          |            |           |
|----------------------------------------|------|---|-------|-----|----------|------------|-----------|
| <u></u>                                |      | - |       |     | 12-Dec-2 | 2017       |           |
|                                        |      |   | 10:41 | PST | 08:32    | PST        | 08:04 PST |
| Oxygen Therapy                         |      |   |       |     |          |            |           |
| Oxygen Flow Rate                       | /min |   |       |     |          |            |           |
| End Tidal CO2 mi                       | mHg  |   |       |     |          |            |           |
| Level of Consciousness                 |      |   |       |     |          |            |           |
| ⊿ Preprocedure Time-Out                |      |   |       |     |          |            |           |
| Patient ID Band on and Verified        |      |   |       |     |          |            |           |
| Allergy Visual Cue Present             |      |   |       |     |          |            |           |
| Procedure Verification                 |      |   |       |     |          |            |           |
| Procedure Consent Complete             |      |   |       |     |          |            |           |
| Procedure Site Verified                |      |   |       |     |          |            |           |
| Procedure Comments                     |      |   |       |     |          |            |           |
| Participants Present for Procedure     |      |   |       |     |          |            |           |
| Procedural Sedation - Medication       |      |   |       |     |          |            |           |
| ⊿ <propofol (mg)=""></propofol>        |      |   |       |     |          |            |           |
| Dose                                   |      |   |       |     |          |            |           |
| Total Administered                     |      |   |       |     |          |            |           |
| ⊿ <fentanyl (mcg)=""></fentanyl>       |      |   |       |     |          |            |           |
| o Dose                                 |      |   |       |     |          |            |           |
| <ul> <li>Total Administered</li> </ul> |      |   |       |     |          |            |           |
| ⊿ Procedural Sedation/Analgesia Mo     | nit  |   |       |     |          |            |           |
| Procedural Sedation/Analgesia Star     | t Ti |   |       |     |          |            |           |
| Procedure Start Time                   |      |   |       |     |          |            |           |
| SBP/DBP Cuff mi                        | mHg  |   |       |     |          |            | 102/72    |
| Apical Heart Rate                      | bpm  |   |       |     |          |            |           |
| Peripheral Pulse Rate                  | bpm  |   |       |     | 112      | $\uparrow$ | 97        |
| Heart Rate Monitored                   | bpm  |   |       |     |          |            |           |
| Cardiac Dhuthm                         |      |   |       |     |          |            |           |

9. Double-click the column header to begin pre-sedation monitoring. As with other IView sections, you can use Tab or the arrow keys to navigate more rapidly through the fields. Enter vitals that would be common to this patient's condition.

| iu<br>民 M                 |        | 1<br>10-41 PST |
|---------------------------|--------|----------------|
| Presedation Monitoring    | 9      |                |
| Sedation Monitoring Phase |        |                |
| Last Oral Intake          |        |                |
| Temperature Axillary      | DegC   |                |
| Temperature Oral          | DegC   |                |
| Temperature Tympanic      | DegC   |                |
| SBP/DBP Cuff              | mmHg   |                |
| Apical Heart Rate         | bpm    |                |
| Peripheral Pulse Rate     | bpm    |                |
| Heart Rate Monitored      | bpm    |                |
| Cardiac Rhythm            |        |                |
| Respiratory Rate          | br/min |                |
| Respirations              |        |                |

In practice, vital signs are automatically entered by the Bedside Medical Device Integration device (BMDI) – the monitoring equipment will feed vital signs into CIS automatically.

10. Click on the Preprocedure Time-Out column header to complete your verification sections.

| ⊿ Preprocedure T | īme-Out            |    | <ul> <li>✓</li> </ul> |
|------------------|--------------------|----|-----------------------|
| Patient ID Band  | on and Verified    |    | (es                   |
| Allergy Visual C | ue Present         |    | (es                   |
| Procedure Verif  | ication            |    | /erified              |
| Procedure Cons   | ent Complete       |    | (es                   |
| Procedure Site   | Verified           |    | (es                   |
| Procedure Site I | Marked             |    | No                    |
| Procedure Com    | ments              | 40 | Chest tube            |
| Participants Pre | sent for Procedure | 10 | Grea Fokke            |

- 11. The Provider directs you to begin sedation. You administer and document the following in the *Procedural Sedation Medication* band:
  - a. ProPOFol: 30 mcg
  - b. Fentanyl: 25 mcg
- 12. Click the green checkmark in the upper left corner to sign after each administration of analgesic to ensure your administration times are accurate.

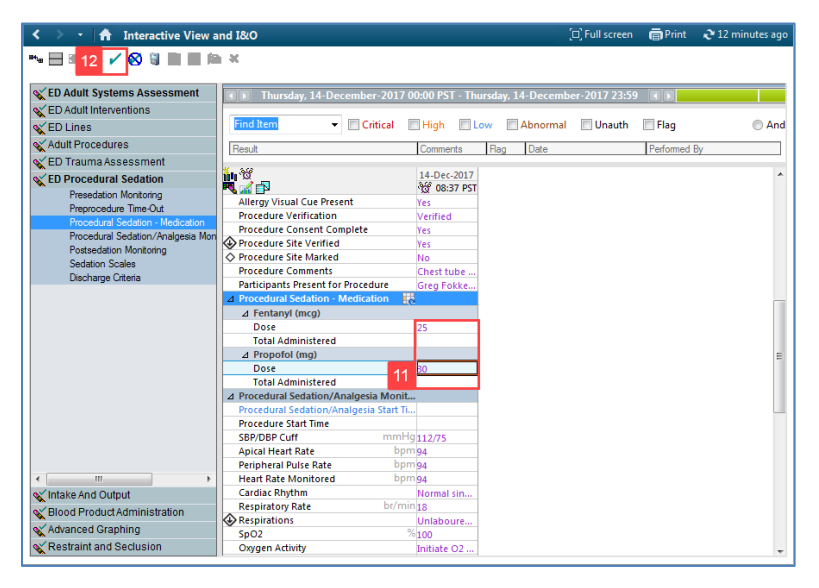

- 13. Click the Procedural Sedation/Analgesia Monitoring band below to document your vitals.
- 14. Return to the Procedural Sedation-Medication band and administer another round of sedative and analgesic, repeating the same doses you entered above.
- 15. Sign for this administration.

| < 🔹 - 者 Interactive View :                  | and I&O                                 |                |                 | [D] Full screen | 🖨 Print      | € 3 minutes ago |
|---------------------------------------------|-----------------------------------------|----------------|-----------------|-----------------|--------------|-----------------|
| 🏎 🖃 🖬 <mark>15 🖌 </mark> 🖉 🕷 🔳 🖷            | h X                                     |                |                 |                 |              |                 |
| CED Adult Systems Assessment                | Thursday, 14-December-2017              | 00:00 PST - Th | ursdav. 14-Dece | mber-2017 23:59 |              |                 |
| ED Adult Interventions                      |                                         |                |                 |                 |              |                 |
| ED Lines                                    | Find Item                               | High 🔲         | .ow Abnorm      | nal 🔲 Unauth    | Flag         | And             |
| a Adult Dropaduran                          |                                         |                |                 |                 |              |                 |
| Addit Procedures                            | Result                                  | Comments       | Flag Date       |                 | Performed By | /               |
| C ED Trauma Assessment                      | ¥. 30                                   | 11.0           | 2017            |                 |              |                 |
| CED Procedural Sedation                     |                                         | 14-De          | C-2017          |                 |              |                 |
| <ul> <li>Presedation Monitoring</li> </ul>  | Procedure Site Marked                   | -10 00.52 P31  | 00.37 F31       |                 |              |                 |
| <ul> <li>Preprocedure Time-Out</li> </ul>   | Procedure Comments                      |                | Cherttube       |                 |              |                 |
| Procedural Sedation - Medication            | Participants Present for Procedure      |                | Grea Fokke      |                 |              |                 |
| Procedural Sedation/Analgesia Mor           | ⊿ Procedural Sedation - Medication      | 3              | oreg rokkelin   |                 |              |                 |
| <ul> <li>Postsedation Monitoring</li> </ul> | ∠ Fentanyl (mcg)                        | ·              |                 |                 |              |                 |
| Sedation Scales                             | Dose                                    | 25             | 25              |                 |              |                 |
| Discharge Untena                            | Total Administered                      |                |                 |                 |              |                 |
|                                             | ⊿ Propofol (mg) 1 /                     |                |                 |                 |              |                 |
|                                             | Dose                                    | 30             | 30              |                 |              |                 |
|                                             | Total Administered                      |                |                 |                 |              |                 |
|                                             | Procedural Sedation/Analgesia Monit.    | <b></b>        |                 |                 |              |                 |
|                                             | Procedural Sedation/Analgesia Start Ti. | 14-Dec-201     |                 |                 |              |                 |
|                                             | Procedure Start Time                    | 14-Dec-201     |                 |                 |              | =               |
|                                             | SBP/DBP Cuff mmH                        | 114/68         | 112/75          |                 |              |                 |
|                                             | Apical Heart Rate bpr                   | 88             | 94              |                 |              |                 |
|                                             | Peripheral Pulse Rate bpr               | 88             | 94              |                 |              |                 |
|                                             | Heart Rate Monitored bpr                | 88             | 94              |                 |              |                 |
|                                             | Cardiac Rhythm                          | Normal sin     | Normal sin      |                 |              |                 |
|                                             | Respiratory Rate br/mi                  | 16             | 18              |                 |              |                 |
|                                             | Respirations                            | Unlaboure      | Unlaboure       |                 |              |                 |
|                                             | Sp02                                    | 100            | 100             |                 |              |                 |
| 🗙 Intake And Output                         | Oxygen Activity                         | Name and       | initiate 02     |                 |              |                 |
| Slood Product Administration                | Owgen Flow Pate 12                      | rvasar cann    |                 |                 |              |                 |
| X Advanced Graphing                         | Dep Tidal CO2                           | 32             | 0               |                 |              |                 |
| Restraint and Seclusion                     | ✓ Interventions Sedation                | 12             |                 |                 |              |                 |
| A rest and occupient                        | a interventions sedadon                 |                |                 |                 |              | Ŧ               |

16. Enter another set of vitals within the Procedural Sedation/Analgesia Monitoring and sign.

- 17. The Provider completes the procedure. Navigate to the Postsedation Monitoring band.
- 18. Click on the column header to document the Sedation Monitoring Phase, the Procedure Stop Time, and post-sedation vitals. Entering "t" in the date field automatically enters today's date, and entering an "n" will insert the current time (i.e. now).
- 19. In the Sedation Scales band, there are multiple sedation scales below the Sedation Monitoring Phase section. Use whichever scale is dictated by your unit protocol to monitor Monty's post-sedation recovery. Following the same Post-Sedation Monitoring steps as above, document Monty's recovery as you would using your unit's protocol.
- 20. Complete the activity by signing your document.

| < 🔹 👻 🚹 Interactive View a                       | and I&O                           |                  |                  | (D) Fi           | ull screen       | Print       | <b>₽</b> 4 minutes ago |
|--------------------------------------------------|-----------------------------------|------------------|------------------|------------------|------------------|-------------|------------------------|
| ➡ 🗖 🗖 20 🖌 🐼 📓 🔳 🕷                               | a ×                               |                  |                  |                  |                  |             |                        |
|                                                  | -                                 |                  |                  |                  |                  |             |                        |
| 🗙 ED Adult Systems Assessment                    | Thursday, 14-December-2017 0      | 0:00 PST - Th    | ursdav. 14-D     | ecember-20       | 17 23:59         |             |                        |
| ED Adult Interventions                           |                                   |                  |                  |                  |                  |             |                        |
| ED Lines                                         | Find Item - Critical              | High 🔳           | .ow 📃 Abr        | normal 🛛 🔳 l     | Jnauth 📃         | Flag        | And                    |
| Adult Procedures                                 |                                   | -                |                  |                  |                  | -           |                        |
| ED Trauma Assessment                             | Result                            | Comments         | Hag Da           | ite              | 1                | erformed By | 1                      |
| CD Frauma Assessment                             | X                                 |                  | 14-De            | c-2017           |                  |             |                        |
| ED Procedural Sedation                           |                                   | ିଖି 09:06 PST    | 09:01 PST        | 08:52 PST        | 08:37 PST        |             |                        |
| Presedation Monitoring     Preprocedure Time-Out | Oxygen Flow Rate L/mir            | 1                | 6                | 6                | 6                |             |                        |
| Procedural Sedation - Medication                 | End Tidal CO2 mmHg                | 3                | 36               | 32 ↓             |                  |             |                        |
| Presedual Codetion /Acalencia Mar                | ⊿ Interventions Sedation          |                  |                  |                  |                  |             |                        |
| 17 Postsedation Monitoring                       | Nonpharmacologic Sedation Interv. |                  |                  |                  |                  |             |                        |
| Sedation Scales                                  | Procedural Sedation Comments      |                  |                  |                  |                  |             |                        |
| Discharge Criteria                               | Postsedation Monitoring           |                  |                  |                  |                  |             |                        |
|                                                  | Sedation Monitoring Phase         | Recovery         |                  |                  | Presedation      | <b>1</b>    |                        |
|                                                  | Procedure Stop Time               | 14-Dec-201       |                  |                  |                  |             |                        |
|                                                  | Sedation Stop Time                | 14-Dec-201       |                  |                  |                  |             |                        |
|                                                  | Sedation Total Time minute        | 29               |                  |                  |                  |             |                        |
|                                                  | SBP/DBP Cutt home                 | 114//0           | 110/66           | 114/68           | 112//5           |             |                        |
|                                                  | Apical Heart Rate Dph             | /8               | 74               | 88               | 94               |             |                        |
|                                                  | Heart Pate Monitored hnn          | 78               | 74               | 00               | 94               |             |                        |
|                                                  | Cardiac Rhythm                    | 70<br>Normal sin | /4<br>Normal sin | oo<br>Normal sin | 94<br>Normal cin |             |                        |
|                                                  | Bespiratory Bate br/mir           | 16               | 14               | 16               | 18               |             |                        |
|                                                  | Respirations                      | Unlaboure        | Unlaboure        | Unlaboure        | Unlaboure.       |             |                        |
|                                                  | SpO2 9                            | 100              | 100              | 100              | 100              |             |                        |
|                                                  | Oxygen Activity                   | Discontinu       |                  |                  | Initiate O2      |             |                        |
|                                                  | Oxygen Therapy                    | Ambient ox       | Nasal cann       | Nasal cann       | Nasal cann       |             |                        |
|                                                  | Oxygen Flow Rate L/mir            | 40               | 6                | 6                | 6                |             | -                      |
|                                                  | Postprocedure Disposition         | 18               |                  |                  |                  |             | -                      |
|                                                  | Postprocedure Comments            |                  |                  |                  |                  |             |                        |
| VINTAKE And Output                               | ⊿ Sedation Scales                 |                  |                  |                  |                  |             |                        |
| 🗙 Blood Product Administration                   | Sedation Scale Used               |                  |                  |                  |                  |             |                        |
| Advanced Graphing                                | ⊿ Discharge Criteria              |                  |                  |                  |                  |             |                        |
| Restraint and Seclusion                          | Nausea and Vomiting               |                  |                  |                  |                  | _           |                        |
| Koonann and Occidioion                           | Bleeding                          |                  |                  |                  |                  |             | Ψ.                     |

#### Activity 2.10 – Documenting Lines, Tubes, and Drains

The paramedics inform you they inserted an 18 gauge peripheral intravenous line into Mr. Pylon's left forearm in the field. This will need to be documented.

IV Line Insertion

 In the patient's chart, select Interactive View and I&O from the menu. (Interactive View can be abbreviated to IView; I&O stands for Ins & Outs)

Alternatively, if you are in LaunchPoint, right clicking on Mr. Pylon's name will open a dropdown menu where you can select IView.

- 2. Click the ED Lines **CED** Lines band.
- 3. Select **Peripheral IV** Peripheral IV from the navigation pane.
- 4. Click the **Add Dynamic Group** Review icon i.e. the line label. A Dynamic Group window will open.
- 5. Fill in the fields as per the paramedic's report:
  - Peripheral IV Catheter Type: Peripheral
  - Peripheral IV Site: Forearm
  - Peripheral IV Laterality: Left
  - Peripheral IV Catheter Size: 18 Gauge

Click **OK**. If you need to modify this, you will need to click the name of the label (ie. **<Peripheral Forearm Left 18 gauge>**).

| PYLON, MONTY         D08:15-lun-1976         MRV:200008127         Code Status:         Process:         Location:LGH ED: ACWR                                                                                                    |                            |
|----------------------------------------------------------------------------------------------------|----------------------------|
|                                                                                                    |                            |
| Agra yara Encrossoria<br>Alegies: Denerol HCl GenderAluk PH/Sp2747522 Dosing Vit: Solution: Attendig?Eliter_Energency                                                                                                    | hysician, MD               |
| Menu 🕴 < > - 🍵 Interactive View and I&O                                                                                                    | en 🖷 Print 💸 0 minutes ago |
| Patient Summary                                                                                                    |                            |
| Orders + Add                                                                                                    |                            |
| Nursing Quick Orders Last 24 Hours                                                                                                    | • •                        |
| 2 Adult Interventions                                                                                                    |                            |
| Interactive View and I&O                                                                                                    |                            |
| Recults Brojew Adelovencus Fabla/Graft                                                                                                    |                            |
| Inconstantion & Cetral Line Label:                                                                                                    |                            |
| Decumentation and Constraint Tubes Perioheral Foream Left - Perioheral Michaeler Sters                                                                                                    |                            |
| Medicebon Kequest                                                                                                    |                            |
| Histories Personal Datas Chiter A A A A A A A A A A A A A A A A A A A                                                                                                    |                            |
| Allergies + Add Subcutaneous Catheter 01.0ec.2017 Perspectator Catheter pro-                                                                                                    |                            |
| Disgnoses and Problems Surgical Deniar Tubes Problems 4 70 1507 PDI Program 4 70 1507 PDI Program 4 7007 PDI Program 4 7007 PDI Program 4 7007 PDI Program 4 7007 PDI Program 4 7007 PDI Program 4 7007 PDI Program 4 7007 PDI Program 4 7007 PDI Program 4 7007 PDI Program 4 7007 PDI Progra |                            |
| Unary Lanxer                                                                                                    |                            |
| CareConnect                                                                                                    |                            |
| Chick Branch                                                                                                    |                            |
| Concerningeneous<br>Examplement<br>Aman Danate                                                                                                    |                            |
| Term Dones Ball vein Ball vein Ball  |                            |
| Cophrit cein C                                                                                                    |                            |
| ummutatoris Digit                                                                                                    |                            |
| Line2/ ube2/Dans summary                                                                                                    |                            |
| MAR Summary Foreign                                                                                                    |                            |
| Frontal vein                                                                                                    |                            |
| Patient Information Hannel                                                                                                    |                            |
| Single Patient Task List                                                                                                    |                            |
| Posterior auricultar tenn<br>Small ashehous tein                                                                                                    |                            |
| Superficial temporal vein                                                                                                    |                            |
| Upper arm                                                                                                    |                            |
| VIID.                                                                                                    |                            |
| Adult Procedures                                                                                                    |                            |
| Q EU Traumassessment     Peripheral IV Laterality:     Provide and Peripheral IV Laterality:                                                                                                    |                            |
| Vertile deserver     Vertile     Vertile     Vertile                                                                                                    |                            |
| C Florid Product & Administration                                                                                                    |                            |
| St Advanced Granhing                                                                                                    |                            |
| Restraint and Seclusion OK Cancel                                                                                                    |                            |
|                                                                                                    |                            |

More fields will populate under the Peripheral IV section.

1. To begin documenting, double-click the outlined field beside the label of the section in which you would like to document. This will allow you to use Tab/Arrow functionality.

| 80                                                                 | 12-De     | c-2017                  |                |
|--------------------------------------------------------------------|-----------|-------------------------|----------------|
| S 🖬                                                                | 09:20 PST | 09:19 PST               |                |
| 🛛 Peripheral IV 🛛 👯                                                | 1         | $\overline{\mathbf{v}}$ |                |
| ⊿ <peripheral 18="" forearm="" gaug<="" left="" p=""></peripheral> |           |                         |                |
| Activity                                                           |           | Present on              |                |
| POA (Insert Date/Time if known)                                    |           | 12/12/2017              | 🚔 👻 0850 🚔 PST |
| Line Status                                                        |           |                         |                |
| Line Care                                                          |           |                         |                |
| Site Assessment                                                    |           |                         |                |
| Site Care                                                          |           |                         |                |
| Dressing Activity                                                  |           |                         |                |
| Dressing Condition                                                 |           |                         |                |
| Patient Response                                                   |           |                         |                |

- 2. A drop-down menu will present you with options for documentation.
- 3. Notice how some topics have a *w* icon, this indicates this field has conditional logic. This means certain responses will generate additional fields.

Document *Present on admission* in the Activity field (it is sometimes possible to select multiple items to document).

You will now see additional fields have appeared with a  $\diamond$  icon, indicating a field is associated with a conditional logic response.

| ₩.₩<br>                                             | 01-Dec-2017 | <b>11</b> 1, 3 | )<br>/ = 1              | 01-Dec-2017      |
|-----------------------------------------------------|-------------|----------------|-------------------------|------------------|
| A Peripheral IV                                     | 10:08 PS1   |                | aripheral IV            | NO 10:00 PST     |
| ⊿ <peripheral forearm="" lef<="" p=""></peripheral> | -           |                | Peripheral Forearm Log  | ef               |
| Activity 1                                          | 1111111     | 2 4            | Activity                | Activity         |
| Line Status                                         |             |                | POA (Insert Date/Time i | f 🗌 Insert       |
| Line Care                                           |             |                | Line Status             | Assessment       |
| Site Assessment                                     |             |                | Line Care               | Blood drawn      |
| Site Care                                           |             | 4              | Site Assessment         | Discontinued     |
| Dressing Activity                                   |             |                | Site Care 🛛 🗧           | Present on admis |
| Dressing Condition                                  |             |                | Dressing Activity       | Other            |
| Patient Response                                    |             |                | Dressing Condition      |                  |
|                                                     |             |                | Patient Response        |                  |

Use the following information to complete the rest of your documentation:

You recall the paramedics telling you they inserted the IV around 0740. Upon assessing the site, it is *saline-locked* and *flushes easily*.

**Note:** if "*t*" (representing today) is input into a date field, the current date will automatically enter. When "n" (representing now) is input into a time field, the current time will automatically enter.

Remember text will appear purple until your form is signed. To sign, click the **checkmark**  $\checkmark$  in the upper-left corner to sign your documentation.

#### **Chest Tube Insertion**

You will also need to document the chest tube you helped Dr. Hong insert.

- 1. In IView, click the **ED Lines** shand and locate **Chest Tubes** in the navigation pane.
- 2. Add a **Dynamic Group** R and use the following information: Chest Tube Number: #1
  - Chest Tube Location: Lateral, Right
  - Chest Tube Type: Chest tube
  - Chest Tube Size: 28 French

| #1 Eateral, Right Chest | tube 28 F | rench |  |     |
|-------------------------|-----------|-------|--|-----|
|                         |           |       |  |     |
| Chest Tube Number       |           |       |  | - 1 |
| #1                      |           |       |  |     |
| #2                      |           |       |  |     |
| #3                      |           |       |  |     |
| #4                      |           |       |  |     |
| #D<br>#C                |           |       |  |     |
| #7                      |           |       |  |     |
| #8                      |           |       |  |     |
| #9                      |           |       |  | 1   |
| #10                     |           |       |  |     |
|                         |           |       |  |     |
|                         |           |       |  |     |
|                         |           |       |  |     |
| Chest Tube Location:    |           |       |  |     |
|                         |           |       |  |     |
| ✓ Lateral               |           |       |  |     |
|                         |           |       |  |     |
|                         |           |       |  |     |
| Pleural                 |           |       |  |     |
| Distal                  |           |       |  |     |
| Left                    |           |       |  |     |
| Right                   |           |       |  |     |
| Mediastinal             | ]         |       |  |     |
|                         |           |       |  |     |
|                         |           |       |  |     |
|                         |           |       |  |     |
|                         |           |       |  |     |
| Chest Tube Type:        |           |       |  |     |
| Chest Tube Type:        |           |       |  |     |

Notice how the Label in the Dynamic Group window changes based on the information entered. This process is called Dynamic Grouping. The system automatically generates this label to differentiate this chest tube from other lines, tubes, and drains.

Once you have entered the Chest Tube information, click OK.

The Chest Tube is now labelled based on the data you entered and is available within your ED Lines subsection for charting.

Using the following information to document the #1 Lateral, Right Chest Tube French insertion in the subsection that is now available:

- Activity: Insert
- Chest Tube Collection Device: Pleural drainage system
- Suction Chamber Centimeters: -20 cm water suction
- Air Leak: Continuous
- Drainage Description: Air
- **Dressing:** *Gauze, Sterile petroleum gauze*
- **Patient Response:** *Tolerated procedure.*

Once completed, click the green checkmark  $\checkmark$  to sign your documentation. The lines you documented will follow the patient throughout their encounter (to the inpatient unit, for example) until discontinued.

#### **Activity 2.11 – Chart IV Events and Continuous Infusions**

In this activity, you will document the initiation of a Normal Saline (NS) infusion and how to document any changes made to that infusion. Unlike most medications, infusions do not have a bar-code compatible with CIS, and must be entered manually. The provider has ordered a normal saline infusion for Fatimah Abassi.

Navigate to the MAR screen, and click **Continuous Infusions.** Double-click the current time for sodium chloride. The **Charting Form** window will open.

- 1. Verify the defaulted information and enter any additional information. Remember, yellow fields marked with an asterisk (\*) are mandatory.
- 2. Choose the left hand for the IV Site, and add a comment regarding site care/insertion.
- 3. Click **Begin Bag** <sup>M Begin Bag</sup> button.
- 4. Click the **Apply** Apply button.

The upper portion of the window is now populated with the bag information you've just entered, and will update/change as you add information.

5. Click the green **Check-mark**  $\checkmark$  to **Sign** when finished.

|   | E Charting for: ABASSI, FA                                                    | ЛТІМАН                                              | <b>—</b>         |
|---|-------------------------------------------------------------------------------|-----------------------------------------------------|------------------|
| 5 | <ul> <li>✓ O   ■</li> </ul>                                                   |                                                     |                  |
|   | sodium chloride 0.9% (<br>order rate: 100 mL/h, IV, dru<br>volume (mL): 1,000 | Change Order Version                                |                  |
|   | 4 Þ                                                                           | 30-Nov-2017 20:20 PST - 01-Dec-2017 20:20 PST       | 4 Þ.             |
| 3 | Begin Bag<br>Site Change<br>Infuse<br>Bolus<br>Rate Change                    | No results found                                    |                  |
|   | Ves No sod                                                                    | ium chloride 0.9% (NS) continuous infusion 1,000 mL | Change           |
|   | *Performed date / time :                                                      | 01-Dec-2017  0820  PST                              | Comment          |
|   | Witnessed by :                                                                | lest User, Nurse-Emergency                          | Clear<br>4 Apply |
|   | 2 *Bag # .<br>*Site :                                                         | 1<br>Hand - Left                                    |                  |
|   | *Volume (mL) :<br>1 *Rate (mL/h) :                                            | 1000<br>100                                         |                  |
|   |                                                                               |                                                     | Begin Bag        |
|   |                                                                               |                                                     |                  |

Next, you will document additional infusion bags, rate changes, and an IV site change from the Charting Form window.

1. Double-click the current column of the **Continuous Infusion**.

| Continuous Infusions<br>sodium chloride 0.9% (NS) continuous infus<br>order rate: 100 mL/n, IV, drug form: bag, first<br>dose: NOW, start: 01-Dec-2017 08:18 PST, bag | 1 | <b>NOW</b><br>Not previously<br>given | NOW |  |
|----------------------------------------------------------------------------------------------------|---|---------------------------------------|-----|--|
| volume (mL): 1,000                                                                                                    |   |                                       |     |  |
| Administration Information                                                                                                    |   |                                       |     |  |
| sodium chloride 0.9%                                                                                                    |   |                                       |     |  |

- 2. Click **Begin Bag** when the Charting Form appears. A second bag will populate.
- 3. Click **Apply**. A new column appears with information about the second infusion.
- 4. Click the green **Check-mark**  $\checkmark$  to **Sign**.

|   | E Charting for: A                                          | BASSI, FATIN                              | ИАН                                |                                                                         |                      |
|---|------------------------------------------------------------|-------------------------------------------|------------------------------------|-------------------------------------------------------------------------|----------------------|
| 4 | 🗸 🚫   📾                                                    |                                           |                                    |                                                                         |                      |
|   | sodium chlorid<br>order rate: 100 ml<br>volume (mL): 1,000 | <b>le 0.9% (NS</b><br>/h, IV, drug f<br>) | ) continuous<br>orm: bag, first do | <b>infusion 1,000 mL</b><br>ose: NOW, start: 01-Dec-2017 08:18 PST, bag | Change Order Version |
|   | < >                                                        |                                           | 30-Nov-2                           | 017 20:33 PST - 01-Dec-2017 20:33 PST                                   | ▲ ►                  |
|   |                                                            | 01-Dec-201<br>08:20 PST                   | 7 01-Dec-2017<br>08:33 PST         |                                                                         |                      |
| 2 | 🚹 Begin Bag                                                | Bag #1                                    | Bag # 2                            |                                                                         |                      |
|   | Site Change                                                | Hand - Left                               | Hand - Left                        |                                                                         |                      |
|   | Rolus                                                      |                                           |                                    |                                                                         |                      |
|   | Rate Change                                                | 100 ml /h                                 | 100 ml /h                          |                                                                         |                      |
|   | Ves No                                                     | o sodium                                  | n chloride 0.9% (                  | NS) continuous infusion 1,000 mL                                        | Change               |
|   | *Performed date                                            | e / time : 0                              | 1-Dec-2017                         | • 0833 • PST                                                            | Comment              |
|   | *Perfor                                                    | med by: T                                 | estUser, Nurse-En                  | nergency                                                                | Clear                |
|   | Witne                                                      | essed by :                                |                                    |                                                                         | 3 Apply              |
|   |                                                            | *Bag # : 2                                | !                                  |                                                                         |                      |
|   |                                                            | *Site:  -                                 | land - Left                        | ▼                                                                       |                      |
|   | *Volu                                                      | me (mL): 1                                | .000                               |                                                                         |                      |
|   | *Rate                                                      | e (mL/h) : 1                              | 00                                 |                                                                         |                      |
|   |                                                            |                                           |                                    |                                                                         |                      |
|   |                                                            |                                           |                                    |                                                                         | Begin Bag            |
|   |                                                            |                                           |                                    |                                                                         | In Progress          |

To document an IV site change, bring up the Charting Form as in the previous examples:

- 5. Select Site Change Site Change .
- 6. Select the new site in the lower half of the window.
- 7. Click **Apply**. The site will change in the upper window.

| ſ | -                        |              |                        |            |             |             |              |                     |     |
|---|--------------------------|--------------|------------------------|------------|-------------|-------------|--------------|---------------------|-----|
|   | E Charting for: ABASS    | si, fatima   | λH                     |            |             |             |              |                     | ×   |
|   | ✓ ○ □                    |              |                        |            |             |             |              |                     |     |
|   | <b>1</b>                 |              |                        |            |             |             |              |                     |     |
|   | sodium chloride 0.9      | 9% (NS)      | continuous             | infusion   | 1,000 ml    |             |              | Change Order Versio | n   |
|   | order rate: 100 mL/h, IV | /, drug for  | m: bag, first do       | ose: NOW   | start: 01-D | ec-2017 08  | :18 PST, bag |                     |     |
|   | volume (me). 1,000       |              |                        |            |             |             |              |                     |     |
|   | < >                      |              | 30-Nov-201             | 7 20:51 F  | ST - 01-D   | ec-2017 2   | 0:51 PST     | 4                   |     |
|   | 01-0                     | Dec-2017     | 01-Dec-2017            |            |             |             |              |                     |     |
|   | 08:                      | :20 PST      | 08:33 PST              |            |             |             |              |                     |     |
| 5 | Site Change Han          | #1<br>d_left | Bag # 2<br>Hand - Left |            |             |             |              |                     |     |
| 2 | Infuse                   |              |                        |            |             |             |              |                     |     |
|   | Bolus                    |              |                        |            |             |             |              |                     |     |
|   | Rate Change 100          | mL/h         | 100 mL/h               |            |             |             |              |                     |     |
|   | Vec No                   | sodium       | bloride 0.9% (         | (NS) conti | nuous infu  | sion 1 000  | ml           |                     |     |
|   |                          | souluinte    |                        | (NS) CONU  | nuous iniu  | 51011 1,000 |              | Change              |     |
|   |                          |              |                        |            |             |             |              |                     | _   |
|   | *Performed date / tir    | me: 01.0     | Dec.2017               | ·          | 0851        | e pc        | т            | C                   |     |
|   |                          | 011          | 000 2017               | <b>•</b>   | 0001        | <b>v</b> 13 |              | Comment             |     |
|   | *Performed               | by: Tes      | User, Nurse-Emergency  |            |             |             | Clear        |                     |     |
|   | *Bac                     | a#: 2        |                        |            |             |             |              | 7 Analy             |     |
|   |                          | 5 2          |                        |            | _           |             |              | Арріу               |     |
|   | 6 *S                     | ite : Ha     | nd - Right             |            | •           |             |              |                     |     |
|   | _                        |              |                        |            |             |             |              |                     |     |
|   |                          |              |                        |            |             |             |              |                     |     |
|   |                          |              |                        |            |             |             |              |                     |     |
|   |                          |              |                        |            |             |             |              |                     |     |
|   |                          |              |                        |            |             |             |              |                     |     |
|   |                          |              |                        |            |             |             |              |                     |     |
|   |                          |              |                        |            |             |             |              |                     |     |
|   |                          |              |                        |            |             |             |              | Site Char           | ige |
|   |                          |              |                        |            |             |             |              | In Progress         | d   |

To alter the infusion rate for the current IV bag:

- 1. Click **Rate Change** Rate Change to bring up additional fields.
- 2. Enter the new \*Rate (mL/h) of 150.
- 3. Click Apply.
- 4. Click the green **Check-mark**  $\checkmark$  to Sign your charting and make changes permanent.

|   | Charting for /                                             |                                               | <b>N</b> LI                            |                                       |                                               |                      |
|---|------------------------------------------------------------|-----------------------------------------------|----------------------------------------|---------------------------------------|-----------------------------------------------|----------------------|
| 1 |                                                            | ADA331, FAT1IVII                              | нп                                     |                                       |                                               |                      |
| 4 | sodium chloric<br>order rate: 100 ml<br>volume (mL): 1,000 | <b>le 0.9% (NS)</b><br>./h, IV, drug for<br>) | <b>continuous</b><br>rm: bag, first do | <b>infusion 1,0</b><br>ose: NOW, star | <b>00 mL</b><br>t: 01-Dec-2017 08:18 PST, bag | Change Order Version |
|   | 4 Þ                                                        |                                               | 30-Nov-2                               | 017 20:57 PS                          | 「- 01-Dec-2017 20:57 PST                      | 4 >                  |
|   |                                                            | 01-Dec-2017<br>08:20 PST                      | 01-Dec-2017<br>08:33 PST               | 01-Dec-2017<br>08:51 PST              |                                               |                      |
|   | 🛅 Begin Bag                                                | Bag #1                                        | Bag # 2                                |                                       |                                               |                      |
|   | 📑 Site Change                                              | Hand - Left                                   | Hand - Left                            | Hand - Right                          |                                               |                      |
|   | Infuse                                                     |                                               |                                        |                                       |                                               |                      |
| 1 | Bolus                                                      | 00                                            | 100 1 /b                               |                                       |                                               |                      |
|   | Rate Change                                                | 100 mL/n                                      | 100 mL/n                               |                                       |                                               |                      |
|   | Ves No                                                     | sodium (                                      | chloride 0.9% (                        | (NS) continuou                        | is infusion 1,000 mL                          | Change               |
|   | *Performed date                                            | e/time: 01-                                   | Dec-2017                               | ▲ ▼ 085                               | 8 PST                                         | Comment              |
|   | *Perfor                                                    | med by: Tes                                   | stUser, Nurse-En                       | mergency                              | Clear                                         |                      |
|   | Witne                                                      | essed by :                                    |                                        |                                       |                                               | 3 Apply              |
|   |                                                            | *Bag #: 2                                     |                                        |                                       |                                               |                      |
|   | 2 *Rate                                                    | e (mL/h) : 15                                 | ol                                     |                                       |                                               |                      |
|   |                                                            |                                               |                                        |                                       |                                               |                      |
|   |                                                            |                                               |                                        |                                       |                                               |                      |
|   |                                                            |                                               |                                        |                                       |                                               |                      |
|   |                                                            |                                               |                                        |                                       |                                               |                      |
|   |                                                            |                                               |                                        |                                       |                                               | Rate Change          |
|   |                                                            |                                               |                                        |                                       |                                               | In Progress          |

Details about the new bag and site/rate changes appear as **Administration Information** on the MAR. This information is also visible in the **Interactive View and I&O** under the **Adult Quick View** band > **IV Drips.** 

| Continuous Infusions                                                                                                    |                                                          |                | _               |                 |                 |
|----------------------------------------------------------------------------------------------------|----------------------------------------------------------|----------------|-----------------|-----------------|-----------------|
| sodium chloride 0.9% (NS) continuous infus,<br>order rate: 100 ml/h, IV, drug form: bag, first<br>dose: NOW, start: 01-Dec-2017 08:18 PST, bag<br>volume (mL): 1.000 | Pending<br>Last bag started:<br>01-Dec-2017<br>08:33 PST |                |                 |                 |                 |
| Administration Information                                                                                                    |                                                          | Rate Change 15 | Site Change Har | Begin Bag 1,000 | Begin Bag 1,000 |
| sodium chloride 0.9%                                                                                                    |                                                          |                |                 |                 |                 |

# Fatient Scenario 2 Summary: Key Learning Points

| Activity 2.1 Pre-Arrive Your Patient                                                                                                    |
|----------------------------------------------------------------------------------------------------|
| Documenting a Pre-Arrival is not a mandatory activity. Using the Pre-Arrival function is a tool that is available for your use.                                                        |
| To document a Pre-Arrival, click the Add Patient icon and select Add Prearrival. The Pre-<br>arrival PowerForm will open. Fill out the appropriate fields.                             |
| PowerForms are electronic versions of common forms used by hospital personnel. Access                                                                                                  |
| PowerForms at any time by clicking the Ad Hoc Mathematical button in the toolbar.                                                                                                    |
| Activity 2.1 Incoming ED Patient: ED Quick Reg                                                                                                    |
| Click the Add Patient 😬 icon and select ED Quick Reg to begin quick registration process                                                                                               |
| If patient has previous encounters, select Add Encounter                                                                                                    |
| If patient has no previous encounters, select MPI Search                                                                                                    |
| Fields highlighted in yellow are mandatory                                                                                                    |
| If your patient does not appear, try clicking the Refresh 🜊 button                                                                                                    |
| Right-click on the name of the patient you ED Quick Registered and select Attach Prearrival                                                                                            |
| If you are unable to locate a PreArrived or Quick Registered patient, select the <b>All Beds</b> tab. Select the <b>WR</b> box as patient may not appear until the "WR" box is checked |
| Activity 2.4 Triage                                                                                                    |
| LaunchPoint will show outstanding tasks in the Nurse Activities column                                                                                                    |
| Access the Triage PowerForm by opening the Single-Patient View and clicking the 🔳 icon                                                                                                 |
| Within the PowerForm, complete the COT Descriptor and Problems, Tracking Acuity and screening forms                                                                                    |
| Do not use your mouse wheel to scroll, as it will change your entry on a drop down menu                                                                                                |
| If the ED Triage Adult tasks does not disappear once completed, click the refresh button located in upper right-hand corner of the Single-Patient View                                 |
| Access the Single-Patient View by clicking the white space around the patient's name                                                                                                   |
| Overdue Nurse Activities are marked with a red bar solution below the associated task's icon                                                                                           |

| Activity 2.5 Documenting Multiple ED Nursing Activities                                                                                                    |
|----------------------------------------------------------------------------------------------------|
| Common icons:                                                                                                    |
| <ul> <li>ED LaunchPoint Multi-patient List</li> <li>Overdue Activity <sup>™</sup></li> <li>Nurse Review/ Orders to Review <sup>60</sup></li> <li>Activities <sup>1</sup></li> <li>Medications <sup>▲</sup></li> <li>Labs <sup>▲</sup></li> <li>ECG <sup>▲</sup></li> <li>Radiology <sup>®</sup></li> <li>Patient Care <sup>●</sup></li> <li>Consult <sup>↓</sup></li> <li>Orders for Signature Inbox <sup>®</sup></li> <li>Add Order button <sup>●</sup></li> <li>Refresh button <sup>®</sup></li> <li>PowerPlans <sup>®</sup></li> <li>Orders for Signature [<sup>®</sup>]</li> </ul> |
| □ Sign ✓                                                                                                    |
| <ul> <li>ED Screening-Adult is allows you to chart any precautions your patients may have</li> <li>Signing documents is completed with different buttons (i.e. *, <sup>o</sup>, and <u>Sign</u>), depending on the form used</li> </ul>                                                                                                    |
| In iView, you can use the Tab key or arrow keys to move more rapidly through assessment fields<br>(cells) or you can click on fields as required                                                                                                    |
| Purple text indicates an unsigned form. Once signed, normal values will turn black, below normal range values blue, above normal values orange and critical values will be red                                                                                                    |
| Activity 2.6 ED Bed Assignment                                                                                                    |
| Review the Room column. If ACWR appears beside patient name, your patient is not in an assigned bed                                                                                                    |
| Double-clicking ACWR in the Room column next to your patient's name. This will open the Room<br>Assignment window. Here you will be able to choose the appropriate bed.                                                                                                    |
| The numbers shown in brackets shows the number of patients in the room. For example, Room AC 204(0).                                                                                                    |

| Activity 2.7 ED Trauma Assessment and Documentation                                                                                                    |
|----------------------------------------------------------------------------------------------------|
| The ED Trauma Assessment is accessed through the iView Navigation Pane                                                                                              |
| Double-clicking the top of the column allows you to toggle through the fields using your Tab button                                                                 |
| Clicking the Trauma Team Activation field sends a task to notify the Trauma Team                                                                                    |
| Use "t" as a shortcut to enter today's date and "n" to enter the current time when prompted                                                                         |
| Activity 2.8 ED Nursing Quick Orders: PowerPlans                                                                                                    |
| PowerPlans are sets of orders related to common conditions, similar to the Pre-Printed Order Sets (PPOS) you might already be familiar with                         |
| Orders conflicting with the patient's allergies or condition will trigger a Decision Support Alert                                                                  |
| You can modify PowerPlans within the Order Details window                                                                                                    |
| Modules are used to group orders for similar conditions within the PowerPlan                                                                                        |
| Activity 2.9 Documenting Procedural Sedation                                                                                                    |
| The Provider's orders for administering Procedural Sedation will appear as a task in your activities column.                                                        |
| Clicking within the activities column will open the Single Patient View.                                                                                            |
| Click the <i>checkbox</i> beside the sicon to review your outstanding orders. Both medication orders will highlight.                                                |
| Navigate to the ED Procedural Sedation section in iView                                                                                                    |
| Click the Dynamic Group icon 🔣 to prepare a Dynamic Group for each analgesic to be administered                                                                     |
| Activity 2.10 Documenting Lines, Tubes, and Drains                                                                                                    |
| Document on lines, tubes, and drains by selecting the ED Lines band in iView                                                                                        |
| The Add Dynamic Group 👪 icon will prompt a window where descriptors of a line, tube, or drain is entered that will auto generate an identifying label in the system |

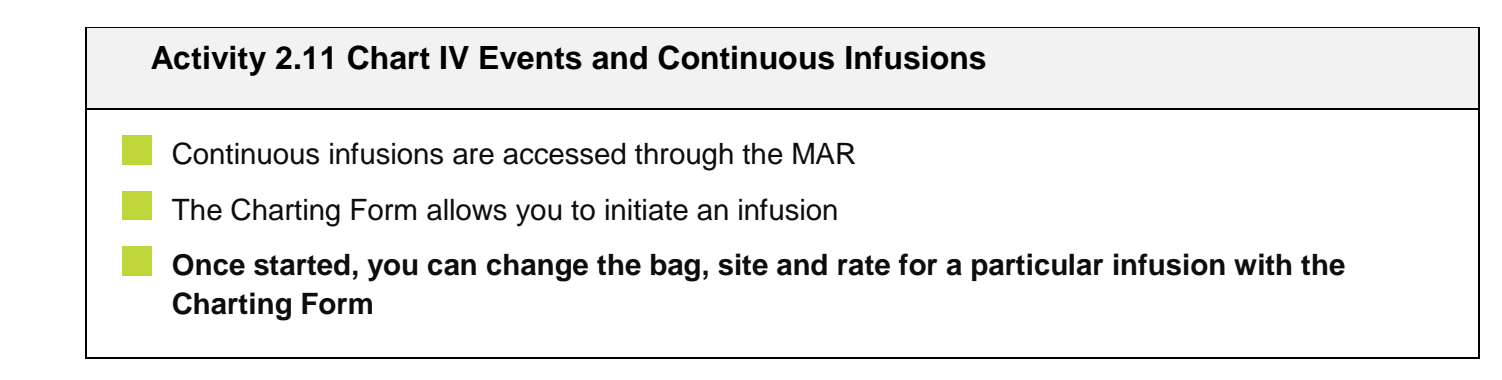

# **PATIENT SCENARIO 3**

#### **Learning Objectives**

At the end of this Scenario, you will be able to:

- Collect specimens for POC testing and lab tests
- Review test results
- Prepare transfer documentation for a patient
- Document "to go" medications
  - Discharge and Admit ED patients
- Perform nursing handoff

#### **SCENARIO**

Monty Pylon is a 41 y.o. male who suffered a blunt force injury to the chest and elbow laceration due to falling down a flight of stairs onto a concrete pylon. His injuries are being treated, and diagnostics are processing.

Your second patient, Fatimah Abassi, has been in your unit all day. The area on her foot around the wound is red, tender, hot to the touch, and has some purulent drainage. She has been receiving antibiotics.

Kim Wong, an 86 year old woman just arrived, complaining of fever, cough, and shortness of breath. She lives independently with regular support from community services. Her vital signs at triage are: Pulse = 110, BP = 110/60, PO temp = 38.4, RR = 20 and SpO2 = 94% on Room Air. She is assessed by the nurse as having a patent airway, laboured respirations with a regular respiratory pattern. Her skin colour is normal for ethnicity and is dry and warm. Her capillary refill is less than 2 seconds. She is oriented x4 and alert and responsive.

## Activity 3.1 - Alerts

The CIS has a number of different ways to display alerts on your patient. You will remember from your eLearning that alerts are displayed within the Banner Bar, the patient room column, and the patient information column. In this activity, you will learn how to add a process alert on a patient.

Ms. Wong fell as she was trying to get out of bed to go to the bathroom. One of the other Nurses found her on the floor in her room and she is currently being assessed by the Physician for injuries. You want to alert others that she is a Falls Risk. To add the Falls Risk alert to Ms. Wong's Chart, you will need to complete the following steps:

- 1. Click on Ms. Wong's name on the ED LaunchPoint screen.
- Ms. Wong's chart will open. Click the arrow next to the PM Conversation
   PM Conversation button on your Toolbar.
- 3. From the drop-down list that appears, select Process Alert.

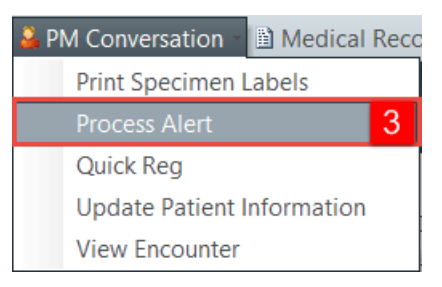

- 4. The Organization window will appear. In the Search Bar, enter LGH and hit Enter.
- 5. Ensure you click on LGH Lions Gate Hospital.
- 6. Select OK.

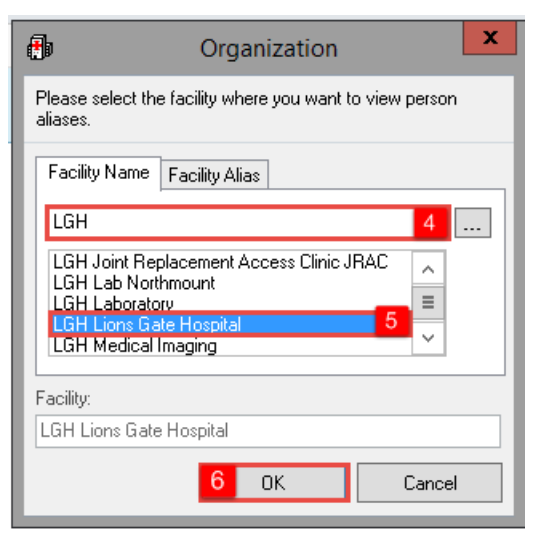

7. The Process Alert window will open. Click within the white square marked Process Alert.

- 8. The various alerts available will appear. Select Falls Risk.
- 9. Select **Move** to activate this alert.
- 10. Select **Complete**.

| Ð                                                                                                    |                               | Proces             | ss Alert            |                       |               | - 0   | x    |
|----------------------------------------------------------------------------------------------------|-------------------------------|--------------------|---------------------|-----------------------|---------------|-------|------|
| Medical Record Number:<br>700008091                                                                                           | Encounter Number:             | Last Name:<br>WONG | First Name:<br>KIM  | Middle Name:          | Preferred Nan | 18:   |      |
| Previous Last Name:                                                                                                    | Date of Birth:<br>01-Mar-1932 | Age:<br>85Y        | Gender:<br>Female V | BC PHN:<br>9876480883 |               |       |      |
| - ALERTS                                                                                                    |                               |                    |                     |                       |               |       |      |
| Process Alert:                                                                                                    |                               |                    |                     |                       |               |       |      |
| Communication Barrier<br>Cytotoxic<br>Difficult Intubation/Airway<br>Falls Risk 8<br>Family Development<br>Gender Sensitivity | Move > 9                      |                    |                     |                       |               |       |      |
| l                                                                                                    |                               |                    |                     |                       |               |       |      |
|                                                                                                    |                               |                    |                     | 10                    | Complete      | Car   | ncel |
| Beadu                                                                                                    |                               |                    |                     | P0783 EDTEST N        | UB6 01-Eeb-20 | 18 10 | 31   |

Look to your patient's Banner Bar to ensure "Falls Risk" displays within the Process Alerts section.

#### **Activity 3.2 – Nurse Specimen Collection**

The Interactive View and Ins & Outs ("IView") screen documents continuous infusion administration, Vital Signs, and head-to-toe assessments. In this activity, you'll use IView to document the collection of patient lab specimens. You can document any point of care specimen collection in IView.

Ms. Wong still needs to go to the bathroom, so you decide to do a Point-of-Care urine test ("Urine dip"). After assisting her to the facilities and back, you test the urine. To document your collection:

- 1. Open Ms. Wong's chart by clicking her name in **ED LaunchPoint**.
- 2. Open the Interactive View and I&O band.
- 3. Select Adult Interventions on the menu.
- 4. Select Specimen Collect.
- 5. Click the column header, and then select the field in the Urine Collection row.
- 6. Select **Clean Catch**, then highlight **Collection Comment** and write *Patient required assistance to bathroom*.

| N   | /ong, kim 🔺                  |                                                   |                        |                   |                                   |                 |                      |
|-----|------------------------------|---------------------------------------------------|------------------------|-------------------|-----------------------------------|-----------------|----------------------|
| v   | VONG, KIM                    | DOB:14-May-1931<br>Age:86 years                   | MRN:7000<br>Enc:700000 | 08557             | Code Status:                      |                 | Process:<br>Disease: |
| A   | llergies: No Known Allergies | Gender:Female                                     | PHN:98764              | 18534             | Dosing Wt:68 kg                   |                 | Isolation:           |
| 1   | Menu 7                       | < 🔹 👻 👘 Interactive View and I&O                  |                        |                   |                                   |                 |                      |
| Pa  | atient Summary               |                                                   |                        |                   |                                   |                 |                      |
| 0   | Irders 🕂 Add                 |                                                   |                        |                   |                                   |                 |                      |
| N   | lursing Ouick Orders         | 🗙 ED Adult Systems Assessment                     |                        |                   |                                   |                 | Last 24 Hours        |
|     | 3                            | X ED Adult Interventions                          |                        |                   |                                   |                 |                      |
|     |                              | Activities of Daily Living                        | ^                      | Find Item         | <ul> <li>Critical High</li> </ul> | Low Abnormal    | Unauth 🔄 Flag        |
| 2 1 | nteractive View and I&O      | Aerosol/MDI/DPI Therapy                           |                        | Result            | Comm                              | nents Flag Date | Performed By         |
| R   | esults Review                | <ul> <li>Airway Management</li> </ul>             |                        |                   |                                   |                 |                      |
| D   | ocumentation 🛛 🕂 Add         | Ambulate<br>Bladdas Saas /Bastuaid Basidual       |                        |                   |                                   |                 |                      |
| M   | ledication Request           | Cardioversion                                     |                        |                   |                                   |                 |                      |
| н   | listories                    | Care Team Member at Bedside                       |                        |                   |                                   |                 |                      |
|     | Hannian 📕 Asta               | Cast Application and Removal Information          |                        | <u>ňu</u>         | 01-Dec-2017                       |                 |                      |
|     |                              | Enema Administration                              |                        | R M               | 12:57 PST                         | 1               |                      |
| D   | iagnoses and Problems        | Epistaxis                                         |                        | Blood Collection  | on S M                            | 1               |                      |
|     |                              | Eye Interventions                                 |                        | Blood Culture     | Site #1                           |                 |                      |
| С   | areConnect                   | Ice Pack Application                              | =                      | Blood Culture     | Site #2                           |                 |                      |
| С   | linical Research             | Incision/Wound/Skin/Pin Site                      |                        | Respiratory Co    | n Llean catch                     |                 |                      |
| E   | orm Browner                  | Jewelry Removal, Therapeutic                      |                        | Blood Gas Type    |                                   |                 |                      |
|     | u et i                       | MUSCULOSKELETAL                                   |                        | Culture Site      |                                   |                 |                      |
| G   | rowth Chart                  | Nerve Block                                       |                        | A Shift Report/H  | andoff                            | ^               |                      |
| In  | nmunizations                 | Pacemaker                                         |                        | Clinician Receiv  | ving Report 6                     | ~               |                      |
| Li  | ines/Tubes/Drains Summary    | Paracentesis<br>Pericardiocentesis                |                        | Clinician Giving  | g Report                          |                 |                      |
| M   | 1AR Summary                  | Procedure Assist                                  |                        | Lines Traced Sit  | te to Source                      |                 |                      |
| N   | Addication List              | Provider Notification                             |                        | Isolation Activi  | ty                                |                 |                      |
|     |                              | A Specimen Collect                                | _                      | ⊿ Point of Care T | esting                            |                 |                      |
| Pa  | atient information           | Ihoracentesis                                     |                        | Occult Blood 1    | Fecal POC                         |                 |                      |
| Si  | ingle Patient Task List      | Warming/Cooling                                   |                        | Occult Blood 2    | Fecal POC                         |                 |                      |
|     |                              | Patient Status Rounding     Shift Peneet /Uppdeff |                        | INR POC           |                                   |                 |                      |
|     |                              | Shine Report/ Handon                              |                        | Urinalysis Dips   | tick POC Type                     |                 |                      |
|     |                              | Adult Procedures                                  |                        | A Glucose Blood   | Point of Care                     |                 |                      |
|     |                              | ED Trauma Assessment                              |                        | GLU Whole Blo     | od POC Meter S                    |                 |                      |
|     |                              | ED Procedural Sedation                            |                        | GLU Whole Blo     | od POC Testing                    |                 |                      |
|     |                              | Vintake And Output                                |                        | GLU Whole Blo     | od POC Source                     |                 |                      |
|     |                              | Second Product Administration                     |                        | GLU Whole Blo     | od POC Non-nu                     |                 |                      |
|     |                              | Advanced Graphing                                 |                        | GLU Whole Blo     | od POC Interve                    |                 |                      |
|     |                              | Restraint and Seclusion                           |                        |                   |                                   |                 |                      |
|     |                              |                                                   |                        |                   |                                   |                 |                      |

7. Click the green check mark *lever* to **sign**. The text should change from purple to black.

To flag this procedure so other clinicians are aware Ms. Wong required assistance providing a sample, right-click on the field in IView and select **Flag with Comment...** Write "Needed assistance to bathroom".

Your comment will be visible in the Patient Summary screen to all clinicians under the Flagged Events Component. This can be done with any procedure or event. In combination with the Process Alert you added in the previous activity, you can see how your documentation creates guidance for Ms. Wong's care.

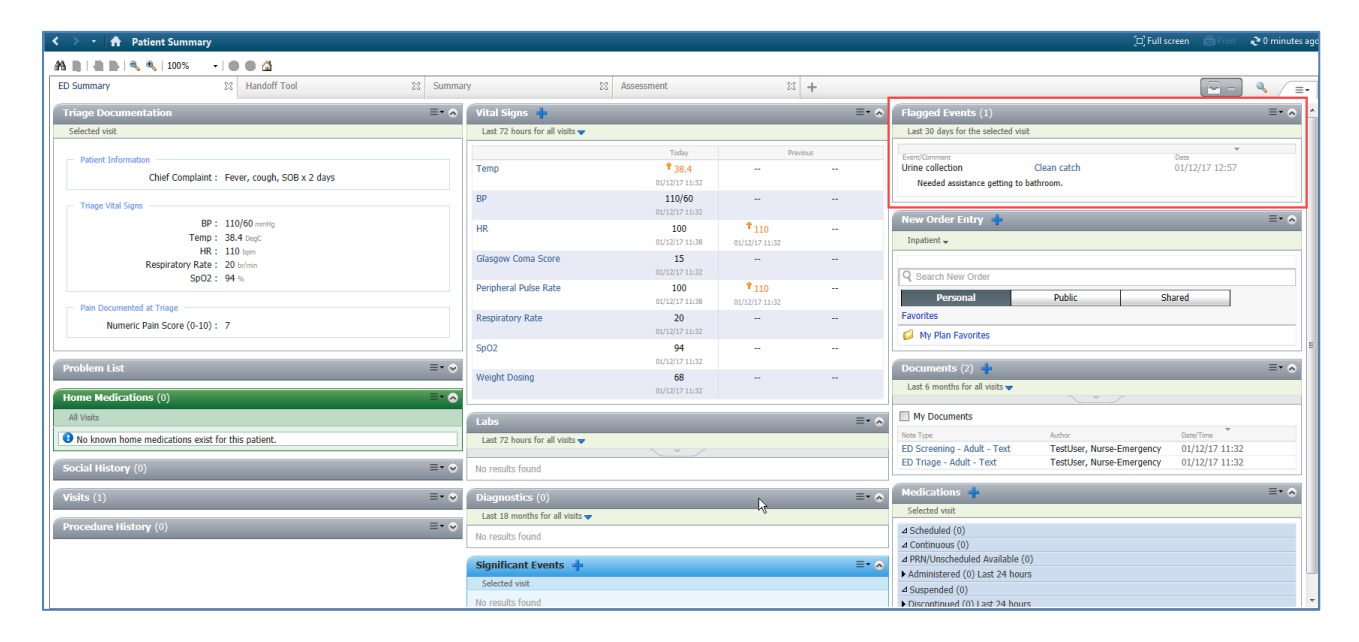

The urine scan reads high in leukocytes. After notifying the provider, she orders a urine culture on the sample you collected.

On **ED LaunchPoint**, there are new orders for Ms. Wong indicated by the **task number** in the **Nurse Activities** column. Hover-to-discover the outstanding activities. To document completion of this task:

- 1. Click the task number in the Nurse Activities column to open the Single Patient View.
- 2. There is an outstanding Urine Culture Lab collection required. Click the **Nurse Review** icon <sup>&</sup>.
- 3. Click **Review** Review (2).

| ACWR                     | WONG,<br>86y F               | KIM<br>DOB: 14/05/              | 31                                  |                                    |                                  |                                |                            | MRN: | 700008557 FIN: | ACWR<br>7000000015906 | ×  |
|--------------------------|------------------------------|---------------------------------|-------------------------------------|------------------------------------|----------------------------------|--------------------------------|----------------------------|------|----------------|-----------------------|----|
| -                        | <u>ଟ</u> 1                   | ۷                               | Ø                                   |                                    |                                  |                                |                            | 2    |                | -                     |    |
| Activities               |                              |                                 |                                     |                                    |                                  |                                |                            | MAR  |                | rders 🥏 Refres        | sh |
| Orders to Review         | (3) Li                       | abs (1)                         |                                     |                                    |                                  |                                |                            |      |                | Ξ·                    | -  |
| 🧭 Orders to F            | Review (3)                   |                                 |                                     |                                    |                                  |                                |                            |      |                |                       |    |
| 1 Labs                   |                              |                                 |                                     |                                    |                                  |                                |                            |      |                | _~ <b>]</b>           |    |
| Urine Cultu<br>Comments: | JIRE Urine, M<br>SPECIAL COL | idstream, Urgen<br>LECTION REOU | t, Unit Collect, (<br>REMENTS: Plea | Collection: 01-<br>ise refer to sp | -Dec-2017 11:<br>ecific site Lab | 51 PST, once<br>oratory Test I | , Nurse Collect<br>Manual. |      | 2              | er 🗄 🖏                |    |
| SS CBC Blood             | , Urgent, Coll               | ection: 01-Dec-2                | 017 11:51 PST,                      | once                               |                                  |                                |                            |      |                | 66°                   |    |
| Sifferentia              | I (CBC and I                 | Differential)                   | Blood, Urgent, C                    | ollection: 01-                     | Dec-2017 11:                     | 51 PST, once                   |                            |      |                | ଟଟ                    |    |
|                          |                              |                                 |                                     |                                    |                                  |                                |                            |      |                |                       |    |
|                          |                              |                                 |                                     |                                    |                                  |                                |                            |      |                |                       |    |
|                          |                              |                                 |                                     |                                    |                                  |                                |                            |      |                |                       |    |
|                          |                              |                                 |                                     |                                    |                                  |                                |                            |      |                |                       |    |
|                          |                              |                                 |                                     |                                    |                                  |                                |                            |      |                |                       |    |
|                          |                              |                                 |                                     |                                    |                                  |                                |                            |      |                |                       |    |
|                          |                              |                                 |                                     |                                    |                                  |                                |                            |      |                |                       |    |
|                          |                              |                                 |                                     |                                    |                                  |                                |                            |      |                |                       |    |
|                          |                              |                                 |                                     |                                    |                                  |                                |                            |      |                |                       |    |
|                          |                              |                                 |                                     |                                    |                                  |                                |                            |      |                |                       |    |
| Review All (3)           | Review                       | All (3) and Close               |                                     |                                    |                                  |                                |                            | 3    | Review (1)     | Close                 |    |

**Note:** If you review an outstanding activity, but cannot attend to it right away, click the **Not Done** icon (or **Not Done all** for multiple activities). This ensures activities don't drop off your "to-do" list.

- 4. Once reviewed, the specimen collection must be documented. Click on the **Document** sicon.
- 5. Click the **Document (1)** button.

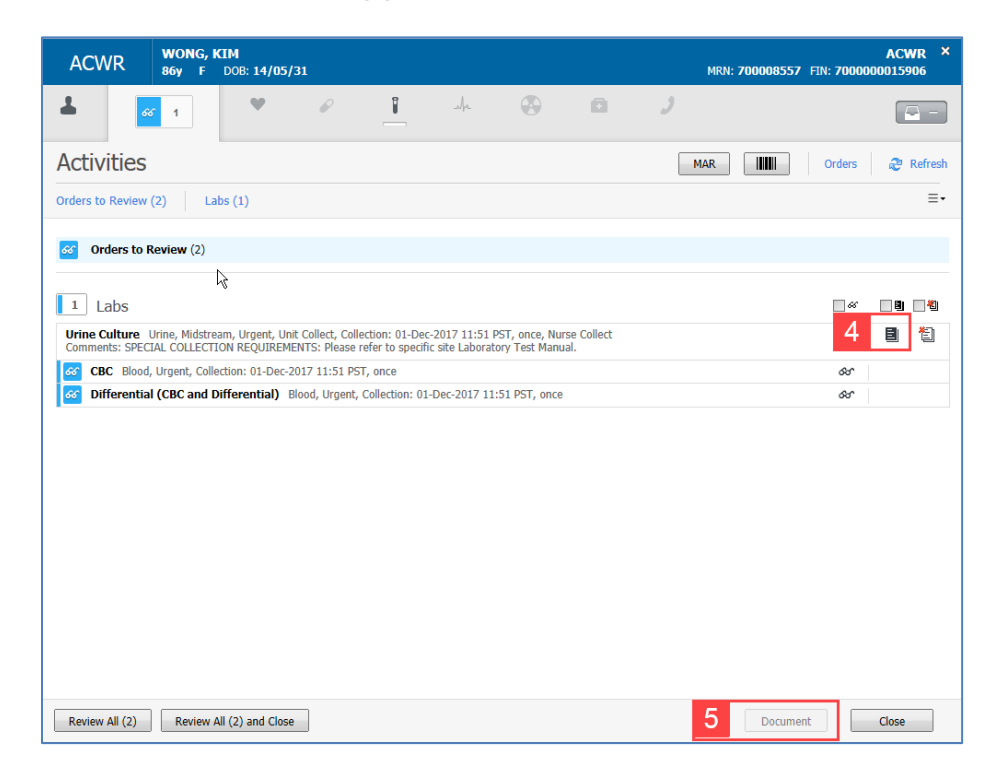

- 6. The Nurse Collect window appears. Ensure the date and time is correct and click OK.
- 7. Review the **Pending lab orders** –. The Urine culture's status is now "Collected".

| ACW      | R WONG, KIM<br>86y F DOB: 14/05,    | /31                  |                                          |           |   | MRN: <b>7000085</b> 5 | ACWR ×<br>57 FIN: 700000015906 |
|----------|-------------------------------------|----------------------|------------------------------------------|-----------|---|-----------------------|--------------------------------|
| *        | 66                                  | 7                    | - Ar                                     |           | a | 2                     | -                              |
| Labs     | Flowsheet Quick View                | Order Status (3 pend | ing)                                     |           |   | ters Hide Favorite    | s Orders 🥏 Refresh             |
| Pending  | Orders                              |                      |                                          |           | > |                       |                                |
| Re-order | Order                               | Date/Time            | Ordered By                               | Status    |   |                       |                                |
|          | CBC                                 | 01/12/17 11:52:00    | TestUser,<br>Emergency-<br>Physician, MD | Ordered   |   |                       |                                |
|          | Differential (CBC and Differential) | 01/12/17 11:51:35    | TestUser,<br>Emergency-<br>Physician, MD | Ordered   |   |                       |                                |
|          | Urine Culture                       | 01/12/17 11:51:35    | TestUser,<br>Emergency-<br>Physician, MD | Collected |   |                       |                                |
|          |                                     |                      |                                          |           |   |                       |                                |

# Activity 3.3 – Results Review

You want to review Ms. Wong's lab tests.

- 1. Click on Kim Wong's name in ED LaunchPoint.
- 2. Select **Results Review** on the Menu.

Results Review is arranged with tabs along the top of the screen for various lab results.

|   | WONG, KIM 🛛 🛛             |           |              |                             |                                     |                                         | 🔶 List 🔿 🎼 Recent 👻 Name                     | - Q    |
|---|---------------------------|-----------|--------------|-----------------------------|-------------------------------------|-----------------------------------------|----------------------------------------------|--------|
|   | WONG, KIM                 |           | DOB:25-May   | (-1932 MRN:700008619 Co     | ode Status:                         | Process:Falls Risk                      | Location:LGH ED; ACWR                        |        |
|   |                           |           | Age:85 years | 5 Enc:700000016025          |                                     | Disease:                                | Enc Type:Emergency                           |        |
|   | Allergies: No Known A     | Allergies | Gender:Fema  | ale PHN:9876416673 D        | osing Wt:                           | Isolation:                              | Attending:TestED, Emergency-Physic           | cian   |
|   | Menu                      |           | 9            | < 🔺 🖌 🚹 Patient Sur         | nmary                               |                                         | 🔲 Full screen 👘 Print 🏾 🍣 0 minute           | es ago |
|   | Patient Summary           |           |              | ile 🕱                       |                                     |                                         |                                              |        |
|   | Orders                    | 🖶 Add     |              |                             |                                     |                                         |                                              |        |
|   | Nursing Quick Orders      |           |              | Vitals - Extended           |                                     |                                         |                                              |        |
|   | MAR                       |           |              | Recent Results Advance Care | Planning Lab - Recent Lab - Extend  | ed Pathology Micro Cultures T           | ransfusion Diagnostics Vitals - Recent       |        |
|   | MAR Summary               |           |              |                             |                                     |                                         |                                              |        |
|   | Interactive View and 18/0 |           |              | Flowsheet: Lab View         | ▼ Level: La                         | b View 👻                                | Table O Group O List                         |        |
| 2 | Posulte Poulou            |           |              | ( )                         | Thursday, 07-December-2017 13:06 P  | 5T - Friday, 15-December-2017 13:0      | 6 PST (Clinical Range)                       |        |
| 2 | Results Review            |           |              |                             | ,                                   | ,,,,,,,,,,,,,,,,,,,,,,,,,,,,,,,,,,,,,,, |                                              |        |
|   | Documentation             | + Add     |              | Navigator                   | Chow more results                   |                                         |                                              |        |
|   | Medication Request        |           |              | CBC and Peripheral Smea     | show more results                   |                                         |                                              |        |
|   | Histories                 |           |              | Blood Gases                 | Lab View                            | 13-Dec-2017 07:45 P                     | T 13-Dec-2017 07:30 PST 13-Dec-2017 07:15 PS | ^      |
|   | Allergies                 | 🛨 Add     |              | General Chemistry           | pH Arterial                         |                                         | 7.07 (1)                                     |        |
|   | Disgnorer and Problems    |           |              | E Urine Analyzia            | pCO2 Arterial                       |                                         | 40 mmHg                                      |        |
|   | Diagnoses and Problems    |           |              | Office Analysis             | DO2 Arterial                        |                                         | 76 mmHg                                      |        |
|   |                           |           |              |                             | HCO3 Arterial                       |                                         | 22 mmol/L                                    | - L    |
|   | CareConnect               |           |              |                             | Base Excess Arterial                |                                         | 2 mmol/L *                                   |        |
|   |                           |           |              |                             | Ventilation Arterial                |                                         | Room air                                     |        |
|   | Clinical Research         |           |              |                             | Oxygen Administered Arterial        |                                         | UNKNOWN                                      |        |
|   | Form Browser              |           |              |                             | General Chemistry                   | 125 14                                  | 126                                          | =      |
|   | 0                         |           |              |                             | Botaccium                           | 7.5 mmol/L (f)                          | 5.2 mmol/L                                   |        |
|   | Growth Chart              |           |              |                             | Chlorida                            | P5 mmol/l                               | 101 mmol/                                    |        |
|   | Immunizations             |           |              |                             | Carbon Dioxide Total                | 22 mmol/l                               | 25 mmol/1                                    |        |
|   | Lines/Tubes/Drains Sumn   | marv      |              |                             | Anion Gap                           | 25.5 mmol/L (H)                         | 15.2 mmol/L                                  |        |
|   | Medication List           | + Add     |              |                             | Calcium                             | 2.6 mmol/l                              |                                              |        |
|   |                           |           |              |                             | Urea                                | 2.0 mmol/l                              |                                              |        |
|   | Patient Information       |           |              |                             | Creatinine                          | 60 umol/L                               |                                              |        |
|   | Single Patient Task List  |           |              |                             | Glomerular Filtration Rate Estimate | d 114 mL/min                            |                                              |        |
|   |                           |           |              |                             | Bilirubin Total                     |                                         |                                              |        |
|   |                           |           |              |                             | Bilirubin Direct                    |                                         |                                              |        |
|   |                           |           |              |                             | Alanina Aminatransforasa            |                                         |                                              | - T    |
|   |                           |           |              |                             |                                     |                                         | •                                            |        |
|   |                           |           |              |                             |                                     |                                         |                                              |        |

- 3. To show a graphical view of the results, select the results of interest.
- 4. Click in the left corner.

| < 🔹 🝷 者 Results Rev                                                                                                    | iew                                         |                           | [D] Full screen       | 🛱 Print 🛛 🍣 1 mir |
|----------------------------------------------------------------------------------------------------|---------------------------------------------|---------------------------|-----------------------|-------------------|
| - 18 K                                                                                                    |                                             |                           |                       |                   |
|                                                                                                    |                                             |                           |                       |                   |
| Vitals - Extended                                                                                                    |                                             |                           |                       |                   |
| Recent Results Advance Care                                                                                                    | Planning Lab - Recent Lab - Extended Pat    | hology Micro Cultures Tra | nsfusion Diagnostics  | Vitals - Recent   |
|                                                                                                    |                                             |                           |                       |                   |
| Flowsheet: Lab View                                                                                                    | ▼                                           | ▼ @                       | Table Group           | list              |
| Howsheet. Coo Herr                                                                                                    |                                             |                           | Tuble O droup (       |                   |
| I > 1                                                                                                    | hursday, 07-December-2017 13:24 PST - Frida | w, 15-December-2017 13:24 | PST (Clinical Range)  |                   |
|                                                                                                    | ******                                      |                           |                       |                   |
| Navigator                                                                                                    |                                             |                           |                       |                   |
| CBC and Peripheral Smear                                                                                                    | Show more results                           |                           |                       |                   |
|                                                                                                    | Lab View                                    | 13-Dec-2017 07:45 PST     | 13-Dec-2017 07:30 PST | 13-Dec-2017 07:15 |
| Blood Gases                                                                                                    | pO2 Arterial                                | 13-500-2017 07:451-51     | 76 mmHa               | 15-500-2017 07:15 |
| General Chemistry                                                                                                    | HCO3 Arterial                               |                           | 22 mmol/L             |                   |
| Contraction in the second second seco | Base Excess Arterial                        |                           | 2 mmol/L *            |                   |
| Onne Analysis                                                                                                    | Ventilation Arterial                        |                           | Room air              |                   |
|                                                                                                    | Oxygen Administered Arterial                |                           | UNKNOWN               |                   |
|                                                                                                    | General Chemistry                           |                           |                       |                   |
|                                                                                                    | Sodium                                      | 135 mmol/L                |                       | 136 mmol/L        |
|                                                                                                    | Potassium                                   | 7.5 mmol/L (!)            |                       | 6.2 mmol/L (H)    |
|                                                                                                    | Chloride                                    | 95 mmol/L                 |                       | 101 mmol/L        |
| 3                                                                                                    | Carbon Dioxide Total                        | 22 mmol/L                 |                       | 25 mmol/L         |
|                                                                                                    | 🗹 Anion Gap                                 | 25.5 mmol/L (H)           |                       | 15.2 mmol/L       |
|                                                                                                    | Calcium                                     |                           |                       |                   |
|                                                                                                    | Glucose Random                              | 3.6 mmol/L                |                       |                   |
|                                                                                                    | Urea                                        | 2.0 mmol/L                |                       |                   |
|                                                                                                    | Creatinine                                  | 60 umol/L                 |                       |                   |
|                                                                                                    | Glomerular Filtration Rate Estimated        | 114 mL/min                |                       |                   |
|                                                                                                    | Bilirubin Total                             |                           |                       |                   |
|                                                                                                    | Bilirubin Direct                            |                           |                       |                   |
|                                                                                                    | Alanine Aminotransferase                    |                           |                       |                   |
|                                                                                                    | Alkaline Phosphatase                        |                           |                       |                   |
|                                                                                                    | Albumin Level                               |                           |                       |                   |
|                                                                                                    | Hamaalahin A1C                              |                           |                       |                   |
|                                                                                                    | 4                                           | III                       |                       |                   |

5. A graphing screen will appear showing the values' trend over time.

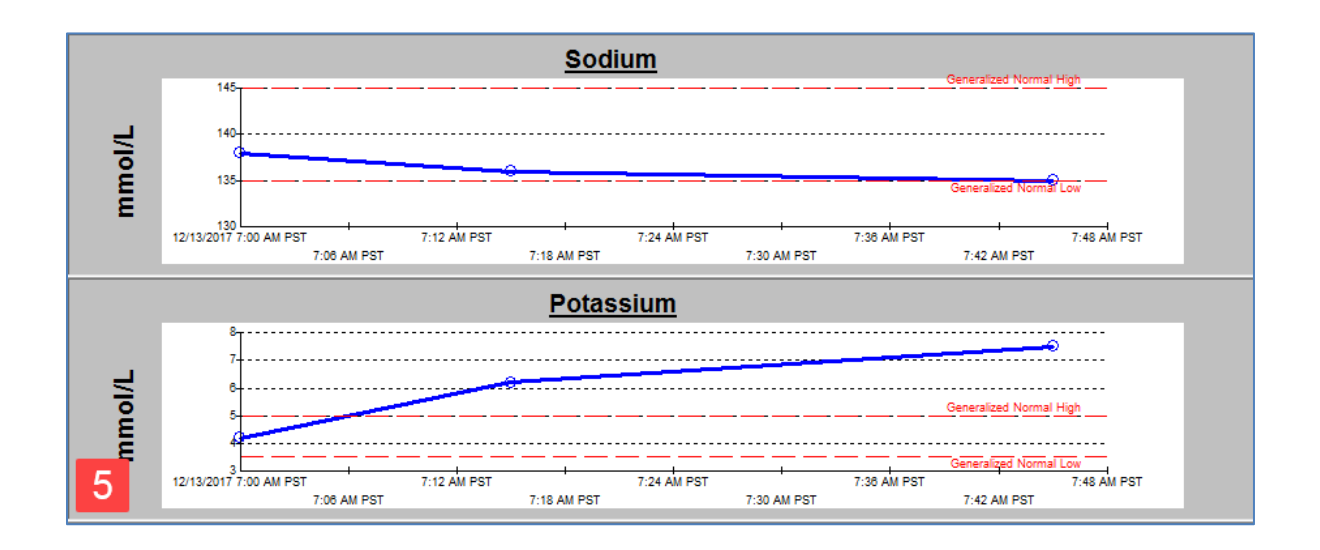

6. The **Flowsheet Seeker**, beside the graphing icon, creates a window that allows you to navigate the Results Review flowsheet. As with the text equivalents, black areas are normal values, blue are abnormally low, orange abnormally high and red are critical values.

| c > -   ★         | Results Review      |                          |                  |             |                   | [□] Full screen           | n Print     | € 9 minutes |
|-------------------|---------------------|--------------------------|------------------|-------------|-------------------|---------------------------|-------------|-------------|
| 3 🖪               |                     |                          |                  |             |                   |                           |             |             |
| Vitals - Extended | 4                   |                          |                  |             |                   |                           |             |             |
|                   |                     | Lab Darant               |                  | Dull        |                   | T ( ) D' (                | ACL D       |             |
| Recent Results    | Advance Care Planni | ng Lab - Kecent          | Lab - Extended   | Pathology   | Micro Cultures    | Transfusion Diagnostic    | Vitals - Ke | lent        |
| Flowsheet:        | ab View             | heet Seeker              | ×                |             |                   | Table Group               | ○ Liet      |             |
| riowsheet -       |                     |                          |                  |             |                   | la contration             | U LIN       |             |
| 4                 |                     |                          |                  | riday. 15-D | ecember-2017 13   | 3:24 PST (clinical Range) |             | 4           |
|                   |                     |                          |                  |             |                   | ,, <u>,</u> ,             |             |             |
| Navigator         |                     |                          |                  |             |                   |                           |             |             |
| CBC and P         | eripheral S         |                          |                  |             |                   |                           |             |             |
| Rigad Gar         | or.                 |                          |                  |             | 13-Dec-2017 08:30 | PST 13-Dec-2017 08:15 P   | T 13-Dec-20 | 17 08:00 PS |
| Diood Gase        | es .                |                          |                  |             |                   |                           |             |             |
| General Ch        | nemistry            |                          |                  |             |                   |                           |             |             |
| 🔽 Urine Anal      | ysis                |                          |                  |             |                   |                           |             |             |
|                   |                     |                          |                  |             |                   |                           |             |             |
|                   |                     |                          |                  |             |                   |                           |             |             |
|                   |                     | .hloride                 |                  |             |                   |                           |             |             |
|                   |                     | Carbon Dioxide Tota      | 1                |             |                   |                           |             |             |
|                   |                     | nion Gap                 |                  |             |                   |                           |             |             |
|                   |                     | aicium<br>Slucose Random |                  |             |                   | 3.6 mmol/l                |             |             |
|                   |                     | Jrea                     |                  |             |                   | Sid million E             |             |             |
|                   |                     | Ireatinine               |                  |             |                   |                           |             |             |
|                   |                     | Glomerular Filtration    | n Rate Estimated |             |                   |                           |             |             |
|                   | E                   | Bilirubin Total          |                  |             | 26 umol/L (H)     |                           |             |             |
|                   |                     | Silirubin Direct         | araca            |             | 10 umol/L (H)     |                           |             |             |
|                   |                     | Alkaline Phosphatas      | e                |             |                   |                           |             |             |
|                   |                     | Albumin Level            |                  |             |                   |                           |             |             |
|                   | E F                 | lemoglobin A1C           |                  |             |                   |                           | 5.0 % *     |             |
|                   | - N                 | lean Blood Glucose       | 2                |             |                   |                           | 5.8 mmol/L  |             |
|                   | 1 Irin              | o Applyric               |                  |             |                   |                           |             | F           |
|                   |                     |                          |                  |             |                   |                           |             |             |

# **Activity 3.4 – Patient Transport Ticket**

- 1. From ED LaunchPoint, right-click on Ms. Wong's name and select the Handoff Tool.
- 2. Select Transfer/Transport/Accompaniment from the Table of Contents on the left.

| ED Summary                           | 1 Handoff Tool         | 🛛 Su                  | mmary               | S Assessment | × +                   |                                          | - 4                 |
|--------------------------------------|------------------------|-----------------------|---------------------|--------------|-----------------------|------------------------------------------|---------------------|
| Active Issues<br>Allergies (0)       | Transfer/Transport/    | Accompaniment         | ÷                   |              |                       | Selected visit Selected visit Last 2 hor | urs Last 12 hours 2 |
| Informal Team<br>Communication       |                        | DEC 08, 2017<br>15:42 |                     |              |                       |                                          |                     |
| Vital Signs and Measurements         | Transfer From          | LGH ED                |                     |              |                       |                                          |                     |
| Documents (4)                        | Transfer To            | St. Paul's            |                     |              |                       |                                          |                     |
| Transfer/Transport/Accompan<br>iment |                        |                       |                     |              |                       |                                          |                     |
| Assessments (3)                      | Assessments (3)        |                       |                     |              |                       |                                          | Selected visit  ನಿ  |
| Lines/Tubes/Drains                   |                        |                       |                     |              |                       |                                          |                     |
| Intake and Output                    | 4 Poculte (2)          |                       | Result              | Auti         | ior                   | Date/Time                                |                     |
| Labs                                 | Orientation Assessment |                       | Oriented x 4        | Tes          | tED, Nurse-Emergency1 | 05/12/17 09:07                           |                     |
| Micro Cultures (0)                   | Respirations           |                       | Irregular, Laboured | Tes          | tED, Nurse-Emergency1 | 05/12/17 09:07                           |                     |
| Diagnostics                          | Skin Temperature       |                       | Warm                | Tes          | tED, Nurse-Emergency1 | 05/12/17 09:07                           |                     |
| Medications                          |                        |                       |                     |              |                       |                                          |                     |
| Home Medications                     |                        |                       |                     |              |                       |                                          |                     |
| Orders                               | Lines/Tubes/Drains     | (0) -                 |                     |              |                       |                                          | Selected Visit   🕊  |
| Oxygenation and                      | Туре                   |                       | Location            |              |                       | Inserted                                 |                     |
| Ventilation                          | ⊿ Lines (0)            |                       |                     |              |                       |                                          |                     |
| Pathology                            | No results found       |                       |                     |              |                       |                                          |                     |
| 1 Haberlan                           | ⊿ Tubes/Drains (0)     |                       |                     |              |                       |                                          |                     |
| Histories                            |                        |                       |                     |              |                       |                                          |                     |

3. The Handoff tool is to help provide handover.

In the Transfer/Transport/Accompaniment section, select the blue downward arrow to review documentation options available to you. Select *Pre-Transfer/Transport Checklist*.

| Transfer/Transport/Accompaniment 🕂 🤿 |    |                                  |  |  |  |  |  |  |
|--------------------------------------|----|----------------------------------|--|--|--|--|--|--|
|                                      |    | Pre-Transfer/Transport Checklist |  |  |  |  |  |  |
|                                      | 2  | Transport Ticket                 |  |  |  |  |  |  |
|                                      | ີ. | Valuables/Belongings             |  |  |  |  |  |  |

- 4. Click the **<MultiAlpha>** field below the Documents and Printing section to display a checklist of documents that need to accompany the patient.
- 5. In the Results Details window, select documents relevant to the patient's condition. For critical patients, you may want print a portion of the patients chart via Medical Record Request. Click **OK** when finished entering information.

| E Result Details                                                                                                |        |
|----------------------------------------------------------------------------------------------------|--------|
| Documents and Printing                                                                                          |        |
| Printed ticket to ride (as applicable)     Printed patient chart (whole or sections) via medical record request |        |
| Transport order set from FormsFast (critical care only)                                                         |        |
| Progress note     Other: Valuables                                                                              |        |
| 5                                                                                                    |        |
| Comment                                                                                                    |        |
|                                                                                                    |        |
|                                                                                                    |        |
|                                                                                                    |        |
|                                                                                                    |        |
| ОК                                                                                                    | Cancel |

- 6. Select the blue downward arrow + -to open the Transport Ticket PowerForm. Complete the relevant information, being sure to scroll down to review all fields.
- 7. Sign ✓ the document when done.

| E Transport Ticket - WONG, KIM                                                                                                    |                                                                         |
|----------------------------------------------------------------------------------------------------|-------------------------------------------------------------------------|
| ✓ 🖬 🛇   🖏 🛱 ÷ 🔸   📾 🖾                                                                                                    |                                                                         |
| *Performed on: 12/13/2017 💭 🔽 0854 🚔 PST                                                                                          | By: TestUser, Nurse-Emerge                                              |
| Transport Ticket                                                                                                    |                                                                         |
| Status Orders and Allergies                                                                                                    |                                                                         |
| No qualifying data available.                                                                                                    |                                                                         |
| Allergies                                                                                                    |                                                                         |
| No Known Allergies                                                                                                    |                                                                         |
|                                                                                                    |                                                                         |
|                                                                                                    |                                                                         |
|                                                                                                    |                                                                         |
|                                                                                                    |                                                                         |
|                                                                                                    |                                                                         |
| Active Process Alerts                                                                                                    |                                                                         |
| Communication barrier Gender sensitivity Palliative care                                                                          |                                                                         |
| Cytotoxic     No ceiling lift     Seizure precaution     Difficult intubation/airw     On research study     Visitor restrictions |                                                                         |
| Fall risk Special care plan Violence risk                                                                                         |                                                                         |
| ۲ III.                                                                                                    |                                                                         |
| Transfer From and To/Mode/Equipment                                                                                               |                                                                         |
| Transfer To Transfer From                                                                                                    | Mode of Transport                                                       |
|                                                                                                    | O Stretcher   Ambulatory                                                |
|                                                                                                    | O Wheelchair O Carried<br>O Bed O Other:                                |
|                                                                                                    |                                                                         |
| Equipment Accompanying Patient                                                                                                    |                                                                         |
| Airway management equipment     Defibilitator     Cardiac monitor                                                                 | Non-invasive blood pressure monitor     Resuscitation drugs     Suction |
| Cardio/respiratory monitor                                                                                                    | Pulse oximetry  Other:                                                  |
|                                                                                                    |                                                                         |
| Sensory Deficits/ Activity Restrictions/ Additional Info                                                                          | rmation                                                                 |
| 6 ory Deficits                                                                                                    |                                                                         |
|                                                                                                    |                                                                         |
|                                                                                                    | In Progress                                                             |

- 8. You know Ms. Wong came to the department with belongings. Open the Valuables and BelongingsPowerForm with the blue downward arrow + to confirm she has everything with her.
- 9. When you are finished with each PowerForm, be sure to sign with the green checkmark **/**.
- 10. All completed Powerforms are available for print in the Documents section and the transport is now listed in the patient chart.

| < > 👻 者 🛛 Patient Summa        | ry                     |                                |               |                           |            |                           |                       | (D) Ful                    | I screen 🗇 Print 🕹        | 41 minute    |
|--------------------------------|------------------------|--------------------------------|---------------|---------------------------|------------|---------------------------|-----------------------|----------------------------|---------------------------|--------------|
| A 10%                          | -   • • 🗳              |                                |               |                           |            |                           |                       |                            |                           |              |
| ED Summary                     | 🛛 Handoff Tool         | ×                              | Summary       | 23                        | Assessment | Σ                         | · +                   |                            | -                         | ۹ (          |
| Activo Iccuor                  |                        |                                |               |                           |            |                           |                       |                            |                           |              |
| Allergies (0)                  | Documents (4)          |                                |               |                           |            |                           | Selected visiting Law | t 50 Notor Salartad visit  | art 12 hours More X       | <b>2</b>  ≡- |
| Informal Team                  | Documents (4)          |                                |               |                           |            |                           |                       |                            | Diselaw Estility defined  | ~ -          |
| Communication                  | Ť                      |                                |               |                           |            |                           | My notes only         | Group by encounter         | Display: Facility defined | I VIEW +     |
| Vital Signs and Measurements   | Time of Service        | Subject                        |               | Note Type                 |            | Author                    | Last Updated          | Last Updated By            |                           |              |
| Documents (4)                  | 08/12/17 15:42         | Transport Ticket               |               | Transport Ticket - Text   |            | TestUser, Nurse-Emergency | 08/12/17 15:          | 49 TestUser, Nu            | se-Emergency              |              |
| Transfer/Transport/Accompan    | 08/12/17 15:39         | Transport Ticket               |               | Transport Ticket - Text   |            | TestUser, Nurse-Emergency | 08/12/17 15:          | 39 TestUser, Nu            | se-Emergency              |              |
| iment                          | 05/12/17 09:02         | ED Screening - Adult           |               | ED Screening - Adult - Te | đ          | TestED, Nurse-Emergency1  | 05/12/17 09:          | 02 TestED, Nurs            | -Emergency1               |              |
| Assessments (3)                | 0 05/12/17 09:02       | ED Triage - Adult              |               | ED Triage - Adult - Text  |            | TestED, Nurse-Emergency1  | 05/12/17 09:          | 02 TestED, Nurs            | e-Emergency1              |              |
| Lines/Tubes/Drains             | * Displaying up to the | last 50 recent notes for the s | elected visit |                           |            |                           |                       |                            |                           |              |
| Intake and Output              |                        |                                |               |                           |            |                           |                       |                            |                           |              |
| Labs                           |                        |                                |               |                           |            |                           |                       |                            |                           |              |
| Micro Cultures (0)             | Transfer/Transpo       | ort/Accompaniment              | +-            |                           |            |                           | Selecter              | visit: Selected visit Last | hours Last 12 hours       | € =-         |
| Diagnostics (0)                |                        | DEC 08, 2017                   |               |                           |            |                           |                       |                            |                           |              |
| Medications                    |                        | 15:42                          |               |                           |            |                           |                       |                            |                           |              |
| Home Medications               | Transfer From          | LGH ED                         |               |                           |            |                           |                       |                            |                           |              |
| Orders 1                       | 0 Transfer To          | St. Paul's                     |               |                           |            |                           |                       |                            |                           |              |
| Oxygenation and<br>Ventilation |                        |                                |               |                           |            |                           |                       |                            |                           |              |
| Pathology                      | Assessments (3)        |                                |               |                           |            |                           |                       |                            | Selected visit            | ∂=-          |

11. These documents need to be printed for transport and Unit Clerk is not available.

Scroll up the patient's chart in the Handoff Tool to the Documents section and click the name of the document to print. A preview window will open with options to Open, Review, or Print.

| FATIMAH WONG               | KIM 🔲                                                              |                              |                                    | -                        |                                                     | - v                                                  |                               | - List -> Recent + Name                     |
|----------------------------|--------------------------------------------------------------------|------------------------------|------------------------------------|--------------------------|-----------------------------------------------------|------------------------------------------------------|-------------------------------|---------------------------------------------|
| , KIM                      |                                                                    | DO6:25-May-1932              | MRN:700008619                      | Code Status:             |                                                     | Process:                                             | Location:LG                   | H ED; ACWR                                  |
| s: No Known Allernies      |                                                                    | Age:85 years<br>GenderFemale | Enc/700000016025<br>PHN/9876416673 | Dosing Wt                |                                                     | Disease:<br>Isolation:                               | Enc Type.Em<br>Attending.Te   | ergency<br>HED Emergency-Physician1 MD      |
| > - 🔒 Patient Summar       | v                                                                  |                              |                                    |                          |                                                     |                                                      |                               | 0 Full screen Christ 217 s                  |
| D   D D   S S   1005       | - 0 = 4                                                            |                              |                                    |                          |                                                     |                                                      |                               |                                             |
| ndoff Tool                 | 11 ED Summary                                                      |                              | 22 Summary                         | 21 Assessment            | 22 <b>+</b>                                         |                                                      |                               |                                             |
|                            |                                                                    |                              |                                    |                          |                                                     |                                                      |                               |                                             |
| ive Issues                 | Documents (4)                                                      |                              |                                    |                          |                                                     |                                                      | Selected visit: Last 50 Notes | Selected visit Last 12 hours More 💌 🥸       |
| ormal Team Communication   |                                                                    |                              |                                    |                          |                                                     |                                                      | My notes only Group I         | by encounter Display: Facility defined view |
| tories                     | Time of Service                                                    | Schiert                      |                                    |                          |                                                     |                                                      |                               |                                             |
| rgies (o)                  | 08/12/17 15:42                                                     | Trans                        | ort Ticket                         |                          |                                                     |                                                      |                               | Open Document Print                         |
| uments (4)                 | 08/12/17 15:39                                                     | Trans                        | ort Ticket                         | Transport                | Ticket                                              |                                                      |                               | Transport Ticket - Text (Modified           |
| Signs and Measurements     | 05/12/17 09:02                                                     | ED So                        | eening - Adult                     | TestUser, Nu             | se-Emergency                                        |                                                      |                               | Last Updated: 08/12/17 15:4                 |
| esoments (J)               | 05/12/17 09:02                                                     | ED Tri                       | age - Adult                        |                          |                                                     |                                                      |                               |                                             |
| nsfer/Transport/Accompanim | * Displaying up to the last 50 recent notes for the selected visit |                              |                                    |                          | Performed On: 08-Dec-2017 15:42 PST                 | 8-Dec-2017 15:48 PS1<br>by TestUser, Nurse-Emergency |                               |                                             |
| t                          |                                                                    |                              |                                    |                          |                                                     |                                                      |                               |                                             |
| es/Tubes/Drains            | Vital Signs and                                                    | Measurements                 | •                                  |                          |                                                     |                                                      |                               |                                             |
| ake and Output             | That orgino and                                                    |                              |                                    | Transport                | Ticket                                              |                                                      |                               |                                             |
| dications                  |                                                                    | 09:07                        | NL7                                | Oxygen Ti                | erapy: Nasal cannula                                |                                                      |                               |                                             |
| ne Medications (0)         | BP                                                                 | mmitig                       |                                    | Status Oro               | ers and Allergies : No qualifying                   | data available.                                      | TestUser, Nurs                | Je-Emergency - 08-Dec-2017 15:49 PST        |
| 6                          | HR                                                                 | bpm <b>†</b> 110             |                                    | Allernies                |                                                     |                                                      |                               |                                             |
| o Cultures                 | Temp                                                               | DegC                         |                                    | No Known                 | Allergies                                           |                                                      |                               |                                             |
| prostics                   | * Displaying recent                                                | results up to 18 columns.    |                                    |                          |                                                     |                                                      |                               |                                             |
| hology                     |                                                                    |                              |                                    | Active Pro<br>Transfer T | ess Alexts : Fall risk                              |                                                      |                               |                                             |
| Sers                       |                                                                    |                              |                                    | Transfer F               | om: LGH ED                                          |                                                      |                               |                                             |
| ate Note                   | Assessments (:                                                     | 3)                           |                                    | Mode of Tr<br>Equipment  | ansport: Ambulatory<br>Accompanying Patient: Airway | management equipment. Cardio/respiratory moni        | tor. Oxygen                   |                                             |
| rdsciplinary Care Plan     |                                                                    |                              | Result                             | Sensory D                | Micits : Hearing deficit, left ear, H               | learing deficit, right ear                           | Teelliner Nor                 | se-Emergency - 08-Dec-2017 15-42 DOT        |
| rdsciplinary Rounding Summ | 4 Results (3)                                                      |                              |                                    |                          |                                                     |                                                      | Testoler, Nor                 | recompany - or officially love for          |
| Note                       | Orientation Assess                                                 | sment                        | Oriente                            | dx4                      |                                                     |                                                      |                               |                                             |
| sing Shift Summary         | Respirations                                                       |                              | Irregula                           | ir, Laboured             |                                                     |                                                      |                               |                                             |
|                            | skin Temperature                                                   |                              | Warm                               |                          |                                                     |                                                      |                               |                                             |

Repeat the same steps to print all of the documents needed for transport.

#### Activity 3.5 – Nurse Dispensed Medications

Ms. Wong is ready to be discharged; however she will take home antibiotics. When issuing "Meds to Go", depending on where you work, you might make a note in the patient's chart, having a peer sign off distributed meds, or working with the Pharmacy Tech to have meds dispensed for the patient to take home.

In CIS, you document "to go" medications in both a PowerForm and the MAR. Use the following steps to issue Meds to Go for Ms. Wong.

- 1. Ms. Wong has outstanding tasks in ED LaunchPoint. Click the *Nurse Activities icon* to open Single Patient View.
- 2. Review <sup>66</sup> the Amoxicillin Take Home Med order.
- 3. Click the **Review** button.
- 4. Click the MAR icon from the Single Patient View to be brought to the MAR.

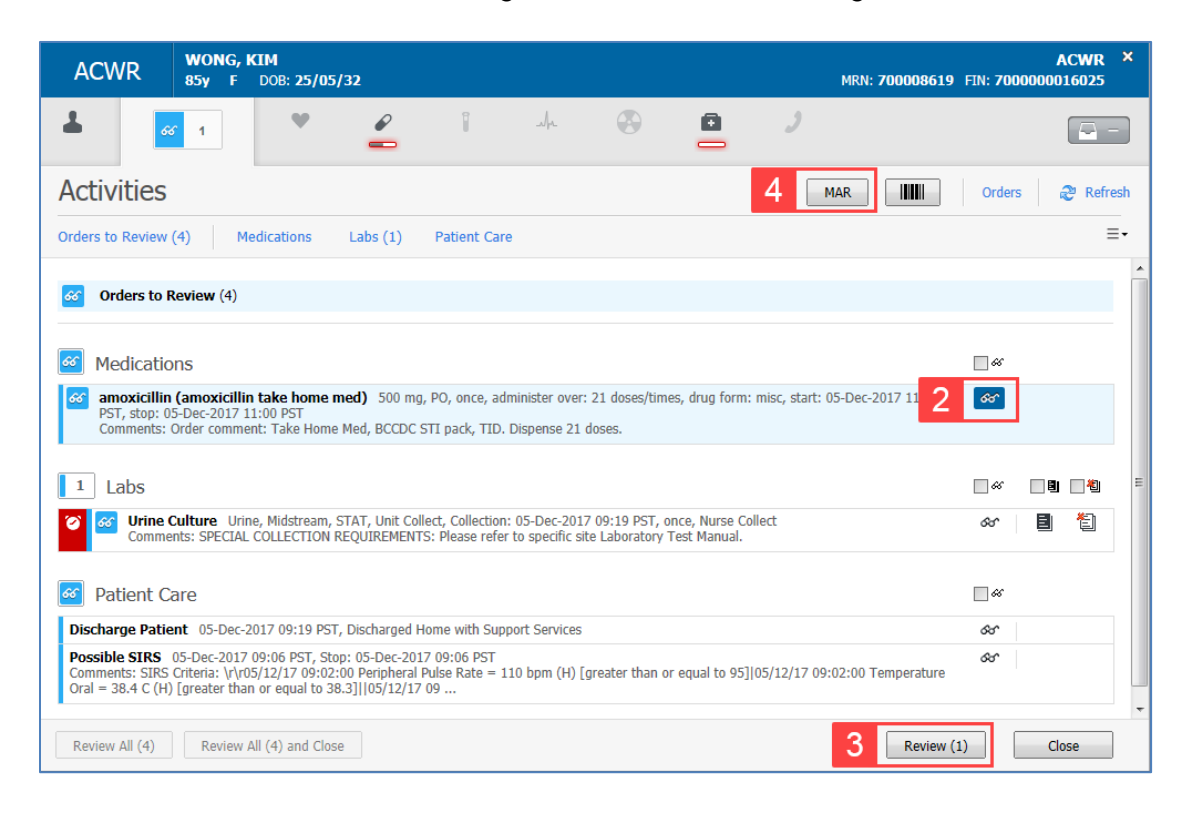

5. Prepare the medications you will be sending with Ms. Wong. Click the field within the **Amoxicillin Take Home Meds** row in the MAR.

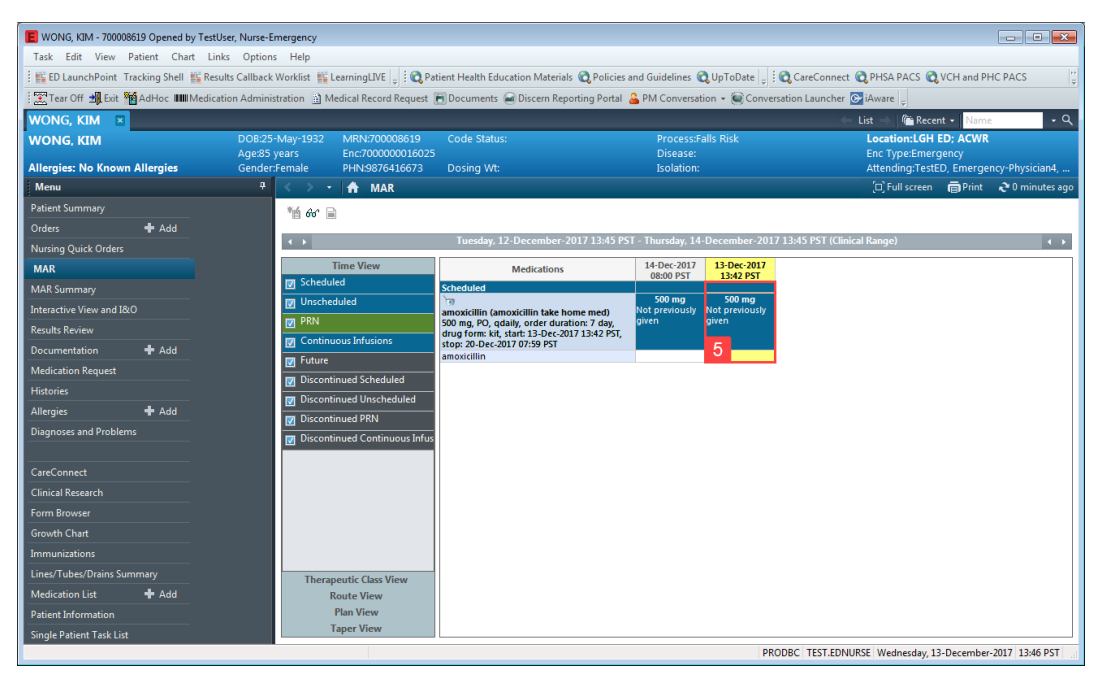

- 6. As you are not witnessing the patient take the medication, check the **Not Given** box.
- 7. Enter *Dispensed* in the reason field, as the medication was given to the patient.
- 8. Sign your MAR documentation by clicking the green checkmark in the Charting window.

| Charting for:                          | WONG, KIM                                                                                                    |
|----------------------------------------|----------------------------------------------------------------------------------------------------|
| amoxicillin (<br>500 mg, PO, dr        | <b>amoxicillin take home med)</b><br>ug form: kit, start: 13-Dec-2017 13:42 PST, stop: 13-Dec-2017 13:42 PST                                                                                                    |
| *Performed d<br>*Perf<br>Wit           | ette / time : 13-Dec-2017 v 1359 v PST<br>ormed by : TestUser, Nurse-Emergency                                                                                                    |
| *amoxicillin:                          | 500 mg v Volume: 0 ml                                                                                                    |
| Diluent : <n< td=""><td>v mi</td></n<> | v mi                                                                                                    |
| *Route :                               | PO v Site: v                                                                                                    |
| Total Volume :                         | 0 Infused Over: 0 v                                                                                                    |
| ← 13-Dec-201<br>1200 PST               | 7 13-Dec-2017 13-Dec-2017 13-D |
| 📝 Not Given                            |                                                                                                    |
| *Reason :                              | Dispensed                                                                                                    |
| Comme 7                                | Consolir required Dispensed Family or guardian refused Given other route Held for procedure Medication not available Medication not available Nedication on tavailable Nedication on tavailable Nedi |
|                                        | NPO<br>Other<br>Patient out on pass<br>Patient refused<br>Patient request<br>Patient status                                                                                                    |

- 9. Click the Ad Hoc button from your Toolbar.
- 10. Select Nurse Dispense Meds.
- 11. Click Chart in the lower right corner.

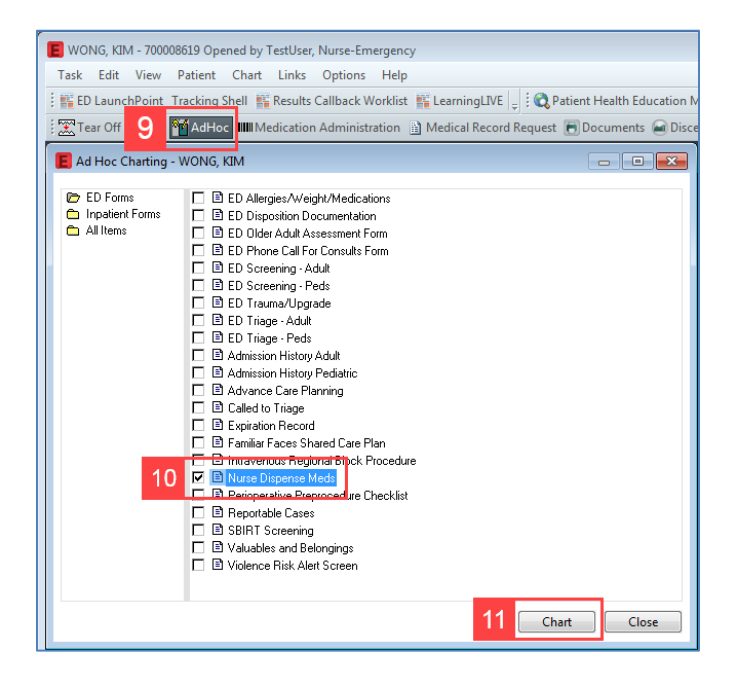

- 12. Fill in the Medication Name (Amoxicillin, 500mg tablets).
- 13. Enter instructions for the patient (Take with food).
- 14. Note any written material provided (*Pharmacy print out*).

- 15. Select the person to whom you gave the medication (Patient).
- 16. Enter a peer's name in the "Witnessed by:" searchable field to document your witness.
- 17. Click the relevant fields in the Medication Education section given your patient's age and support needs. An *X* will appear in the selected field. Click again to remove, if needed.
- 18. Click the green checkmark to sign your documentation.

| E Nurse Dispense | - WONG, KIM                                                      |                                                                                                    |
|------------------|------------------------------------------------------------------|----------------------------------------------------------------------------------------------------|
| 8 🗸 🖬 🛇 🕅        | 🗖 🛧 🔸 💷 🔛 🗎                                                      |                                                                                                    |
| *Performed on:   | 13-Dec-2017 🔄 💌 1421 🚔 PST                                       | By: TestUser, Nurse-Emergency                                                                                                    |
| Nurse Dispense   | Nurse Dispense                                                   |                                                                                                    |
|                  | Name of Medication and Barcode                                   | Additional Instructions for Medication                                                                                                    |
|                  | Amoxicilin 500 mg PO daily                                       | Take with Food                                                                                                    |
|                  | 12                                                               | 13                                                                                                    |
|                  | Written Material Given                                           | Medication Dispensed to:                                                                                                    |
|                  | Pharmacy print out                                               | Palent     Parnt/Guardan     Diter:                                                                                                    |
|                  | 14                                                               | Witnessed by:           16         TestED, Nurse-Emergency2         Image: Compared to the second second secon |
|                  | Medication Education                                             |                                                                                                    |
|                  | Verbalizes under                                                 | standing Demonstrates Needs further teaching Needs practice/supervision Comment                                                                                                    |
|                  | Med Dosage, Route, Scheduling                                    |                                                                                                    |
|                  | Med Special Administration, Storage 17<br>Medication Precautions |                                                                                                    |
|                  |                                                                  |                                                                                                    |
|                  | 4                                                                | Þ                                                                                                    |
|                  |                                                                  | In Progress                                                                                                    |

You have completed documentation for Nurse Dispensed Medications.

When you discharge Ms. Wong, you can click on the "*Comment*" header in the Patient Summary/Instructions page of the Depart Process window if you would like to add more written instructions for your patient. You will have to scroll down to find this section within the Depart Process window.

| 8                                                                                                    | Depart P                                                                                                    | rocess                                                    | _ <b>D</b> X                                                                 |
|----------------------------------------------------------------------------------------------------|----------------------------------------------------------------------------------------------------|-----------------------------------------------------------|------------------------------------------------------------------------------|
| WONG, KIM DOB:25<br>Age:85<br>Allergies: No Known Allergies Gender                                                                                                    | -May-1 MRN:700008619 Code Status:<br>years Enc:700000020<br>:Female PHN:9876416673Dosing Wt:65 kg                                                                                                    | Process:Falls Risk<br>Disease:<br>Isolation:              | Location:LGH ED; ACWR<br>Enc Type:Emergency<br>Attending:Provider, Emergency |
| Templates:         ED Patient Summary LGH           Disposition Documentation         Expiration Record           Valuables/Belongings         Open Patient Chart           Interactive View and I&O         Patient Summary           Admit         Discharge/Transfer Facility | Patient      A      A | esults This Visit (last charted valuer Results This Visit | Je for your 31/01/2018 visit)                                                |
| Patient/Family/Caregiver demonstrates understa                                                                                                    | anding of instructions given                                                                                                    |                                                           | Print Sign and Close Cancel                                                  |

#### Activity 3.6 – Discharge Process

The ED Physician has visited Ms. Wong and determined she has pneumonia. Dr. Bonilla has prescribed a 7-day course of Amoxicillin and placed an **Order to Discharge**.

The patient **Status Column** on the far right of the screen indicates readiness to discharge with the icon. The timer in the icon shows how long a discharge order has been in place.

- 1. Starting from **ED LaunchPoint**, **right click** on the white space around Ms. Wong's name.
- 2. From the drop-down list, select **Discharge Process** Discharge Process

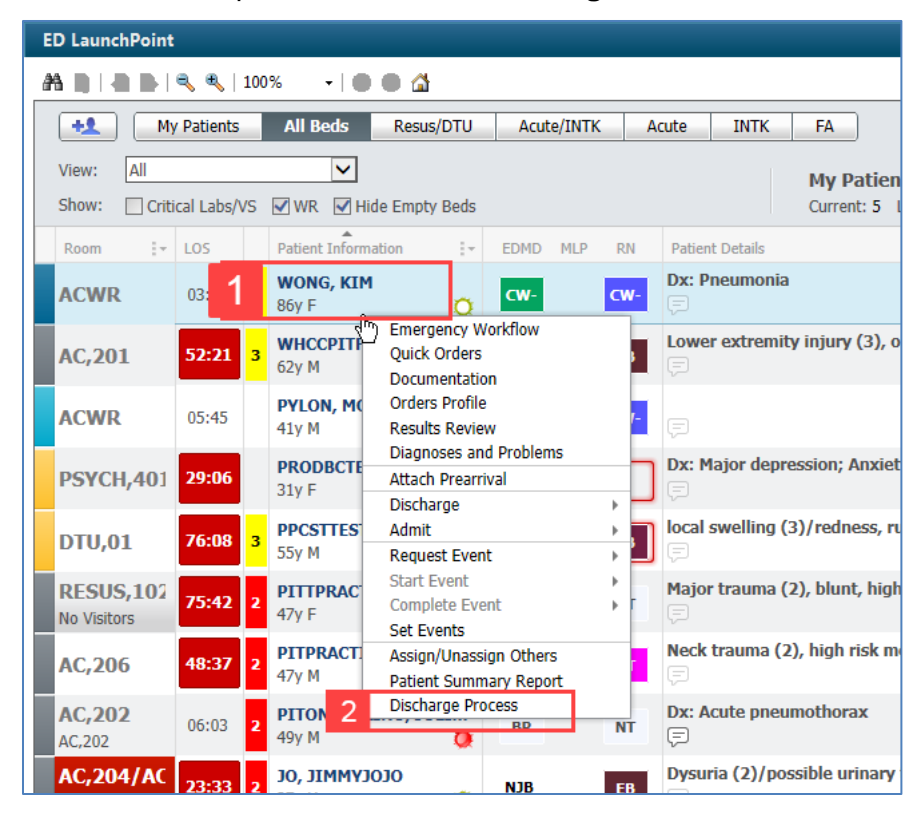

- 3. The **Depart Process** window opens. All documentation required to discharge Ms. Wong is located here. The components include:
  - 1. The Patient Banner Bar at the top of the screen ensures important information is available
  - 2. The **Templates** menu offers a drop-down list of any unit discharge documents.
  - 3. The sections act as a menu for your discharge documentation
  - 4. A **Checkbox** where you can confirm you have attended to the patient's discharge instructions. This step is not mandatory, but helpful when discharging patients who need assistance or support.

| . Depart Process                   |                               |                                |                                 |                                       |                                                                                                    |               |
|------------------------------------|-------------------------------|--------------------------------|---------------------------------|---------------------------------------|----------------------------------------------------------------------------------------------------|---------------|
| WONG, KIM                          | DOB:25-May-193                | 2 MRN:700008619                | Code Status:                    | Process:                              | Location:LGH ED; A                                                                                                    | CWR           |
| Allergies: No Known Allergies      | Age:85 years<br>Gender:Female | PHN:9876416673                 | Dosina Wt:                      | Disease:<br>Isolation:                | Attending:TestED_Em                                                                                                    | eraency-Physi |
| Templates: ED Patient Summary I GH | ▼                             | Patient                        | bosing tra                      | 130iditorii                           | ,                                                                                                    | ergeney rijs  |
|                                    |                               | ·                              | Ti                              | one Cate Hospital Eme                 | argency Department                                                                                                    |               |
|                                    | prime.                        |                                | 23                              | l Fast 15th Street North Va           | inconver BC V7L 2L7                                                                                                    |               |
| Disposition Documentation          | .l.                           |                                |                                 | 604-988-3                             | 131                                                                                                    |               |
| Expiration Becord                  |                               |                                |                                 | Patient Discharge Summ                | nary/Instructions                                                                                                    |               |
| Valuables/Belongings               |                               |                                |                                 |                                       |                                                                                                    | =             |
| Open Patient Chart                 |                               |                                |                                 |                                       |                                                                                                    |               |
| Interactive View and I&D           |                               | Name:WONG                      | , KIM                           |                                       |                                                                                                    |               |
| Patient Summarv                    |                               | DOB: 25-Ma                     | y-1932                          | PHN: 98/64166/3                       | Encounter: 7000000016025                                                                                                    |               |
| Admit                              |                               | Patient Addre                  | ss · 123 First N                | et Street Vancouver British Co        | humbia                                                                                                    |               |
| 3 Discharge/Transfer Facility      |                               | Patient Phone                  |                                 | et Succer v ancouver Bridsh et        | stantola                                                                                                    |               |
|                                    |                               | Phone:<br>Visit Date: 05       | -Dec-2017 09:0                  | 01:00                                 |                                                                                                    |               |
|                                    |                               | Reason For V<br>Final Diagnos  | isit: Respirator<br>is: PNEUMON | ry distress (2), moderate RC11<br>NIA | 1; fever, cough, & SOB                                                                                                    |               |
|                                    |                               | Primary Phys<br>Test, ED Phy   | ician:<br>sician - Emerg        | gency Four                            |                                                                                                    |               |
|                                    |                               | Attending Pro<br>TestED, Emerg | ovider:<br>gency-Physician      | 14, MD                                |                                                                                                    |               |
|                                    |                               |                                |                                 |                                       |                                                                                                    | -             |
|                                    |                               | Concernel Inches               | mationes Diseas                 |                                       | at an and the the second second state of the second second s |               |

Review the **Patient Discharge Summary/Instructions**. The information is automatically populated with information from the rest of the chart.

You can review and edit sections of the **Depart Process** window by selecting the **pencil** icons on the menu. While not always part of a normal workflow, editing discharge information can often be necessary.
- 1. Click the pencil *icon* next to **Disposition Documentation Disposition Documentation**.
- 2. The **ED Disposition Documentation PowerForm** opens. Use the following conditions to fill it out:
  - 1. Patient Condition: Stable
  - 2. Disposition: *Discharge*

| 🗸 🖬 🛇 🖄 🕅                                                  | 3 🛧 🔸 📾 🔛 🖳       |             |                                  |
|------------------------------------------------------------|-------------------|-------------|----------------------------------|
| *Performed on: 0                                           | 1-Dec-2017 📑 💌 15 | 34 🍦 PST    |                                  |
| <ul> <li>Disposition Docur</li> <li>Vital Signs</li> </ul> | Disposition       |             |                                  |
| Valuables/Belong                                           | Patient Condition | Disposition | Vital Signs                      |
| Admission                                                  | Stable            | O Admit     | O Open vital signs documentation |
| Discharge                                                  | Unstable Other:   | Discharge   |                                  |
|                                                            | F I               |             | Valuables/Belongings             |
|                                                            | 1                 | 2           | O Open valuables/belongings      |
|                                                            |                   |             |                                  |
|                                                            |                   |             |                                  |
|                                                            | AMA/LWBS          |             |                                  |
|                                                            | AMA/IWBS commen   |             |                                  |
|                                                            |                   |             |                                  |
|                                                            |                   |             |                                  |
|                                                            |                   |             |                                  |

The Discharge PowerForm will open for your documentation:

- 3. Discharge to care of: Family member
- 4. Mode of Discharge: Wheelchair
- 5. Mode of Transportation: Personal vehicle
- 6. Family/Support Contacted Regarding Discharge: Yes
- 7. Discharge Comments: *Ms. Wong's daughter, Amy Wong has arrived to pick up her mother.*
- 8. Once you have completed these fields, click the **circular arrow** to return
- 9. Click ✓ to sign.

| ſ | Discharge - WONG, KIM                                                                                                    |
|---|----------------------------------------------------------------------------------------------------|
| 8 | ا الم الم الم الم الم الم الم الم الم ال                                                                                                    |
|   | Discharge                                                                                                    |
|   | Discharged to care of Mode of Discharge Mode of Transportation Family/Support Contacted<br>Regarding Discharge                                        |
|   |                                                                                                    |
|   | Image: Parally member         Image: Wheelchair         Image: Personal vehicle           Law Enforcement         Image: Other:         Image: Other: |
|   | 3 4 5 6                                                                                                    |
|   | Discharge Comments                                                                                                    |
|   | Ms. Wong's daughter, Amy Wong, has arrived to pick up her mother.]                                                                                    |
|   | 7                                                                                                    |
|   |                                                                                                    |
|   |                                                                                                    |
|   |                                                                                                    |
|   |                                                                                                    |
|   |                                                                                                    |

- 3. Click the **Vital Signs** button to **open the vital signs documentation**. Document Ms. Wong's Vitals within normal range. Then, click to **return.**
- 4. Next, confirm Ms. Wong's Valuables/Belongings. Click the field 
   under Valuables/Belongings to open valuables/belongings documentation.

| 🗸 🖃 🔕 i 🗞 🖡                     | 5 🛧 🔸 🖬 🖾 🗎        |             |                                |  |
|---------------------------------|--------------------|-------------|--------------------------------|--|
| *Performed on: 0                | 1-Dec-2017 🚔 💌 15  | 34 🍨 PST    |                                |  |
| Disposition Doc     Vital Signs | Disposition        |             |                                |  |
| Valuables/Belong                | Patient Condition  | Disposition | Vital Signs                    |  |
| Admission                       | Stable             | O Admit     | Open vital signs documentation |  |
| Discharge                       | Unstable<br>Other: | Discharge   | 3                              |  |
|                                 |                    |             | Valuables/Belongings           |  |
|                                 |                    |             | 4 O Open valuables/belongings  |  |
|                                 |                    |             |                                |  |
|                                 | AMA/LWBS           |             |                                |  |
|                                 | AMA/LWBS commen    | t           |                                |  |
|                                 |                    |             |                                |  |
|                                 |                    |             |                                |  |

Note: Due to Ms. Wong's use of a hearing aid and dentures, the Nurse on the shift prior utilized the Ad Hoc AdHoc Charting function to document Ms. Wong's belongings. You will notice that the information previously documented has been pulled in to the

Valuables/Belongings E Valuables/Belongings - PowerForm automatically.

5. The nurse on shift used Ad Hoc charting to document Ms. Wong's belongings, so they should all appear in the PowerForm. Review the belongings that are documented within the

Valuables/Belongings <sup>H</sup> Valuables/Belongings •</sup> PowerForm to ensure they include the following:

- Dentures, Lower
- Dentures, Upper
- Glasses
- Hearing Aid, Left
- Jewelry

You notice that there is no detail regarding Ms. Wong's jewelry. You ask her what she arrived with, and she replies "Only my wedding ring!" You **double-click** the **Description** field and an **Add Result Comment** window opens. Note that Ms. Wong's only jewelry on her person is her wedding ring. Then click **OK**  $\bigcirc$  You will now see Ms. Wong's jewelry description updated.

 Now that you have confirmed all of Ms. Wong's valuables and belongings, click the Yes field 

 under the Valuables Returned per Inventory List section as Ms. Wong has all of her items on her person.

| Prodicación wo        |                           | seeping.        |                 |  |
|-----------------------|---------------------------|-----------------|-----------------|--|
| Medication #4         |                           | <alpha></alpha> |                 |  |
| Medication #5         |                           | <alpha></alpha> |                 |  |
| Medication #6         |                           | <alpha></alpha> |                 |  |
| Medication #7         |                           | <alpha></alpha> |                 |  |
| Medication #8         |                           | <alpha></alpha> |                 |  |
| Medication #9         |                           | <alpha></alpha> |                 |  |
| Medication #10        |                           | <alpha></alpha> |                 |  |
| Personal Devices      |                           |                 |                 |  |
|                       | Description               | Number of Items | Location        |  |
| Assistive Devices     |                           |                 | <alpha></alpha> |  |
| Cane                  |                           |                 | <alpha></alpha> |  |
| Contact Lenses        |                           |                 | <alpha></alpha> |  |
| Dentures, Lower       |                           | 1               | On person       |  |
| Denture Partial Plate |                           |                 | <alpha></alpha> |  |
| Dentures, Upper       |                           | 1               | On person       |  |
| Glasses               |                           | 1               | On person       |  |
| Hair Piece, Wig       |                           |                 | <alpha></alpha> |  |
| Hearing Aid, Left     |                           |                 | <alpha></alpha> |  |
| Hearing Aid, Right    |                           |                 | <alpha></alpha> |  |
| Orthodontic Retainer  |                           |                 | <alpha></alpha> |  |
| Orthotics             |                           |                 | <alpha></alpha> |  |
| Prosthesis            |                           |                 | <alpha></alpha> |  |
| Walker                |                           |                 | <alpha></alpha> |  |
| Wheelchair            |                           |                 | <alpha></alpha> |  |
| Other                 |                           |                 | <alpha></alpha> |  |
| Other Valuables/Belor | igings                    |                 |                 |  |
|                       | Description               | Number of Items | Location        |  |
| Clothing              |                           |                 | <alpha></alpha> |  |
| Jewelry               |                           | 1               | On person       |  |
| Monetary Items        |                           |                 | <alpha></alpha> |  |
| Electronic Devices    |                           |                 | <alpha></alpha> |  |
| lowely (Menetany Ite  | ma Cont - Valuablas Batum | nod nor         |                 |  |
| to Secure Location    | Inventory List            | lea per         |                 |  |
| O Yes                 | O N/A                     |                 |                 |  |

7. Click the return icon of to return to **Disposition Documentation**.

- 8. Click the green checkmark  $\checkmark$  to Sign your documentation.
- 9. Click the pencil *solution* next to **Discharge/Transfer Facility**.

- 10. On the next screen, choose *Discharged Home without Support Services* from the **Discharge Disposition** drop down menu, as she is receiveing no formal community supports.
- 11. Click **Complete.**

| - Discharge Encounter                               |                                    |                             |                                                  |                        |                         |
|-----------------------------------------------------|------------------------------------|-----------------------------|--------------------------------------------------|------------------------|-------------------------|
| Medical Record Number:<br>700008557                 | Encounter Number:<br>7000000015906 | Full Name:<br>WONG, KIM     | Date of Bith:<br>14-May-1931                     | Age:<br>86Y            | Gender:<br>Female       |
| BC PHN:<br>9876418534                               |                                    | X                           |                                                  |                        |                         |
| Encounter Type:<br>Emergency                        | Medical Service:<br>Emergency      | Facility:<br>LGH Lions Gate | Building:<br>LGH Lions Gate                      | Unit/Clinic:<br>LGH ED | Room:<br>ACWR           |
| Bed:                                                | Isolation Precautions:             |                             |                                                  |                        |                         |
| Registration Date:<br>01-Dec-2017 v                 | Registration Time:                 |                             |                                                  |                        |                         |
| Uscharge Disposition:<br>Home with Support Services | Discharge Date:<br>01-Dec-2017     | Discharge Time:<br>16:20    | Discharge Username:<br>TestUser, Nurse-Emergency |                        |                         |
| — Deceased Details —                                | <u> </u>                           |                             |                                                  |                        |                         |
|                                                     |                                    |                             |                                                  |                        |                         |
|                                                     |                                    |                             |                                                  |                        |                         |
| L                                                   |                                    |                             |                                                  | 11                     | Complete Cancel         |
| Ready                                               |                                    |                             |                                                  | PRODBC TEST.EL         | NURSE 01-Dec-2017 16:20 |

12. If you have additional comments to add to the Patient Discharge Summary/Instructions, scroll down this window and double-click on the section heading "*Comment*" to enter free text instructions. Then, click **Sign and Print** to discharge the patient and print instructions.

| Depart Process                                |                       |                                                                                                    |                                                                                                    |                                                                         |                                           |
|-----------------------------------------------|-----------------------|----------------------------------------------------------------------------------------------------|----------------------------------------------------------------------------------------------------|-------------------------------------------------------------------------|-------------------------------------------|
| WONG, KIM                                     | DOB:14-May            | y-1931 MRN:700008557                                                                                                    | Code Status:                                                                                                    | Process:                                                                | Location:LGH ED; ACWR                     |
| Allowing No Kenning Allowing                  | Age:86 year:          | rs Enc:700000015906                                                                                                    | Desire unco les                                                                                                    | Disease:                                                                | Enc Type:Emergency                        |
| Anergies. No known Anergies                   | Gendersrein           | Tale PHIN.9670418334                                                                                                    | Dosing wilde kg                                                                                                    | ISOIdtion.                                                              | Attending.restoser, Enlergency-Physician, |
| Templates: ED Patient Summary LGH             | •                     | Patient                                                                                                    |                                                                                                    |                                                                         |                                           |
| ✓                                             | , <b>S</b>            |                                                                                                    | Lions Gate Hospital En                                                                                                    | nergency Department                                                     | <u>*</u>                                  |
| J18.9 Pneumonia                               |                       |                                                                                                    | 231 East 15th Street North                                                                                                    | Vancouver, B.C. V7L 2L7                                                 |                                           |
| <ul> <li>Disposition Documentation</li> </ul> |                       |                                                                                                    | 004-988<br>Patient Dischange Su                                                                                                    | -3131                                                                   |                                           |
| Expiration Record                             |                       |                                                                                                    | ratient Discharge Su                                                                                                    | n mary/mstructions                                                      |                                           |
| Valuables/Belongings                          | sh.                   |                                                                                                    |                                                                                                    |                                                                         |                                           |
| Open Patient Chart                            | 1.5                   | Name:WONG, KIM                                                                                                    |                                                                                                    |                                                                         |                                           |
| Interactive View and I&O                      |                       | DOB: 14-May-1931                                                                                                    | PHN: 9876418534                                                                                                    | Encounter: 7000000015906                                                | E                                         |
| Patient Summary                               | she.                  |                                                                                                    |                                                                                                    |                                                                         |                                           |
| Admit                                         |                       | Patient Address: 590 Mo                                                                                                    | ffat Drive Richmond British C                                                                                                    | olumbia                                                                 |                                           |
| Discharge/Transfer Facility                   | s %                   | Patient Phone: (604)2/8-                                                                                                    | 4848                                                                                                    |                                                                         |                                           |
|                                               |                       | Name: Pisved, Mohami<br>Phone: (363)272-3603<br>Visit Date: 01-Dec-2017<br>Reason For Visit: Respir<br>Final Diagnosis: 1-heum<br>Primary Physician: Ext<br>Rest User, Physician - Er<br>Attending Provider:<br>TestUser, Emergency-Phy<br>General Instructions: Ph<br>doctor, or if your condition<br>Patient Instructions<br>Rest, fluids, Amoxicillin. 1 | ned, MD<br>11:29:00<br>ttory distress (3), mild/modera<br>onia<br>aergency<br>sician, MD<br>use follow up with your family<br>a worsens, return to the Emerg<br>Return to ED extremely SOB. | te RC112<br>v doctor/specialist. If you cannot foll<br>ency Department. | ow up with your                           |
|                                               | r (* 1 r              |                                                                                                    |                                                                                                    |                                                                         | 12 Sim and Print Sim Cancel               |
| Patient/Family/Caregiver demonstrates underst | anding of instruction | ions given                                                                                                    |                                                                                                    |                                                                         | Sign and mint Sign Cancel                 |

You will learn how to admit a patient to the inpatient unit in the next section.

### **b** Activity 3.7 – Admit to Inpatient

- 1. You notice outstanding activities for Ms. Abassi. Click the Activities icon to open the Single Patient View. You see that Dr. Hong decides to admit Ms. Abassi to Critical Care.
- 2. Click the eyeglasses icon to review the Admit to Inpatient Order, and then click **Review**.

| ACWR           | ABASSI,<br>26y F | FATIMAH<br>DOB: 02/09/9 | 1              |                |                 |                |               | MR         | N: 700008504 FIN: 7 | ACWR ×<br>7000000016560 |
|----------------|------------------|-------------------------|----------------|----------------|-----------------|----------------|---------------|------------|---------------------|-------------------------|
| +              | 66 2             | ٣                       | P              | Ĩ              | Jp.             |                |               | 2          |                     | -                       |
| Activitie      | es               |                         |                |                |                 |                |               | MAR        | Ore                 | ders 🥏 Refresh          |
| Orders to Revi | ew (1) As        | sessments (2)           | Patient C      | Care           |                 |                |               |            |                     | ≣∙                      |
| 🧉 Patient      | t Care           |                         |                |                |                 |                |               |            |                     | - ee                    |
| Admit to Inp   | patient 13-Dec-2 | 2017 09:24 PST,         | Admit to Criti | ical Care, Adr | nitting provide | r: TestUser, E | mergency-Phys | sician, MD | 2                   | 65                      |
|                |                  |                         |                |                |                 |                |               |            |                     |                         |
| Review All (1  | ) Review A       | ll (1) and Close        |                |                |                 |                |               |            | Review (1)          | Close                   |

- Close the Single Patient View and right-click on Ms. Abassi's name and select Discharge Process. In CIS, the process to discharge or admit a patient is often referred to as the "Depart Process."
- 4. As mentioned in the previous activity, in the Patient Discharge Summary/Instructions section scroll down and click on the word "*Comment*" to add instructions for your patient. Any comments you provide will be available to the patient when they are ultimately discharged from hospital on their discharge documentation.

| Depart Process                                                                                                    | 8 |
|----------------------------------------------------------------------------------------------------|---|
| ABASSI FATIMAH D08/02-Sep-1991 MRN/700008504 Code Status: Process: Location:LGH ED; ACWR                                                                                                    |   |
| Age:26 years Enc:7000000016560 Disease: Enc Type:Emergency                                                                                                    |   |
| Allergies: No Known Allergies Gender:Female PHN:9876421435 Dosing Wt: Isolation: Attending:TestUser, Emergency-Physic                                                                                                    | a |
| Tenplete: ED Patient Summary LGH  Patient Patient                                                                                                    |   |
| Diagnosis VC                                                                                                    | - |
| Disposition Documentation                                                                                                    |   |
| Expiration Record Stop Taking the Following Home Medications                                                                                                    |   |
| Valuables/Belongings vs. None                                                                                                    |   |
| Open Patient Chart                                                                                                    |   |
| Interactive View and 180 , K Med ications managed by another provider. Follow their direction regarding the use of these medications.                                                                                                    |   |
| Patient Summary                                                                                                    |   |
| Admit 🦟                                                                                                    |   |
| Discharge/Transfer Facility                                                                                                    |   |
| Administered Medications:<br>Laboratory or Other Results This Vi<br>No Laboratory or Other Results This<br>Comment:<br>Comment:<br>Comme |   |
| Patient/Family/Caregiver demonstrates understanding of instructions given Print Sign and Close Cancel                                                                                                    |   |

The Depart Process window has a banner bar to ensure users are charting on the right patient, for the right encounter.

- 5. Click the pencil icon *k* to edit sections as needed. Use the following information to document in the different sections of the Depart Process window:
  - ED Disposition Documentation:
  - Patient Condition: Stable
  - Disposition: Admit
  - Admission Window:
  - Nurse Receiving Report: Amy Tan, NP
  - Lines Traced to Source: Yes
  - Orders Reviewed: Yes
  - Patient ID band on and verified: Yes
  - Allergy Sticker on and verified: Yes
  - Transfer to: *LGH Critical Care*
  - Mode of Transport: Stretcher
  - Transportation Equipment: IV pole
  - Accompanied by: Porter & Nurse
  - Vital Signs: *document current vs*

• Valuable/Belongings: None. Family took home

| Diagnosis                     | m       |
|-------------------------------|---------|
| Disposition Documentation     | n       |
| Expiration Record             | m       |
| Valuables/Belongings          | n       |
| Open Patient Chart            | s.m.    |
| Interactive View and I&O      | s. Sec. |
| Patient Summary               | s. Sec. |
| Admit                         | s na    |
| Discharge/Transfer Facility 5 | n na    |

6. Sign  $\checkmark$  each section before proceeding to the next.

Review the Patient Summary to ensure the documentation on this patient is correct.

- 7. Click the **pencil icon** beside the Admit band to finalize the admitting process.
- 8. The ED Admit window will appear. Remember, sections highlighted in yellow are mandatory fields.
- 9. From the Disposition drop-down list, select *Admitted to Critical Care or an OR*. If the patient will not be moved for some time, estimate the expected departure time.
- 10. Click **Complete** in the lower right corner.

| 🚔 ED Admit                                                                                                    |                                    |                             |                          |               |
|----------------------------------------------------------------------------------------------------|------------------------------------|-----------------------------|--------------------------|---------------|
| Last Name:<br>ABASSI                                                                                                    | First Name:<br>FATIMAH             | Middle Name:                | Gender:<br>Female        |               |
| Medical Record Number:<br>700008504                                                                                                    | Encounter Number:<br>7000000016560 |                             |                          |               |
| Patient Admission Patient Admit Date: 13-Dec-2017     ▼                                                                                                    | Patient Admit Time:                |                             |                          |               |
| ED Departure Time<br>Disposition:<br>ed to Critical Care or an OF<br>Admitted to an Inpatient Unit<br>Admitted to Critical Care or an OF<br>Porture to Departure Unit | ED Departure Date:<br>13-D pc-2017 | ED Departure Time:<br>12:15 |                          |               |
| Transferred to Day Surgery                                                                                                    |                                    |                             |                          |               |
|                                                                                                    |                                    |                             |                          |               |
|                                                                                                    |                                    |                             |                          |               |
|                                                                                                    |                                    |                             |                          |               |
|                                                                                                    |                                    |                             | 10 Comple                | te Cancel     |
| Ready                                                                                                    |                                    |                             | PRODBC TEST.EDNURSE 13-D | ec-2017 12:16 |

11. You will return to the Depart Process window. Click Sign and Close.

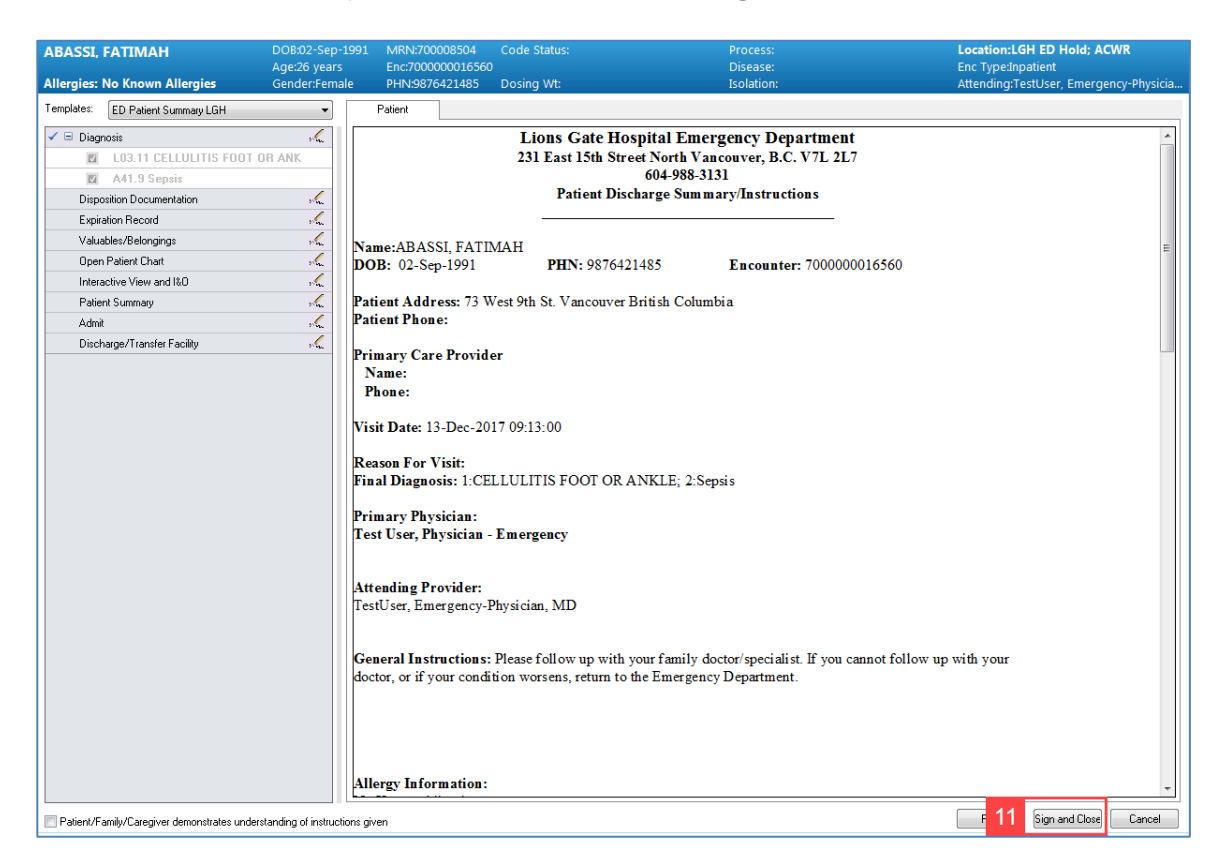

You have now successfully completed the Depart Process to admit this patient to Critical Care. The Unit Clerk will see this patient is waiting for transfer to Critical Care. The patient will fall off your ED LaunchPoint screen, but will remain on the Tracking Shell (visible in the department) for 48 hours.

## **Activity 3.8 – Nursing Handoff Documentation**

It's the end of shift, and time to report to the oncoming nurse. The **Handoff tool** offers a summary of your assignment to assist in transferring care.

To begin documenting the Handoff process:

- 1. Right-click on the white space around Monty Pylon's name in ED LaunchPoint.
- 2. Select Handoff Tool on the drop-down menu.

| ED LaunchPoint                                                                                                    |                                                                |
|----------------------------------------------------------------------------------------------------|----------------------------------------------------------------|
| 👬 🗋   🖥 🖿   🔍 🖏   100% 🛛 🖌 💭 🟠                                                                                                    |                                                                |
| My Patients         All Beds         Resus/DTU         Acute/INTK         Acute         INTK         FA         Triage         WR                                                                                                    |                                                                |
| View:         All         My Patients           Show:         □ Critical Labs/VS         ☑ WR         ☑ Hide Empty Beds         Current: 3 Last Hour: 0 Today: 0                                                                                                    | Department<br>WR: 29 Prearrivals: 0                            |
| Room :- LOS Patient Information :- EDMD MLP RN Patient Details                                                                                                    | ♥ 	 BP HR TEMP RR                                              |
| AC,201 118:20 3 WHCCPITFORTYWEB (Dever extremity injury (3), obvious deformity OC05                                                                                                    | <ul> <li>110/70</li> <li>98</li> <li>37</li> <li>18</li> </ul> |
| ACWR Poss. SIRS 64:33 3 REID-LEARN, MARCUS 47y M                                                                                                    | ♥ 140/70 ↑ 108 ↑ 38.4 ↑ 26                                     |
| ACWR 71:42 PYLON, MONTY CW- CW-                                                                                                    |                                                                |
| PSYCH,401 95:06 PRODBCTEST, JANI<br>31y F Nursing Quick Orders Major depression; Anxiety; Borderline schizophr                                                                                                    | ♥ 120/80 70 36.8 18                                            |
| RESUS,102<br>No Visitors<br>141:41<br>2 PITTPRACTICE, FOI<br>47y F<br>47y F<br>Codes Profile<br>Profile<br>Profile Pr | ♥ ↓ <b>28/12</b> 80 16                                         |
| AC,206 114:36 2 PITPRACTICE 2 Handoff Tool trauma (2), high risk mechanism and/or mode                                                                                                    | ♥ ↓ <b>33/15</b> 88 19                                         |
| ACWR<br>Poss. Septic<br>B8:27<br>B8:27<br>B8:27<br>B8:27<br>BIPHYTWO, DOROT<br>Request Event<br>Start Event<br>Start Event<br>Start Event<br>Start Event<br>ACW<br>B8:20<br>Complete Complete Compl                                                                                                    | ♥ ↓ 80/58 ↓ ↑ 39.2 ↓ ↑ 26                                      |
| ACWR 69:45 2 IPPHYONE, JANE 76y F Set Events DIABETES INSIPIDUS                                                                                                    | ♥ 120/80 70 ↑ 38.2 20                                          |
| AC,210 94:45 2 EDTESTSMITH, JOE Patient Summary Report Discharge Process                                                                                                    | ♥   ↓ <b>33/15</b>   88   ↓ <b>36.2</b>   18                   |
| ACWR 92:53 EDTESTDEMO, TRIAGE 54y F 6 54y F 6                                                                                                    |                                                                |

- 3. With a peer, review the sections within the **Handoff Tool.** You can skip sections using the Menu on the left. **Refresh** review will bring up any important results you are waiting for.
- 4. Though this may not follow your typical workflow, you can use the **Create Note** function at the bottom of the menu to create a shift summary. Click **Nursing Shift Summary**.

|                                             | /0 | • I 🖝 🖝 🖬            |                |         |          |            |          |
|---------------------------------------------|----|----------------------|----------------|---------|----------|------------|----------|
| ED Summary                                  |    | 🖾 Handoff Tool       | z              | Summary | 23       | Assessment | Σ        |
| Active Issues                               | Â  | Active Teches        |                |         |          |            |          |
| Allergies (1)                               |    | Active Issues        |                |         |          |            |          |
| Informal Team<br>Communication              |    |                      |                |         |          |            | Add new  |
| Vital Signs and Measurements                |    | Name                 |                |         |          |            | Clas     |
| Documents (0)                               |    | No Chronic Pro       | blems          |         |          |            |          |
| Transfer/Transport/Accompan<br>iment (0)    |    | Historical           |                |         |          |            |          |
| Assessments (0)                             |    |                      |                |         |          |            |          |
| Lines/Tubes/Drains                          |    | Allergies (1) 🕂      |                |         |          |            |          |
| Intake and Output                           |    |                      |                |         |          |            |          |
| Labs                                        |    |                      |                |         |          |            |          |
| Micro Cultures (0)                          |    | Substance            | Reactions      |         | Category | Status     | Severity |
| Diagnostics (0)                             | =  | Demerol HCI          | -              |         | Drug     | Active     |          |
| Medications                                 |    |                      |                |         |          |            |          |
| Home Medications (5)                        |    | Informal Team (      | Communication  |         |          |            |          |
| Orders (13)                                 |    |                      |                |         |          |            | _        |
| Oxygenation and Ventilation<br>(0)          |    | Add new action       |                |         |          |            | Add r    |
| Dathology (0)                               |    | No actions documente | đ              |         |          |            | No co    |
| 3 ies                                       |    | All Teams            |                |         |          |            | All Te   |
| Create Note                                 |    |                      |                |         |          |            |          |
| Interdisciplinary Care Plan                 |    | Vital Signs and M    | leasurements 📥 |         |          |            |          |
| Interdisciplinary Rounding Su<br>mmary Note |    | No results found     |                |         |          |            |          |
| Nursing Shift Summary                       |    |                      |                |         |          |            |          |
| Select Other Note                           | -  | <b>.</b>             |                |         |          |            |          |

5. You will be brought to the **Documentation** section of Monty's chart. Using the information you've just reviewed with your peer, create your **Nursing Shift Summary**.

**Note**: If you feel like you need to paint a picture of your patient's care, you can also use the **Nursing Shift Summary** Note or, for more complex cases, the **Nursing Shift Summary**, **Treatment Record** Note. Hovering over the icons on the toolbar will give you different options to highlight or format your documentation.

- 6. Typing ",," will bring up a menu of auto-text statements based on standards developed among health authorities. To narrow the field, start typing the area you'd like to note after the double-commas (ie. *",,ed"*). The field auto-populates with normal findings, so you will have to change any abnormal headings.
- 7. Once you have completed your Nursing Shift Summary, click Sign/Submit Sign/Submit

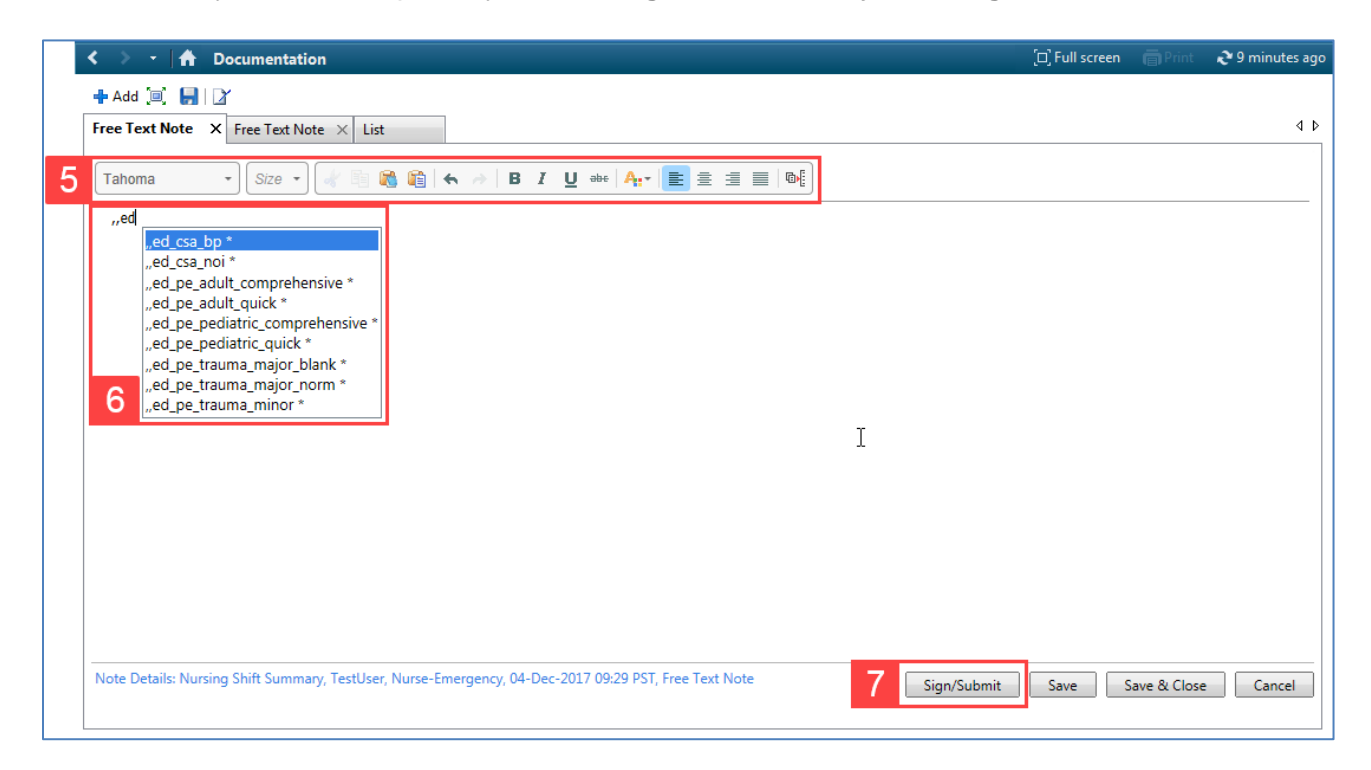

- 8. A pop-up **Sign/Submit Note** will give you the option to forward your note to a Provider. For this activity, enter a peer's name within the **search bar** and select the appropriate name from the list that appears.
- 9. Click Sign

| Sign/Submit Note                |       |           |            |                                                                  |        |             |      |         |           |
|---------------------------------|-------|-----------|------------|------------------------------------------------------------------|--------|-------------|------|---------|-----------|
| Sign/Submit Hote                |       |           |            |                                                                  |        |             |      |         |           |
| *Type:                          | _     | Note Typ  | e List Fil | ter:                                                             |        |             |      |         |           |
| Nursing Shift Summary           | ~     | All       |            |                                                                  | $\sim$ |             |      |         |           |
| *Author:                        |       | Title:    |            |                                                                  |        | *Date:      |      |         |           |
| TestUser, Nurse-Emergency       |       | Free Tex  | t Note     |                                                                  |        | 04-Dec-2017 | 0929 | PST     |           |
| Forward Options                 |       |           |            |                                                                  |        |             |      |         |           |
| Favorites Recent Relationship 8 | ovide | r Name    |            |                                                                  |        |             |      |         |           |
| Contacts                        |       | Recipient | s          |                                                                  |        |             |      |         |           |
| 🚖 Default Name                  |       | <b>^</b>  | Default    | Name                                                             | Comm   | ient        |      | Sign    | Review/CC |
|                                 |       | *         | ~          | TestUser, Float-Physician, MD<br>Unspecified - Physician - Float |        |             |      | $\circ$ | ۲         |
|                                 |       |           |            | onspecifica ingolaan noac                                        |        |             |      |         |           |
|                                 |       |           |            |                                                                  |        |             |      |         |           |
|                                 |       |           |            |                                                                  |        |             |      |         |           |
|                                 |       |           |            |                                                                  |        |             |      |         |           |
|                                 |       |           |            |                                                                  |        |             |      |         |           |
|                                 |       |           |            |                                                                  |        |             |      |         |           |
|                                 |       |           |            |                                                                  |        |             |      |         |           |
|                                 |       |           |            |                                                                  |        |             |      |         |           |
|                                 |       |           |            |                                                                  |        |             |      |         |           |
|                                 |       |           |            |                                                                  |        |             |      |         |           |
|                                 |       |           |            |                                                                  |        |             |      |         |           |
|                                 |       |           |            |                                                                  |        |             |      |         |           |
|                                 |       |           |            |                                                                  |        |             |      |         |           |
|                                 |       |           |            |                                                                  |        |             | 9    | Sign    | Cancel    |
|                                 |       |           |            |                                                                  |        |             |      |         |           |

Your **Nursing Shift Summary** <sup>Nursing Shift Summary</sup> will now be displayed in the **Documentation** section of Monty's chart. You can **modify** your documentation later, if needed. An electronic 'stamp' shows the changes you made and identifies a modification has been made, similar to drawing a line through and initialing errors on paper charting.

|   | 🕻 🖒 ᠇ 🛉 🚹 Docun          | nentation            |                             |                   |   | [□] Full screen 🖷 Print 💸 21 minutes a                                                                                                    | igo |
|---|--------------------------|----------------------|-----------------------------|-------------------|---|----------------------------------------------------------------------------------------------------|-----|
| Γ | 🕂 Add 📄 Sign 📗 🙈<br>List | Forward   📑 Modify   | 🍋   🤻 🎔   📰 😭 In Erro       | r   🛄 Preview   🎙 |   | 4                                                                                                    | Þ   |
|   | Display : All            | ▼                    |                             |                   |   | 👚 Previous Note 🛛 🦊 Next Note                                                                                                    |     |
|   | Service Date/Time        | Subject              | Туре                        | Facility          | I | * Final Deport *                                                                                                    |     |
|   | 04-Dec-2017 09:29:00 PST | Free Text Note       | Nursing Shift Summary       | Pending Refresh   |   |                                                                                                    |     |
|   | 30-Nov-2017 15:10:45 P   | ED Patient Summary   | ED Patient Summary          | LGH Lions Gate    |   | CONSTITUTIONAL: [well appearing in no acute distress]                                                                                                    |     |
|   | 29-Nov-2017 15:52:00 P   | ED Screening - Adult | ED Screening - Adult - Text | LGH Lions Gate    |   | SKIN: [Warm, dry, and intact without rash]                                                                                                    |     |
|   | 29-Nov-2017 15:03:00 P   | ED Triage - Adult    | ED Triage - Adult - Text    | LGH Lions Gate    |   | EYES: [extraocular movements are grossly intact, clear conjunctiva]                                                                                                    |     |
|   | 29-Nov-2017 14:32:35 P   | ED Pre Arrival Note  | ED Pre Arrival Note         | LGH Lions Gate    |   | HENT: [Normocephalic, atraumatic, moist mucus membranes]                                                                                                    |     |
|   | 22-Nov-2017 15:27:58 P   | ED Patient Summary   | ED Patient Summary          | LGH Lions Gate    |   | PULMONARY: [normal chest rise and fall, no respiratory distress or stridor                                                                                                    |     |
|   | 21-Nov-2017 09:37:00 P   | ED Screening - Adult | ED Screening - Adult - Text | LGH Lions Gate    |   | CARDIOVASCULAR: [regular rate, distal extremities are warm and well perfused]                                                                                                    |     |
|   | 21-Nov-2017 09:37:00 P   | ED Triage - Adult    | ED Triage - Adult - Text    | LGH Lions Gate    |   | GASTROINSTESTINAL: [nondistended, non-tender]<br>GENITOLIRINARY: [deferred]                                                                                                    |     |
|   | 21-Nov-2017 09:37:00 P   | ED Screening - Adult | ED Screening - Adult - Text | LGH Lions Gate    |   | NEUROLOGIC: [normal speech, moves all extremities]                                                                                                    |     |
|   | 21-Nov-2017 09:37:00 P   | ED Triage - Adult    | ED Triage - Adult - Text    | LGH Lions Gate    |   | MUSCULOSKELETAL: [no gross deformities, atraumatic]                                                                                                    |     |
|   | 20-Nov-2017 15:54:47 P   | ED Patient Summary   | ED Patient Summary          | WHC Whistler      | 1 | PSYCHIATRIC: [normal mood and affect]                                                                                                    |     |
|   | 15-Nov-2017 16:07:00 P   | Allergy Rule         | Allergy Rule - Text         | WHC Whistler      |   |                                                                                                    |     |
|   | •                        | 111                  |                             |                   |   | Result type:       Nursing Shift Summary         Result date:       Monday, 04-December-2017 09:29 PST         Result status:       Auth (Verified)         Result title:       Free Text Note         Performed       TestUser, Nurse-Emergency on Monday, 04-December-<br>by:         Verified by:       TestUser, Nurse-Emergency on Monday, 04-December-<br>2017 09:49 PST         Verified by:       TestUser, Nurse-Emergency on Monday, 04-December-<br>2017 09:49 PST         Encounter       700000015877, LGH Lions Gate, Emergency, 01-Dec- |     |
|   | < Destinue Masters       | III                  |                             | •                 |   | Circounter 700000013077, Cart Libits Gate, Energency, 01-Dec-                                                                                                    |     |
|   | << Previous Next>>       |                      |                             |                   |   |                                                                                                    |     |

#### Patient Scenario 3 Summary: Key Learning Points

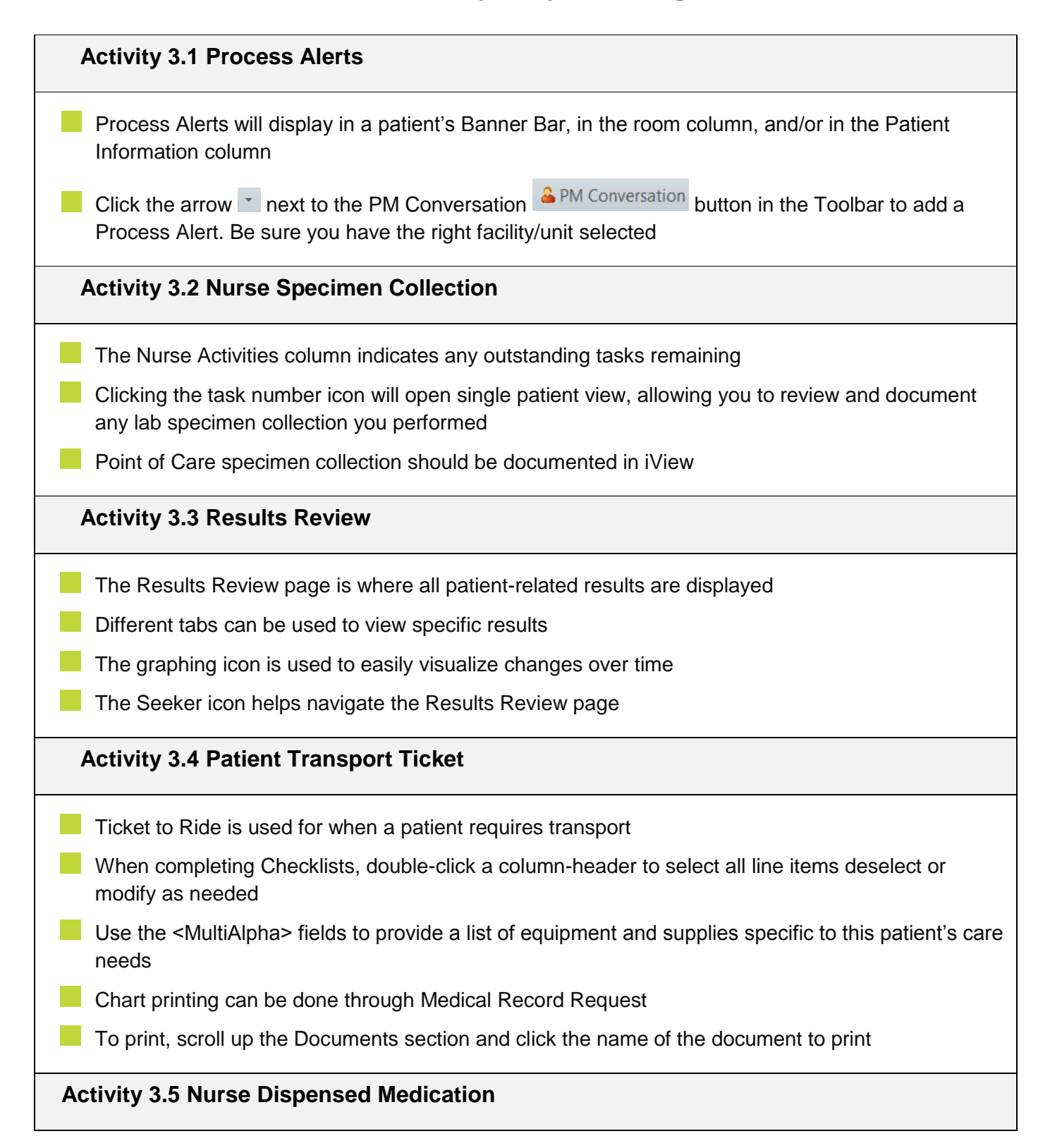

| Document Meds to Go in a PowerForm and on the Medication Administration Record (MAR)                                                      |
|----------------------------------------------------------------------------------------------------|
| Use the AdHoc Nurse Dispense PowerForm to document a peer witness for medication dispense                                                 |
| Click on the "Comment" header within the Depart Process window to document additional administration instructions for your patient        |
| Activity 3.6 Discharge Process                                                                                                    |
| Once a discharge order is given, the patient's <b>Status</b> column icon will change                                                      |
| Use the pencil icons to fill out discharge charting as necessary                                                                          |
| Some fields will automatically populate from items in the patient's chart                                                                 |
| The <b>Discharge/Transfer Facility</b> fields must be filled out to successfully discharge a patient                                      |
| Activity 3.7 Admit to Inpatient                                                                                                    |
| The Discharge Process ("Depart Process") is used to admit patients                                                                        |
| In the Depart Process window, click the pencil icon to edit sections as needed                                                            |
| To finalize the admitting process click the pencil icon beside the Admit band                                                             |
| Estimate the expected departure time when an admitted patient is awaiting for a bed                                                       |
| Activity 3.8 Nursing Handoff Documentation                                                                                                |
| The Handoff tool summarizes patient information to help with handover reports                                                             |
| The menu allows you to skip irrelevant sections in the report                                                                             |
| Nursing Shift summary Notes can be compiled from information in the patient chart with greatly reduced typing using the auto text feature |

### **FATIENT SCENARIO 4 – Documenting a Critical Scenario**

| Learning Objectives                                                                                      |
|----------------------------------------------------------------------------------------------------|
| Review Quick Reg                                                                                         |
| Back-Entry of Medications                                                                                |
| <ul> <li>Back-Entry of Medical Interventions and Fluid Balance</li> <li>Nursing Shift Summary</li> </ul> |
|                                                                                                    |

You have explored the basic functionality of FirstNet, and will now learn how to apply these skills in a trauma scenario as well.

When a critical trauma comes onto the unit, you will use your clinical judgement to decide what is necessary.

Any charting your team needs to do on paper will be scanned into the system by Health Information Management (HIM), so the electronic record accurately depicts the patient's care. "Back-entry" for Ins & Outs, continuous infusions, and a Nurse Shift Summary explaining that you had to resort to paper documentation, and why, will be necessary. The ED Provider will document a summary of the care provided, coupled with your documentation and the scanned paper record, will provide a cohesive report of the care your patient received while avoiding duplicate documentation as much as possible.

#### SCENARIO

Paramedics rush into the ED with a patient involved in a high speed MVA.

Patient presents with neurological symptoms including dizziness, nausea, and visual changes. Possible haemothorax, pelvic fracture, and numerous cuts and abrasions. Vital signs collected in the field: BP 98/palp, P 130, RR 30. Most of the external bleeding was controlled, but any relief of pressure causes the bleeding to restart.

She is taken directly to the Resus room and work begins rapidly.

## 🔹 Activity 4.1 – ED Quick Reg

1. ED Quick Reg the patient. While your colleagues work on the patient, you gather basic information from the paramedics.

From the ED LaunchPoint screen, click the Add Patient icon and select ED Quick Reg.

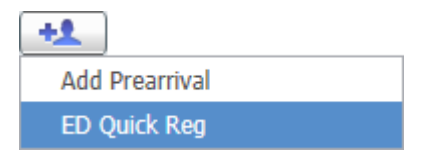

2. Enter the following information into the Person Search window and then click **Search**:

Last Name: *McDowell* First Name: *Tanya* DOB: *15-JUL-1980* 

3. Click the **MPI Search** button to search for previous encounters in the provincial system.

Click the Add Person button to enter Tanya into the system.

4. The External MPI window will appear. Enter the following information into the External MPI window and click **Submit**.

Sex: Female Address 1: 122 Main Street City: Vancouver Province/State: British Columbia

Remember, only the yellow fields are mandatory.

5. The ED Quick Reg window will open.

As this is a trauma situation, only enter mandatory information. Enter *MVA* as the Reason for Visit, and then click **Complete** in the lower right corner.

Note: If your patient will be immediately triaged, you do not need to complete the Reason for Visit as the patient's chief complaint will be documented by the Triage Nurse.

| 🔁 ED Quick Reg                            |                                            |                                                     |                                                |                     |                 |  |  |  |  |  |
|-------------------------------------------|--------------------------------------------|-----------------------------------------------------|------------------------------------------------|---------------------|-----------------|--|--|--|--|--|
| The PHN Request was successful.           |                                            |                                                     |                                                |                     |                 |  |  |  |  |  |
| Last Name:<br>MCDOWELL                    | First Name:<br>TANYA                       | Middle Name:                                        | Date of Birth:<br><mark>15-Jul-1980 💽 💽</mark> | Age:<br>37Y         | Gender:         |  |  |  |  |  |
| BC PHN:<br>9876405964                     | Arrive Date:<br>14-Dec-2017                | Arrive Time:<br>13:59                               | Medical Record Number:<br>700008957            | Encounter Number:   |                 |  |  |  |  |  |
| Primary Care Provider (PCP):              | Attending Provider:<br>Provider, Emergency | Reason for Visit:<br>MVA                            | Visitor Status:                                |                     |                 |  |  |  |  |  |
| ─ Location<br>Building:<br>LGH Lions Gate | Unit/Clinic:<br>LGH ED 🗸                   | Encounter Type:<br>Emergency 🗸                      | Medical Service:<br>Emergency                  | Disaster Flag:<br>▼ |                 |  |  |  |  |  |
| VIP - Person Level:                       |                                            |                                                     |                                                |                     |                 |  |  |  |  |  |
| Registration Date:<br>14-Dec-2017         | Registration Time:                         | ED Quick Reg User Name:<br>TestUser, Nurse-Emergen( |                                                |                     |                 |  |  |  |  |  |
| Disease Alert:                            |                                            |                                                     |                                                |                     |                 |  |  |  |  |  |
|                                           |                                            |                                                     |                                                |                     |                 |  |  |  |  |  |
|                                           |                                            |                                                     |                                                |                     | Complete Cancel |  |  |  |  |  |

- 6. The Document Selection window will open where you can print the patient's armband label, lab blood specimen label, lab non-blood specimen label, and facesheet.
- 7. Tanya appears on the ED LaunchPoint Multi-Patient List. Click in the **Assignment column** to assign yourself as Tanya's Nurse. When done, your initials will appear.

## 📥 Activity 4.2 – Triage

The ED Quick Reg process is complete for Tanya. You will now Triage her by completing the minimum required documentation.

At any point in time, you can resort to paper documentation if you decide this is what the patient needs.

Let's complete Triage documentation, reflective of Tanya's status as a critical patient.

- 1. From the ED LaunchPoint screen, click the number **2** in the Nurse Activities column for Tanya McDowell.
- 2. The Single Patient View window will open. Click the **Document icon** next to the ED Triage-Adult Assessment and click **Document (1)** in the lower right corner of the window.

| ACWR            | * <i>MCDO</i><br>37y F | WELL, TANY,<br>DOB: 15/07/ | 4<br>80 |   |     |          | MRN: <b>700008957</b> FI | ACWR ×<br>1: 7000000016705 |
|-----------------|------------------------|----------------------------|---------|---|-----|----------|--------------------------|----------------------------|
| *               | 2                      | •                          | ø       | Ĩ | Ar. | <b>D</b> | 2                        | -                          |
| Activities      |                        |                            |         |   |     |          | MAR                      | Orders 🏾 🎅 Refresh         |
| Assessments (2) |                        |                            |         |   |     |          |                          | ≣∙                         |
| 2 Assessm       | ents                   |                            |         |   |     |          |                          |                            |
| ED Triage - Adu | ult 14/12/17           | 14:03:07                   |         |   |     |          |                          |                            |
| ED Screening -  | Adult 14/13            | 2/17 14:03:07              |         |   |     |          |                          | 8                          |
|                 |                        |                            |         |   |     |          |                          |                            |
|                 |                        |                            |         |   |     |          |                          |                            |
|                 |                        |                            |         |   |     |          | Document (1)             | Close                      |

In this instance, you will not be attending to the ED Screening-Adult documentation as your colleagues are documenting their rapid assessment of Tanya on paper.

3. Completing only minimal documentation, enter the following information and then click the **green checkmark** ✓ to sign your Triage documentation:

Chief Complaint: *MVA, Hypotensive Trauma* Travel Outside Canada last 30 days: *Unable to Obtain* Direct to Care Space: *Yes* ADE Risk Screen: *Unable to Obtain*  4. Under Allergies/Home Medications, select **Document Assessment**.

The ED Allergies/Weight/Meds window will appear.

Click the **No Known Medication Allergies** icon <sup>So Known Medication Allergies</sup> This will prompt an Allergy window to appear, click **OK**.

Input patient's weight: 70kg, Estimated

| ED Allergies/Weight/Meds - MCDOWELL, TANYA                                         | <b>.</b> |
|------------------------------------------------------------------------------------|----------|
| Allergies                                                                          |          |
| Mark All as Reviewed                                                               |          |
| D. Substance Category Type Severity Reactions Interaction Comments Source Reaction |          |
| ۲ <u>۲</u>                                                                         |          |
|                                                                                    |          |
| Weight Dosing Weight Source of Dosing Weight                                       |          |
| 70     kg       © Heanwed     O Reported       • Estimated                         |          |

When complete, select the **Circle Back** icon <sup>II</sup> in the top left corner to return to the Triage PowerForm.

You will notice an icon appear. This indicates the information you entered in the ED Allergies/Weight/Meds window is being used to populate other fields on this form.

5. Under COT Descriptor and Problems, click the Add icon 🖶 Add.

Search and select *Major trauma (1) penetrating and shock and/or airway compromise TR001*. Ensure to select **OK** or you will be unable to complete the Triage form.

Set the Acuity Score to 1 (as indicated in the bracketed number (1) within the COT Descriptor).

Do not scroll with your mouse once you have selected the CTAS as you will change the CTAS score.

| Allergies/Home Medication                                          | S                                | CTAS                                  |                                |  |  |  |
|--------------------------------------------------------------------|----------------------------------|---------------------------------------|--------------------------------|--|--|--|
| Allergies/Home Medications Allergy Band                            | d On and Verified                | Tracking Acuity:<br>1 · Resuscitation |                                |  |  |  |
| COT Descriptor and Proble                                          | ms                               |                                       |                                |  |  |  |
| Diagnosis (Problem) being Addressed this Visit                     |                                  | Date                                  | Dx Type                        |  |  |  |
| Toiagnosis     Major trauma (1), penetrating and shock and/or airw | Laterality                       | Responsible Provider                  |                                |  |  |  |
| Display As                                                         | *Clinical Service                | *Date Comments                        |                                |  |  |  |
| Major trauma (1), penetrating and shock and/or airway cc           | Non-Specified 🚽                  | 14-Dec-2017 🚔 👻                       | ^                              |  |  |  |
| *Type *Confirmation                                                | *Classification                  | Ranking                               |                                |  |  |  |
| Reason For Visit 🗸 Complaint of 🗸                                  | Nursing 🗸                        | •                                     | -                              |  |  |  |
| Show Additional Details                                            |                                  | OK OK & Add New                       | Add Problem & Diagnosis Cancel |  |  |  |
| َ Up 🖆 Home 🚖 Fayorites 🔹 🗀 Fo                                     | lders 🛛 😭 Previous <u>D</u> iagn | osis Folder: Favorites                |                                |  |  |  |
| System Tracked                                                     |                                  |                                       |                                |  |  |  |

Click the **green checkmark**  $\checkmark$  to sign your Triage documentation

## Activity 4.3 – Back-Entry of Medications

At this point in Tanya's care, her blood pressure drops significantly so you resort to paper documentation.

Once Tanya's condition is stabilized, you return to the system to document a summary of Tanya's care, any continuous infusions, and a summary of the Ins & Outs. You received verbal orders from the Provider, started an IV, intubated your patient, and went through your trauma protocol. Only documentation of care needs that continue and a brief summary of the out of system care provided is required.

- 1. Document any continuous infusions so the oncoming Nurse knows to carry on these orders. From ED LaunchPoint, right-click on Tanya's name and select Nursing Quick Orders to document any verbal orders that will need to continue.
- 2. In the New Order Entry search field, type *NORepinephrine* and select **NORepinephrine** titratable infusion (32 mcg/mL).

This order will be added to your Orders for Signature Inbox <a>[</a></a>

3. Search and select ProPOFol titratable infusion (10mg/mL). You will modify the Order Details:

Starting Rate: *30mcg/kg/minute* Titrate Instructions: *Titrate as per protocol* 

- 4. From the Medications component, select sodium chloride 0.9% (NS) bolus 1,000mL. This should be documented as it impacts ongoing fluid balance calculations.
- 5. Click the **Orders for Signature Inbox button** to modify your Order Details.
- 6. Click Modify.

| Orders for Signature (3)                                                                                   | ×                                                                                    |
|----------------------------------------------------------------------------------------------------|--------------------------------------------------------------------------------------|
|                                                                                                    | Clear All                                                                            |
| Click a cell to associate a diagnosis to an order. Click a diagnosis<br>name to associate it to all orders | (801TR001)<br>Major trauma (1), penetrating and shock and/or airway compromise TR001 |
| Continuous Infusions                                                                                       |                                                                                      |
| NORepinephrine titratable infusion (32 mcg/mL) standard                                                    |                                                                                      |
| proPOFol PED titratable infusion (10<br>mg/mL) standard                                                    |                                                                                      |
| sodium chloride 0.9% (NS) bolus<br>(1,000 mL, IV, once, drug form: bag, first dose:<br>NOW)                |                                                                                      |
| Show Diagnosis Table                                                                                       | Sign Save Modify Cancel                                                              |

- 7. The Ordering Physician window will appear. Enter the Physician's name and define the Communication Type as *Verbal*.
- 8. You will be brought to the Orders Details window (or Scratchpad). Click the Missing

Required Details button in the lower left corner.

| E MCDOWELL, TANYA                                                |                                          |                         |                    |                                                          |                                                              |
|------------------------------------------------------------------|------------------------------------------|-------------------------|--------------------|----------------------------------------------------------|--------------------------------------------------------------|
| MCDOWELL, TANYA                                                  |                                          |                         |                    |                                                          | Location:LGH ED; ACWR                                        |
|                                                                  | Age:37 years                             | Enc:7000000016905       |                    | Disease:                                                 | Enc Type:Emergency                                           |
| Allergies: No Known Medication                                   | Aller Gender:Female                      | PHN:9876405964          | Dosing Wt:70 kg    | Isolation:                                               | Attending:Provider, Emergency                                |
| Add      Document Medication by  Orders Medication List Document | / Hx   Reconciliation +   🕭 C<br>In Plan | heck Interactions       |                    |                                                          | Reconciliation Status<br>Meds History   Admission  Discharge |
| K                                                                | Orders for Signature                     |                         |                    |                                                          |                                                              |
| View                                                             | 🔊 🕐 🖳 🕅 Order N                          | lame Status             | Start              | Details                                                  |                                                              |
| Orders for Signature                                             | △ LGH ED; ACWR Enc:700                   | 00000016905 Admit: 20   | Dec-2017 14:00 PST |                                                          |                                                              |
| Plans                                                            | ⊿ Continuous Infusions                   |                         |                    |                                                          |                                                              |
| Document In Plan                                                 | 🗌 🗍 🔀 NORepi                             | nephrine addi Order     | 20-Dec-2017 14:07  | titrate, IV, 0 mcg/min minimum rate, 20 mcg/min maxi     | imum rate, start: 20-Dec-2017 14:07 PST, bag volume (mL): 2  |
| - Suggested Plans (0)                                            | 📋 🕂 🔁 proPOF                             | ol additive 1,000 Order | 20-Dec-2017 14:08  | titrate, IV, 5 mcg/kg/min minimum rate, 300 mcg/kg/n     | nin maximum rate, start: 20-Dec-2017 14:08 PST, bag volum    |
| Orders                                                           | mg + to                                  | otal volume. 1          | PSI                | concentration= 10 mg/mL                                  |                                                              |
| Admit/Transfer/Discharge                                         | 2 medications                            | chloride 0.9% Order     | 20-Dec-2017 14:08  | 1,000 mL_IV once drug form; hag first dose; NOW sta      | art: 20-Dec-2017 14:08 PST_stop: 20-Dec-2017 14:08 PST       |
| - Status                                                         |                                          | chionae ois ian oraci   | 20 000 2017 14000  | 2,000 mil, 17, once, and form bud, mile dosen to 17, see | 120 Dec 2017 1400 1017, 300 20 Dec 2017 1400 101             |
| Activity                                                         |                                          |                         |                    |                                                          |                                                              |
| Dist/Nutrition                                                   |                                          |                         |                    |                                                          |                                                              |
|                                                                  |                                          |                         |                    |                                                          |                                                              |
| Medications                                                      |                                          |                         |                    |                                                          |                                                              |
| Blood Products                                                   |                                          |                         |                    |                                                          |                                                              |
| Laboratory                                                       |                                          |                         |                    |                                                          |                                                              |
| Diagnostic Tests                                                 |                                          |                         |                    |                                                          |                                                              |
| Procedures                                                       |                                          |                         |                    |                                                          |                                                              |
| - Respiratory                                                    |                                          |                         |                    |                                                          |                                                              |
| Allied Health                                                    |                                          |                         |                    |                                                          |                                                              |
| Consults/Referrals                                               |                                          |                         |                    |                                                          |                                                              |
| Communication Orders                                             |                                          |                         |                    |                                                          |                                                              |
| - Supplies                                                       |                                          |                         |                    |                                                          |                                                              |
| Non Categorized                                                  |                                          |                         |                    |                                                          |                                                              |
| Medication History                                               |                                          |                         |                    |                                                          |                                                              |
| -Medication History Snapshot                                     |                                          |                         |                    |                                                          |                                                              |
| Reconciliation History                                           | - Detaile                                |                         |                    |                                                          |                                                              |
| Related Results                                                  | - Dotails                                |                         |                    |                                                          |                                                              |
| Variance Viewer                                                  | 2 Missing Required Details               | Orders For Cosignature  |                    |                                                          | Sign Cancel                                                  |
|                                                                  |                                          |                         |                    |                                                          |                                                              |

- 9. Enter the titration details as your facility policies dictate. (Bolded text marked with an asterisk indicates a mandatory field).
- 10. Click Sign.

| E MCDOWELL, TANYA                                                |                                        |                         |                     |                                                                                                    |                                        |                                                           |
|------------------------------------------------------------------|----------------------------------------|-------------------------|---------------------|----------------------------------------------------------------------------------------------------|----------------------------------------|-----------------------------------------------------------|
| MCDOWELL, TANYA                                                  | DOB:15-Jul-1980                        | MRN:700008957           | Code Status:        | Process:                                                                                                    | Loca                                   | tion:LGH ED; ACWR                                         |
|                                                                  | Age:37 years                           | Enc:7000000016905       |                     | Disease:                                                                                                    |                                        | Type:Emergency                                            |
| Allergies: No Known Medication                                   | Aller Gender:Female                    | PHN:9876405964          | Dosing Wt:70 kg     | Isolation:                                                                                                    | Atte                                   | nding:Provider, Emergency                                 |
| + Add   Tocument Medication b<br>Orders Medication List Document | y Hx   Reconciliation *   🔈 C          | heck Interactions       |                     |                                                                                                    | Reco<br>N                              | nciliation Status<br>Ieds History 😧 Admission 😲 Discharge |
| H I                                                              | Orders for Signature                   |                         |                     |                                                                                                    |                                        |                                                           |
| View                                                             | A O B V Order N                        | Jame Status             | Start               | Details                                                                                                    |                                        |                                                           |
| Orders for Signature                                             | △ LGH ED: ACWR Enc:70                  | 00000016905 Admit: 20   | -Dec-2017 14:00 PST |                                                                                                    |                                        |                                                           |
| Plans                                                            | ∠ Continuous Infusions                 |                         |                     |                                                                                                    |                                        |                                                           |
| Document In Plan                                                 | 🗌 🔂 🛛 NORepi                           | inephrine addi Order    | 20-Dec-2017 14:07   | titrate, IV, 5 mcg/min starting rate, 0 r                                                                                                    | mcg/min minimum rate, 20 mcg/min       | maximum rate, titrate instructions: Titra                 |
| Suggested Plans (0)                                              | 🔲 🖶 😣 proPOF                           | ol additive 1,000 Order | 20-Dec-2017 14:08   | titrate, IV, 30 mcg/min starting rate, 5                                                                                                    | mcg/kg/min minimum rate, 300 mcg       | /kg/min maximum rate, start: 20-Dec-2                     |
| Orders                                                           | mg + to                                | otal volume. 1          | PST                 | concentration= 10 mg/mL                                                                                                    |                                        |                                                           |
| Admit/Transfer/Discharge                                         | 4 Medications                          |                         |                     |                                                                                                    |                                        |                                                           |
| - Status                                                         | 👘 sodium                               | chloride 0.9% Order     | 20-Dec-2017 14:08   | 1,000 mL, IV, once, drug form: bag, fi                                                                                                    | rst dose: NOW, start: 20-Dec-2017 14:0 | 8 PST, stop: 20-Dec-2017 14:08 PST                        |
| 🗾 Patient Care                                                   |                                        |                         |                     |                                                                                                    |                                        |                                                           |
| Activity                                                         |                                        |                         |                     |                                                                                                    |                                        |                                                           |
| Diet/Nutrition                                                   |                                        |                         |                     |                                                                                                    |                                        |                                                           |
| Continuous Infusions                                             |                                        |                         |                     |                                                                                                    |                                        |                                                           |
| Medications                                                      |                                        |                         |                     |                                                                                                    |                                        |                                                           |
| Blood Products                                                   |                                        |                         |                     |                                                                                                    |                                        |                                                           |
| Laboratory                                                       |                                        |                         |                     |                                                                                                    |                                        |                                                           |
| Diagnostic Tests                                                 |                                        |                         |                     |                                                                                                    |                                        |                                                           |
| Procedures                                                       |                                        |                         |                     |                                                                                                    |                                        |                                                           |
| Respiratory                                                      | ■ Details for DroPOF                   | Fol additive 1.0        | 00 mg + total       | volume. 100 mL                                                                                                    |                                        |                                                           |
| Allied Health                                                    |                                        |                         | •                   |                                                                                                    |                                        |                                                           |
| Consults/Referrals                                               | Details 🛗 🗊 Contin                     | nuous Details           |                     |                                                                                                    |                                        |                                                           |
| Communication Orders                                             |                                        |                         |                     |                                                                                                    |                                        |                                                           |
| Supplies                                                         | 🕇 🖥 🐘 🛛 🖊 🛎                            |                         |                     |                                                                                                    |                                        |                                                           |
| Non Categorized                                                  |                                        |                         |                     |                                                                                                    |                                        |                                                           |
| Medication History                                               | *Route of Administration               | n: IV                   | ~                   | Starting Rate:                                                                                                    | 30 mcg/min                             |                                                           |
| Medication History Snapshot                                      | ************************************** | 5 mca/ka/min            |                     | the design of the second second s | 200 mcg/kg/min                         |                                                           |
| Keconciliation History                                           | Minimum Kat                            | e: D meg kg/mm          |                     | Maximum Kate:                                                                                                    |                                        |                                                           |
|                                                                  | <b>Q</b> *Titrate Instruction          | s:                      |                     | Duration:                                                                                                    |                                        |                                                           |
| Diagnoses & Problems                                             |                                        |                         |                     |                                                                                                    | L                                      |                                                           |
| Related Results                                                  |                                        |                         |                     |                                                                                                    |                                        | 10                                                        |
| Variance Viewer                                                  | 1 Missing Hequired Details             | Urders For Cosignature  |                     |                                                                                                    |                                        | Sign Cancel                                               |

## Activity 4.4 – Back-Entry of Interventions and Fluid Balance

Fluids given during a trauma that are not continuous do not need to be entered in the system individually. However, you would need to document the total amount given so your team is aware what has been administered. Complete the following steps to document your Ins & Outs.

- 1. From the patient's chart, select **Interactive View and I & O** from the Menu on the left side of your screen.
- 2. From the IView Table of Contents, select **Blood Product Administration**.
- 3. Since documentation for this line is being done much later, you will need to change the time to accurately reflect when it occurred.

To modify the time of your documentation, right-click on the Time column header and select **Insert Date/Time**.

| Menu 👎 <                   | 🕻 🔿 👻 者 Interactive View and I&O |                                       |                                       |                  |              |        | (III) Full screen | C Print | ₽ 0 minutes ago |
|----------------------------|----------------------------------|---------------------------------------|---------------------------------------|------------------|--------------|--------|-------------------|---------|-----------------|
| Patient Summary            | •                                |                                       |                                       |                  |              |        |                   |         |                 |
| Orders 🕂 Add               |                                  |                                       |                                       |                  |              |        |                   |         |                 |
| Nursing Quick Orders       | 😧 ED Adult Systems Assessment    | <                                     |                                       | Last 24 Hour:    |              |        |                   | •       |                 |
| MAR                        | ED Adult Interventions           |                                       | -                                     |                  | - n          |        |                   |         |                 |
|                            | ED Lines                         | Critical                              | High Lov                              | Abnormal Unauth  | E Flag       | And Or |                   |         |                 |
| MAR Summary                | Adult Procedures                 | Result                                | Comments                              | Rag Date         | Performed By |        |                   |         |                 |
| Interactive View and I&O   | ED Trauma Assessment             | Y. 34                                 | line and                              |                  |              |        |                   |         |                 |
| 1 Its Review               | ED Procedural Sedation           | 1 1 1 1 1 1 1 1 1 1 1 1 1 1 1 1 1 1 1 | 15-Dec-2017                           |                  |              |        |                   |         |                 |
| Documentation + Add        | Intake And Output                | ⊿ Peripheral IV                       |                                       | Insert Date/Time |              |        |                   |         |                 |
| Multipolice Descent        | Blood Product Administration     | ⊿ VITAL SIGNS                         | <b>-</b>                              | Antural          |              |        |                   |         |                 |
|                            | Central Line                     | △ Oxygenation                         | · · · · · · · · · · · · · · · · · · · | Actual           |              |        |                   |         |                 |
| Histories                  | VITAL SIGNS                      | 2 mansiusion bata                     |                                       | Q30 sec          |              |        |                   |         |                 |
| Allergies 🕂 Add            | Transfusion Data                 |                                       |                                       | Q1 min           |              |        |                   |         |                 |
| Diagnoses and Problems     | Cell Saver Product               |                                       |                                       | Q3 min           |              |        |                   |         |                 |
|                            |                                  |                                       |                                       | Q5 min           |              |        |                   |         |                 |
|                            |                                  |                                       |                                       | Q10 min          |              |        |                   |         |                 |
| CareConnect                |                                  |                                       |                                       | Q15 min          |              |        |                   |         |                 |
| Clinical Research          |                                  |                                       |                                       | Q30 min          |              |        |                   |         |                 |
| Form Browser               |                                  |                                       |                                       | Q1 hr            |              |        |                   |         |                 |
| Growth Chart               |                                  |                                       |                                       | Q2 hr            |              |        |                   |         |                 |
| Immunizations              |                                  |                                       |                                       | Q4 hr            |              |        |                   |         |                 |
| Lines/Tubes/Drains Summary |                                  |                                       |                                       | Q8 hr            |              |        |                   |         |                 |
| Medication List 🕂 Add      |                                  |                                       |                                       | Q12 hr           |              |        |                   |         |                 |
| Patient Information        |                                  |                                       |                                       | Q24 hr           |              |        |                   |         |                 |
| Cincile Datiant Task List  |                                  |                                       |                                       | Q48 hr           |              |        |                   |         |                 |
| Single Patient Task List   |                                  |                                       |                                       | Q72 hr           |              |        |                   |         |                 |
|                            |                                  |                                       |                                       | Q120 hr          |              |        |                   |         |                 |
| 4                          | X Advanced Graphing              |                                       |                                       |                  |              |        |                   |         |                 |
|                            | Kestraint and Seclusion          |                                       |                                       |                  |              |        |                   |         |                 |

- 4. Enter a time that is about 3 hours ago. Then, hit Enter.
- 5. Click the **Dynamic Group icon** in the Peripheral IV band to document Tanya's IV.
- 6. In the Dynamic Group labelling window, document a typical IV you would insert during a Hypotensive trauma.
- 7. Double-click the field under the modified time within the Activity row and select **Insert** to indicate this record pertains to starting the IV.
- 8. Document any other items necessary for this IV insertion, such as Site Assessment or Line Status as you typically would using paper documentation. Save your charting when done.
- 9. Under the Blood Product Administration band, select Transfusion Data.
- 10. Your team administered 4 units of Red Blood Cells (*1380* mL) and 2 units of Plasma (*220* mL). Double click the fields for each administration, ensuring you are clicking below the modified time column.

| **• 🚍 💷 🎶 🖌 🚫 🦉 🛄 📰 🏂 🛠              |                                                   |
|--------------------------------------|---------------------------------------------------|
| ፍ ED Adult Systems Assessment        | Last 24 Hours                                     |
| ED Adult Interventions               |                                                   |
| ED Lines                             | Find Item  Critical High Low Abnormal Unauth Flag |
| Adult Procedures                     | Booutt Commonte Else Date Referred Ry             |
| FD Trauma Assessment                 | result continients riag Date renotified by        |
| ED Procedural Sedation               | 5-Dec-2017                                        |
| V Intoke And Output                  | 📆 🔐 07:06 PST 📃 04:00 PST                         |
|                                      | Respiratory Rate br/min                           |
| Second Product Administration        | Measured O2% (FIO2)                               |
| Peripheral IV                        | Oxygen Activity                                   |
| Central Line                         | Oxygen Therapy                                    |
| VITAL SIGNS                          | Oxygen Flow Rate L/min                            |
| 9 Transfusion Data                   | Skin/Nare Check                                   |
| Cell Saver Product                   | SpO2 %                                            |
| Blood Products Transfusion Education | SpO2 Site                                         |
|                                      | SpO2 Site Change                                  |
|                                      | ⊿ Transfusion Data                                |
|                                      | Albumin 5% Volume Transfused mL                   |
|                                      | Albumin 25% Volume Transfused mL                  |
|                                      | Cryoprecipitate Volume Transfused mL              |
|                                      | Fibrinogen Volume Transfused mL                   |
|                                      | Plasma Volume Transfused mL 320                   |
|                                      | Platelets Volume Transfused mL                    |
|                                      | Red Blood Cells Volume Transfused mL 1,680        |
| 10                                   | IV Immune Globulin Volume Trans mL                |
| 10                                   | Other Blood Volume Transfused mL                  |
|                                      |                                                   |

Unsaved text will remain purple until you sign your documentation by clicking the green checkmark  $\checkmark$ .

Now, document the 1 L Normal Saline bolus that was administered.

- 1. From the Table of Contents, click **MAR**.
- 2. You will notice the norepinephrine, proPOFol, and sodium chloride display as outstanding. Double click the **sodium chloride field** that states "Not previously given."
- 3. The charting window will open. Since documentation of this administration is delayed modify the *Performed date/time section*.
- 4. Review the remaining administration details and sign your charting.

| Menu                     |       | ģ | < > -   ♠ MAR                |                                                                                 |                          |                          |                          |                          | (D) Full screen 🛛 👼 Print 🛛 🗞 1 minutes ago                                              |
|--------------------------|-------|---|------------------------------|---------------------------------------------------------------------------------|--------------------------|--------------------------|--------------------------|--------------------------|------------------------------------------------------------------------------------------|
|                          |       |   | ™ <b>6</b> ° ⊇               |                                                                                 |                          |                          |                          |                          |                                                                                          |
|                          | + Add |   |                              |                                                                                 |                          |                          |                          |                          |                                                                                          |
| Nursing Quick Orders     |       |   | < +                          | Thursd                                                                          | ay, 14-Decemb            | er-2017 07:56 P          | ST - Saturday,           | 16-December-201          | 7 07:56 PST (Clinical Range)                                                             |
| MAR                      |       |   | Time View                    | Medications                                                                     | 15-Dec-2017<br>21:00 PST | 15-Dec-2017<br>17:00 PST | 15-Dec-2017<br>08:24 PST | 15-Dec-2017<br>08:02 PST | Charting for: MCDOWELL, TANYA                                                            |
| 1 Summary                |       |   | Scheduled                    | Scheduled                                                                       | 20.000                   | 20.000                   |                          | 4                        |                                                                                          |
| Interactive View and I&O |       |   | Unscheduled                  | 30 mcg, IV, TID, drug form: inj, start:                                         | Not previously           | Not previously           |                          | Not previously           |                                                                                          |
|                          |       |   | PRN                          | 15-Dec-2017 08:02 PST<br>Target Dose: proPOFol 30 mcg/kg 15-Dec-20              | given                    | given                    |                          | given                    | M sodium chlavida 0.9% (sodium chlavida 0.9% (NS) balus)                                 |
|                          | + Add |   | Continuous Infusions         | proPOFol                                                                        |                          |                          |                          | NOW                      | 1,000 ml, TV, once, drug form: bag, first dose: NOW, start: 15-Dec-2017 08:02 PST, stop: |
| Medication Request       |       |   | Future                       | sodium chloride 0.9% (sodium chloride 0.9                                       |                          |                          |                          | Not previously           | 15-Dec-2017 08:02 PST                                                                    |
|                          |       |   | Discontinued Scheduled       | NOW, start: 15-Dec-2017 08:02 PST, stop:                                        |                          |                          | 2                        | 1                        |                                                                                          |
| Allergies                | + Add |   | Discontinued Unscheduled     | 15-Dec-2017 08:02 PST<br>sodium chloride 0.9%                                   |                          |                          | 2                        |                          | *Performed date / time : ***********************************                             |
| Diagnoses and Problems   |       |   | Discontinued Print           | Continuous Infusions                                                            |                          |                          | Peodina                  |                          | 3 *Performed by : TestUser, Nurse-Emergency                                              |
|                          |       |   | Discontinued Continuous ands | norepinephrine additive 0.625 mg [0.02 mcg                                      |                          |                          | Not previously           |                          | Witnessed by :                                                                           |
| CareConnect              |       |   |                              | dextrose 5% (DSW) 24.38 mL<br>total volume 25 mL                                |                          |                          | given                    |                          |                                                                                          |
| Clinical Research        |       |   |                              | order rate: 3.36 mL/h, IV, start: 15-Dec-2017<br>08:01 PST, bag volume (mL): 25 |                          |                          |                          |                          |                                                                                          |
| Form Browser             |       |   |                              | concentration= 25 mcg/mL<br>Administration Information                          |                          |                          |                          |                          | *sodium chloride 0.9%: 1,000 mL Volume : ml                                              |
| Growth Chart             |       |   |                              | NORepinephrine                                                                  |                          |                          |                          |                          | Diluent : <none> • ml</none>                                                             |
| Immunizations            |       |   |                              | total volume                                                                    |                          |                          |                          |                          |                                                                                          |
| Lines/Tubes/Drains Sum   |       |   |                              |                                                                                 |                          |                          |                          |                          | *Route: N v Site: v                                                                      |
| Medication List          | + Add |   |                              |                                                                                 |                          |                          |                          |                          | Total Volume : 1000 Infused Over : 0 💌                                                   |
|                          |       |   |                              |                                                                                 |                          |                          |                          |                          | 15 Dec 2017, 15 Dec 2017, 15 Dec 2017, 15 Dec 2017, 15 Dec 2017, 15 Dec 2017             |
| Single Patient Task List |       |   |                              |                                                                                 |                          |                          |                          |                          | ← 0700 PST 0800 PST 0900 PST 1000 PST 1100 PST 1200 PST →                                |
|                          |       |   | Therapeutic Class View       |                                                                                 |                          |                          |                          |                          | 1000                                                                                     |
|                          |       |   | Plan View                    |                                                                                 |                          |                          |                          |                          | K                                                                                        |
|                          |       |   | Taper View                   |                                                                                 |                          |                          |                          |                          | Not Given                                                                                |

5. Modifying the time of administration will trigger an Early/Late Reason window to appear.

Select Patient Condition from the drop-down reason list and click OK.

Refresh the page and you will see Sodium Chloride has dropped off the MAR as a task and is now recorded as having been administered at the modified time.

6. Double-click the most outstanding field for Propofol. The charting window will appear.

Change the Performed date/time to the actual start time and document the IV site, dose (rate). If desired, select the Comment button to indicate administration was out of system due to the patient's condition.

7. Click **Apply**, then sign  $\checkmark$  the document.

| E Charting for: MCDOWEL                                                                                                   | , TANYA                                                                                                    | <b>×</b>             |
|----------------------------------------------------------------------------------------------------|----------------------------------------------------------------------------------------------------|----------------------|
| ✓ 🛇   🎟                                                                                                    |                                                                                                    |                      |
| proPOFol additive 1,000<br>titrate, IV, 30 mcg/min startir<br>rate, titrate instructions: Titr<br>concentration= 10 mg/mL | 9 <b>mg + total volume. 100 mL</b><br>g rate, 5 mcg/kg/min minimum rate, 300 mcg/kg/min maximum<br>ite per protocol, start: 20-Dec-2017 14:08 PST, bag volume (mL): 100 | Change Order Version |
| < >                                                                                                    | 20-Dec-2017 02:30 PST - 21-Dec-2017 02:30 PST                                                                                                    | < • •                |
| <ul> <li>Begin Bag</li> <li>Site Change</li> <li>Infuse</li> <li>Bolus</li> <li>Rate Change</li> <li>proPOFol</li> </ul>  | No results found                                                                                                    |                      |
| Ves No proP                                                                                                    | OFol additive 1,000 mg<br>volume. 100 mL                                                                                                    | Change               |
| *Performed date / time :                                                                                                  | 20-Dec-2017                                                                                                    | Comment              |
| *Performed by :                                                                                                    | Test User, Nurse-Emergency                                                                                                    | Clear                |
| Witnessed by :                                                                                                    |                                                                                                    | Apply                |
| *Bag # :                                                                                                    | 1                                                                                                    |                      |
| *Site :                                                                                                    | Wrist - Right 👻                                                                                                    |                      |
| *Volume (mL) :                                                                                                    | 100                                                                                                    |                      |
| *Rate (mL/h) :                                                                                                    | 0.18                                                                                                    |                      |
| *proPOFol Dose :                                                                                                    | 30 mcg/min ▼                                                                                                    |                      |
|                                                                                                    |                                                                                                    | Begin Bag            |
|                                                                                                    |                                                                                                    | In Progress          |

8. Repeat the process for Norepinephrine.

9. Navigate to the Interactive View and I&O section of your patient's chart. Select Intake and Output.

Notice that all products administered when the patient was in critical condition are now accurately displayed.

The black triangles in the upper corners of the cells indicate there are additional details or comments that can be viewed.

Right-click and select View Comments to see the comment you entered for modifying this item's administration time.

| < 👻 者 Interactive View and I&O          |                                                                         |            |             |               |                |             |           |            | [D] Full scre | en 👼 Prir | nt 🔑 0 r | ninutes ago |
|-----------------------------------------|-------------------------------------------------------------------------|------------|-------------|---------------|----------------|-------------|-----------|------------|---------------|-----------|----------|-------------|
| **• 🖿 🖌 🕺 X 🧃                           |                                                                         |            |             |               |                |             |           |            |               |           |          |             |
| CED Adult Systems Assessment            | ↓ Tuesday, 3                                                            | 19-Decembe | r-2017 06:0 | 0 PST - Frida | ıy, 22-Decer   | nber-2017 ( | )5:59 PST |            |               |           |          |             |
| C ED Adult Interventions                | Today's Intake: 1000 mL Output: 0 mL                                    | Balance: 1 | 000 mL      | Vesterday's   | Intake: 0 m    | Output:     | 0 mt Bala | ance: 0 ml |               |           |          |             |
| 🗙 ED Lines                              | PR. 51                                                                  |            |             |               |                | 20-Dec-2017 |           |            |               |           |          |             |
| Adult Procedures                        | S 104                                                                   | 14:00 -    | 13:00 -     | 12:00 -       | 11:00 -        | 10:00 -     | 09:00 -   | 08:00 -    | 07:00 -       | 06:00 -   | 24 Hour  | Night Shif  |
| 📡 ED Trauma Assessment                  |                                                                         | 14:59 PST  | 13:59 PST   | 12:59 PST     | 11:59 PST      | 10:59 PST   | 09:59 PST | 08:59 PST  | 07:59 PST     | 06:59 PST | Total    | Total       |
| CED Procedural Sedation                 | ⊿ Intake Total                                                          |            | 1000        |               |                |             |           |            |               |           |          |             |
| 🔨 Intake And Output                     |                                                                         |            |             |               |                |             |           |            |               |           |          |             |
| Continuous Infusions                    | NORepinephrine additive 8 mg +<br>dextrose 5% (D5W) titratable infusi m | L          |             |               |                |             |           |            |               |           |          |             |
| Medications     Chest Tubes     Enteral | proPOFol additive 1,000 mg + total<br>volume. 100 mL m                  | L          |             |               |                |             |           |            |               |           |          |             |
| GI Tube                                 | ⊿ Medications                                                           |            | 1000        |               |                |             |           |            |               |           |          |             |
| GI Ostomy Intake                        | sodium chloride 0.9% m                                                  |            | 1000        | View P        | ocult Detaile  |             |           |            |               |           |          |             |
| Oral                                    | Oral Intake m                                                           |            |             | VIEWIN        | esuit Details. |             |           |            |               |           |          |             |
| Other Intake Sources                    | A Output Total                                                          | -          |             | View D        | efaulted Info  |             |           |            |               |           |          |             |
| Negative Pressure Wound Therapy         | ⊿ Stool Output                                                          |            |             | View C        | omments        | N           |           |            |               |           |          |             |
| Surgical Drain, Tube Inputs             | Stool Count (Number of Stools)                                          |            |             | Uncha         | +              | 43          |           |            |               |           |          |             |
| Transfusions                            | ⊿ Urine Output                                                          |            |             | Uncha         | 16             |             |           |            |               |           |          |             |
| Urinary Catheter, Intake                | Urine Voided m                                                          | L          |             | Chang         | e Date/Time.   |             |           |            |               |           |          |             |
| Pre-Arrival Huid                        | Balanc                                                                  | e          | 1000 mL     | Modify        | /              |             |           |            |               |           |          |             |
| Blood O tout                            |                                                                         |            |             | Confin        | m              |             |           |            |               |           |          |             |
| Chest Tube Output                       |                                                                         |            |             | Add O         | omment         |             |           |            |               |           |          |             |
| Continuous Renal Replacement Therapy    |                                                                         |            |             |               |                |             |           |            |               |           |          |             |
| Emesis Output                           |                                                                         |            |             | Clear         |                |             |           |            |               |           |          |             |
| GI Tube                                 |                                                                         |            |             | Not Do        | ne             |             |           |            |               |           |          |             |
| GI Ostomy Output                        |                                                                         |            |             | View Ir       | terpretation   |             |           |            |               |           |          |             |
| Other Output Sources                    |                                                                         |            |             | Reinte        | met            |             |           |            |               |           |          |             |
| Solution Statistics                     |                                                                         |            | L           |               |                |             |           |            |               |           |          |             |
| X Advanced Graphing                     |                                                                         |            |             |               |                |             |           |            |               |           |          |             |
| Restraint and Seclusion                 |                                                                         |            |             |               |                |             |           |            |               |           |          | Þ           |

## **Activity 4.5 – Nursing Shift Summary**

In this activity, we will summarize your activities while the patient was critical in a Nursing Shift Summary. Though you will follow your unit's policy and protocols, let's assume you need to create a note about Tanya's clinical progression on your unit.

- 1. Within the patient's chart, select Patient Summary from the Table of Contents.
- 2. Select the **Handoff Tool Tab**. In the Handoff Tool Tab of menu, find the "Create Note" heading and select **Nursing Shift Summary**.

| Patient Summar                  | У                      |                                         |               |             |                    |               |                     | <u>,0</u> ,                   | Full screen 👘 Print 🔊 0 minutes                            |
|---------------------------------|------------------------|-----------------------------------------|---------------|-------------|--------------------|---------------|---------------------|-------------------------------|------------------------------------------------------------|
| 🗚 🗎   🖷 🖿   🔍 🔍   100%          | • I 🖷 🖷 🏠              |                                         |               |             |                    |               |                     |                               |                                                            |
| ED Summary                      | 🖾 Handoff Tool         | 🛛 Summar                                |               |             | 23                 | +             |                     |                               | 🚍 🗕 🔍 🗇 🚍                                                  |
| Arthua Tecnuae                  |                        |                                         |               |             |                    |               |                     |                               | 1 1-1                                                      |
| Allergies (0)                   | Active Issues Loa      | ading                                   |               |             |                    |               | da                  | ssification: Medical and Pati | ent Stated $\star$ All Visits $ \mathcal{X}  \equiv \cdot$ |
| Informal Team Communication     |                        |                                         |               |             |                    |               |                     |                               |                                                            |
| Vital Signs and Measurements    | Allergies (a) 📥        |                                         |               |             |                    |               |                     |                               | All Visits 🔐 🚍 -                                           |
| Documents (1)                   | Allergies (0)          |                                         |               |             |                    |               |                     |                               |                                                            |
| Transfer/Transport/Accompanim   |                        |                                         |               |             | <b>.</b>           |               |                     |                               |                                                            |
| Assessments                     | Substance              | Reactions                               | Category      | Status      | Severity           | Reaction Type | Source              | Comments                      |                                                            |
| Lines/Tubes/Drains              | Medication Allergies   |                                         | Drug          | Active      |                    | Allergy       |                     | -                             |                                                            |
| Intake and Output               |                        |                                         |               |             |                    |               | Reco                | nciliation Status: Incomple   | te Complete Reconciliation                                 |
| Labs                            |                        |                                         |               |             |                    |               |                     |                               |                                                            |
| Micro Cultures                  | Informal Team (        | Communication                           |               |             |                    |               |                     |                               | ∂ ≡-                                                       |
| Diagnostics                     | Add new action         |                                         |               |             | Add new comme      | ent           |                     |                               |                                                            |
| Medications                     |                        |                                         |               |             |                    |               |                     |                               |                                                            |
| Home Medications                | No actions documente   | ed                                      |               |             | No comments do     | cumented      |                     |                               |                                                            |
| Organization and Ventilation    | All Teams              |                                         |               |             | All Teams          |               |                     |                               |                                                            |
| Pathology                       |                        |                                         |               |             |                    |               |                     |                               |                                                            |
| Histories                       | Vital Signs and N      | Measurements 🕂                          |               |             |                    |               | Selected visit:     | Latest* Selected visit L      | ist 12 hours 🛛 📰 🔟 🕹 🖃                                     |
| Create Note                     | No results found       |                                         |               |             |                    |               |                     |                               |                                                            |
| Interdisciplinary Care Plan     |                        |                                         |               |             |                    |               |                     |                               |                                                            |
| Interdisciplinary Rounding Summ | <b>D</b>               |                                         |               |             |                    |               |                     |                               |                                                            |
| ary Note                        | Documents (1)          |                                         |               |             |                    |               | Selected Visit: Las | at 50 Notes Selected Visit    | Last 12 nours   More +   IC -                              |
| Nursing Shift Summary           | ~                      |                                         |               |             |                    |               | My notes only       | Group by encounter            | Display: Facility defined view -                           |
| Select Other Note               | Time of Service        | Subject                                 | Note Type     |             | Author             |               | Last Updated        | Last Updated By               |                                                            |
|                                 | 14/12/17 14:17         | ED Triage - Adult                       | ED Triage - A | dult - Text | TestUser, Nurse-Em | ergency       | 14/12/17 14:17      | TestUser, Nurse               | Emergency                                                  |
|                                 | * Displaying up to the | last 50 recent notes for the selected v | sit           |             |                    |               |                     |                               |                                                            |
|                                 |                        |                                         |               |             |                    |               |                     |                               |                                                            |

3. The Documentation section of your patient's chart will open.

A Free Text Note will open where you can write a summary of Tanya's progress and the out of system activities. Hover over and select the area outlined in the screenshot below to begin documenting. Write a typical *summary for a MVA Hypotensive Trauma* patient.

| + Add ()<br>Free Text Note | List                                                    |  |
|----------------------------|---------------------------------------------------------|--|
| Arial                      | ▼ 11 ▼ 😽 🗟 🖄 I ♠ ≫ B I U ಈ A <sub>t</sub> τ 📄 Ξ Ξ Ξ I Φ |  |
| I                          |                                                         |  |

Select Sign/Submit when complete.

4. The Sign/Submit Note window will appear.

You can forward your documentation to someone's attention if you chose. Your practice will govern whether this is necessary or not.

Click **Sign** to complete your documentation.

| E Sign/Submit Note                                                       |                                                           |                                | - • •          |
|--------------------------------------------------------------------------|-----------------------------------------------------------|--------------------------------|----------------|
| *Type:<br>Nursing Shift Summary<br>*Author:<br>TestUser, Nurse-Emergency | Note Type List Filter:<br>All<br>Title:<br>Free Text Note | *Date:<br>15-Dec-2017 III 0924 | PST            |
| Favorites Recent Relationships Q Provide                                 | r Name<br>Recipients                                      |                                |                |
| Cefault Name                                                             | Ame Default Name                                          | omment                         | Sign Review/CC |
|                                                                          |                                                           |                                | Sign Cancel    |

## Patient Scenario 4 Summary: Key Learning Points

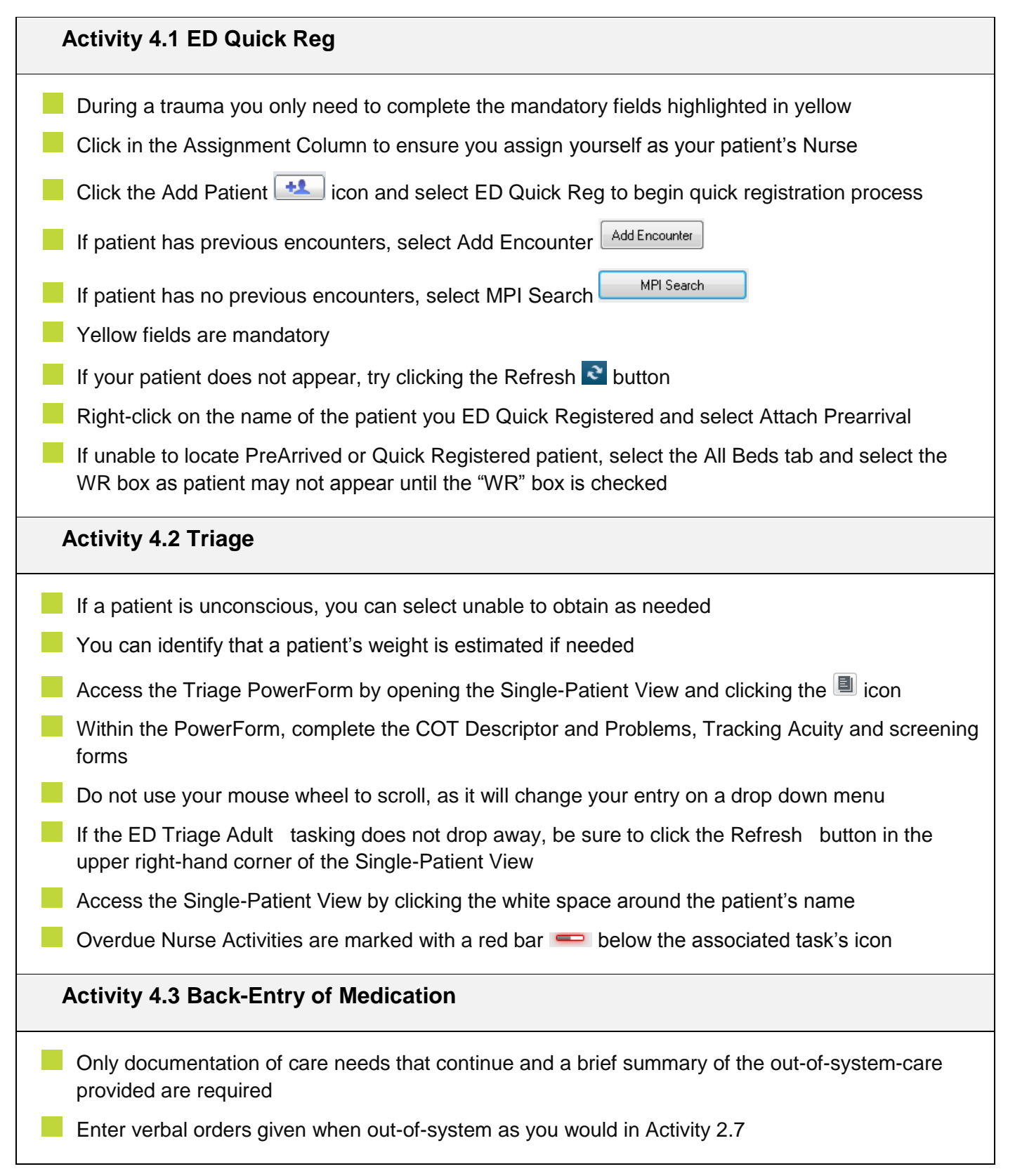

| Enter the titration details as your facility policies dictate, keeping in mind that bolded text marked<br>with an asterisk indicates a mandatory field                                                      |
|----------------------------------------------------------------------------------------------------|
| Sodium chloride (NS) bolus administered should be documented as it impacts ongoing fluid balance calculations                                                                                               |
| Activity 4.4 Back-Entry of Medical Interventions and Fluid Balance                                                                                                    |
| Fluids given during a trauma that are not continuous do not need to be entered in the system individually. You would only document the total amount given so your team is aware what has been administered. |
| To document Blood Products given, navigate to the IView Table of Contents and select Blood<br>Product Administration.                                                                                       |
| Ensure you change the time to accurately reflect when it occurred. To modify the time of your documentation, right-click on the Time column header and select Insert Date/Time                              |
| Document your IV within the Central Line section of the Blood Product Administration band by starting a Dynamic Group Label, just like you did in Activity 2.9                                              |
| Document Saline Bolus within the MAR by double-clicking the sodium chloride field that states "Not previously given"                                                                                        |
| Back-entry of items administered within the MAR will require you to modify the Performed date/time section.                                                                                                 |
| Remember that modifying the time of administration will trigger an Early/Late Reason window to appear, so you will need to document the reason for late administration ex. Patient condition                |
| Review all products administered when the patient was in critical condition by navigating to the<br>Intake and Output section of IView                                                                      |
| The black triangles in the supper corners of the cells indicate there are additional details or comments that can be viewed                                                                                 |
| Activity 4.5 Nursing Shift Summary                                                                                                    |
| Remember, Nursing Shift summary Notes can be compiled from information in the patient chart with greatly reduced typing using the auto text feature                                                         |
| Within the Handoff Tool section of your patient's chart, scroll down the Table of Contents on the left-<br>hand side to create different types of documentation                                             |
| When completing your documentation, you can decide to forward your department to the necessary Providers as desired                                                                                         |

# End of Workbook

You are ready for your Key Learning Review. Please contact your instructor for your Key Learning Review.